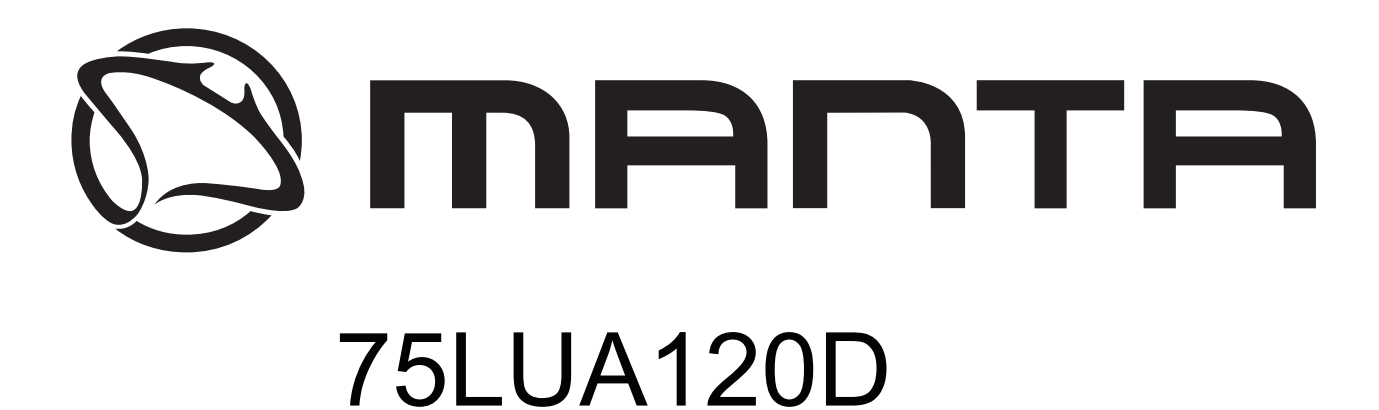

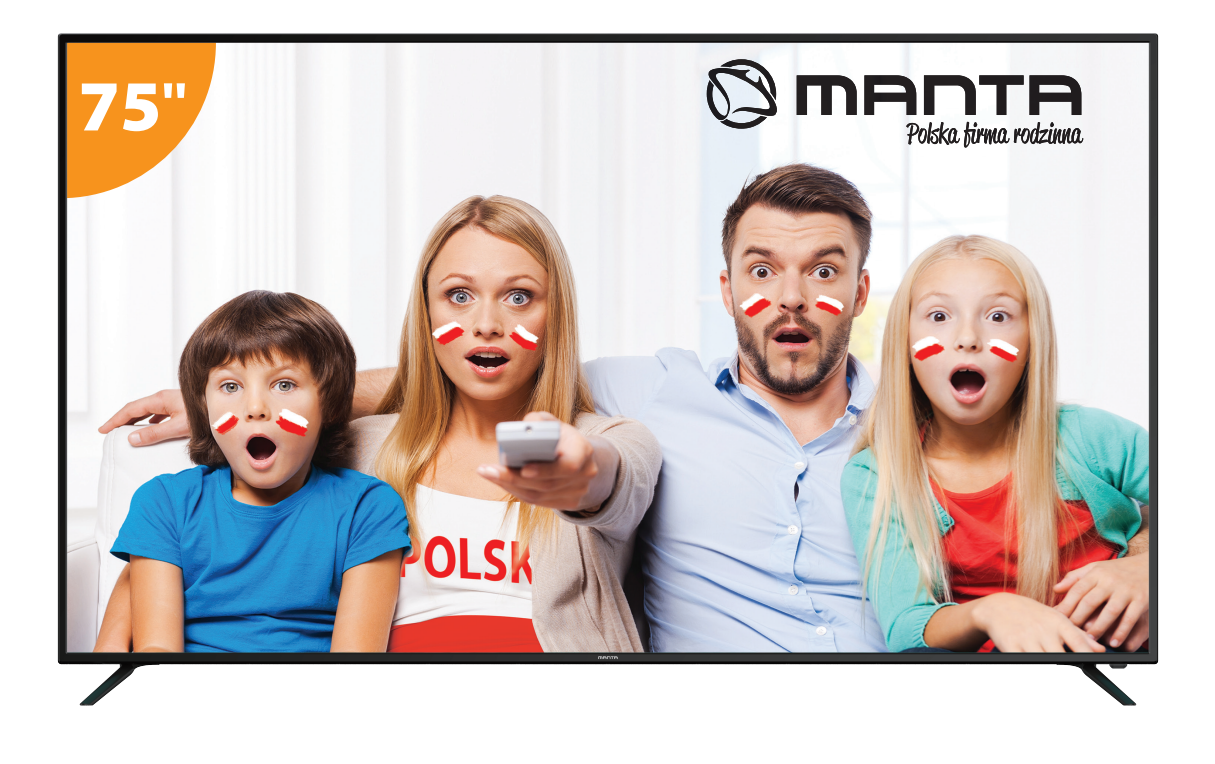

# INSTRUKCJA OBSŁUGI

# SPIS TREŚCI

| Informacje dotyczące bezpieczeństwa 4    |
|------------------------------------------|
| Istotne środki ostrożności 5             |
| Przyciski oraz złącza                    |
| Podłączenie urządzenia zewnętrznego 7    |
| Instalacja oraz podłączenie telewizora 8 |
| Ustawienia początkowe                    |
| Strona startowa                          |
| Ustawienia                               |
| Multimedia 19                            |
| Wybór źródła sygnału 22                  |
| Ustawienia obrazu                        |
| Ustawienia dźwięku 26                    |
| Ustawienia kanałów                       |
| Ustawienia blokady 35                    |
| Ustawienia zegara                        |
| Pozostałe ustawienia                     |
| Rozwiązywanie problemów                  |
| Pilot                                    |
| Ochrona środowiska                       |

# INFORMACJE DOTYCZĄCE BEZPIECZEŃSTWA

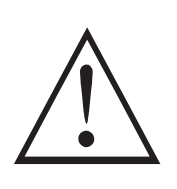

# **UWAGA!**

NIE OTWIERAĆ. RYZYKO PORAŻENIA PRĄDEM.

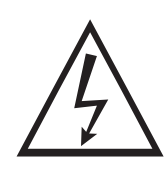

Urządzenie działa pod wysokim napięciem. Aby zminimalizować ryzyko porażenia prądem, nie otwieraj obudowy, a naprawy zlecaj jedynie wykwalifikowanemu personelowi.

#### Ostrzeżenie

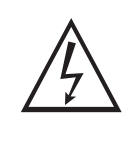

Błyskawica zakończona strzałką umieszczona w trójkącie równobocznym ma za zadanie poinformować użytkownika o niebezpiecznym nieizolowanym napięciu występującym w produkcie, które niesie ryzyko porażenia prądem.

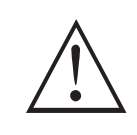

Wykrzyknik umieszczony w trójkącie równobocznym ma za zadanie poinformować użytkownika o zawartych w niniejszej instrukcji istotnych pouczeniach dotyczących użytkowania.

### ISTOTNE ŚRODKI OSTROŻNOŚCI

- 1. Przeczytaj niniejszą instrukcję.
- 2. Zachowaj niniejszą instrukcję.
- 3. Zwróć uwagę na wszystkie ostrzeżenia.
- 4. Zastosuj się do wszystkich instrukcji.
- 5. Nie używaj urządzenia w pobliżu wody.
- 6. Czyść jedynie suchą ściereczką.
- 7. Nie zasłaniaj otworów wentylacyjnych. Instalację przeprowadź zgodnie z instrukcjami producenta.
- 8. Nie ustawiaj w pobliżu źródeł ciepła takich jak grzejniki, nadmuch ciepłego powietrza, kuchenki lub inne urządzenia wytwarzające ciepło (w tym wzmacniaczy).
- 9. Nie rezygnuj z zabezpieczenia, jakim jest wtyczka uniwersalna lub wtyczka z uziemieniem. Wtyczka uniwersalna ma dwa bolce, z których jeden jest szerszy. Wtyczka z uziemieniem ma dwa bolce oraz wtyk uziemienia. Szerszy bolec oraz wtyk uziemienia mają na celu zapewnienie bezpieczeństwa. Jeżeli dostarczona wtyczka nie pasuje do posiadanego przez Ciebie gniazda, skontaktuj się z serwisem elektrycznym w celu wymiany przestarzałego gniazda.
- 10. Nie dopuść do tego, aby przewód zasilający był nadeptywany lub uciskany, zwłaszcza w pobliżu wtyczki, gniazda zasilającego oraz miejsca, w którym kabel zasilający jest połączony z urządzeniem.
- 11. Używaj wyłącznie elementów oraz akcesoriów wskazanych przez producenta.
- 12. Używaj wyłącznie nóżek, wsporników oraz wskazanych przez producenta lub sprzedawanych razem z urządzeniem. Zachowaj ostrożność, kiedy wózek z urządzeniem jest w ruchu, aby uniknąć przewrócenia oraz urazu.

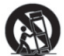

- 13. W czasie burzy lub kiedy urządzenie nie jest używane przez dłuższy czas, odłącz je od zasilania.
- 14. Uwaga: Aby zminimalizować ryzyko pożaru lub porażenia prądem, nie narażaj urządzenia na działanie deszczu lub wilgoci.
- 15. Wtyczka przewodu zasilającego używana jest to odłączenia urządzenia, należy zapewnić do niej łatwy dostęp.
- 16. Gniazdo powinno być zainstalowane w pobliżu urządzenia i łatwo dostępne.
- 17. Urządzenie nigdy nie powinno być umieszczone w zabudowie np. na regale lub innej konstrukcji, jeżeli nie zapewniono odpowiedniej wentylacji lub nie zastosowano się do instrukcji producenta.
- 18. Urządzenie nie może być narażone na kapanie lub chlapanie. Nie należy umieszczać na urządzeniu przedmiotów wypełnionych płynem (np. wazonów).
- 19. Nie umieszczaj na urządzeniu przedmiotów mogących go uszkodzić (np. przedmioty wypełnione płynem, zapalone świeczki).
- 20. Montaż na ścianie lub suficie urządzenie może zostać zamontowane na ścianie lub suficie jedynie w sposób zalecany przez producenta.
- 21. Nigdy nie umieszczaj telewizora, pilota lub baterii w pobliżu płomieni i innych źródeł ciepła, włączając w to bezpośrednie światło słoneczne. Aby uniknąć ryzyka pożaru, świeczki oraz inne źródła ognia trzymaj z dala od telewizora, pilota oraz baterii.

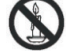

22. Podczas normalnej eksploatacji, wejście USB powinno być zasilane 0,5 A.

Niniejsze instrukcje serwisowania przeznaczone są jedynie dla wykwalifikowanego personelu. Aby zminimalizować ryzyko porażenia prądem, nie wykonuj żadnych czynności związanych z serwisowaniem, które nie zostały zawarte w instrukcji użytkowania, jeżeli nie posiadasz ku temu odpowiednich kwalifikacji.

- 23. Baterie nie powinny być narażone na działanie wysokich temperatur, światła słonecznego, ognia, itp.
- 24. Urządzenie należy do klasy drugiej lub jest podwójnie izolowane. Zaprojektowano je w taki sposób, by nie wymagało przyłączenie do uziemienia elektrycznego.
- 25. Maksymalna temperatura otoczenia, w jakiej można używać urządzenia wynosi 45 stopni. Maksymalna wysokość, na jakiej można używać urządzenia wynosi 2 000 metrów.

### PRZYCISKI NA TELEWIZORZE

#### Przyciski telewizora

Uwaga: Poniższe przyciski są tylko schematyczne, a rzeczywista pozycja i rozmieszczenie w różnych modelach mogą się różnić.

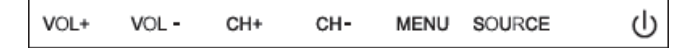

U: Włączenie / Wyłączenie telewizora.

ŹRÓDŁO: Wybór zewnętrznego źródła wejściowego sygnału.

MENU: Wyświetlenie głównego MENU i potwierdzenie wyboru pozycji MENU.

CH +/-: Wybór kanału.

VOL +/-: Regulacja poziomu głośności.

#### Złącza telewizora

Uwaga: Poniżej wymieniono różne złącza, których rzeczywiste położenie oraz liczba mogą różnić się w zależności od modelu urządzenia.

| INPUT<br>VIDEO R L<br>I INPUT | Wejście AV<br>Zewnętrzne wejście sygnału<br>AV                             | EARPHONE          | Wejście słuchawkowe<br>Po podłączeniu słuchawek głośniki są<br>wyłączone                                                                          |
|-------------------------------|----------------------------------------------------------------------------|-------------------|----------------------------------------------------------------------------------------------------|
| INPUT<br>Y Pb Pr<br>© © ©     | Wejście Y Pb Pr<br>Podłączenie urządzenia do<br>DVD/VCR                    | USB               | Wejście USB<br>Podłączenie urządzenia USB, aby<br>odtwarzać pliki multimedialne lub<br>nagrywać programy za pomocą funkcji<br>PYR                 |
| НОМІ                          | Wejście HDMI<br>Cyfrowe wejście sygnału ze<br>złącza HDMI                  | <b>O</b><br>SPDIF | SPDIF<br>Podłączenie odbiornika SPDIF                                                                                                    |
| <b>Ο</b><br>ANT 75Ω           | ANT 75<br>Wejście antenowe / telewizji<br>kablowej <b>(75 / YHF / UHF)</b> | RJ45              | RJ45<br>Podłączenie do Internetu                                                                                                    |
| Ø 🐯 Ø<br>Vga                  | Wejście VGA<br>Wejście sygnału analogowego<br>komputera PC                 | СІ                | Czytnik Cl<br>Wejście czytnika kart Cl (wspólny<br>interfejs) wymaga CAM (moduł dostępu<br>warunkowego) wykorzystywanego do<br>telewizji płatnej. |
| PC AUDIO<br>INPUT             | Wejście Audio PC<br>Wejście VGA i wejście audio,<br>gdy tryb VGA           |                   |                                                                                                    |

Uwaga:

Zdjęcie tylko dla celów informacyjnych Może się różnić w zależności od modelu

# PODŁĄCZENIE URZĄDZENIA ZEWNĘTRZNEGO

#### DIAGRAM OBRAZUJĄCY PODŁĄCZENIE URZĄDZENIA ZEWNĘTRZNEGO

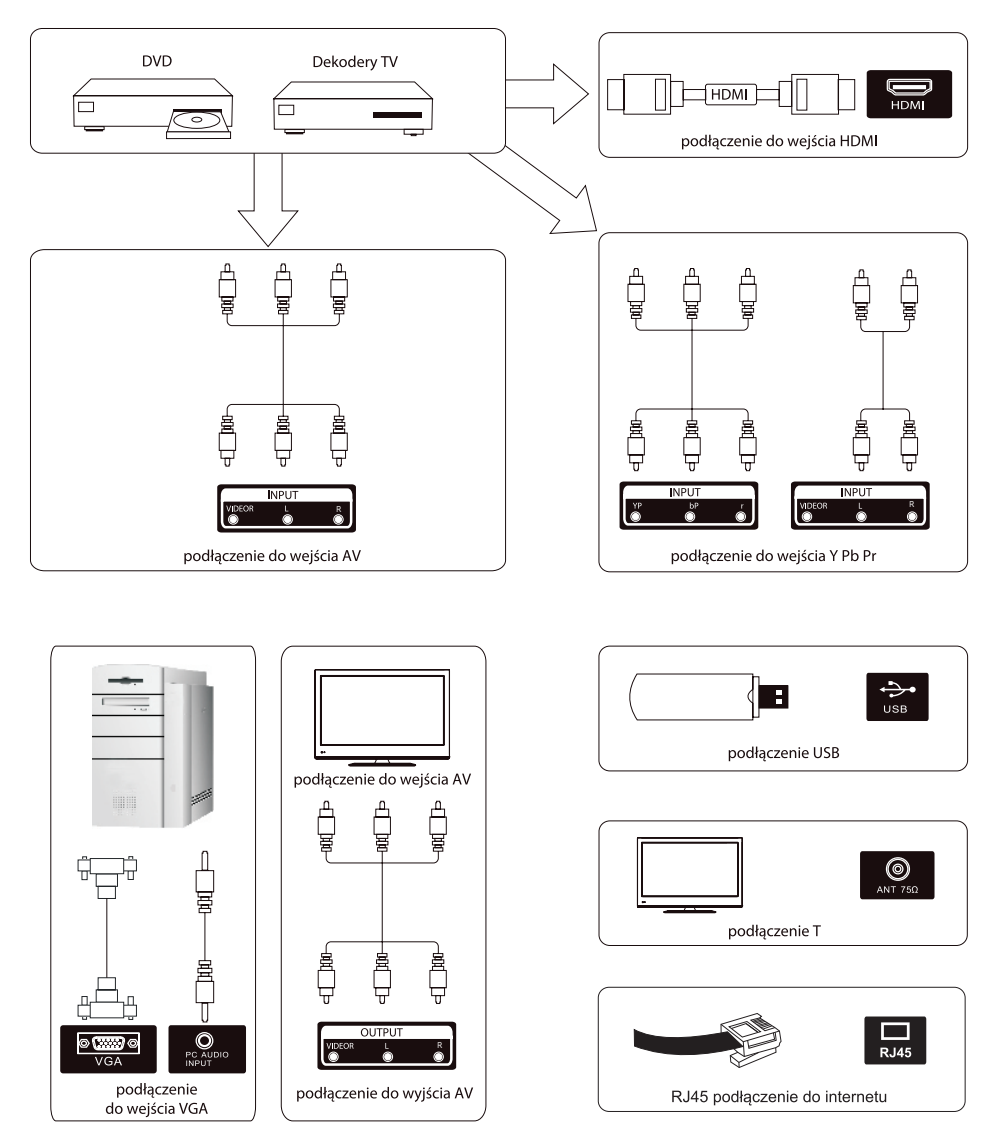

### INSTALACJA TELEWIZORA

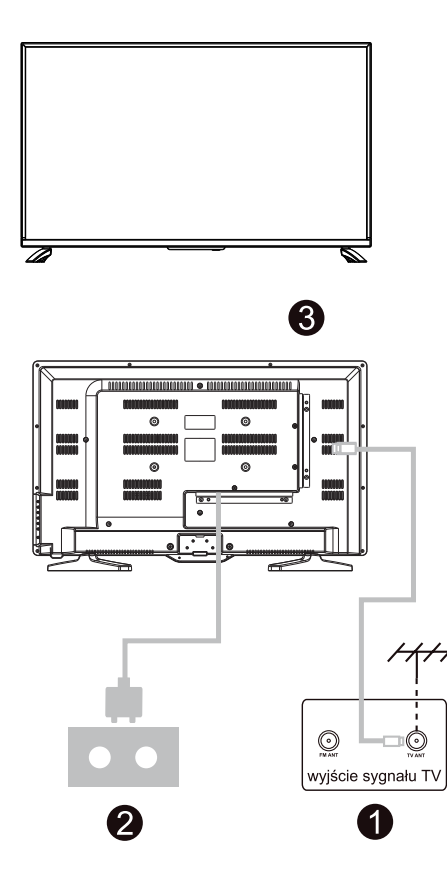

#### Umiejscowienie telewizora

Ustaw telewizor na stabilnej powierzchni, która udźwignie jego ciężar.

Aby uniknąć zagrożenia, nie narażaj telewizora na działanie wody i wysokich temperatur (światła, świeczek, urządzeń grzewczych). Nie zasłaniaj otworów wentylacyjnych znajdujących się na tylnej obudowie telewizora.

# Podłączenie anteny oraz podłączenie do zasilania

- 1. Podłącz kabel antenowy do wejścia antenowego znajdującego się w tylnej części telewizora.
- Podłącz przewód zasilający telewizor (AC 100-240 V~ 50/60 Hz).

#### Włącz telewizor

 Naciśnij przycisk zasilania. Wskaźnik czuwania zmieni kolor na zielony. Jeżeli telewizor jest w trybie czuwania (wskaźnik świeci się na czerwono), naciśnij przycisk zasilania znajdujący się na pilocie, aby włączyć telewizor.

#### Uwaga:

Ilustracje mają jedynie charakter poglądowy.

#### Instalacja podstawy TV

- Otwórz opakowanie i wyjmij z niego telewizor, akcesoria oraz podstawę (nie wszystkie modele są wyposażone w podstawę).
- Aby nie uszkodzić telewizora, owiń go miękką gąbką, umieść na stole ekranem do dołu tak, aby ekran dotykał gąbki. Podstawa jest przymocowana do telewizora za pomocą śrubek.
- 3. Zamocuj podstawę do telewizora używając śrubek.
- 4. Instalacja została zakończona.

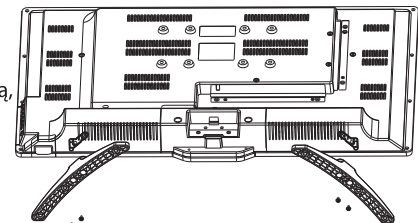

# USTAWIENIA POCZĄTKOWE

Podłącz kabel RF od wejścia TV o nazwie "RF-In" do gniazda anteny TV. Naciśnij przycisk **ENTER**, aby uruchomić konfigurację.

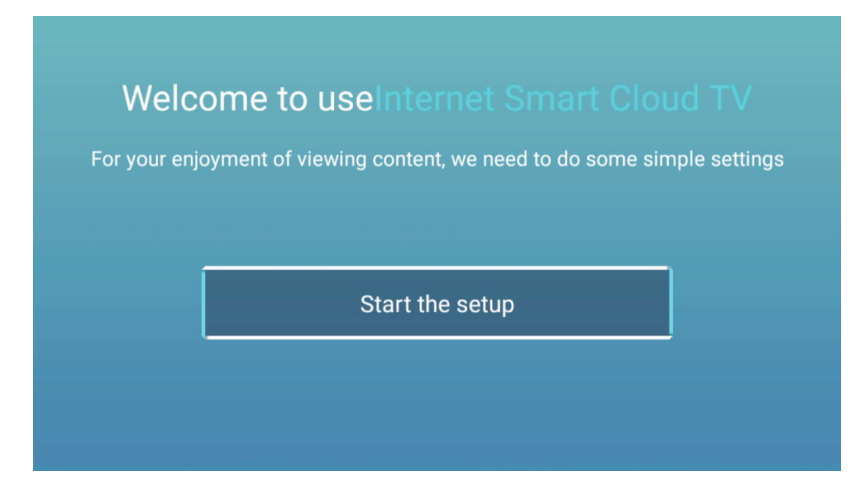

Naciśnij ▼ / ▲, by wybrać język. Potwierdź przyciskiem OK, następnie naciśnij ►, by przejść do wyboru kraju.

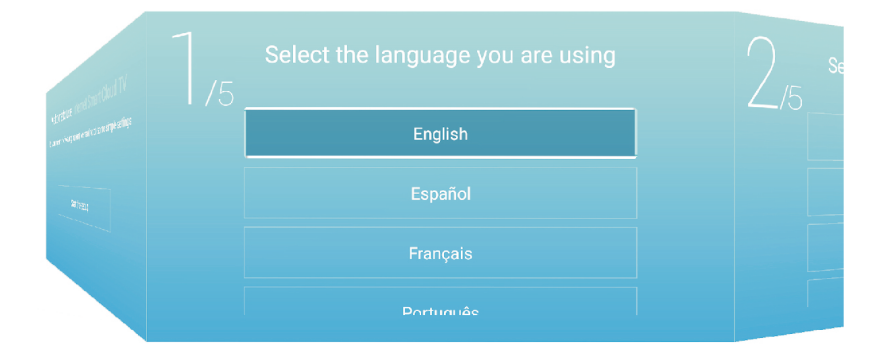

### USTAWIENIA POCZĄTKOWE

Naciśnij ▼ / ▲, by wybrać kraj. Potwierdź przyciskiem OK, następnie naciśnij ►, by przejść do wyboru czasowej.

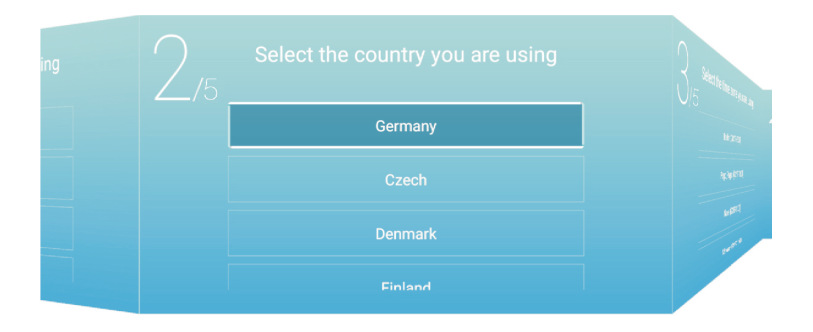

Naciśnij ▼ / ▲, by wybrać strefę czasową. Potwierdź przyciskiem OK, następnie naciśnij ▶, by przejść do połączenia z internetem.

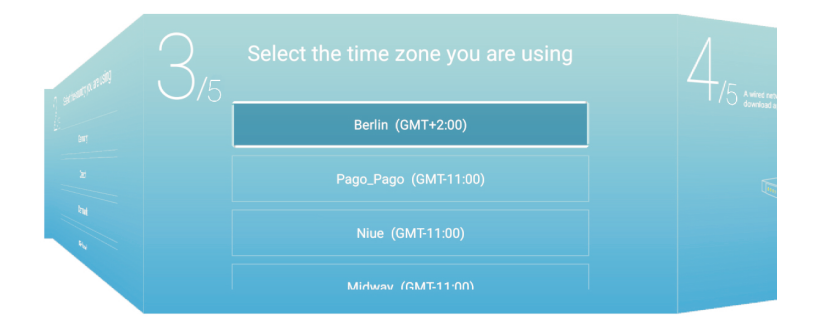

# USTAWIENIA POCZĄTKOWE

Naciśnij **OK**, by uzyskać połączenie z internetem. następnie naciśnij ►, by połączyć się z Asystentem TV.

| ing | 5,5 |
|-----|-----|
|     |     |
|     |     |

Zeskanuj telefonem kod QR, by połączyć się z Asystentem TV. następnie naciśnij ▶, by połączyć się z Asystentem TV.

|   |  | Home page |  |
|---|--|-----------|--|
| 4 |  | TV        |  |
|   |  | AV        |  |
|   |  | YPBPR     |  |
|   |  | SCART     |  |

### STRONA STARTOWA

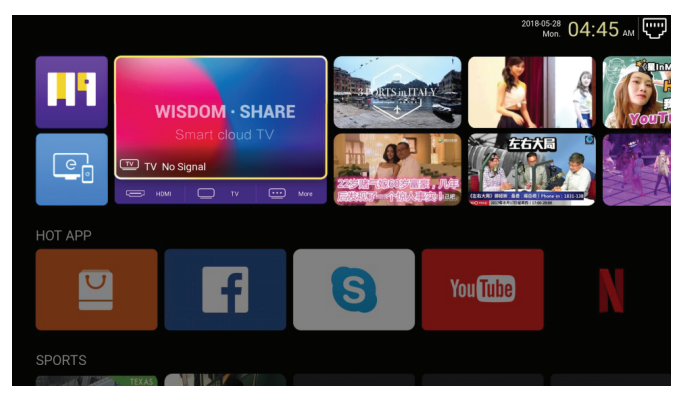

Naciśnij ◀ / ►, by wybrać stronę startową w głównym menu. Naciśnij ▼ / ▲, by dokonać wyboru.

Naciśnij ▼ / ▲ / ◀ / ►, by wejść do App Store i przeglądać dostępne aplikacje.

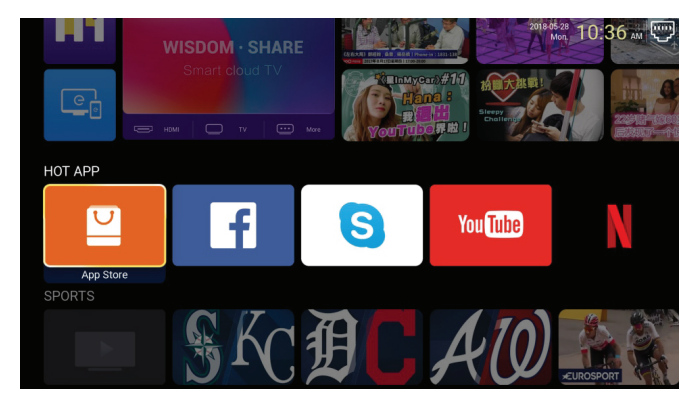

### STRONA STARTOWA

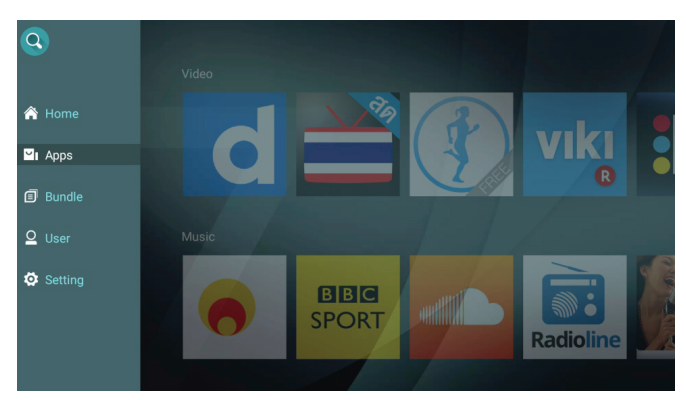

Naciśnij ▼ / ▲ / ◀ / ►, by wybrać, a następnie ENTER, by dodać wybraną aplikację.

### STRONA STARTOWA

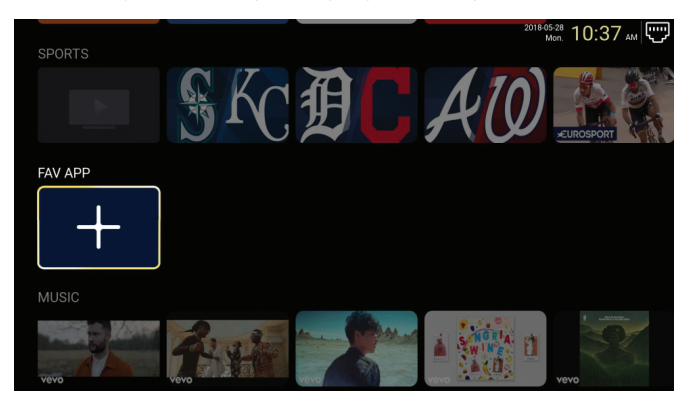

Naciśnij ▼ / ▲, a następnie ENTER, by zobaczyć wybrać aplikacje do "ulubione".

Naciśnij ▼ / ▲ / ◀ / ►, by wybrać, a następnie ENTER, by dodać wybraną aplikację do "ulubione".

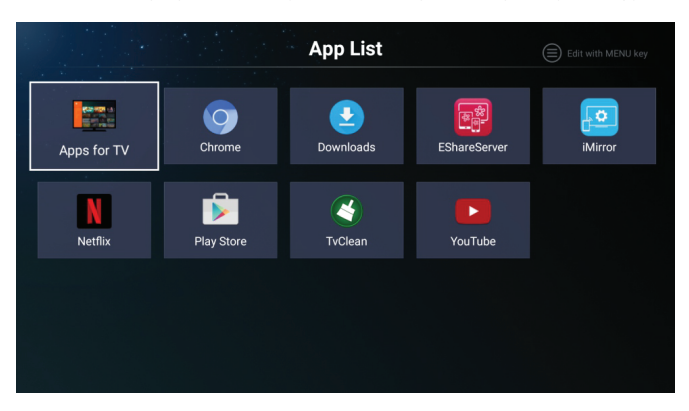

| FAV APP     |                |            | Mon. 10.37 AM 노고    |
|-------------|----------------|------------|---------------------|
| +           |                |            |                     |
| l l         |                |            |                     |
| MUSIC       |                |            |                     |
| A Care      | Auto           |            |                     |
| vevo        | vevo           | vevo       | vevo                |
| OTHERS      |                |            |                     |
| ઽૼૼઽ        |                |            |                     |
| Settings    |                |            |                     |
|             |                |            |                     |
|             |                |            |                     |
|             |                | Settings   |                     |
|             |                |            |                     |
|             |                |            |                     |
|             |                |            |                     |
|             |                |            | (i)                 |
| Network Set | ting Time Sett | ing Common | Product Information |
| Network Set | ting Time Set  | ing Common | Product Information |

Naciśnij ▼ / ▲ / ◀ / ►, by wejść do ustawień.

Naciśnij ▼ / ▲ / ◀ / ►, by wybrać ustawienia sieci.

| Net Mode      Wireless     >       Wire Network     Connected | Network Setting |              |   |          |      |  |
|---------------------------------------------------------------|-----------------|--------------|---|----------|------|--|
| Wire Network Connected                                        | <b>I</b>        | Net Mode     | < | Wireles: | \$ > |  |
|                                                               |                 | Wire Network |   | Connecte | ed   |  |

#### Naciśnij ◀ / ►, by wybrać ustawienia czasu.

| Time Setting |                 |                        |  |  |  |
|--------------|-----------------|------------------------|--|--|--|
|              | Auto Attach     |                        |  |  |  |
| <b>9</b>     | Time Zone       | GMT+02:00, Central Eur |  |  |  |
| <b>(</b>     | Daylight Saving |                        |  |  |  |
| 0            | 24 Hours        |                        |  |  |  |

Naciśnij ▼ / ▲, by wybrać kolejne ustawienia.

| Common |                   |                       |  |  |  |  |
|--------|-------------------|-----------------------|--|--|--|--|
|        | Language Setting  | English               |  |  |  |  |
|        | Input Method      | Android Keyboard (AOS |  |  |  |  |
| છુર    | Permission Manage | >                     |  |  |  |  |
| 3      | System Recovery   | >                     |  |  |  |  |
|        |                   |                       |  |  |  |  |
| 2      |                   |                       |  |  |  |  |

Naciśnij ►, by wejść i określić pozwolenia dla aplikacji.

|  | Арр     | permissions                         |
|--|---------|-------------------------------------|
|  |         | Body Sensors<br>0 of 0 apps allowed |
|  | ۵       | Calendar<br>0 of 0 apps allowed     |
|  | Ō       | Camera<br>0 of 0 apps allowed       |
|  | 8       | Contacts<br>2 of 8 apps allowed     |
|  | •       | Location<br>5 of 8 apps allowed     |
|  | Ŷ       | Microphone<br>1 of 3 apps allowed   |
|  | د       | Phone<br>7 of 12 apps allowed       |
|  | <b></b> | SMS<br>2 of 3 upps allowed          |
|  | •       | Storage<br>8 of 13 apps allowed     |
|  | :=      | Additional permissions              |

Naciśnij ►, by wejść i włączyć odzyskiwanie systemu.

Wyświetl **Product Information**, by uzyskać szczegółowe informacje o produkcie.

| Product Information |                                                                                                    |                                                                    |  |  |  |  |
|---------------------|----------------------------------------------------------------------------------------------------|--------------------------------------------------------------------|--|--|--|--|
|                     | Internal storage of information                                                                                                    | 3.29 GB/8.00 GB                                                    |  |  |  |  |
|                     | Android Version                                                                                                    | 7.0                                                                |  |  |  |  |
|                     | Production Model                                                                                                    | SMART_TV                                                           |  |  |  |  |
|                     | Firmware version                                                                                                    | 20180527_020140                                                    |  |  |  |  |
|                     | Number of processor cores                                                                                                    | 4Core                                                              |  |  |  |  |
|                     |                                                                                                    |                                                                    |  |  |  |  |
| A.                  |                                                                                                    |                                                                    |  |  |  |  |
|                     | Product Inform                                                                                                    | ation                                                              |  |  |  |  |
| Q                   | Product Inform Production Model                                                                                                    | ation<br>SMART_TV                                                  |  |  |  |  |
|                     | Product Inform Production Model Firmware version                                                                                   | ation<br>SMART_TV<br>20180527_020140                               |  |  |  |  |
|                     | Product Inform<br>Production Model<br>Firmware version<br>Number of processor cores                                                | ation<br>SMART_TV<br>20180527_020140<br>4Core                      |  |  |  |  |
|                     | Product Inform<br>Production Model<br>Firmware version<br>Number of processor cores<br>letwork information                         | ation<br>SMART_TV<br>20180527_020140<br>4Core                      |  |  |  |  |
|                     | Product Inform<br>Production Model<br>Firmware version<br>Number of processor cores<br>Network information<br>Wire Net Mac Address | ation<br>SMART_TV<br>20180527_020140<br>4Core<br>FF:FF:FF:FF:FF:F3 |  |  |  |  |

### MULTIMEDIA

Naciśnij ▼ / ▲ / ◄ / ►, by wybrać Multimedia na stronie startowej, oraz ENTER, by potwierdzić wybór.

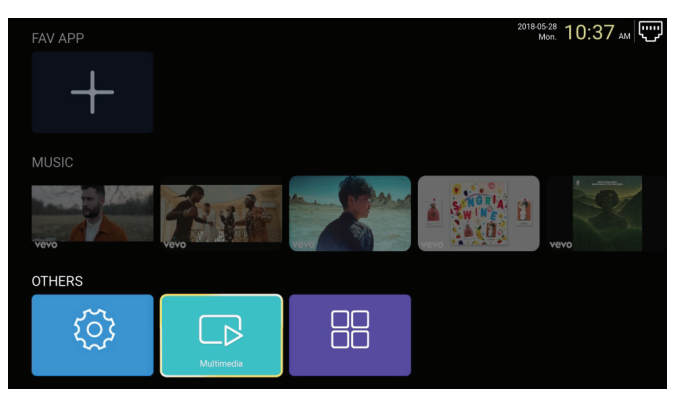

#### Filmy

Naciśnij ◀ / ►, by wybrać film.

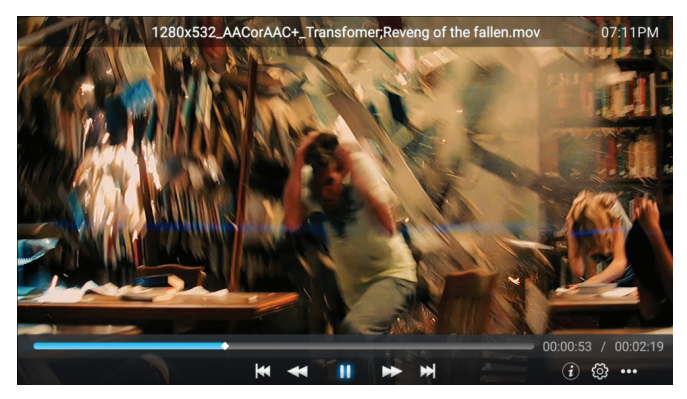

| Naciśnij | ¥ | by odtworzyć poprzedni film.      |
|----------|---|-----------------------------------|
| Naciśnij | + | by przewinąć szybko do tyłu.      |
| Naciśnij | - | by zatrzymać/wznowić odtwarzanie. |
| Naciśnij | ₩ | by przewinąć szybko do przodu.    |
| Naciśnij | ₩ | by odtworzyć następny film.       |

### MULTIMEDIA

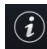

Naciśnij, by zobaczyć informacje o filmie (Rozdzielczość, Rozmiar, Czas trwania, Przepływ danych b/s).

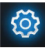

Naciśnij, by ustawić Ścieżkę dźwiękową, Podtytuł, Język regionalny, Tryb odtwarzania, Współczynnik proporcji).

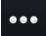

Naciśnij, by wybrać film do odtworzenia.

#### Zdjęcia

Naciśnij ◀ / ►, by wybrać zdjęcie.

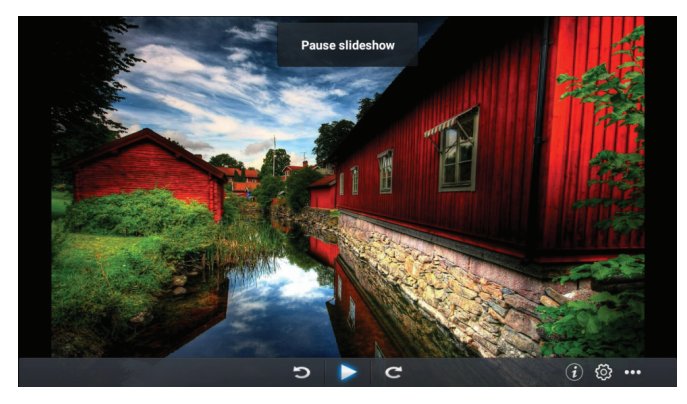

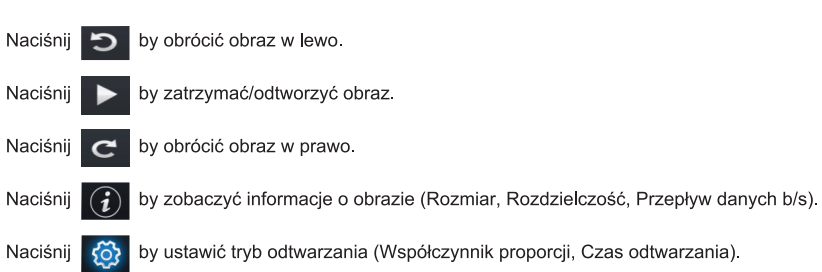

Naciśnij ••• by wybrać obraz do odtwarzania.

### MULTIMEDIA

#### Muzyka

Naciśnij ◀ / ►, by wybrać muzykę.

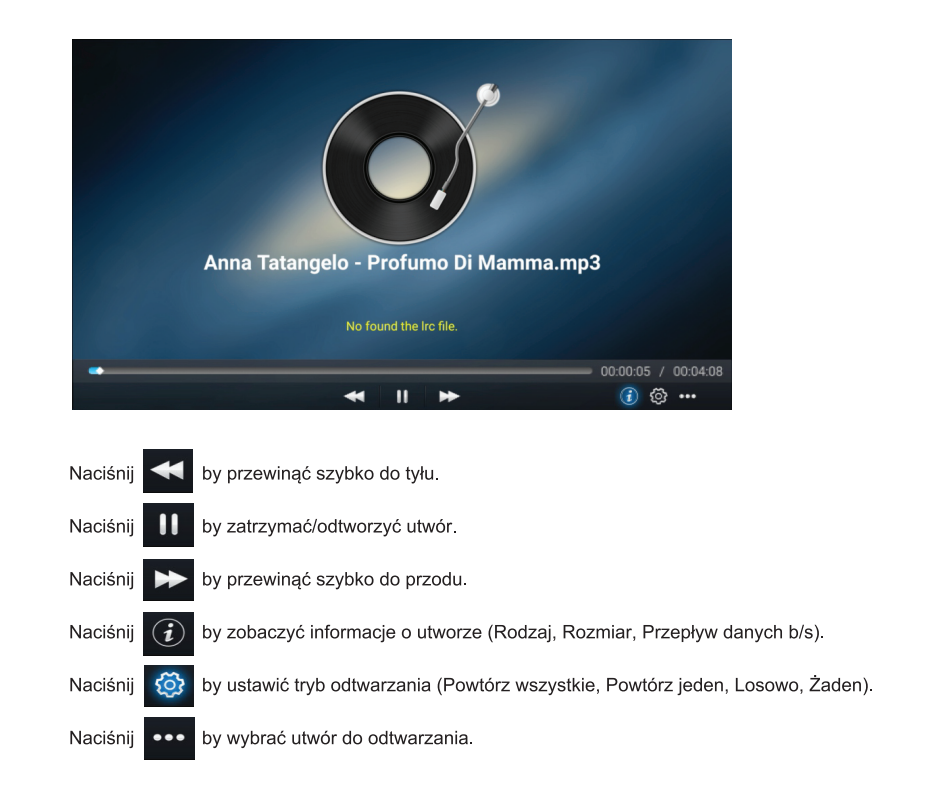

# WYBÓR ŹRÓDŁA SYGNAŁU

Naciśnij ◀ / ▶, by wybrać **Source** w menu głównym. Naciśnij ▼ / ▲, by wybrać źródło, oraz **ENTER**, by potwierdzić wybór.

| Home Source | Picture   | Sound | Channel      | System Lock |
|-------------|-----------|-------|--------------|-------------|
|             |           |       | TV           |             |
| ÷           | 000       |       | AV           |             |
| Source      | 000<br>00 |       | YPBPR        |             |
| Source      |           |       | VGA          |             |
|             | ്ക്ക്     |       | <b>АНВНК</b> |             |
| ÷           |           |       | VGA          |             |
| Ĵ           |           |       | HDMI 1       |             |
| Source      |           |       | HDMI 2       |             |
|             |           |       |              |             |

### **USTAWIENIA OBRAZU**

Naciśnij ◀ / ►, by wybrać Picture oraz ENTER, by wejść do ustawień.

| ŝ    | Ţ      | R       | ()    | Ø       | Ð           |     |
|------|--------|---------|-------|---------|-------------|-----|
| Home | Source | Picture | Sound | Channel | System Lock | Tim |

- 1. Naciśnij ▼ / ▲, by wybrać: Tryb obrazu/Kontrast/Jasność/Kolor/Ostrość/Podświetlenie/ Redukcja szumu/Współczynnik proporcji/Temperatura Koloru/Więcej ustawień.
- 2. Naciśnij ◀ / ►, by wybrać lub dostosować.

|          | Picture Mode    | < Standard >    |
|----------|-----------------|-----------------|
|          | Contrast        |                 |
| Picture  |                 |                 |
| l'iotare | Color           | <b>?</b>        |
|          | Color           | <u>50</u>       |
| <u></u>  | Sharpness       | <u>50</u>       |
|          | Backlight       | 100             |
| Picture  | Noise Reduction | < Middle >      |
|          |                 | A Newson .      |
|          | Backlight       | 100             |
|          | Noise Reduction | < Middle >      |
| Picture  | Aspect Ratio    | < <u>16:9</u> > |
|          | Color Temp      | < Normal >      |

### USTAWIENIA OBRAZU

#### Tryb obrazu

Naciśnij przycisk ▼ / ▲, aby wybrać Tryb obrazu, a następnie naciśnij przycisk ◀ / ►, aby wybrać.(Opcje: Standardowy, Film, Vivid, Oszczędny, Użytkownik).

Standardowy - tryb domyślny, dzięki któremu użytkownicy mogą oglądać obrazy o wysokiej jakości w normalnym świetle.

Film - odpowiedni do oglądania filmów.

Vivid - barwy obrazu są piękniejsze, bardziej żywe.

Oszczędny - zmniejszenie jasności ekranu, poprawienie kontrastu w celu oszczędzania energii. Użytkownik - ustawienia obrazu zdefiniowane przez użytkownika.

#### Kontrast / Jasność / Kolor / Ostrość / Podświetlenie

Naciśnij ▼ / ▲, aby wybrać, a następnie naciśnij ◀ / ▶, aby wyregulować.

Kontrast - dostosuj kontrast obrazu. Jasność - dostosuj jasność obrazu. Kolor - dostosuj gęstość kolorów obrazu. Ostrość - dostosuj ostrość krawędzi obrazu. Podświetlenie - dostosuj jasność podświetlenia ekranu.

#### Redukcja szumów

Ustawienie opcji eliminującej intensywność szumów obrazu. Naciśnij ▼ / ▲, aby wybrać Redukcję szumów, a następnie naciśnij ◀ / ▶, aby dostosować. (Opcja: Off, Low, Medium, High, Auto).

#### Współczynnik proporcji

Dostosuj rozmiar ekranu. Naciśnij ▼ / ▲, aby wybrać Format obrazu, a następnie naciśnij ◀ / ►, aby wybrać. (Opcja: Auto / 16: 9/4: 3 / zoom1 / zoom2 /) Uwaga: Ta opcja jest dostępna tylko wtedy, gdy istnieje sygnał telewizyjny.

#### Temperatura Koloru

Dostosuj ogólny kolor obrazu. Naciśnij ▼ / ▲, aby wybrać Temperatura koloru. naciśnij ◀ / ▶, aby wybrać. (Opcja: Cool, Normal, Warm).

Cool - Tworzy łagodny, niebieski odcień obrazu. Normalny - Tworzy żywy obraz. Warm - tworzy czerwono-zabarwiony obraz.

### USTAWIENIA OBRAZU

Naciśnij ▼ / ▲, by wybrać Więcej ustawień.

|               | DLC | < | Normal | > |
|---------------|-----|---|--------|---|
|               | HDR |   |        |   |
| More Settings |     |   |        |   |
|               |     |   |        |   |

#### DLC

Naciśnij ▼ / ▲, by wybrać DLC, oraz ◀ / ►, by wybrać: Ciemny/Normalny/Jasny/Wyłączony.

#### HDR

Naciśnij ◀ / ►, by włączyć lub wyłączyć.

# USTAWIENIA DŹWIĘKU

Naciśnij Menu, by wyświetlić menu główne. Naciśnij ◀ / ►, by wybrać Sound z menu głównego.

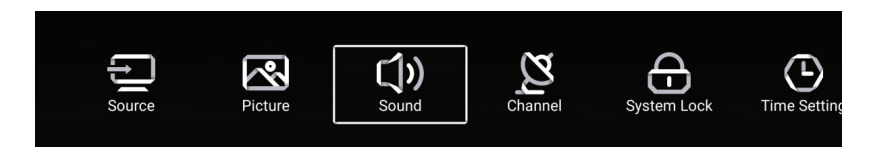

Naciśnij ▼ / ▲, by wybrać: **Tryb Dźwięku/Bas/Treble/Balans/AVC/Audiodeskrypcja**/ **Dla niedosłyszących/Więcej ustawień.** Naciśnij **ENTER** / ◀ / ▶, by wybrać lub dostosować.

| Sound                | Sound Mode<br>Bass<br>Treble<br>Balance                             | <pre>Standard &gt;</pre> |  |
|----------------------|---------------------------------------------------------------------|--------------------------|--|
| <b>C())</b><br>Sound | Balance<br>AVC<br>Audio Description<br>Hearing Impaired             |                          |  |
| Sound                | Audio Description<br>AD Volume<br>Hearing Impaired<br>More Settings |                          |  |

### USTAWIENIA DŹWIĘKU

#### Tryb dźwięku

Naciśnij przycisk ▼ / ▲, aby wybrać Tryb dźwięku, a następnie naciśnij przycisk ◀ / ► w celu wyboru. (Opcja: Standardowy, Muzyka, Teatr, Wiadomości, Użytkownik).

Standardowy - zapewnia zrównoważony dźwięk we wszystkich środowiskach. Muzyka - zachowuje oryginalne brzmienie. Dobre dla programów muzycznych. Teatr - zwiększa poziom tonów wysokich i niskich, zapewniając bogate doznania dźwiękowe. News - wzmocniony głos. Użytkownik - wybierz, aby dostosować ustawienia obrazu.

Bas - Regulacja basów.
 Treble - Regulacja wysokich tonów.
 Balans - Regulacja balansu wyjścia lewego i prawego kanału.
 Naciśnij przycisk ▼ / ▲, aby wybrać Balans, a następnie naciśnij przycisk ◄ / ▶ w celu regulacji.

#### AVC

Naciśnij przycisk ▼ / ▲, aby wybrać AVC, a następnie naciśnij przycisk ◀ / ▶, aby wybrać WŁ. / WYŁ. Po otwarciu AVC i ustawieniu głośności, bez względu na różnice wersji telewizyjnej na każdym kanale, dźwięk w głośnikach pozostanie stabilny.

#### Audiodeskrypcja

Naciśnij przycisk ◀ / ▶, aby ustawić WŁ. / WYŁ. Jeśli ustawienie jest WŁ., Naciśnij ◀ / ▶, aby wyregulować głośność.

#### Tryb dla niedosłyszących

Naciśnij przycisk ◀ / ▶, aby ustawić WŁ. / WYŁ. Uwaga: Audiodeskrypcja i Tryb dla niedosłyszących są dostępne tylko wtedy, gdy istnieje sygnał telewizyjny.

### USTAWIENIA DŹWIĘKU

#### Naciśnij ▼ / ▲, by wybrać Więcej ustawień, oraz ▶, by wejść w ustawienia.

|               | SPDIF       | < | PCM | > |
|---------------|-------------|---|-----|---|
|               | SPDIF Delay |   | 50  |   |
| More Settings | Surround    |   | 1   |   |
| wore octangs  | Audio Only  |   |     | > |

#### SPDIF

Naciśnij ▼ / ▲, aby wybrać opcję SPDIF, a następnie naciśnij ◀ / ►, aby wybrać WYŁ / RAW / PCM.

#### SPDIF Delay

Opóźnienie.

Naciśnij ▼ / ▲, aby wybrać SPDIF Delay a następnie naciśnij ◀ / ▶, aby dostosować.

#### Surround

Lepszy efekt dźwięku przestrzennego.

Naciśnij ▼ / ▲, aby wybrać Surround, a następnie naciśnij ◀ / ►, aby wybrać WŁ. / WYŁ.

#### Audio Only

Odtwarza tylko dźwięk bez wyświetlenia ekranu.

Naciśnij ▼ / ▲, aby wybrać opcję Tylko audio, a następnie naciśnij ◀ / ►, aby wybrać WŁ. / WYŁ.

| Audio Only Notice                     |  |  |  |  |  |
|---------------------------------------|--|--|--|--|--|
| Are you sure to open Audio Only Mode? |  |  |  |  |  |
| Cancel OK                             |  |  |  |  |  |

Naciśnij **Menu**, by wyświetlić menu główne. Naciśnij ◀ / ►, by wybrać **Channel** z menu głównego. Naciśnij ▼ / ▲, aby wybrać, a następnie naciśnij ◀ / ► w celu wyboru.

#### Naciśnij ▼ / ▲, aby wybrać, a następnie naciśnij ENTER / ◀ / ► , aby wejść.

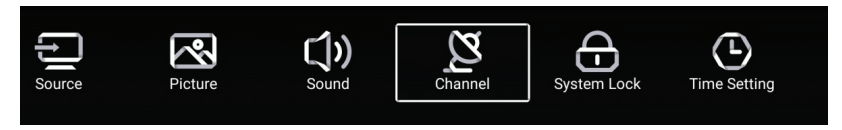

#### Typ anteny (Naziemna)

W celu dostrojenia, wybierz: Naziemna/Kablowa/Satelitarna.

| $\sim$  | Country            |   |     | > |
|---------|--------------------|---|-----|---|
| 2       | Antenna Type       | < | Air |   |
| Channel | Auto Scan          |   |     | > |
| ondimen | Analog Manual Scan |   |     | > |

#### Kraj

W celu dostrojenia, naciśnij ► wybierz kraj.

|         | Auto Scan           | > |
|---------|---------------------|---|
| Ø       | Analog Manual Scan  | > |
|         | Digital Manual Scan | > |
| Channel | Channel List        | > |

#### Skanowanie automatyczne

Naciśnij ▼ / ▲, aby wybrać Auto Scan, a następnie naciśnij ENTER, aby rozpocząć skanowanie.

|   |             | Auto Scan |   |                  |   |
|---|-------------|-----------|---|------------------|---|
| ĺ | LCN         |           |   |                  |   |
|   | Search Type | 60        | • | Analog + Digital | • |
|   | Start Scan  |           |   |                  |   |

#### Analogowe skanowanie ręczne

Naciśnij ▼ / ▲, aby wybrać Analog manual scan, a następnie naciśnij ENTER, aby rozpocząć skanowanie.

| Analog Manual Scan |   |       |   |  |  |  |
|--------------------|---|-------|---|--|--|--|
| Start Scan         | ◀ | Down  |   |  |  |  |
| Color System       | ◀ | Auto  | ۲ |  |  |  |
| Sound System       | • | BG    | • |  |  |  |
| Frequency(MHz)     | ◄ | 42.00 | ♪ |  |  |  |

#### Cyfrowe skanowanie ręczne

Naciśnij ▼ / ▲, aby wybrać Digital manual scan, a następnie naciśnij ENTER, aby rozpocząć skanowanie.

| Digital Manual Scan |   |        |     |
|---------------------|---|--------|-----|
| Freqency Name       | • | 37     | •   |
| Start Scan          |   |        |     |
| Frequency           |   | 602.00 | MHz |
| DTV                 |   |        |     |
| Radio               |   |        |     |
| Data                |   |        |     |
| Signal Level:0%     |   |        |     |
| 0                   |   |        |     |

#### Lista kanałów

Naciśnij ▼ / ▲, aby wybrać **Channel List**, by zobaczyć listę, a następnie naciśnij **MENU**, aby edytować kanały (Skip-pomiń/Delete-skasuj/Fav-do ulubionych).

| :III<br>Edit | 📰 Channel List     |          |  |     |  |  |  |
|--------------|--------------------|----------|--|-----|--|--|--|
| >>><br>Skip  | <u>।</u><br>Delete | ☆<br>Fav |  | 5-1 |  |  |  |
|              |                    |          |  |     |  |  |  |
|              |                    |          |  |     |  |  |  |
|              |                    |          |  |     |  |  |  |
|              |                    |          |  |     |  |  |  |
|              |                    |          |  |     |  |  |  |
|              |                    |          |  |     |  |  |  |

#### EPG

Naciśnij ▼ / ▲, aby wybrać Elektroniczny Przewodnik po Programach.

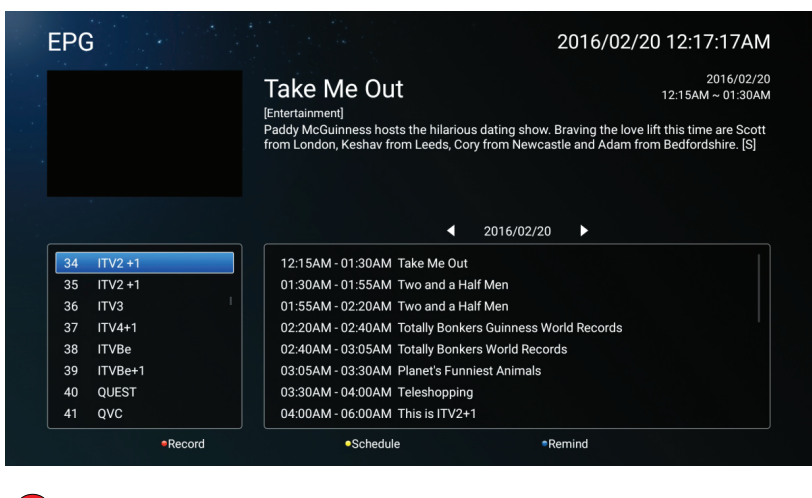

|   | Nagraj      | Ustaw czas i kanał do automatycznego nagrywania.          |
|---|-------------|-----------------------------------------------------------|
| ) | Harmonogram | Zobacz harmonogram, który został ustawiony do nagrywania. |
| ) | Przypomnij  | Ustaw czas przypomnienia o tym, kiedy nagra program.      |
|   |             |                                                           |

Naciśnij przycisk na pilocie, aby natychmiast zarejestrować program. Naciśnij przycisk na pilocie, aby natychmiast zakończyć nagrywanie programu

#### Typ anteny (Kablowa)

W celu dostrojenia, wybierz: Naziemna/Kablowa/Satelitarna.

| $\sim$   | Country            |   |       | > |
|----------|--------------------|---|-------|---|
| <u>y</u> | Antenna Type       | < | Cable | > |
| Channel  | Auto Scan          |   |       | > |
| ondinier | Analog Manual Scan |   |       | > |

#### Kraj

W celu dostrojenia, naciśnij 🕨 wybierz kraj.

|         | Auto Scan           | > |  |
|---------|---------------------|---|--|
| Z       | Analog Manual Scan  | > |  |
|         | Digital Manual Scan | > |  |
| Channel | Channel List        | > |  |

#### Autoskanowanie

Naciśnij ▼ / ▲, aby wybrać Auto Scan, a następnie naciśnij ENTER, aby rozpocząć skanowanie.

|   |             | Auto Scan |   |                  |   |
|---|-------------|-----------|---|------------------|---|
| ſ | LCN         |           |   |                  |   |
|   | Search Type |           | • | Analog + Digital | • |
|   | Scan Mode   |           | • | Network          | • |
|   | Network ID  |           | • | Auto             | • |
|   | Frequency   |           | • | Auto             | • |
|   | Symbol Rate |           | • | Auto             | • |
|   | Modulation  |           | • | Auto             | • |
|   | Start Scan  |           |   |                  |   |

#### Analogowe skanowanie ręczne

Naciśnij ▼ / ▲, aby wybrać Analog manual scan, a następnie naciśnij ENTER, aby rozpocząć skanowanie.

| Analog Manual Sc | an |       |   |
|------------------|----|-------|---|
| Start Scan       | •  | Down  | ► |
| Color System     | •  | Auto  | ► |
| Sound System     | •  | BG    | ۲ |
| Frequency(MHz)   | ٩  | 42.00 | ۵ |

#### Cyfrowe skanowanie ręczne

Naciśnij ▼ / ▲, aby wybrać Digital manual scan, a następnie naciśnij ENTER, aby rozpocząć skanowanie.

| Digital Ma        | nual Scan |        |   |
|-------------------|-----------|--------|---|
| Start Scan        |           |        |   |
| Frequency         | •         | 113000 | • |
| Network ID        | •         | Auto   | ► |
| Symbol Rate       | •         | Auto   | ► |
| Modulation        | •         | Auto   | • |
| DTV               |           |        |   |
| Radio             |           |        |   |
| Data              |           |        |   |
| Signal Level:0%   |           |        |   |
| Signal Quality:0% |           |        |   |
|                   |           |        |   |

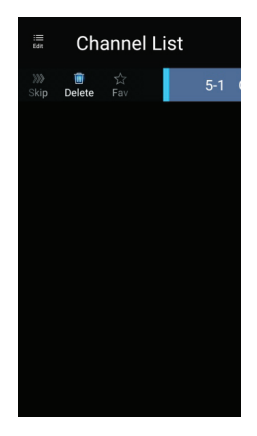

#### Lista kanałów

Naciśnij ▼ / ▲, aby wybrać Channel List, by zobaczyć listę, a następnie naciśnij MENU, aby edytować kanały (Skip-pomiń/Delete-skasuj/Fav-do ulubionych).

#### Typ anteny (Satelitarna)

W celu dostrojenia, wybierz: Naziemna/Kablowa/Satelitarna.

| 2~       | Country      |        | >       |  |
|----------|--------------|--------|---------|--|
| <b>Z</b> | Antenna Type | < Sate | llite > |  |
| Channel  | Scan         |        | >       |  |
| Channel  | Channel List |        | >       |  |

#### Kraj

W celu dostrojenia, naciśnij ► wybierz kraj.

#### Skanowanie

Naciśnij ▼ / ▲, aby wybrać Scan.

| Search for Scramble Channel |           |
|-----------------------------|-----------|
| Scan Mode                   | Blind     |
| Switch Type                 | Universal |
| DISEqC A                    | None >    |
| DiSEqC B                    | None >    |

#### Skanowanie automatyczne

Naciśnij ▼ / ▲, aby wybrać Auto Scan, a następnie naciśnij ENTER, aby rozpocząć skanowanie.

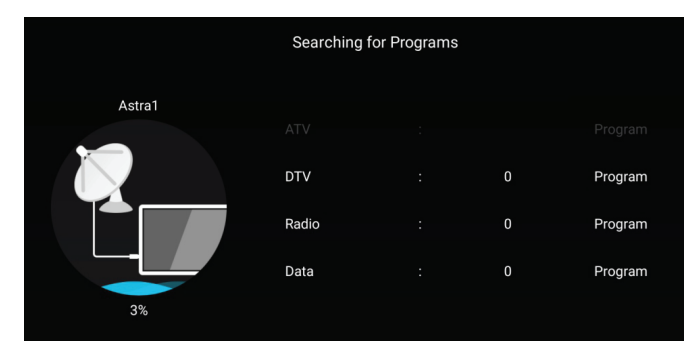

#### Cyfrowe skanowanie ręczne

Naciśnij ▼ / ▲, aby wybrać **Digital manual scan**, a następnie naciśnij **ENTER**, aby rozpocząć skanowanie.

|                 | Review Satellite Settings |   |  |
|-----------------|---------------------------|---|--|
|                 |                           |   |  |
| Satellite Setup |                           | > |  |
|                 |                           |   |  |
|                 |                           |   |  |
|                 |                           |   |  |
|                 |                           |   |  |

#### Przywrócić domyślne

Naciśnij ▼ / ▲, aby wybrać Restore Default, aby wyczyścić kanały satelitarne.

|                                          | War         | ning<br>o default. which will clear | 1 your |  |
|------------------------------------------|-------------|-------------------------------------|--------|--|
|                                          | satellite o | channels?                           |        |  |
|                                          |             |                                     |        |  |
| Digital Manual Sca<br>Restore to Default | n           |                                     | >      |  |

#### Lista kanałów

Naciśnij ▼ / ▲, aby wybrać Channel List, by zobaczyć listę, a następnie naciśnij MENU, aby edytować kanały

(Skip-pomiń/Delete-skasuj/Fav-do ulubionych).

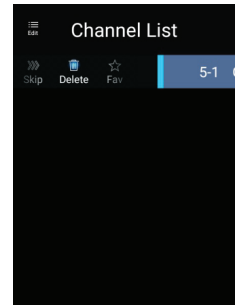

### **USTAWIENIA BLOKADY**

#### Ustawienie Blokady

Naciśnij MENU, by wyświetlić menu główne. Nacisnij ◀ / ►, aby wybrać System Lock.

|   | Dictura | <b>C</b><br>Sound |         | System Look |              | ŝ     |
|---|---------|-------------------|---------|-------------|--------------|-------|
| 9 | Picture | Sound             | Channel | System Lock | Time Setting | Commo |

Naciśnij ▼ / ▲, aby wybrać Change Password/System Lock. Nacišnij ENTER / ◀ / ►, aby wejść. Naciśnij ▼ / ▲, aby wybrać System Lock.

|             | Change PassWord | > |
|-------------|-----------------|---|
| <u>ଚ</u>    | System Lock     |   |
| System Lock |                 |   |
|             |                 |   |

Naciśnij ▼ / ▲, aby wybrać Change Password.

| Change Password  |    |  |  |  |
|------------------|----|--|--|--|
| Old Password     |    |  |  |  |
| New Password     |    |  |  |  |
| Confirm Password |    |  |  |  |
| Cancel           | ок |  |  |  |

#### Kontrola rodzicielska

Niektóre programy mogą nie być odpowiednie dla dzieci, dzięki ustawieniu kontroli rodzicielskiej, rodzice mogą automatycznie ukryć nieprawidłowy program.

#### Naciśnij ▼ / ▲, aby wybrać Parental Control.

Naciśnij ▼ / ▲ to, aby wybrać WYŁ./4/5/6/7 ... 18. (Wiek dzieci)

Ta funkcja jest dostępna tylko w przypadku sygnału telewizyjnego

#### Blokada klawiatury

Naciśnij ▼ / ▲, aby zablokować klawiaturę. Uwaga: Ta funkcja jest dostępna, gdy blokada systemu jest włączona.

|             | Change PassWord  |   |     | > |  |
|-------------|------------------|---|-----|---|--|
| $\square$   | System Lock      |   |     |   |  |
| Sustem Look | Parental Control | < | OFF | > |  |
| System Lock | Keypad Lock      |   |     |   |  |

### **USTAWIENIA ZEGARA**

Naciśnij MENU, by wyświetlić menu główne. Nacisnij ◀ / ►, aby wybrać Time Setting w menu głównym.

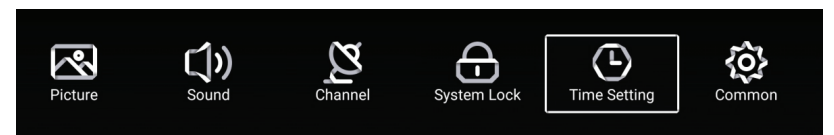

### Naciśnij ▼ / ▲, aby wybrać OSD Timer/Sleep Timer/Autostandby Timer, następnie naciśnij ENTER, by przejść dalej.

| Sleep Timer     Off       Autostandby Timer     4hour |              | OSD Timer         | < | 15sec | > |
|-------------------------------------------------------|--------------|-------------------|---|-------|---|
| Autostandby Timer < 4hour >                           |              | Sleep Timer       | < | Off   | > |
|                                                       | Time Setting | Autostandby Timer | < | 4hour |   |

#### OSD Timer (Zegar OSD)

Naciśnij ▼ / ▲ to, aby wybrać Timer OSD. Naciśnij ◀ / ►, aby wybrać. (Opcje: wył., 5 s, 15 s, 30 s).

#### Sleep Timer (Zegar uśpienia)

Naciśnij ▼ / ▲ to, aby wybrać Zegar uśpienia, Naciśnij ◀ / ►, aby wybrać. (Opcja: wył., 15 minut, 30 minut, 45 minut, 60 minut, 90 minut, 120 minut, 240 minut).

#### Autostandby Timer (Zegar automatycznego czuwania)

Naciśnij przycisk ▼ / ▲, aby wybrać funkcję Autostandby Timer, (Opcja: wyłączona, 3 godziny, 4 godziny, 5 godzin).

### POZOSTAŁE USTAWIENIA

Naciśnij MENU, by wyświetlić menu główne. Nacisnij ◀ / ►, aby wybrać Common w menu głównym.

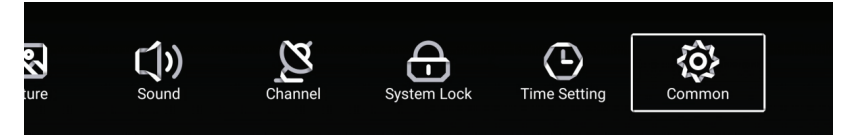

Naciśnij przycisk ▼ / ▲ to, aby wybrać: Niebieski ekran / Język audio 1 / Język audio 2 / Język napisów 1 / Język napisów 2 / HDMI CEC / Resetowanie menu. Naciśnij ENTER / ◄ / ▶, aby wejść.

| Aa           | PVR Setting                                                | >           |
|--------------|------------------------------------------------------------|-------------|
| <u>{</u> 0}} | Blue Screen                                                |             |
| Common       | Audio Language 1st                                         | >           |
| Common       | Audio Language 2nd                                         | >           |
|              |                                                            |             |
|              | Subtitle Language 1st                                      | >           |
| 201          | Subtitle Language 1st                                      | >           |
| ζοζ.         | Subtitle Language 1st<br>Subtitle Language 2nd             | ><br>>      |
| Common       | Subtitle Language 1st<br>Subtitle Language 2nd<br>HDMI CEC | ><br>><br>> |

#### Ustawienie PVR (Nagrywanie USB)

Naciśnij przycisk ▼ / ▲, aby wybrać opcję PVR Setting.

Naciśnij ◀ / ►, aby wybrać: Dysk / Format / Lista nagrań / Lista zadań.

Uwaga: Ta opcja jest dostępna tylko wtedy, gdy istnieje sygnał telewizyjny.

| Select Disk < ABC , ><br>Format ><br>Record List > |             |               |       |   |
|----------------------------------------------------|-------------|---------------|-------|---|
| Format ><br>Record List >                          |             | Select Disk   | < abc | > |
| Record List                                        |             | Format        |       | > |
| PVR Setting                                        | PVR Setting | Record List   |       | > |
| Schedule list                                      |             | Schedule list |       | > |

#### Niebieski ekran

Naciśnij ▼ / ▲, aby wybrać niebieski ekran. Naciśnij ◀ / ►, aby wybrać WŁ. / WYŁ.

Język audio 1. / Język audio 2. / Język napisów 1. język napisów 2 Naciśnij przycisk ▶, aby wybrać żądany język.

Uwaga: Dostępne tylko w przypadku sygnału telewizyjnego.
#### POZOSTAŁE USTAWIENIA

#### HDMI CEC

Naciśnij przycisk ▼ / ▲ /, aby wybrać **HDMI CEC**. Naciśnij ◀ / ►, aby wybrać WŁ. / WYŁ.

|          | HDMI CEC Switch       |   |
|----------|-----------------------|---|
|          | Tv Auto Power On      |   |
| HDMLCEC  | Device Auto Power Off |   |
|          | HDMI ARC              |   |
|          |                       |   |
|          | Tv Auto Power On      |   |
|          | Device Auto Power Off |   |
|          | HDMI ARC              |   |
| HDMI CEC | Device List           | > |

#### Lista urządzeń

Naciśnij ▶, aby zobaczyć listę dostępnych urządzeń.

#### **Resetowanie Menu**

Naciśnij ►, by przejśc do resetowania menu..

|              | Menu Reset                                          |   |  |
|--------------|-----------------------------------------------------|---|--|
|              | All previous settings will be deleted.<br>Continue? |   |  |
|              | Cancel OK                                           |   |  |
| ~~~          | Blue Screen                                         |   |  |
| <u>{</u> 0}} | HDMI CEC                                            | > |  |
| Common       | Menu Reset                                          | > |  |
| Common       |                                                     |   |  |

#### ROZWIĄZYWANIE PROBLEMÓW

Zanim skontaktujesz się z pracownikiem serwisu, sprawdź poniższą tabelę, aby znaleźć możliwe rozwiązanie problemu.

| PROBLEM                                                                  | ROZWIĄZANIE                                                                                                    |  |  |  |
|--------------------------------------------------------------------------|----------------------------------------------------------------------------------------------------|--|--|--|
| Brak zasilania                                                           | Sprawdź, czy przewód zasilający AC jest podłączony do telewizora. Jeżeli problem braku zasilania nadal występuje, odłącz przewód, odczekaj 60 sekund i podłącz ponownie. Ponownie włącz zasilanie.                                                                              |  |  |  |
| Clabu sugad                                                              | Podwojenie obrazu oraz cienie mogą pojawić się na ekranie telewizora, jeżeli w pobliżu znajdują<br>się wysokie budynki lub góry. Możesz dostosować obraz ręcznie: zapoznaj się z instrukcją lub<br>dostosuj ustawienie anteny zewnętrznej.                                      |  |  |  |
| Staby sygnat                                                             | Jeżeli korzystasz z anteny wewnętrznej, w niektórych przypadkach odbiór sygnału może być<br>utrudniony. Dostosuj ustawienie anteny, aby uzyskać lepszy odbiór. Jeżeli nie wpłynie to na<br>polepszenie odbioru, korzystanie z anteny zewnętrznej może okazać się koniecznością. |  |  |  |
| Duels elevery                                                            | Sprawdź, czy antena jest odpowiednio podłączona z tyłu telewizora.                                                                                                    |  |  |  |
| Brak Obrazu                                                              | Zmień kanał, aby sprawdzić, czy problem nadal występuje.                                                                                                    |  |  |  |
| Dobry obraz,                                                             | Spróbuj zwiększyć głośność.                                                                                                    |  |  |  |
| brak dźwięku                                                             | Sprawdź, czy dźwięk nie jest wyciszony.                                                                                                    |  |  |  |
| Dobry dźwięk, brak<br>obrazu lub obraz<br>odbarwiony                     | Spróbuj dostosować kontrast oraz jasność.                                                                                                    |  |  |  |
| Zakłócenia wpływają<br>na jakość obrazu lub<br>dźwięku                   | Sprawdź czy antena jest odpowiednio podłączona z tyłu telewizora.                                                                                                    |  |  |  |
| Na ekranie pojawiają<br>się linie                                        | Urządzenia elektryczne, takie jak suszarki do włosów, odkurzacze itp. mogą zakłócać działanie<br>telewizora. Wyłącz te urządzenia.                                                                                                    |  |  |  |
| Pilot nie działa                                                         | Upewnij się, że plastikowe opakowanie pilota zostało usunięte. Spróbuj użyć pilota w bliższej<br>odległości od telewizora. Sprawdź, czy baterie zostały poprawnie włożone lub wymień je na<br>nowe.                                                                             |  |  |  |
|                                                                          | Jeżeli telewizor nie jest używany przez kilka minut, przechodzi w stan czuwania.                                                                                                    |  |  |  |
| Brak obrazu w trybie PC                                                  | Sprawdź, czy kabel jest poprawnie podłączony do portu VGA lub czy nie jest zgięty w którymś<br>miejscu.                                                                                                    |  |  |  |
| Mrugająca pionowa linia<br>w trybie PC                                   | Otwórz menu główne i dostosuj ustawienie pionowe, aby pozbyć się pionowej linii.                                                                                                    |  |  |  |
| Linia pozioma w trybie<br>PC                                             | Dostosuj położenie poziome ekranu, aby pozbyć się poziomych linii.                                                                                                    |  |  |  |
| Ekran jest zbyt jasny lub<br>zbyt ciemny (w trybie PC)                   | Dostosuj jasność lub kontrast w menu głównym.                                                                                                    |  |  |  |
| Komputer nie odpowiada                                                   | Sprawdź, czy rozdzielczość ekranu komputerowego jest kompatybilna z rozdzielczością telewizora.                                                                                                    |  |  |  |
| Gdy do urządzenia<br>podłączone jest wejście<br>RCA, pojawiają się linie | Upewnij się, że korzystasz z kabla dobrej jakości.                                                                                                    |  |  |  |
| Problemy nie zostały<br>rozwiązane                                       | Odłącz przewód zasilający, odczekaj 30 sekund, a następnie ponownie podłącz go do gniazda.<br>Jeżeli problem nadal występuje, nie próbuj naprawiać telewizora samodzielnie. Skontaktuj się<br>z serwisem obsługi.                                                               |  |  |  |

Nie pozwól, aby telewizor przez dłuższy czas wyświetlał nieruchomy obraz np. wstrzymany film lub ekran menu. Może to spowodować uszkodzenia wyświetlacza i wypalenie ekranu.

#### PILOT

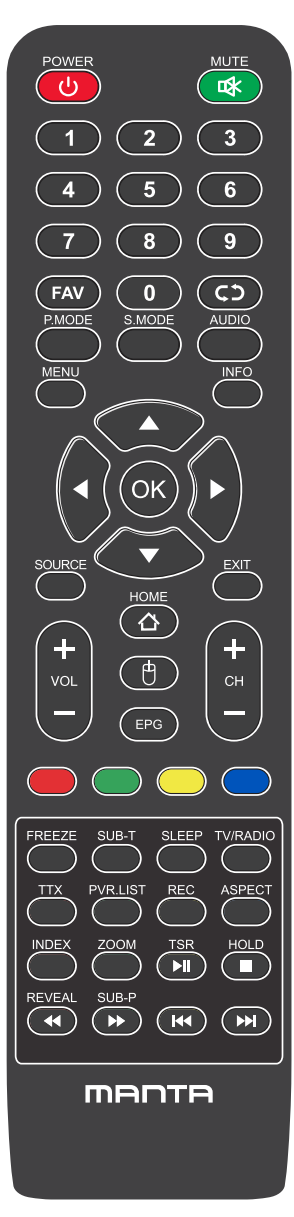

POWER: Włącz telewizor i pozostań w trybie czuwania.

MUTE: Naciśnij, aby wyłączyć dźwięk.

NUMER: Przyciski numeryczne do bezpośredniego dostępu do kanału. FAV: Pokaż listę ulubionych kanałów.

**C** :wróć do ostatnio oglądanego kanału.

P.MODE: Naciśnij, aby wybrać tryb obrazu.

S.MODE: Naciśnij, aby wybrać tryb dźwięku.

AUDIO: Przełącz kanał audio w trybie DVD lub multimediów.

MENU: Naciśnij, aby wyświetlić menu OSD.

INFO: Wyświetla bieżące informacje wejściowe.

▲ ► ▲ ▼: Służy do wybierania elementów menu ekranowych i zmiany wartości menu.

OK: Wprowadź i zatwierdź tym przyciskiem.

SOURCE: Uzyskuje dostęp do dostępnych kanałów wejściowych. Użyj strzałek, aby podświetlić opcje, a następnie naciśnij przycisk OK, aby wybrać.

EXIT: Wyjdź z menu

VOL"+" "-": Naciśnij, aby zwiększyć lub zmniejszyć głośność.

CH"+" "-": Aby uzyskać dostęp do następnego lub poprzedniego kanału.

HOME: Uzyskaj dostęp do inteligentnego centrum.

MYSZ: Pokaż lub ukryj mysz.

EPG: Pokazuje elektroniczny przewodnik po programach.

Kolorowe przyciski: edycja kanału.

FREZZE: Wciąż aktualny obraz.

SUB-T: Wybierz podtytuł pliku wideo mediów.

SLEEP: Naciśnij, aby wybrać zaprogramowany interwał czasowy automatycznego wyłączenia.

TV/RADIO: przełączanie pomiędzy telewizorem a radiem.

TTX : Aby włączyć tryb telegazety.

PVR. LIST: Lista nagrań.

**REC:** Nagrywanie

Aspect: Aspekt: Przełącza między ustawionym trybem rozmiaru ekranu.

HOLD: Tryb telegazety - przytrzymaj wyświetlaną bieżącą stronę.

**REVEAL:** Tryb telegazety - aby odsłonić lub ukryć ukryte słowa.

SUB-P: Sub-kod dostępu do strony.

INDEX: Aby wyświetlić stronę indeksu.

ZOOM: Zmień rozmiar wyświetlacza w trybie Teletext.

- ►II :Graj / Zawieś
- Zatrzymaj się
- > :Przycisk szybkiego przewijania do przodu.
- 🕷 :Poprzedni przycisk.
- M :Następny przycisk.

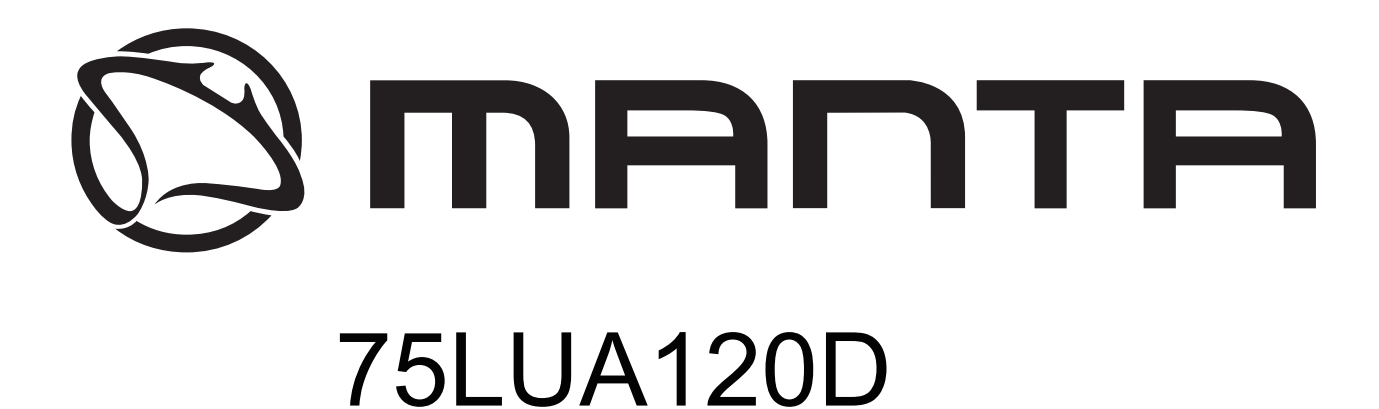

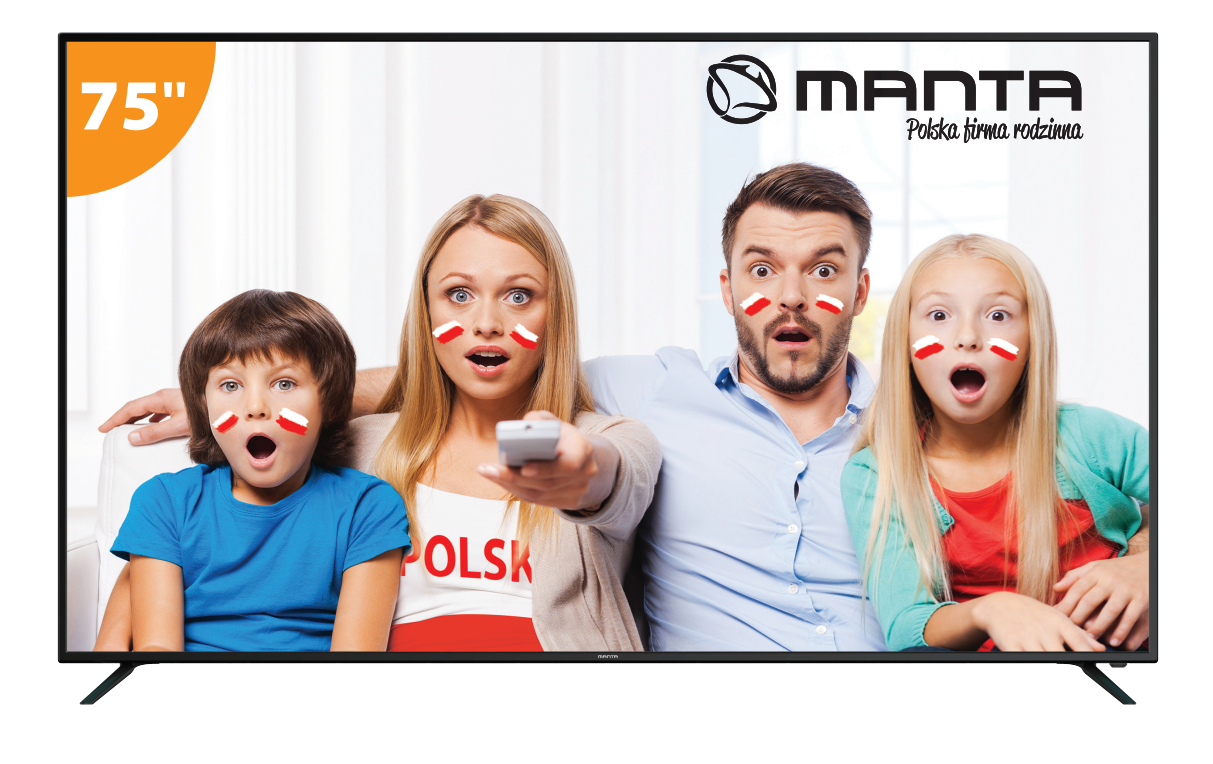

# **USER MANUAL**

# Content

| Safety Information 1                                                     |
|--------------------------------------------------------------------------|
| Important Safety Precautions                                             |
| TV Buttons And Terminal Interface                                        |
| External device connection diagram · · · · · · · · · · · · · · · · · · · |
| Install And Connect TV                                                   |
| TV stand Installation Instructions 5                                     |
| <b>FTI</b>                                                               |
| HOME                                                                     |
| <b>FAV APP</b>                                                           |
| <b>Source</b>                                                            |
| Picture                                                                  |
| Sound                                                                    |
| Channel                                                                  |
| <b>EPG</b>                                                               |
| System Lock 30                                                           |
| Time Setting · · · · · · · · · · · · · · · · · · ·                       |
| Common                                                                   |
| HDMI CEC                                                                 |
| HELP                                                                     |
| SPECIFICATIONS · · · · · · · · · · · · · · · · · · ·                     |
| Remote Controller                                                        |

### **Safety Information**

### CAUTION

#### RISK OF ELECTRIC SHOCK DO NOT OPEN

High voltages are used in the operation of this product.to reduce the risk of electric shock,do not remove cover of the cabinet, refer servicing to qualified service personal

If the TV any changes or coarse adjustment, electric shocks to be hurt, do not attempt to open a machine-maintenance, customer contact centres needed overhaul.

|   | The exclamation point within an equilateral<br>triangle is intended to alert the user to the<br>presence of important operting in the<br>literature accompanying the appliance.                                                                                                    |
|---|----------------------------------------------------------------------------------------------------|
| 4 | Warning<br>The lightning flash with arrowhead symbol<br>within an equilateral triangle, is inten ded to<br>alert the user to the presence of uninsulated<br>dangerous voltage within the products<br>enclosure that may be of sufficient magnitude<br>to constitute a risk of electric shock to persons. |

### **Important Safety Precautions**

1) Read these instructions.

2) Keep these instructions.

3) Heed all warnings.

4) Follow all instructions.

5) Do not use this apparatus near water.

6) Clean only with dry cloth.

7) Do not block any ventilation openings. Install in accordance with the manufacturer's instructions.

8) Do not install near any heat sources such as radiators, heat registers, stoves, or other apparatus (including amplifiers) that produce heat.

9) Do not defeat the safety purpose of the polarized or grounding-type plug. A polarized plug has two blades with one wider than the other. A grounding type plug has two blades and a third grounding prong. The wide blade or the third prong are provided for your safety, If the provided plug does not fit into your outlet, consult an electrician for replacement of the obsolete outlet.

10) Protect the power cord from being walked on or pinched particularly at Plugs, convenience receptacles, and the point where they exit from the apparatus.

11) Only use attachments /accessories specified by the manufacturer.

12) Use only with the cart, stand, tripod, bracket, or table specified by the manufacturer, or sold with the apparatus. When a cart is used caution when moving the cart/apparatus combination to avoid injury tip-over.

13) Unplug this apparatus during lightning storms or when unused for long periods of time. Caution:

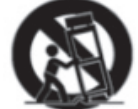

14) To reduce the risk of fire or electric shock, do not expose this apparatus to rain or moisture.

15) The mains plug is used as disconnect device, the disconnect device shall remain readily operable.

16) The socket-out shall be installed near the equipment and shall be easily accessible.

17) This product should never be placed in a built-in installation such as a bookcase or rack unless

proper ventilation is provided or the manufacture's instructions have been adhered to.

18) The apparatus shall not be exposed to dripping or splashing and that no objects filled with liquid, such as vases, shall be placed on the apparatus.

19) Do not place any sources of danger on the apparatus (e.g. liquid filled objects, lighted candles).20) Wall or Ceiling Mounting - The appliance should be mounted to a wall or ceiling only as recommended by the manufacturer.

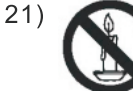

Never place the TV, remote control or batteries near naked flames or other heat sources, including direct sunlight. To prevent the spread of fire, keep candles or other flames away from the TV, remote control and batteries at all times.

22) The USB terminal should be loaded with 0.5 A under normal operation.

These servicing instructions are for use by qualified service personnel only. To reduce the risk of electric shock do not perform any servicing other than that contained in the operating instructions.

unless you are qualified to do so.

23) The battery shall not be exposed to excessive heat such as sunshine, fire or the like.

24) This equipment is a Class II or double insulated electrical appliance. It has been designed in such a way that it does not require a safety connection to electrical earth

25) The maximum using environment temperature is 45 degrees.

The Maximum using altitude is 2000 meters

### **TV Buttons And Terminal Interface**

#### **TV Buttons**

Note: The following is only functional schematic, And the actual position and arrangement of different models may be different.

VOL+ VOL - CH+ CH- MENU SOURCE

():Turn ON/OFF Power.

SOURCE : External Signal Input Selection.

MENU: Display Main MENU And Confirm MENU Item Selection.

CH+/-:Selecting Channel.

VOL+/-: Adjusting Volume.

#### **Terminal Interface**

Note: The following are the various terminal interface, the actual position and arrangement, the number of different models may be different.

| INPUT<br>VIDEO R L<br>● ● ● | AV input<br>External AV Signal Input                                         | EARPHONE          | <b>EARPHONE output</b><br>When earphones are plugged in,<br>speakers are disabled                                             |
|-----------------------------|------------------------------------------------------------------------------|-------------------|----------------------------------------------------------------------------------------------------|
| INPUT<br>Y Pb Pr<br>@ @ @   | <b>Y Pb Pr input</b><br>Connect to the composite terminal of<br>your DVD/VCR | USB               | <b>USB input</b><br>Connect a USB device here to play<br>its media files or to recordprograms<br>via the PVR function.        |
| HDMI                        | HDMI input<br>Digital signal input from HDMI video<br>connector.             | <b>O</b><br>SPDIF | SPDIF<br>Connect the SPDIF receiver.                                                                                          |
|                             | ANT 75<br>Connect the antennal/cadle tv input<br>(75/VHF/UHF)                | RJ45              | RJ45<br>Connect the Internet.                                                                                                 |
| © ())<br>VGA                | <b>VGA input</b><br>PC analog signal input                                   | СІ                | CI SLOT<br>The card reader input CI(common<br>interface) this requires CAM<br>(conditional access module)<br>used for pay TV. |
| PC AUDIO<br>INPUT           | PC AUDIO INPUT<br>VGA input and audio input when VGA<br>input                |                   |                                                                                                    |

Note: Picture for reference purposes only. Please prevail in kind

# **External device connection diagram**

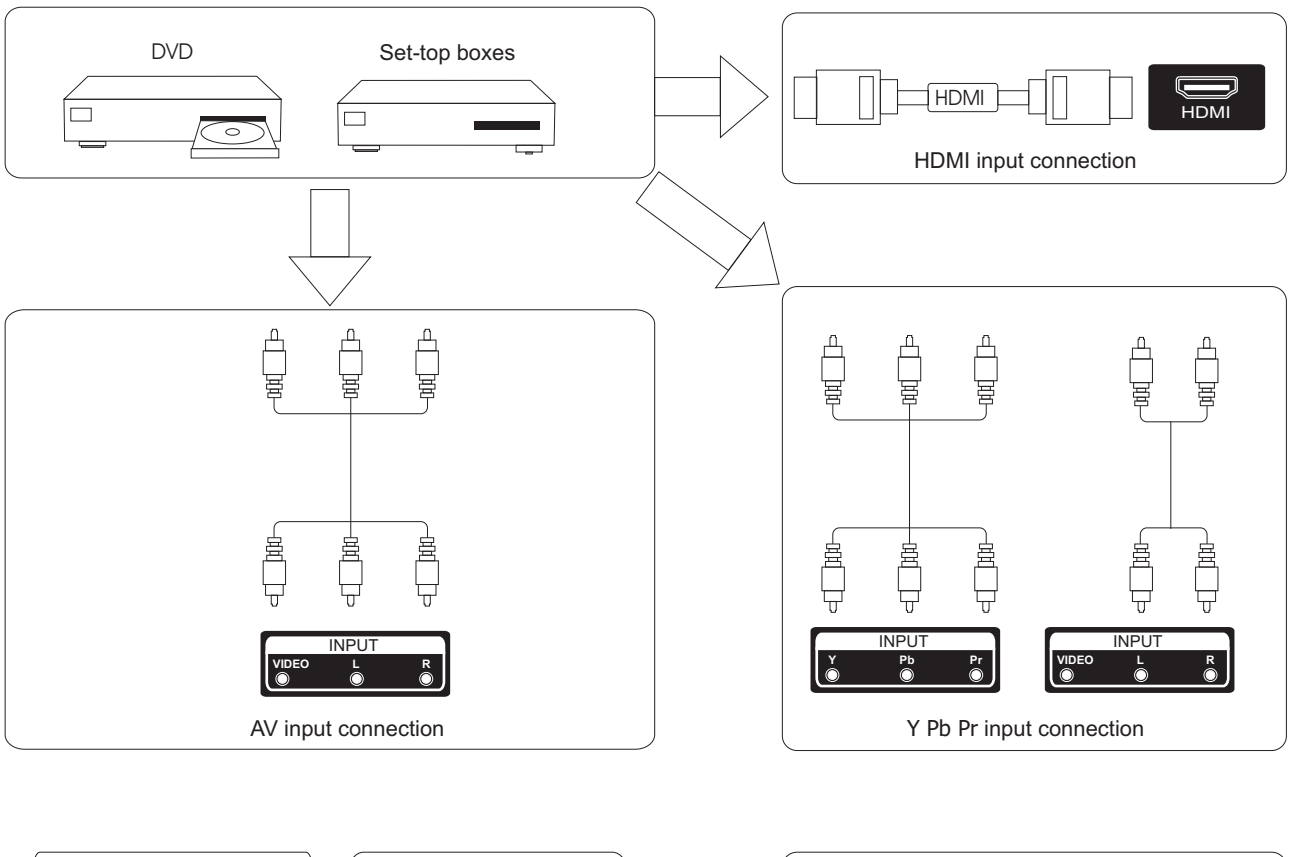

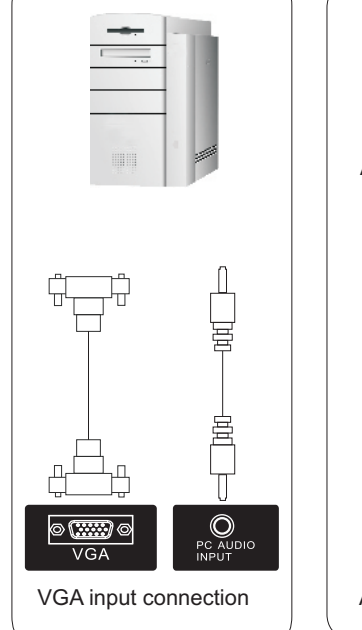

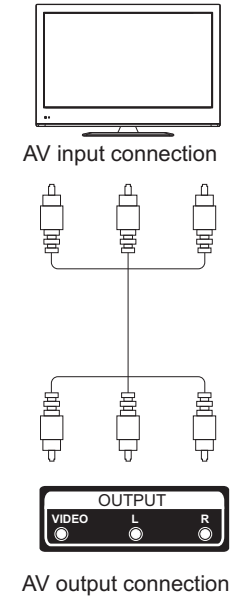

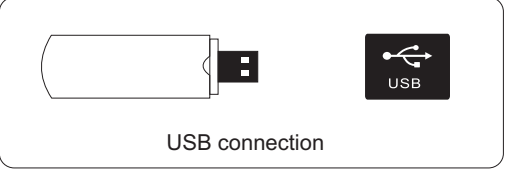

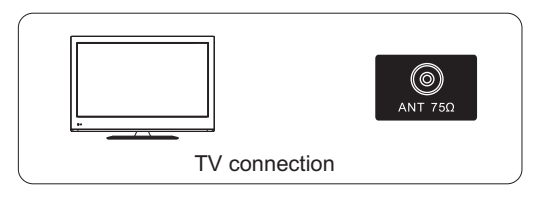

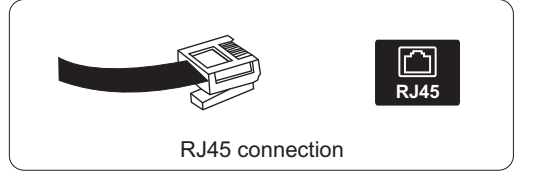

Note: Picture for reference purposes only. Please prevail in kind

## Install And Connect TV

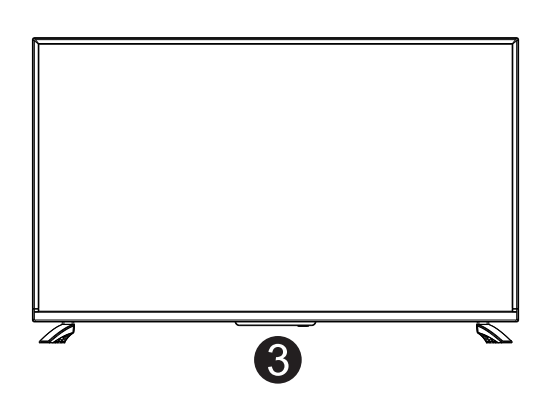

#### Set your TV

To put your TV in a firm place which can bear the weight of the TV.

To avoid danger, please don't expose the TV near water or heating place (such as light, candle, heating machine),do not block the ventilation at the back of TV.

#### Connect antenna and power

- 1.Connect the antenna cable to the antenna socket on the back of the TV.
- 2.To plug the power cord of TV (AC 100-240V~ 50/60Hz).

#### Turn on TV

3.Press the power button of the TV the indication light will turn to green. if it is on standby mode (the light is red),press the power button on the remote control to turn on the TV.

#### Note:

Picture for reference purposes only.

### **TV Stand Installation Instructions**

1. Open the carton and remove the TV and scattered accessories and base (some models without base).

 $\odot$ 

-00

TV signal output

1

2.to avoid the injury of the TV, covered with a soft mattress, put it on the table, face down on a soft mattress, the base of the neck is fixed on the TV with screws.

3.screw the base and connected to the TV.

4. the installation is complete.

2

#### Note:

Picture for reference purposes only.

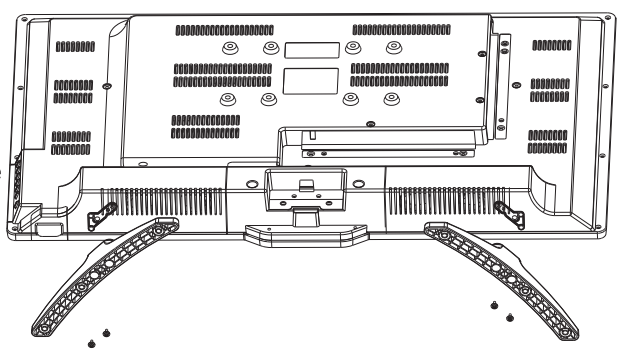

Connect an RF cable from the Tv's input called "RF-In" and to your TV Aerial socket Press **ENTER** button to select the Start the setup.

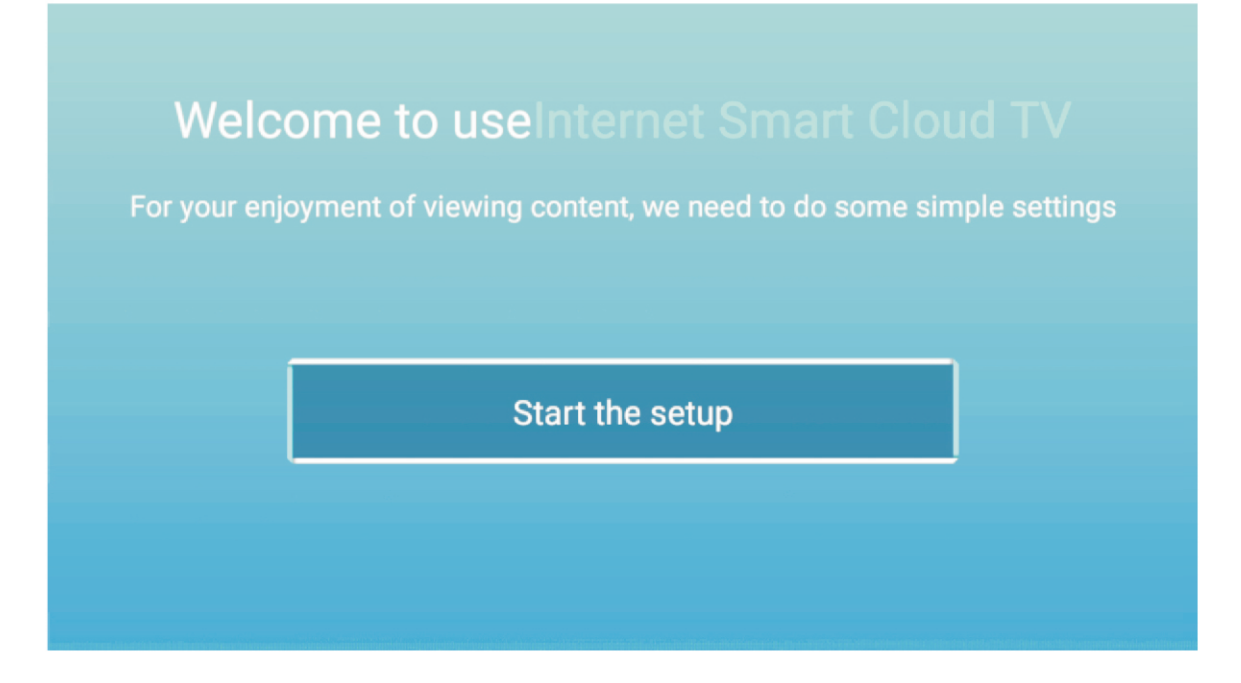

Press 【▼】/【▲】 button to select the language. Press OK button to sure, and press 【▶】 button to setup country.

| and Ser Chull TV                                               | Select the language you are using | 2/5 se |
|----------------------------------------------------------------|-----------------------------------|--------|
| etristili innen (15) käyksinjs<br>Lun richnikal (15) käyksinjs | English                           |        |
| aliait.                                                        | Español                           |        |
|                                                                | Français                          |        |
|                                                                | Portuguêe                         |        |

Press  $[ \lor ] / [ \land ]$  button to select the country. Press OK button to sure, and press  $[ \triangleright ]$  button to select the time zone.

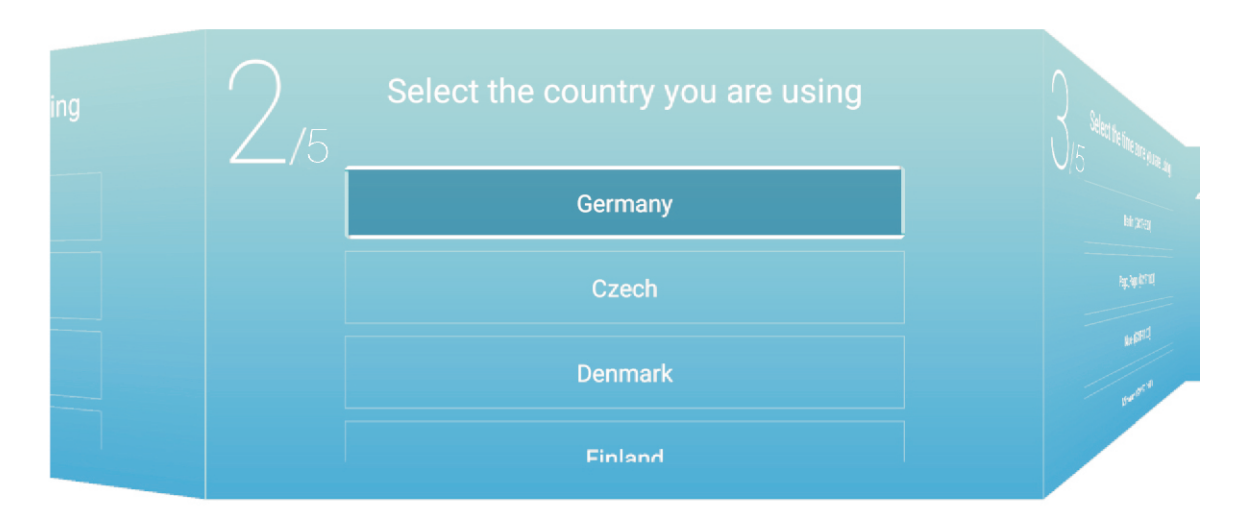

Press 【▼】/【▲】 button to select the time zone. Press 【▶】 button to connect the WIFI/network.

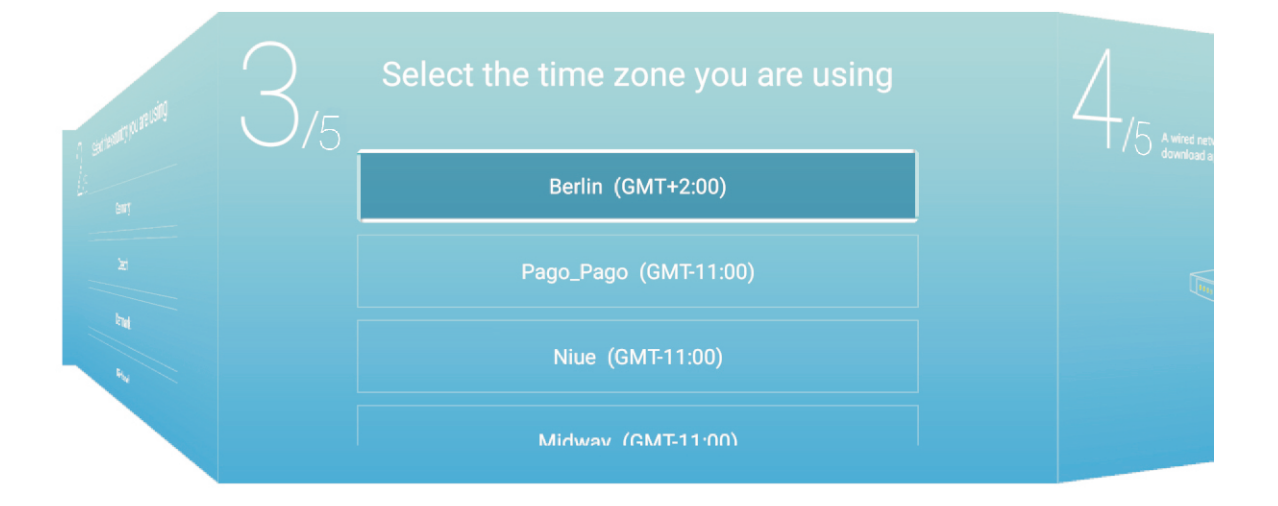

Press **OK** button to connect the WIFI/network. Press **【▶** ] button to connect the TV Assistant.

| ing | Set your TV network<br>/5 A wired network has been detected and connected successfully. You can watch videos,<br>download apps, and enjoy more! | 5,5 |
|-----|----------------------------------------------------------------------------------------------------|-----|
|     |                                                                                                    |     |
|     |                                                                                                    |     |

Press **[ v ]** / **[ A ]** button to select the input source.

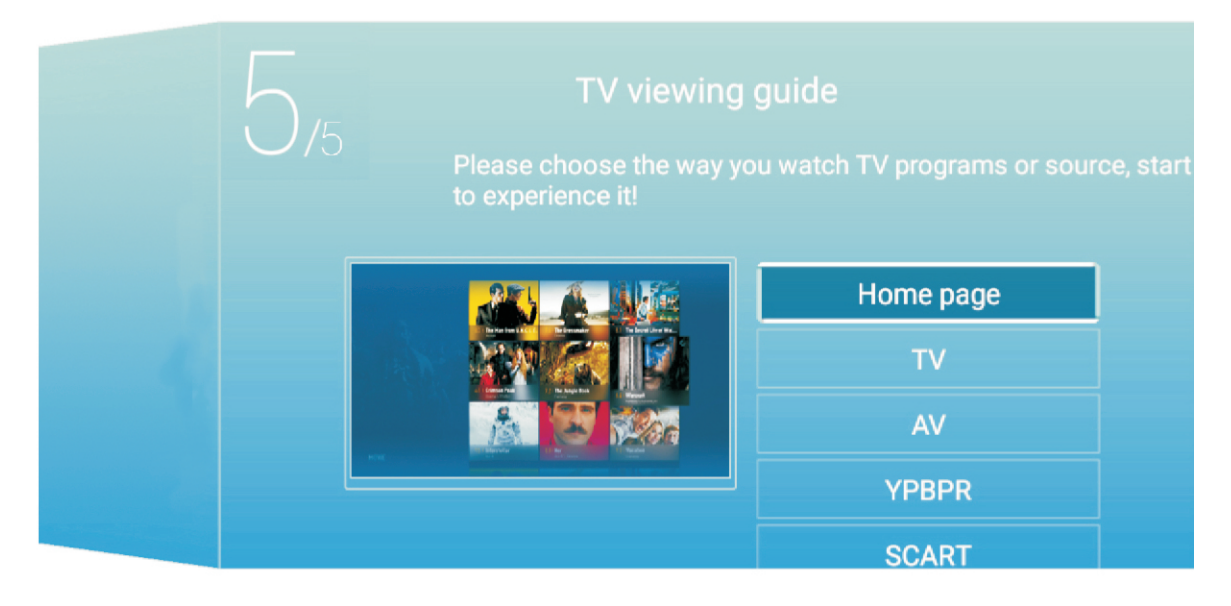

### HOME

NOTE:E-share is a paid APP which can be used after pre-installing the APP. Press 【◀】/【▶】 button to select **HOME** in the main menu. Press 【▼】/【▲】 button to select.

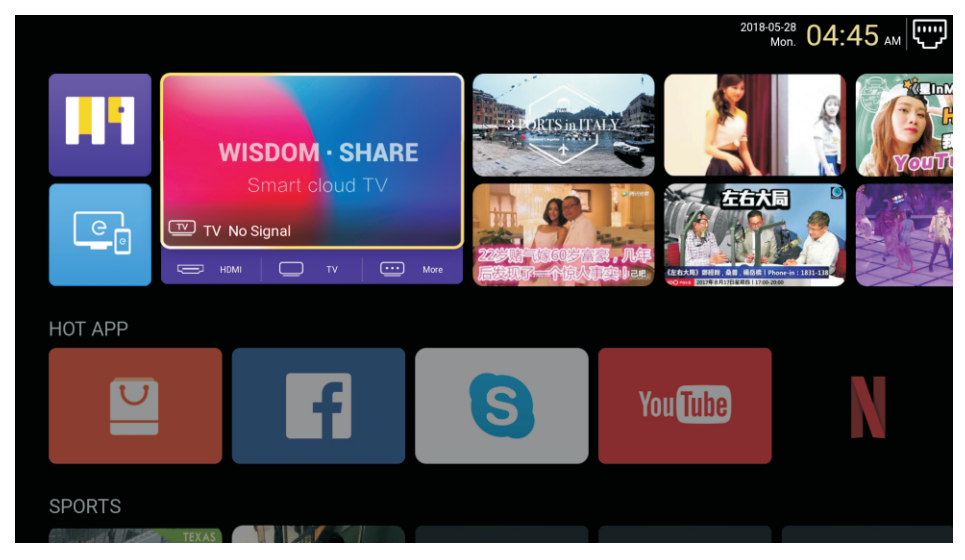

#### ΗΟΤ ΑΡΡ

NOTE:E-share is a paid APP which can be used after pre-installing the APP. Press  $[ \lor ] / [ \land ] [ \triangleleft ] / [ \triangleright ]$  button to to select **App Store** under **HOT APP** to add app.

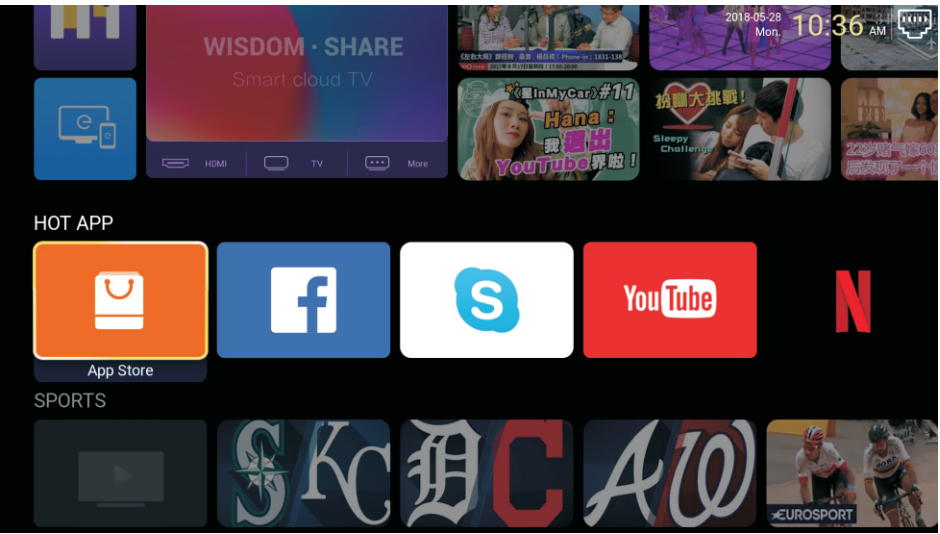

Press 【▼】/【▲】/【▲】/【▶】 to select **Apps** and press **ENTER** to add.

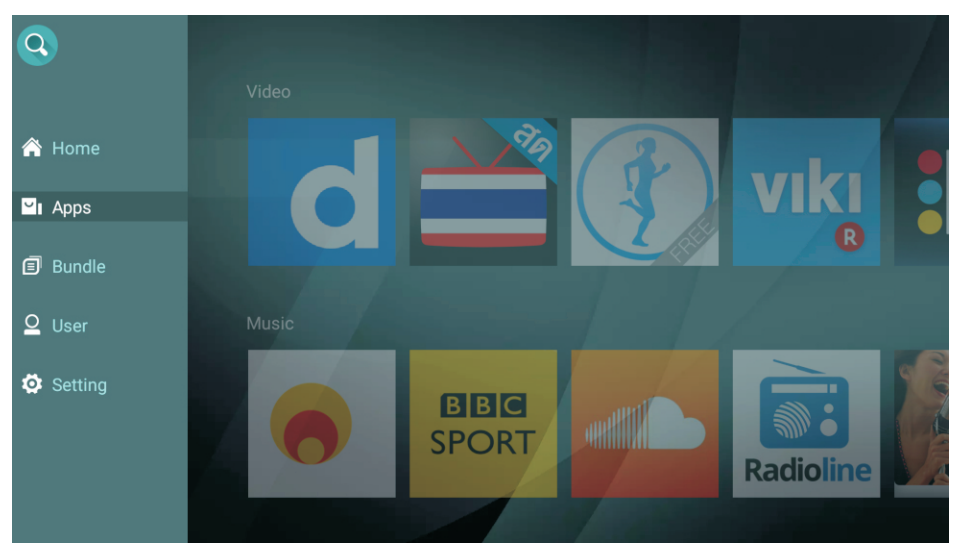

### FAV APP

Press 【 ▼ 】 / 【 ▲ 】 button to to select **FAV APP** to add your favorite apps.

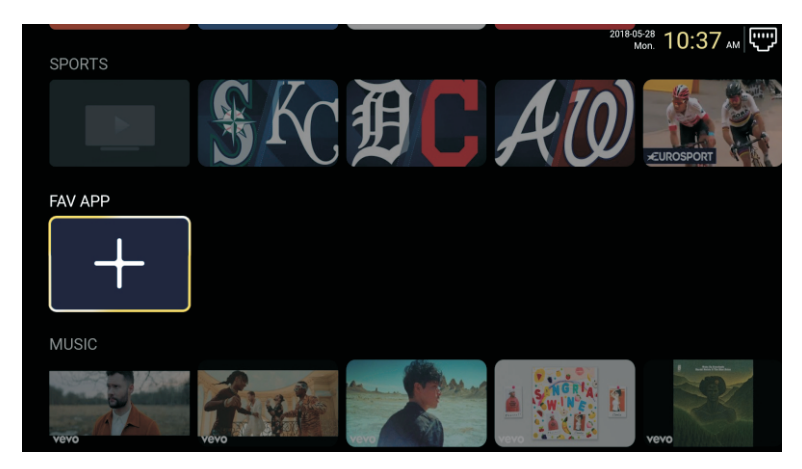

Press  $[ \mathbf{\nabla} ] / [ \mathbf{\Delta} ] / [ \mathbf{\Delta} ] / [ \mathbf{\nabla} ]$  to select your desired apps and press **ENTER** to add.

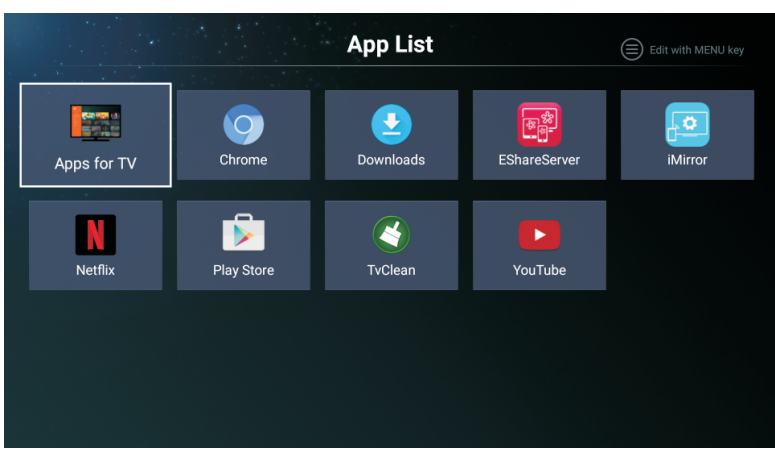

NOTE: E-share is a paid APP which can be used after pre-installing the APP.

#### Settings

Press  $[ \mathbf{\nabla} ] / [ \mathbf{A} ] / [ \mathbf{A} ] / [ \mathbf{A} ]$  button to enter **Settings**.

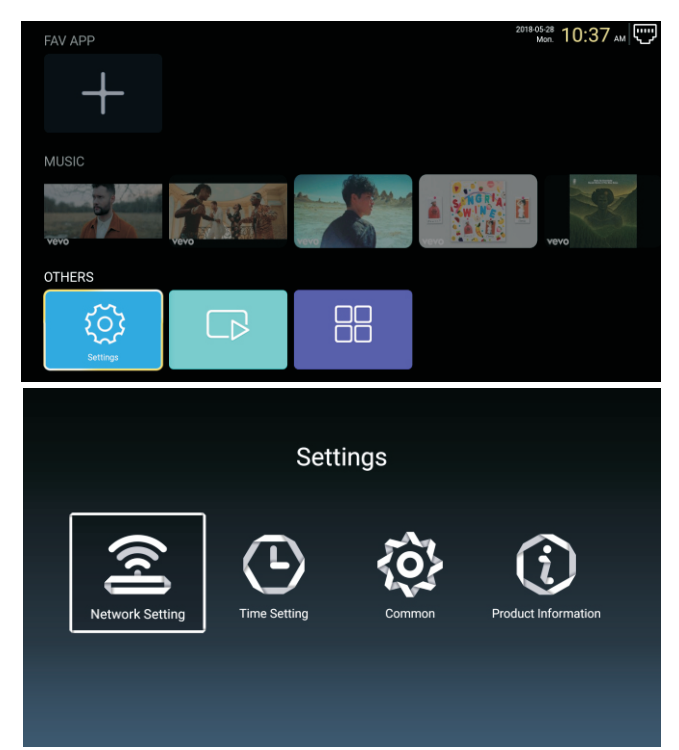

#### **Network Setting**

| Press 【▼】/【▲】/【▲】/【►】 button to set the network. |  |           |              |      |       |         |   |                |   |
|--------------------------------------------------|--|-----------|--------------|------|-------|---------|---|----------------|---|
|                                                  |  |           |              | Netw | ork S | Setting | ļ |                |   |
|                                                  |  | <b>\$</b> | Net Mode     |      |       |         | < | Wireless<br>•• | > |
|                                                  |  |           | Wire Network |      |       |         |   | Connected      |   |

#### **Time Setting**

Press 【 ◀ 】 / 【 ▶ 】 button to select ON/OFF.

| Time Setting |                 |                        |  |  |  |
|--------------|-----------------|------------------------|--|--|--|
| <b>\$</b>    | Auto Attach     |                        |  |  |  |
| <b>Q</b>     | Time Zone       | GMT+02:00, Central Eur |  |  |  |
| (C)          | Daylight Saving |                        |  |  |  |
|              | 24 Hours        |                        |  |  |  |

#### Common

Press  $[ \bullet ] / [ \bullet ]$  to select the following option to set.

| Common |                   |                       |  |  |  |  |  |
|--------|-------------------|-----------------------|--|--|--|--|--|
|        | Language Setting  | English               |  |  |  |  |  |
|        | Input Method      | Android Keyboard (AOS |  |  |  |  |  |
| S.     | Permission Manage | >                     |  |  |  |  |  |
| 3      | System Recovery   | >                     |  |  |  |  |  |
|        | dvance            |                       |  |  |  |  |  |
| 2      |                   |                       |  |  |  |  |  |

## Permission Manage Press 【▶】 to enter and set the app permission.

|    | Common |                | Арр | permissions                         |
|----|--------|----------------|-----|-------------------------------------|
|    |        | Englisi        | Ŕ   | Body Sensors<br>0 of 0 apps allowed |
|    |        |                |     | Calendar<br>0 of 0 apps allowed     |
|    |        | Android Keyboa | 0   | Camera<br>0 of 0 apps allowed       |
| Q: |        |                | Ł   | Contacts<br>2 of 8 apps allowed     |
|    |        |                | •   | Location<br>5 of 8 apps allowed     |
|    |        |                | Ŷ   | Microphone<br>1 of 3 apps allowed   |
|    |        |                | بر  | Phone<br>7 of 12 apps allowed       |
|    |        | Living roor    | -   | SMS<br>2 of 3 apps allowed          |
|    |        |                |     | Storage<br>8 of 13 apps allowed     |
|    |        |                | :=  | Additional permissions              |

System Recovery Press 【▶】 to enter and recover the system.

#### **Product Information**

Enter **Product Information** to see the detailed information.

| Product Information |                                                                                                    |                                                                        |  |  |
|---------------------|----------------------------------------------------------------------------------------------------|------------------------------------------------------------------------|--|--|
|                     | Internal storage of information                                                                                     | 3.29 GB/8.00 GB                                                        |  |  |
|                     | Android Version                                                                                                    | 7.0                                                                    |  |  |
| Ū                   | Production Model                                                                                                    | SMART_TV                                                               |  |  |
|                     | Firmware version                                                                                                    | 20180527_020140                                                        |  |  |
|                     | Number of processor cores                                                                                           | 4Core                                                                  |  |  |
|                     | habit and the farmer of a c                                                                                         |                                                                        |  |  |
|                     |                                                                                                    |                                                                        |  |  |
|                     | Product Inform                                                                                                    | nation                                                                 |  |  |
| Ē                   | Product Inform Production Model                                                                                     | nation<br>SMART_TV                                                     |  |  |
|                     | Product Inform Production Model Firmware version                                                                    | nation<br>SMART_TV<br>20180527_020140                                  |  |  |
|                     | Product Inform Production Model Firmware version Number of processor cores                                          | nation<br>SMART_TV<br>20180527_020140<br>4Core                         |  |  |
|                     | Product Inform Production Model Firmware version Number of processor cores letwork information                      | nation<br>SMART_TV<br>20180527_020140<br>4Core                         |  |  |
|                     | Product Inform Production Model Firmware version Number of processor cores Network information Wire Net Mac Address | nation<br>SMART_TV<br>20180527_020140<br>4Core<br>FF:FF:FF:FF:FF:F5:F3 |  |  |

#### Multimedia

Press [  $\checkmark$  ] / [  $\blacktriangle$  ] / [  $\checkmark$  ] / [  $\triangleright$  ] to select **Multimedia** in the **Home** page and press **ENTER** button to enter.

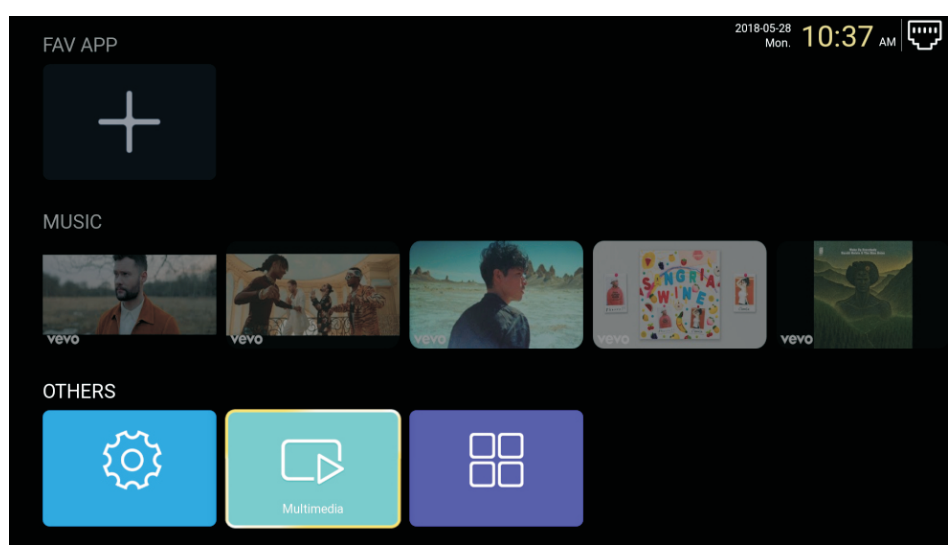

#### Video

Press  $\triangleleft$  /  $\blacktriangleright$  to select video.

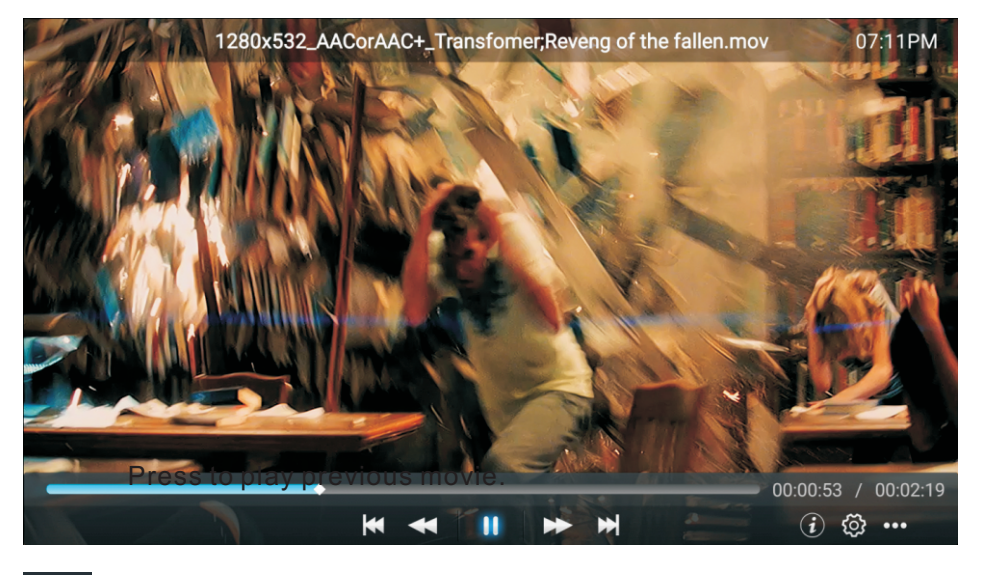

×

Press to play previous movie.

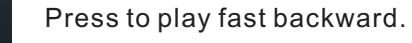

11

Press to stop/play the movie.

- Press to play fast forward.
- Pr Pr

Press to play next movie.

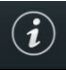

Press to view the information of the movie.(Resolution/Size/Deration/Bittrate)

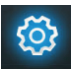

Press to set the Audio Track/Select Subtitle/Region Language/Play Mode/Aspect Ratio.

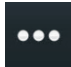

Press to select the movie to play.

#### Photo

 $(\mathbf{i})$ 

Press  $\triangleleft$  /  $\blacktriangleright$  to select photo.

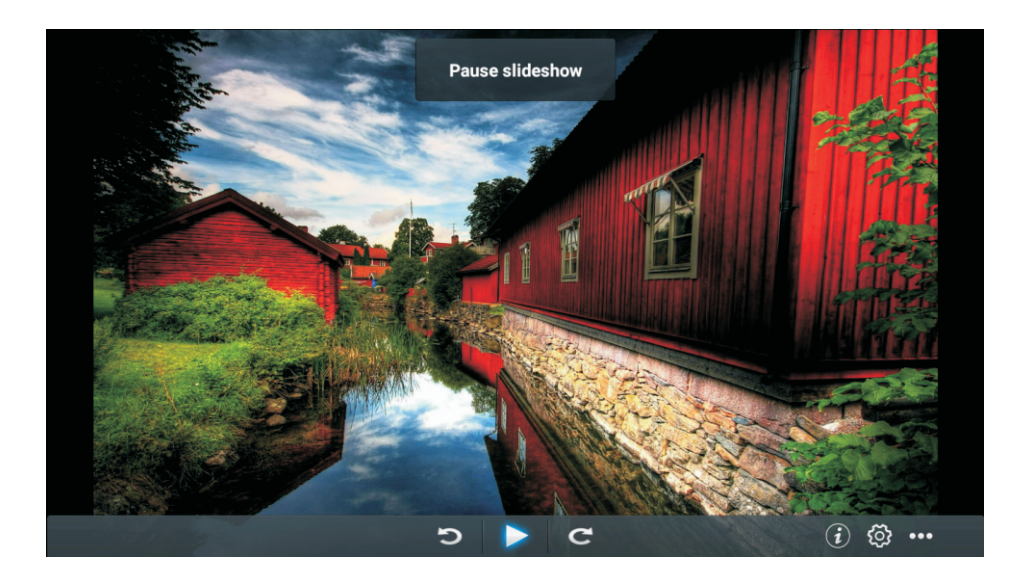

- > Press to rotate anticlockwise the picture.
  - Press to stop/play the picture.
- C Press to rotate clockwise the picture.
  - Press to view the information of the picture.(Size/Resolution)
  - Press to set the Play Mode(Aspect Ratio/Playback duration).
- ••• Press to select the photo to play.

#### Music

Press  $\triangleleft$  /  $\blacktriangleright$  to select music.

|              | The formula for the large for the large for |
|--------------|----------------------------------------------------------------------------------------------------|
|              |                                                                                                    |
| •            | 00:00:05 / 00:04:08<br>◀ Ⅱ ► (j) 🕸 …                                                                                                    |
| ₩            | Press to play fast backward.                                                                                                    |
| II           | Press to stop/play the music.                                                                                                    |
| •            | Press to play fast forward.                                                                                                    |
| $\sim$       | Press to select the music to play.                                                                                                    |
| ( <b>i</b> ) | Press to view the information of the music.(Mine Type/Size/Bittrate)                                                                                                    |
| ĝ            | Press to set the Play Mode(Repeat All/Repeat One/Random/None).                                                                                                    |
| •••          | Press to select the music to play.                                                                                                    |

### Source

Press  $[ \triangleleft ] / [ \triangleright ]$  button to select **Source** in the main menu. Press  $[ \lor ] / [ \land ]$  button to select. Press **ENTER** to select source..

| Home Source | Picture     | Sound | Channel | System Lock |
|-------------|-------------|-------|---------|-------------|
|             | TV          |       | TV      |             |
| ÷           | 000         |       | AV      |             |
| Source      | 000<br>00   |       | YPBPR   |             |
| Source      |             |       | VGA     |             |
|             |             |       |         |             |
|             | )<br>)<br>) |       | АЬВЬК   |             |
| ÷           |             |       | VGA     |             |
|             |             |       | HDMI 1  |             |
| Source      |             |       | HDMI 2  |             |
|             |             |       |         |             |

### Picture

Press [] / [] button to select **Picture**.

Press **ENTER** to enter setting.

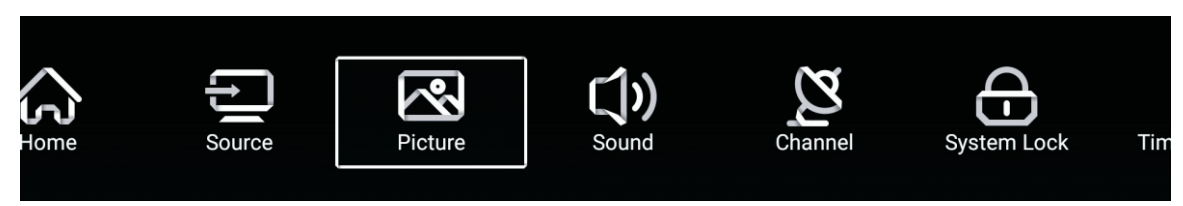

1. Press 【 ▼ 】/ 【 ▲ 】 to select: Picture Mode/Contrast/Brightness/Color/Sharpness/Backlight/ Noise Reduction/Aspect Ratio/Color Temp/More Settings

2. Press [ ] / [ ] to adjust or select.

|         | Picture Mode    | < Standard >    |
|---------|-----------------|-----------------|
|         | Contrast        |                 |
| Picture | Brightness      | <u></u>         |
|         | Color           | 50              |
|         | Color           | <u>50</u>       |
|         | Sharpness       |                 |
|         | Backlight       | 100             |
| Picture | Noise Reduction | < Middle >      |
|         |                 | e Nemel -       |
|         | Backlight       | 100             |
|         | Noise Reduction | < Middle >      |
| Picture | Aspect Ratio    | < <u>16:9</u> > |
|         | Color Temp      | < Normal >      |

#### **Picture Mode**

Press 【▼】/【▲】 button to select **Picture Mode**, and then press 【◀】/【▶】 button to select. (Option: Standard, Movie, Vivid, Energy Saving, User).

StandardThe default mode, to make users experience high-quality images under normal light.MovieThis mode is more suitable for watching movies.VividImage colors more beautiful, more vivid picture.UserUser-defined picture settings.

#### Contrast/Brightness/Colour/Sharpness/Backlight

Press 【▼】/【▲】 to select, and press 【◀】/【▶】 to adjust

| Contrast   | Adjust image contrast.                  |
|------------|-----------------------------------------|
| Brightness | Adjust image brightness.                |
| Color      | Adjust image color density.             |
| Backlight  | Adjust the screen backlight brightness. |

#### **Noise Reduction**

Setting the option to eliminate image noise intensity. Press  $[ \forall ] / [ \blacktriangle ]$  to select **Noise Reduction**, and press  $[ \triangleleft ] / [ \triangleright ]$  to select. (Option: Off, Low, Medium, High, Auto).

#### **Aspect Ratio**

Adjust the screen display size. Press  $[ \lor ] / [ \blacktriangle ]$  to select **Aspect Ratio**, and press  $[ \triangleleft ] / [ \triangleright ]$  to select. (Option: Auto/16:9/4:3/zoom1/zoom2/) Note: This option only available when there is signal for TV.

#### **Color Temp**

Adjust the overall color of the image. Press 【▼】/【▲】 to select **Colour Temperature**. press 【◀】/【▶】 to select. (Option:Cool, Normal, Warm).

| Cool   | Produces a gentle blue-hued image. |
|--------|------------------------------------|
| Normal | Produces a vivid image.            |
| Warm   | Produces a red-hued image.         |

#### **More Settings**

Press  $[ \bullet ] / [ \bullet ]$  to select **More Settings**.

|               | DLC | < | Normal | ] |
|---------------|-----|---|--------|---|
|               | HDR |   |        |   |
| More Settings |     |   |        |   |

DLC

Press  $[ \bullet ] / [ \bullet ]$  to select DLC, and press  $[ \bullet ] / [ \bullet ]$  to select Dark/Normal/Bright/Off. HDR

Press 【◀】 / 【▶】 to set ON/OFF.

### Sound

Press **MENU** button to display the main menu.Press  $[ \triangleleft ] / [ \triangleright ]$  button to select **Sound** in the main menu.

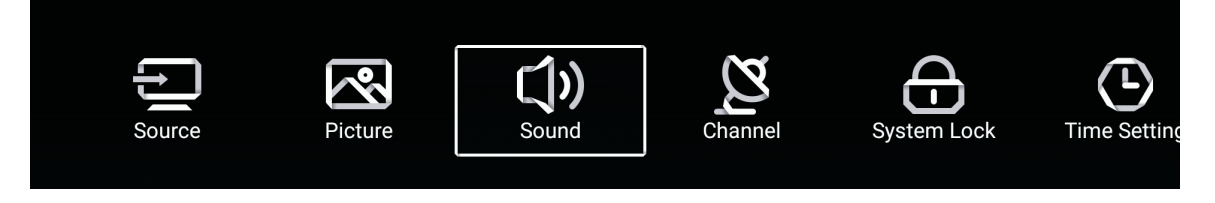

#### Press [ V ] / [ A ] to select: Sound Mode/Bass/Treble/Balance/AVC/Audio Description/ Hearing Impaired/More settings.

Press ENTER/ [ ] / [ ] to select or adjust.

|             | Sound Mode        | < Standard > |
|-------------|-------------------|--------------|
| <b>()</b> ) | Bass              | 50<br>       |
| Sound       | Treble            | <u> </u>     |
| Count       | Balance           | <u>0</u>     |
|             |                   |              |
| -1          | Balance           | 0            |
|             | AVC               |              |
| Sound       | Audio Description |              |
| Count       | Hearing Impaired  |              |
|             |                   |              |
|             | Audio Description |              |
|             | AD Volume         | 20           |
| Sound       | Hearing Impaired  |              |
| Sound       | More Settings     | >            |

#### Sound Mode

Press  $[ \bullet ] / [ \bullet ]$  button to select **Sound Mode**, then press  $[ \bullet ] / [ \bullet ]$  button to select.

(Option: Standard, Music, Theater, News, User).

| Standard<br>Music | Produces a balanced sound in all environments.<br>Preserves the original sound.Good for musical programs. |
|-------------------|----------------------------------------------------------------------------------------------------|
| Theater           | Enhances treble and bass for a rich sound experience.                                                     |
| News              | Enhanced voice.                                                                                           |
| User              | Select to customize picture settings.                                                                     |

 Bass
 Adjust the bass.

 Treble
 Adjust the treble.

 Balance
 Adjust the left and right channel output balance.

 Press 【▼】/【▲】 button to select Balance, then press 【◀】/【▶】 button to adjust.

#### AVC

Press  $[ \lor ] / [ \blacktriangle ]$  button to select AVC, then press  $[ \triangleleft ] / [ \triangleright ]$  button to choose ON/OFF. After opening the AVC, once the volume is set and regardless of any difference TV version printed on each channel, it can make the speaker volume remained stable.

#### Audio Description

Press [ ] / [ ] button to set ON/OFF. If setting ON, press [ ] / [ ] to adjust the **AD Volume**.

#### **Hearing Impaired**

Press [ ] / [ ] button to set ON/OFF.

Note: The Audio Description and Hearing Impaired only available when there is signal for TV.

#### More Settings

|                 | SPDIF       | < PCM > |
|-----------------|-------------|---------|
|                 | SPDIF Delay | 50      |
| More Settinas   | Surround    |         |
| in the continge | Audio Only  | >       |

#### Press $[ \bullet ] / [ \bullet ]$ button to select **More Settings**, and then press $[ \bullet ]$ button to enter.

#### SPDIF

Press [ $\checkmark$ ] / [ $\blacktriangle$ ] button to select **SPDIF**, and then press [ $\triangleleft$ ] / [ $\triangleright$ ] button to choose OFF/RAW/PCM.

#### SPDIF Delay

Press 【▼】/【▲】 button to select **SPDIF Delay**, and then press 【◀】/【▶】 button to adjust.

#### Surround

Achieve better surround sound effect.

Press  $[ \bullet ] / [ \bullet ]$  button to select **Surround**, and then press  $[ \bullet ] / [ \bullet ]$  button to choose ON/OFF.

#### Audio Only

Only plays sound without the screen opening displayed.

Press  $[ \bullet ] / [ \bullet ]$  button to select **Audio Only**, and then press  $[ \bullet ] / [ \bullet ]$  button to choose ON/OFF.

| Audio Or            | nly Notice          |
|---------------------|---------------------|
| Are you sure to ope | en Audio Only Mode? |
| Cancel              | ОК                  |

### Channel

Press **MENU** button to display the main menu.Press **[** < **]** / **[** > **]** button to select **Channel** in the main menu.

Press  $[ \lor ] / [ \blacktriangle ]$  button to select. Press ENTER/  $[ \triangleleft ] / [ \triangleright ]$  to enter.

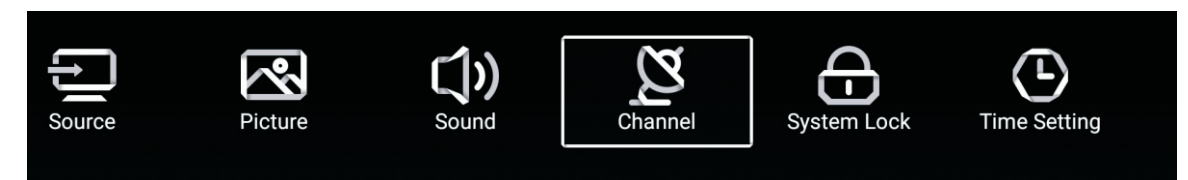

Antenna Type-Air Select the Air/Cable/Satellite to tune.

| $\sim$   | Country            |   |     | > |
|----------|--------------------|---|-----|---|
| 2        | Antenna Type       | < | Air | > |
| Channel  | Auto Scan          |   |     | > |
| ondriner | Analog Manual Scan |   |     | > |

### Country

Press **[ > ]** to set the country to tune.

|          | Auto Scan           | > |  |
|----------|---------------------|---|--|
| <b>Z</b> | Analog Manual Scan  | > |  |
|          | Digital Manual Scan | > |  |
| Channel  | Channel List        | > |  |

### **Auto Scan**

Press  $[ \mathbf{\nabla} ] / [ \mathbf{\Delta} ]$  button to select **Auto Scan**, and press **ENTER** to start Auto Scan.

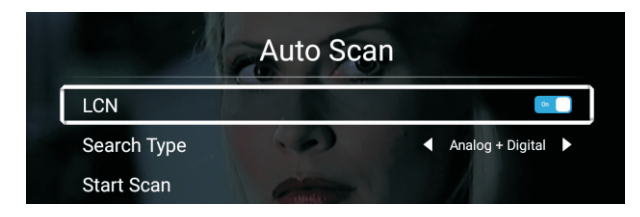

#### **Analog Manual Scan**

Press **[v]** / **[** ] button to select **Analog Manual Scan**, and press **ENTER** to start Scan.

| Analog Manual Scan |   |       |   |
|--------------------|---|-------|---|
| Start Scan         | ◀ | Down  | ► |
| Color System       | ◀ | Auto  |   |
| Sound System       | ◄ | BG    |   |
| Frequency(MHz)     | ▼ | 42.00 | ♪ |

#### **Digital Manual Scan**

Press [ V ] / [ A ] button to select Digital Manual Scan, and press ENTER to start Scan.

| Digital Manual Scan |   |        |     |
|---------------------|---|--------|-----|
| Freqency Name       | • | 37     |     |
| Start Scan          |   |        |     |
| Frequency           |   | 602.00 | MHz |
| DTV                 |   |        |     |
| Radio               |   |        |     |
| Data                |   |        |     |
| Signal Level:0%     |   |        |     |
| 0                   |   |        |     |
|                     |   |        |     |

#### **Channel List**

Press [ $\checkmark$ ] / [ $\blacktriangle$ ] button to select **Channel List** to view the channels, and press **MENU** button to edit the channel. (Skip /Delete /Fav).

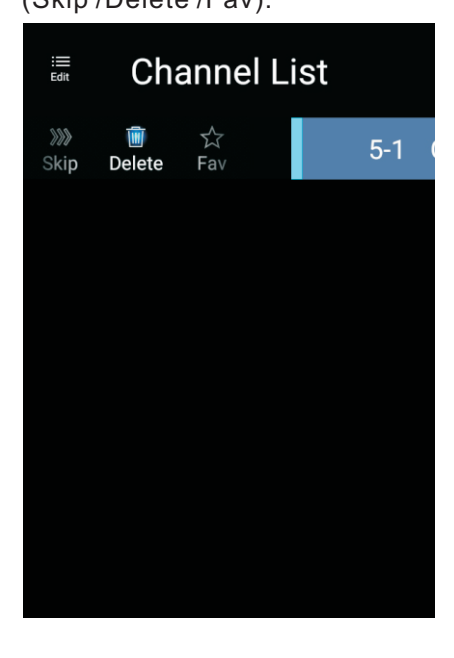

#### **EPG** Press 【▼】/【▲】 button to select **EPG**.

|                                                                                                    | Take Me Out<br>[Entertainment]<br>Paddy McGuinness hosts the hilarious dating show. Brav                                                                                                    | 2016/02/20<br>12:15AM ~ 01:30AM<br>ving the love lift this time are Scott |
|----------------------------------------------------------------------------------------------------|----------------------------------------------------------------------------------------------------|---------------------------------------------------------------------------|
|                                                                                                    |                                                                                                    |                                                                           |
|                                                                                                    | ◀ 2016/02/20                                                                                                    | •                                                                         |
| 34 ITV2+1                                                                                                    | <ul> <li>✓ 2016/02/20</li> <li>12:15AM - 01:30AM Take Me Out</li> </ul>                                                                                                    | ▶                                                                         |
| 34 ITV2 +1<br>35 ITV2 +1                                                                                                    | <ul> <li>✓ 2016/02/20</li> <li>12:15AM - 01:30AM Take Me Out</li> <li>01:30AM - 01:55AM Two and a Half Men</li> </ul>                                                                                                    | ▶<br>                                                                     |
| 34         ITV2 +1           35         ITV2 +1           36         ITV3                                                                                                    | <ul> <li>▲ 2016/02/20</li> <li>12:15AM - 01:30AM Take Me Out</li> <li>01:30AM - 01:55AM Two and a Half Men</li> <li>01:55AM - 02:20AM Two and a Half Men</li> </ul>                                                                                                    | ▶<br>                                                                     |
| 34         ITV2 +1           35         ITV2 +1           36         ITV3           37         ITV4+1                                                                                    | <ul> <li>▲ 2016/02/20</li> <li>12:15AM - 01:30AM Take Me Out</li> <li>01:30AM - 01:55AM Two and a Half Men</li> <li>01:55AM - 02:20AM Two and a Half Men</li> <li>02:20AM - 02:40AM Totally Bonkers Guinness World</li> </ul>                                                                                                    | Records                                                                   |
| 34         ITV2 +1           35         ITV2 +1           36         ITV3           37         ITV4+1           38         ITVBe                                                         | <ul> <li>▲ 2016/02/20</li> <li>12:15AM - 01:30AM Take Me Out</li> <li>01:30AM - 01:55AM Two and a Half Men</li> <li>01:55AM - 02:20AM Two and a Half Men</li> <li>02:20AM - 02:40AM Totally Bonkers Guinness World</li> <li>02:40AM - 03:05AM Totally Bonkers World Records</li> </ul>                                                                                              | Records                                                                   |
| 34         ITV2 +1           35         ITV2 +1           36         ITV3           37         ITV4+1           38         ITVBe           39         ITVBe+1                            | <ul> <li>2016/02/20</li> <li>12:15AM - 01:30AM Take Me Out</li> <li>01:30AM - 01:55AM Two and a Half Men</li> <li>01:55AM - 02:20AM Two and a Half Men</li> <li>02:20AM - 02:40AM Totally Bonkers Guinness World</li> <li>02:40AM - 03:05AM Totally Bonkers World Records</li> <li>03:05AM - 03:30AM Planet's Funniest Animals</li> </ul>                                           | Records                                                                   |
| 34         ITV2 +1           35         ITV2 +1           36         ITV3           37         ITV4+1           38         ITVBe           39         ITVBe+1           40         QUEST | <ul> <li>✓ 2016/02/20</li> <li>12:15AM - 01:30AM Take Me Out</li> <li>01:30AM - 01:55AM Two and a Half Men</li> <li>01:55AM - 02:20AM Two and a Half Men</li> <li>02:20AM - 02:40AM Totally Bonkers Guinness World</li> <li>02:40AM - 03:05AM Totally Bonkers World Records</li> <li>03:05AM - 03:30AM Planet's Funniest Animals</li> <li>03:30AM - 04:00AM Teleshopping</li> </ul> | Records                                                                   |

**Record** Set the time and channel to record automatically.

Schedule View the schedule , which have been set to record.

**Remind** Set the time to remind you when It will record the program.

Press the button on your Remote control to record the program immediately.

Press the button on your Remote control to stop record the program immediately.

#### CI Information (Need to support the CI fuction)

Press  $\mathbf{V}/\mathbf{A}$  button to select CI Information, then press the Enter button to display

detail if you has inserted the CI card

Attention: Only with CI card in TV, will the item CI Information be shown in Menu.

## Antenna Type-Cable Select the Air/Cable/Satellite to tune.

| $\sim$  | Country            |   |       | > |  |
|---------|--------------------|---|-------|---|--|
| 2       | Antenna Type       | < | Cable | > |  |
| Channel | Auto Scan          |   |       | > |  |
| Chamer  | Analog Manual Scan |   |       | > |  |

Country Press [ > ] to set the country to tune.

|         | Auto Scan           | > |
|---------|---------------------|---|
| Z .     | Analog Manual Scan  | > |
| Chennel | Digital Manual Scan | > |
| Channel | Channel List        | > |

#### Auto Scan

Press  $[ \bullet ] / [ \bullet ]$  button to select **Auto Scan**, and press **ENTER** to start auto scan.

|             | Auto Scan |                  |   |
|-------------|-----------|------------------|---|
| LCN         |           |                  |   |
| Search Type | •         | Analog + Digital | • |
| Scan Mode   | •         | Network          | ► |
| Network ID  | •         | Auto             | ► |
| Frequency   | •         | Auto             | ► |
| Symbol Rate | •         | Auto             | ► |
| Modulation  | •         | Auto             | • |
| Start Scan  |           |                  |   |

### Analog Manual Scan

Press **[v]** / **[** ] button to select **Analog Manual Scan**, and press **ENTER** to start Scan.

| Analog Manual Scan |   |       |   |
|--------------------|---|-------|---|
| Start Scan         | ◀ | Down  | ► |
| Color System       | • | Auto  | ► |
| Sound System       | ◀ | BG    | ► |
| Frequency(MHz)     | ٩ | 42.00 | ۵ |

#### **Digital Manual Scan**

Press [ V ] / [ A ] button to select **Digital Manual Scan**, press **ENTER** to start Scan.

| Digital Manı      | ual Scan |        |   |
|-------------------|----------|--------|---|
| Start Scan        |          |        |   |
| Frequency         | •        | 113000 | • |
| Network ID        | •        | Auto   | ► |
| Symbol Rate       | •        | Auto   | ► |
| Modulation        | •        | Auto   | ► |
| DTV               |          |        |   |
| Radio             |          |        |   |
| Data              |          |        |   |
| Signal Level:0%   |          |        |   |
| Signal Quality:0% |          |        |   |
|                   |          |        |   |

#### **Channel List**

Press [  $\checkmark$  ] / [  $\blacktriangle$  ] button to select **Channel List** to list, and press **MENU** button edit the channel (Skip /Delete /Fav).

#### EPG

Press  $[ \bullet ] / [ \bullet ]$  button to select **EPG**.

|                                                                                                    | Take Me Out         2016/02/           [Entertainment]         12:15AM ~ 01:30/                                                                                                    |
|----------------------------------------------------------------------------------------------------|----------------------------------------------------------------------------------------------------|
|                                                                                                    | Paddy McGuinness hosts the hilarious dating show. Braving the love lift this time are Scc<br>from London, Keshav from Leeds, Cory from Newcastle and Adam from Bedfordshire. [S]                                                                                                    |
|                                                                                                    |                                                                                                    |
|                                                                                                    | < 2016/02/20 ►                                                                                                    |
| 34 ITV2 +1                                                                                                    | <ul> <li>4 2016/02/20 ►</li> <li>12:15AM - 01:30AM Take Me Out</li> </ul>                                                                                                    |
| 34 ITV2 +1<br>35 ITV2 +1                                                                                                    | <ul> <li>4 2016/02/20 ▶</li> <li>12:15AM - 01:30AM Take Me Out</li> <li>01:30AM - 01:55AM Two and a Half Men</li> </ul>                                                                                                    |
| 34         ITV2 +1           35         ITV2 +1           36         ITV3                                                                                                    | <ul> <li>4 2016/02/20 ►</li> <li>12:15AM - 01:30AM Take Me Out</li> <li>01:30AM - 01:55AM Two and a Half Men</li> <li>01:55AM - 02:20AM Two and a Half Men</li> </ul>                                                                                                    |
| 34         ITV2 +1           35         ITV2 +1           36         ITV3           37         ITV4+1                                                                                    | <ul> <li>4 2016/02/20 ▶</li> <li>12:15AM - 01:30AM Take Me Out</li> <li>01:30AM - 01:55AM Two and a Half Men</li> <li>01:55AM - 02:20AM Two and a Half Men</li> <li>02:20AM - 02:40AM Totally Bonkers Guinness World Records</li> </ul>                                                                                                    |
| 34         ITV2 +1           35         ITV2 +1           36         ITV3           37         ITV4+1           38         ITVBe                                                         | <ul> <li>4 2016/02/20 ►</li> <li>12:15AM - 01:30AM Take Me Out</li> <li>01:30AM - 01:55AM Two and a Half Men</li> <li>01:55AM - 02:20AM Two and a Half Men</li> <li>02:20AM - 02:40AM Totally Bonkers Guinness World Records</li> <li>02:40AM - 03:05AM Totally Bonkers World Records</li> </ul>                                                                                            |
| 34         ITV2 +1           35         ITV2 +1           36         ITV3           37         ITV4+1           38         ITVBe           39         ITVBe+1                            | <ul> <li>2016/02/20 ►</li> <li>12:15AM - 01:30AM Take Me Out</li> <li>01:30AM - 01:55AM Two and a Half Men</li> <li>01:55AM - 02:20AM Two and a Half Men</li> <li>02:20AM - 02:40AM Totally Bonkers Guinness World Records</li> <li>02:40AM - 03:05AM Totally Bonkers World Records</li> <li>03:05AM - 03:30AM Planet's Funniest Animals</li> </ul>                                         |
| 34         ITV2 +1           35         ITV2 +1           36         ITV3           37         ITV4+1           38         ITVBe           39         ITVBe+1           40         QUEST | <ul> <li>2016/02/20 ►</li> <li>12:15AM - 01:30AM Take Me Out</li> <li>01:30AM - 01:55AM Two and a Half Men</li> <li>01:55AM - 02:20AM Two and a Half Men</li> <li>02:20AM - 02:40AM Totally Bonkers Guinness World Records</li> <li>02:40AM - 03:05AM Totally Bonkers World Records</li> <li>03:05AM - 03:30AM Planet's Funniest Animals</li> <li>03:30AM - 04:00AM Teleshopping</li> </ul> |

# Antenna Type-Satellite (Need to support the DVB-S2 function) Select the Air/Cable/Satellite to tune.

| 2-1      | Country      |             | > |
|----------|--------------|-------------|---|
| <b>Z</b> | Antenna Type | < Satellite | > |
| Channel  | Scan         |             | > |
| Channel  | Channel List |             | > |

**Country** Press **[>]** to set the country to tune.

#### Scan

Press  $[ \mathbf{\nabla} ] / [ \mathbf{A} ]$  button to select **Scan**.

| Search for Scramble Channel |           |
|-----------------------------|-----------|
| Scan Mode                   | Blind     |
| Switch Type                 | Universal |
| DiSEqC A                    | None      |
| DiSEqC B                    | None >    |
|                             |           |
| DiSEqC C                    | None      |
| DiSEqC D                    | None      |
| Auto Scan                   | >         |
| Digital Manual Scan         | >         |
| Restore to Default          | >         |

#### Auto Scan Press 【▼】/【▲】 button to select Auto Scan to search the program automatically.

|        | Searching | for Programs |   |         |
|--------|-----------|--------------|---|---------|
| Astra1 | ATV       |              |   | Program |
|        | DTV       |              | 0 | Program |
|        | Radio     |              | 0 | Program |
|        | Data      |              | 0 | Program |
| 3%     |           |              |   |         |

#### **Digital Manual Scan**

Press [ V ] / [ A ] button to select Digital Manual Scan to search the program you set.

| Revi            | iew Satellite Settings |
|-----------------|------------------------|
| Satellite       | Astra1(0.0W)           |
| Satellite Setup | >                      |
|                 |                        |
|                 |                        |
|                 |                        |
|                 |                        |

#### **Restore to Default**

|                     | War                                        | ning                                     |        |   |
|---------------------|--------------------------------------------|------------------------------------------|--------|---|
| A                   | re you sure to restore config<br>satellite | to default, which will clea<br>channels? | n your |   |
| DiSEqC C            | Cancel                                     | ок                                       |        | > |
| DiSEqC D            |                                            |                                          |        | > |
| Auto Scan           |                                            |                                          | >      |   |
| Digital Manual Scan |                                            |                                          | >      |   |
|                     |                                            |                                          |        |   |

Press [**v**] / [**A**] to select **Restore to Default** to determine whether to clean your satellite channels.

#### **Channel List**

Press [  $\checkmark$  ] / [  $\blacktriangle$  ] button to select Channel List to list, press **MENU** button edit the channel (Skip /Delete /Fav).

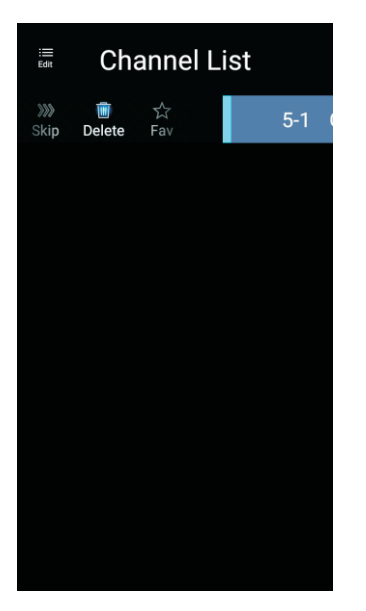

### System Lock

Press **MENU** button to display the main menu.Press **[** ] / **[ ]** button to select **System Lock**.

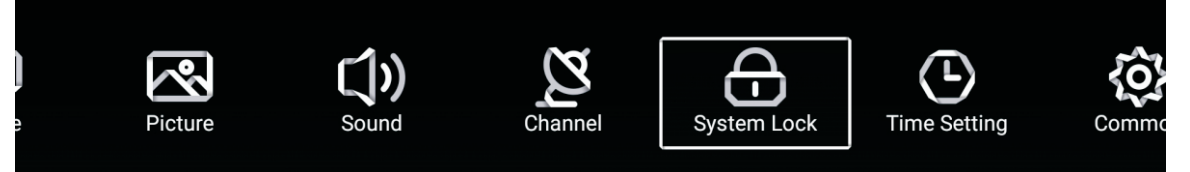

Press 【▼】/【▲】 button to select Change Password/System Lock.Press ENTER/【◀】/【▶】 to enter.

|             | Change PassWord | > |
|-------------|-----------------|---|
| <b>I</b>    | System Lock     |   |
| System Lock |                 |   |

#### **Change Password**

Press [ **v** ] / [ **A** ] button to select **Change Password**.

| Change F         | Password |
|------------------|----------|
| Old Password     |          |
| New Password     |          |
| Confirm Password |          |
| Cancel           | ОК       |

### System Lock

Press 【▼】/【▲】 button to select **System Lock**.

#### **Parental Control**

Some program may not be suitable for children, through **Parental Control** set-up, parents can shield unsuitable show automatically.

Press **[ v ]** / **[ A ]** button to select **Parental Control**.

Press  $[ \bullet ] / [ \bullet ]$  button to select Off/4/5/6/7...18.(Age of children) This function only available when there is signal for TV.

#### **Keypad Lock**

Press 【▼】/【▲】 button to lock the keypad. Note:This function is available when the System Lock is on.

|             | Change PassWord  |   |     | > |   |
|-------------|------------------|---|-----|---|---|
| $\bigcirc$  | System Lock      |   |     |   |   |
| Custom Look | Parental Control | < | OFF | > | L |
| System Lock | Keypad Lock      |   | 1   |   |   |

### **Time Setting**

Press **MENU** button to display the main menu. Press **[** ] / **[ ]** button to select **Time Setting** in the main menu.

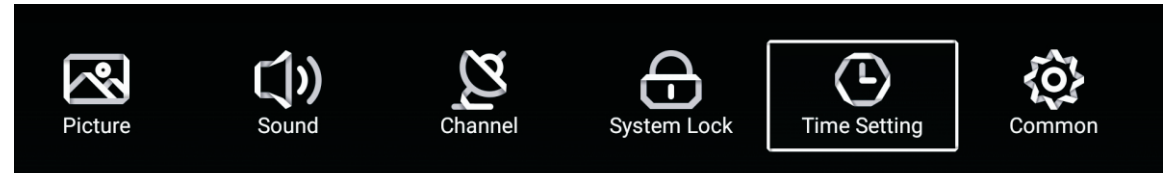

Press [  $\checkmark$  ] / [  $\blacktriangle$  ] button to select: OSD Timer/Sleep Timer/Autostandby Timer. Press ENTER/ [  $\triangleleft$  ] / [  $\triangleright$  ] to enter.

|              | OSD Timer         | < | 15sec | > |
|--------------|-------------------|---|-------|---|
|              | Sleep Timer       | < | Off   | > |
| Time Setting | Autostandby Timer | < | 4hour | > |

#### **OSD** Timer

Press  $[ \lor ] / [ \blacktriangle ]$  button to select **OSD Timer**, Press  $[ \triangleleft ] / [ \triangleright ]$  to select. (Option: off,5sec,15sec,30sec).

#### **Sleep Timer**

Press  $[ \lor ] / [ \land ]$  button to select **Sleep Timer**, Press  $[ \triangleleft ] / [ \lor ]$  to select. (Option: off,15min,30min,45min,60min,90min,120min,240min).

### **Autostandby Timer**

Press 【▼】/【▲】 button to select **Autostandby Timer**, (Option: off,3hour,4hour,5hour)
# Common

Press **MENU** button to display the main menu. Press [ ] / [ ] button to select **Common** in the main menu.

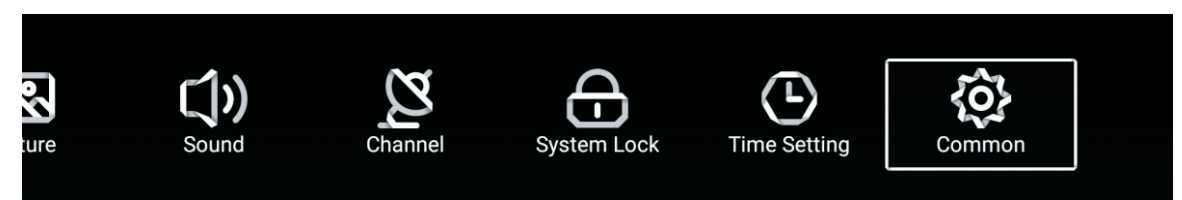

Press 【▼】/【▲】 button to select: Blue Screen/Audio Language 1st/Audio Language 2nd/ Subtitle Language 1st/Subtitle Language 2nd/HDMI CEC/Menu Reset Press ENTER/【◀】/【▶】 to enter.

| ~~~         | PVR Setting           | > |
|-------------|-----------------------|---|
| <u>{0</u> } | Blue Screen           |   |
| Common      | Audio Language 1st    | > |
| Common      | Audio Language 2nd    | > |
|             |                       |   |
|             | Subtitle Language 1st | > |
| <b>{0}</b>  | Subtitle Language 2nd | > |
|             | HDMI CEC              | > |
| Common      | Menu Reset            | > |

# **PVR Setting**

Press 【▼】/【▲】 button to select **PVR Setting**.

Press **[** ] / **[** ] to select **Disk/Format/Record List/Schedule List**. Note: This option only available when there is signal for TV.

|             | Select Disk   | < ABC | > |  |
|-------------|---------------|-------|---|--|
|             | Format        |       | > |  |
|             | Record List   |       | > |  |
| PVR Setting | Schedule list |       | > |  |

# Blue Screen

Press 【▼】/【▲】 button to select **Blue Screen**. Press 【◀】/【▶】 to select ON/OFF.

# Audio Language 1st /Audio Language 2nd/ Subtitle Language 1st/Subtitle Language 2nd

Press **[ > ]** button to select your desired language. Note: Only available when there is signal for TV.

# HDMI CEC

Press 【▼】/【▲】 button to select **HDMI CEC**. Press 【◀】/【▶】 to select ON/OFF.

|          | HDMI CEC Switch       |   |
|----------|-----------------------|---|
|          | Tv Auto Power On      |   |
|          | Device Auto Power Off |   |
|          | HDMI ARC              |   |
|          |                       |   |
| _        | Tv Auto Power On      |   |
|          | Device Auto Power Off |   |
| HDMI CEC | HDMI ARC              |   |
|          | Device List           | > |

# **Device List**

Press [>] button to view all device.

# Menu Reset

Press [>] button to determine whether to reset the Menu.

|             | Menu Reset                                          |   |  |
|-------------|-----------------------------------------------------|---|--|
|             | All previous settings will be deleted.<br>Continue? |   |  |
|             | Cancel OK                                           |   |  |
| ~           | Blue Screen                                         |   |  |
| <u>{</u> 0} | HDMI CEC                                            | > |  |
| Common      | Menu Reset                                          | > |  |
| Common      |                                                     |   |  |
|             |                                                     |   |  |

# HELP

| No Power                                                                   | Check the AC cord of TV is plus in or not. If still no power, please<br>Pull out the plug and replug in after60 seconds. And open the TV again                                                                                                    |
|----------------------------------------------------------------------------|----------------------------------------------------------------------------------------------------|
| Signal receive<br>not properly                                             | <ul> <li>To cause double image or phantom if there has high building or high mountain round TV. You can adjust image effect by manually operation: consult instruction of vernier regulation or change the direction of external antenna.</li> <li>If you use the indoor antenna . under certain circumstance, receive will be more difficult .So you can change the direction of the antenna to adjust the image effect . If can't change image receiving effect either , you have to use external antenna.</li> </ul> |
| No picture                                                                 | <ul> <li>Check the antenna at the back of TV is connected properly or not.</li> <li>Try to select other channels and check whether the TV problem itself or not</li> </ul>                                                                                                    |
| but,Video is ok<br>without audio                                           | <ul> <li>Increase the volume.</li> <li>Check the TV is in mute mode or not , and please press the mute button to make sound resume.</li> </ul>                                                                                                    |
| but, Audio is ok<br>color error or no<br>picture.                          | <ul> <li>Increase contrast and brightness.</li> </ul>                                                                                                    |
| snow statics<br>picture and noise                                          | <ul> <li>Check the antenna at the back of TV is connected or not.</li> </ul>                                                                                                    |
| Level broken line                                                          | <ul> <li>vacuum, such as hair drier, Maybe has electrical appliance interfere.</li> <li>please turn off these kinds of electrical appliance, cleaner and so on.</li> </ul>                                                                                                    |
| Image or-Dual<br>"simulacrum"<br>The TV no<br>response with<br>the Remote. | <ul> <li>Perhaps the location for the antenna is not good.Use the tall beamed antenna can be improved quality of the display image.</li> <li>Operate the remote direct to the remote sensor on the TV.If still no response for the TV, please check if the plastic bag on the remote take or not. And check if the location for the battery is correct.Change the new battery.</li> <li>The TV will shift to the STAND BY if no response from the remote in the few minutes.</li> </ul>                                 |
| .NO Video In<br>(PC Mode)                                                  | <ul> <li>Please check if the display cable connect to the VGA correcte .</li> <li>Please check if there has the bend on the display cable.</li> </ul>                                                                                                    |
| Vertical twinkling<br>(PC Mode)                                            | <ul> <li>Enter the main menu, Use the clock regulator for the Video display noise<br/>to eliminate the vertical line.</li> </ul>                                                                                                    |
| horizontal ripping<br>(PC Mode)                                            | <ul> <li>Adjust the Audio sound horizontal in the main menu to clear the horizontal<br/>ripping line.</li> </ul>                                                                                                    |
| The screen is too<br>bright or too dark<br>(PC Mode)                       | <ul> <li>Adjust the contrast ratio or brightness in the main menu.</li> </ul>                                                                                                    |
| PC Function no response                                                    | <ul> <li>Check the computer setting in the state of compatible display resolution</li> </ul>                                                                                                    |
| Ripping line in<br>RCA connecting                                          | Please use good quality connecting cable.                                                                                                    |
| Problem still<br>exist                                                     | <ul> <li>Unplug the power cable and wait for 30 seconds, then connect. If there is<br/>some problem with our TV, do not repair it by yourself, please contact with<br/>the customer service center.</li> </ul>                                                                                                    |

There will be complete picture and the brightness will come down if the TV is in: Note So please do not keep the TV in a state of same, the static picture for too long time Menu or same picture that has much difference in brightness and contrast ratio for too long time.

# **SPECIFICATIONS**

| Screen Size | power Consumption   | Main accessories     |
|-------------|---------------------|----------------------|
| 16"         | 24W                 |                      |
| 19"         | 36W/48W             |                      |
| 22″         | 36W/48W             |                      |
| 24"         | 36W/48W             |                      |
| 28″         | 36W                 | User's manual x1     |
| 32″         | 56W/65W/100W        | Remote controller x1 |
| 39″/40″     | 60W/70W/76W         | AAA Batteries x2     |
| 42″         | 67W/70W/95W/100W    |                      |
| 43"         | 65W/80W             |                      |
| 50″         | 100W/108W/135W      |                      |
| 55"         | 100W/135W/140W/160W |                      |
| 65"         | 159W/165W/195W      |                      |
|             | Operation Frequency | Transmitting Power   |
| WiFi        | 2400~2483.5         | Less Than 100mW      |

★ LIFE TIME : 60,000 Hrs

# **Remote Controller**

# **Remote Control Buttons**

- 1. POWER: Turn on or standby.
- 2. MUTE: Silence status.
- 3. 0-9: Choose channel.
- 4. FAV: Show the favorite channel list.
- 5. C: Switch to the previously viewed channel.
- PMODE: Picture will change as following: Standard-Mild-Personal. Press once, the current picture setup will be shown.
- 7. SMODE: Sound will change as following: Standard-Music-Movie, Sports-Personal, Press once, the current sound setup will be shown.
- 8. AUDIO: To select audio language.
- 9. MENU: Main menu.
- 10. INFO: Press to display information to the TV screen.

11.  $\mathbf{AOK}$ : Confirmation button, select the OSD menu option

- 12. SOURCE: Displays the source list of input signal.
- 13. EXIT: Exits the current menu or function.
- 14. VOL+/-: Increase/decrease the sound volume.
- 15. CH+/-: Scans up or down through the current channel list. Press once to change the channel up or down; press and hold to continue changing channels.
- 16. HOME: Access smart hub.

## **Battery Installation:**

Remove the battery compartment lid on the rear of the remote control by sliding the lid down, then off. Put two AAA batteries inside the battery compartment with their + and – ends aligned as indicated. Do not mix old and new batteries or different types of batteries. Slide the lid until you hear it click into place.

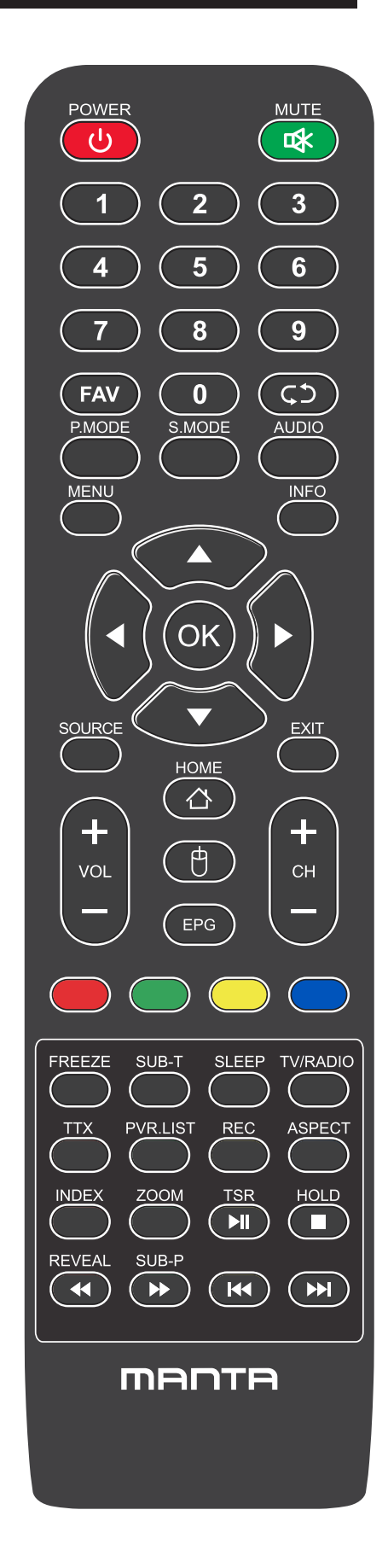

# **Remote Controller**

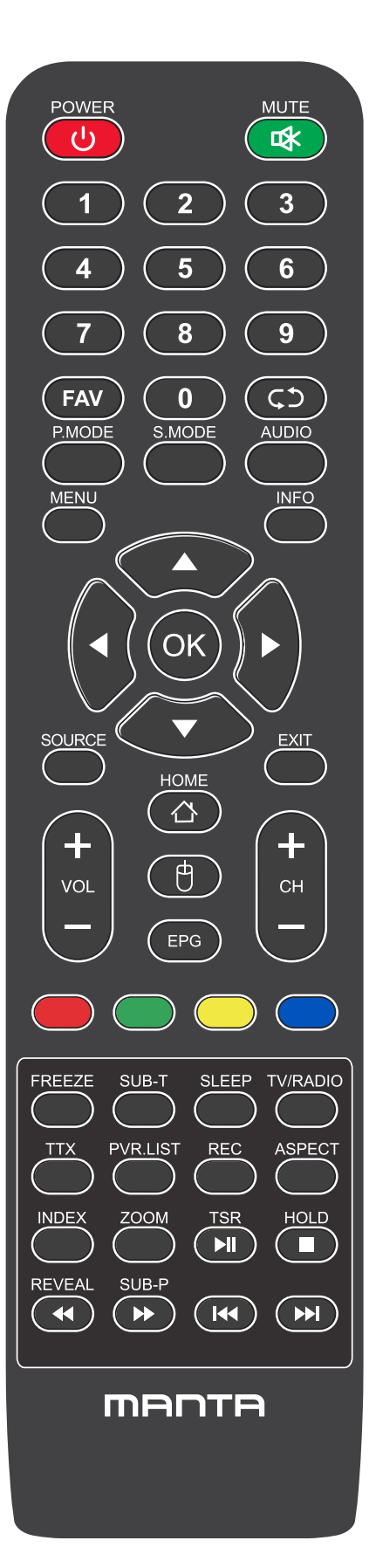

- 17. MOUSE: Show or hide the mouse.
- 18. EPG: Display the EPG.
- 19/20/21/22. Red/Green/Yellow/Blue: Press these buttons directly to select corresponding function on the screen.
- 23. FREEZE: Still current image.
- 24. SUB-T: Display the subtitle which is broadcasting with the program.
- 25. SLEEP: Press this key to select time for auto turn off, selection as following: OFF-10-20-30-60-90-120-180-240-OFF.
- 26. TV/RADIO: Switch between TV and Radio.
- 27. TTX: Teletext.
- 28. PVR. LIST: Record list.
- 29. REC: Record.
- 30. Aspect: Switches between the preset the screen size mode.
- 31. HOLD: Teletext hold.
- 32. REVEAL: Reveal or hide the hidden words.
- 33. SUB-P: Display the subpage on the teletext screen.
- 34. INDEX: Press to select the page number of the index from teletext.
- 35. ZOOM: To zoom in/out the image during the playback.
- 36. ►II : Play/Pause.
- 37. 🔳 : Stop
- 38. **44**: Backward.
- 39. ►►: Forward.
- 40. I Previous.
- 41 . ►►I: Next.

# Using the Remote Control:

Unless stated, the remote control can operate all the features of the TV.

Always point the remote control directly at the remote sensor in front of the TV.

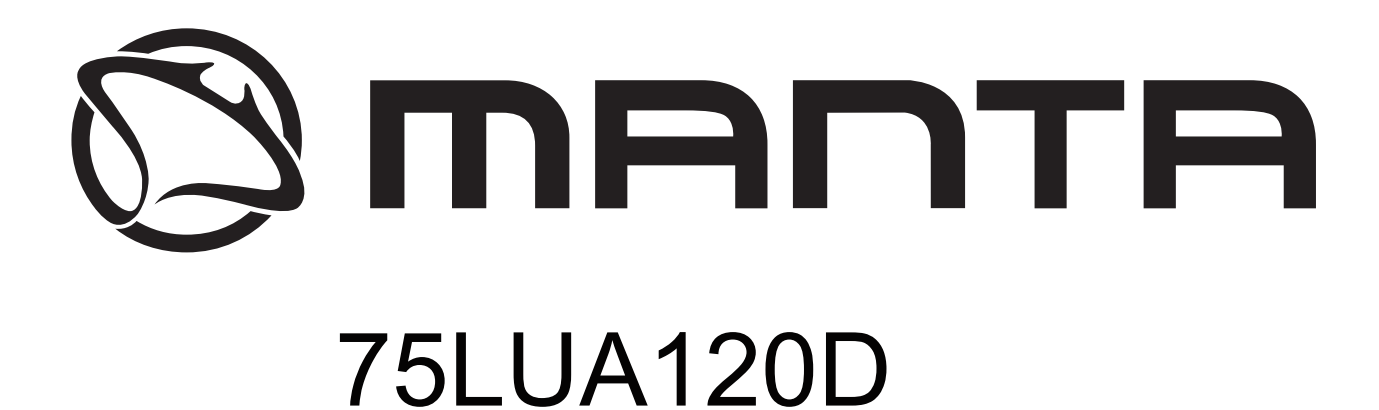

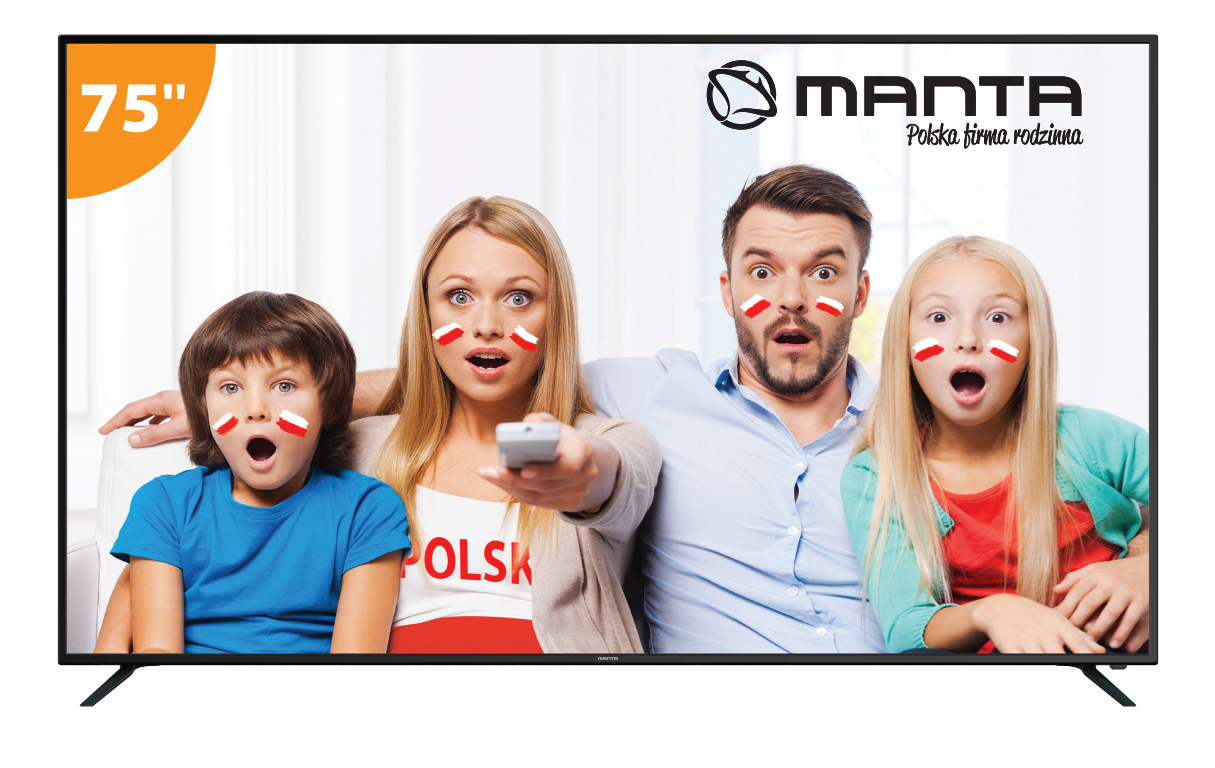

# Manual del usuario

# Contenido

| Información de seguridad                      |
|-----------------------------------------------|
| Precauciones importantes de seguridad         |
| Botones de TV e interfaz de terminal 3        |
| Diagrama de conexión del dispositivo externo  |
| Instalar y Conectar TV                        |
| Instrucciones de instalación de soporte de TV |
| FTI6                                          |
| Inicio9                                       |
| FAV APP                                       |
| Fuente                                        |
| Imagen                                        |
| Sonido                                        |
| Canal                                         |
| EPG                                           |
| Bloqueo del sistema                           |
| Configuración de hora                         |
| Común                                         |
| HDMI CEC •                                    |
| Ayuda                                         |
| Especificaciones                              |
| Control remoto 36                             |

# Información de seguridad

# PRECAUCIÓN

RIESGO DE DESCARGA ELÉCTRICA NO ABRIR Se utilizan altos voltajes en la operación de este producto. Para reducir el riesgo de descarga eléctrica, no retire la cubierta del gabinete, llame al servicio técnico para que lo haga el personal de servicio cualificado

Si el televisor cambia o se hacen ajustes bruscos, se pueden producir descargas eléctricas, no intente abrirlo, es necesario revisar los centros de contacto con el cliente.

| $\triangle$ | El signo de exclamación dentro de un triángulo equilá-<br>tero pretende alertar al usuario de la presencia de<br>operaciones importantes en la literatura que acompa-<br>ña al dispositivo.                                                                                                    |
|-------------|----------------------------------------------------------------------------------------------------|
| <u>Å</u>    | Advertencia<br>El rayo relámpago con el símbolo de la punta de flecha<br>dentro de un triángulo equilátero, pretende alertar al<br>usuario de la presencia de voltaje peligroso no aislado<br>dentro del envolvente del producto que puede ser de<br>magnitud suficiente para constituir un riesgo de descar-<br>ga eléctrica para las personas. |

## Precauciones de seguridad importantes

1) Lee estas instrucciones

2) Guarde estas instrucciones

3) Presta atención a todas las advertencias

4) Siga todas las instrucciones

5) No use este aparato cerca de agua

6) Limpiar solo con un paño seco

7) No bloquee las aberturas de ventilación. Instálelo de acuerdo con las instrucciones del fabricante.

8) No lo instale cerca de fuentes de calor como radiadores, registros de calor, estufas u otros aparatos (incluidos los amplificadores) que produzcan calor.

9) No anule el propósito de seguridad del enchufe polarizado o con conexión a tierra. Un enchufe polarizado tiene dos cuchillas, una más ancha que la otra. Un enchufe con conexión a tierra tiene dos clavijas y una tercera clavija de conexión a tierra. La cuchilla ancha o la tercera clavija se proporcionan para su seguridad. Si el enchufe provisto no se ajusta a su toma de corriente, consulte con un electricista para reemplazar la toma de corriente obsoleta.

10) Proteja el cable de alimentación para que no se pise o se pellizque, especialmente en los enchufes, receptáculos de conveniencia y el punto donde salen del aparato.

11) Utilice solo accesorios especificados por el fabricante

12) Use solo con el carrito, soporte, trípode, soporte o mesa especificados por el fabricante o vendidos con el aparato. Cuando se usa un carrito, tenga cuidado al mover la combinación de carrito / aparato para evitar que se vuelaue.

13) Desenchufe este aparato durante las tormentas eléctricas o cuando no se utilice durante largos períodos de tiempo.

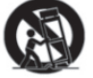

14) Para reducir el riesgo de incendio o descarga eléctrica, no exponga este aparato a la lluvia ni a la humedad.

15) El enchufe de red se utiliza como dispositivo de desconexión, el dispositivo de desconexión debe permanecer fácilmente operable

16) La toma de corriente se instalará cerca del equipo y será fácilmente accesible.

17) Este producto nunca debe colocarse en una instalación incorporada, como una estantería o un estante, a menos que se proporcione la ventilación adecuada o se havan seguido las instrucciones del fabricante. 18) El aparato no debe exponerse a goteos o salpicaduras y no se deben colocar objetos llenos de líquido, como jarrones, sobre el aparato.

19) No cologue ninguna fuente de peligro sobre el aparato (por ejemplo, objetos llenos de líquido, velas encendidas)

20) Montaje en la pared o en el techo: el aparato debe montarse en una pared o en el techo solo como lo recomienda el fabricante.

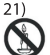

Precaución:

Nunca cologue el televisor, el control remoto o las baterías cerca de llamas u otras fuentes de calor,

incluida la luz solar directa. Para evitar la propagación del fuego, mantenga las velas u otras llamas lejos del televisor, el control remoto y las baterías en todo momento.

22) El terminal USB debe cargarse con 0.5A en funcionamiento normal.

Estas instrucciones de servicio son para uso exclusivo de personal calificado. Para reducir el riesgo de descarga eléctrica, no realice ningún servicio a los bronceados contenidos en las instrucciones de operación, a menos que esté calificado para hacerlo.

23) La batería no debe exponerse a un calor excesivo, como la luz del sol, el fuego o similares.

24) 🔲 Este equipo es un aparato eléctrico de Clase II o de doble aislamiento. Ha sido diseñado de tal manera que no requiere conexiones de seguridad a tierra eléctrica.

25) El máximo de temperatura ambiente es de 45 grados.

El máximo de altitud es de 2000 metros.

## Botones de TV e interfaz de terminal

#### Botones de TV

Nota: El siguiente es solo un esquema funcional, y la posición real y la disposición de los diferentes modelos pueden ser diferentes.

| VOL+ | VOL - | CH+ | CH- | MENU | SOURCE | (l)    |
|------|-------|-----|-----|------|--------|--------|
|      |       |     |     |      |        | $\sim$ |

() Botón ON/OFF botón

SOURCE : Selección de entrada de señal externa.

MENU : Muestra el MENÚ principal y confirma la selección de elementos del MENÚ.

CH+/-: Selección de canal.

VOL+/-: Ajustar volumen

Interfaz de terminal

Nota: Las siguientes son las distintas interfaces de terminal, la posición y disposición reales, el número de modelos diferentes puede ser diferente

| INPUT<br>Video R L<br>I INPUT | Entrada AV<br>Entrada de señal AV externa y canal de sonido<br>derecha/izquierda          | EARPHONE        | Salida de auriculares<br>Cuando se conectan los auriculares, se<br>deshabilitan los altavoces (Algunos modelos<br>sin esta interfaz) |
|-------------------------------|-------------------------------------------------------------------------------------------|-----------------|----------------------------------------------------------------------------------------------------|
| INPUT<br>Y Pb Pr<br>© © ©     | Entrada YPDPr<br>Conecta al terminal compuesto de su<br>DVD/VCRCOAXIAL                    | USB             | Entrada USB<br>Conecta un dispositivo USB aqui para mostrar<br>sus archivos de medios.                                               |
| PC AUDIO<br>INPUT             | Entrada de audio (PC AUDIO INPUT)<br>Entrada de audio cuando tiene la<br>conexión de VGA. | O<br>SPDIF      | SPDIF<br>Conecta al recibidor SPDIF. (Algunos modelos<br>sin está interfaz)(Algunos modelos sin está<br>interfaz)                    |
| НОМІ                          | HDMI input<br>Entrada de la señal digital desde el conector de<br>video HDMI.             | o Kiii o<br>Vga | Entrada VGA<br>Entrada de señal analógica de PC                                                                                      |
| O<br>ANT 75Ω                  | ANT 75<br>Conecta la antena/cable a la entrada de la<br>televisión.                       | СІ              | Lector de CI<br>La entrada del lector de                                                                                             |
| RJ45                          | RJ4S<br>RJ4S Conecta a internet.                                                          |                 |                                                                                                    |

Nota:

Foto solo con fines informativos Puede variar dependiendo del modelo.

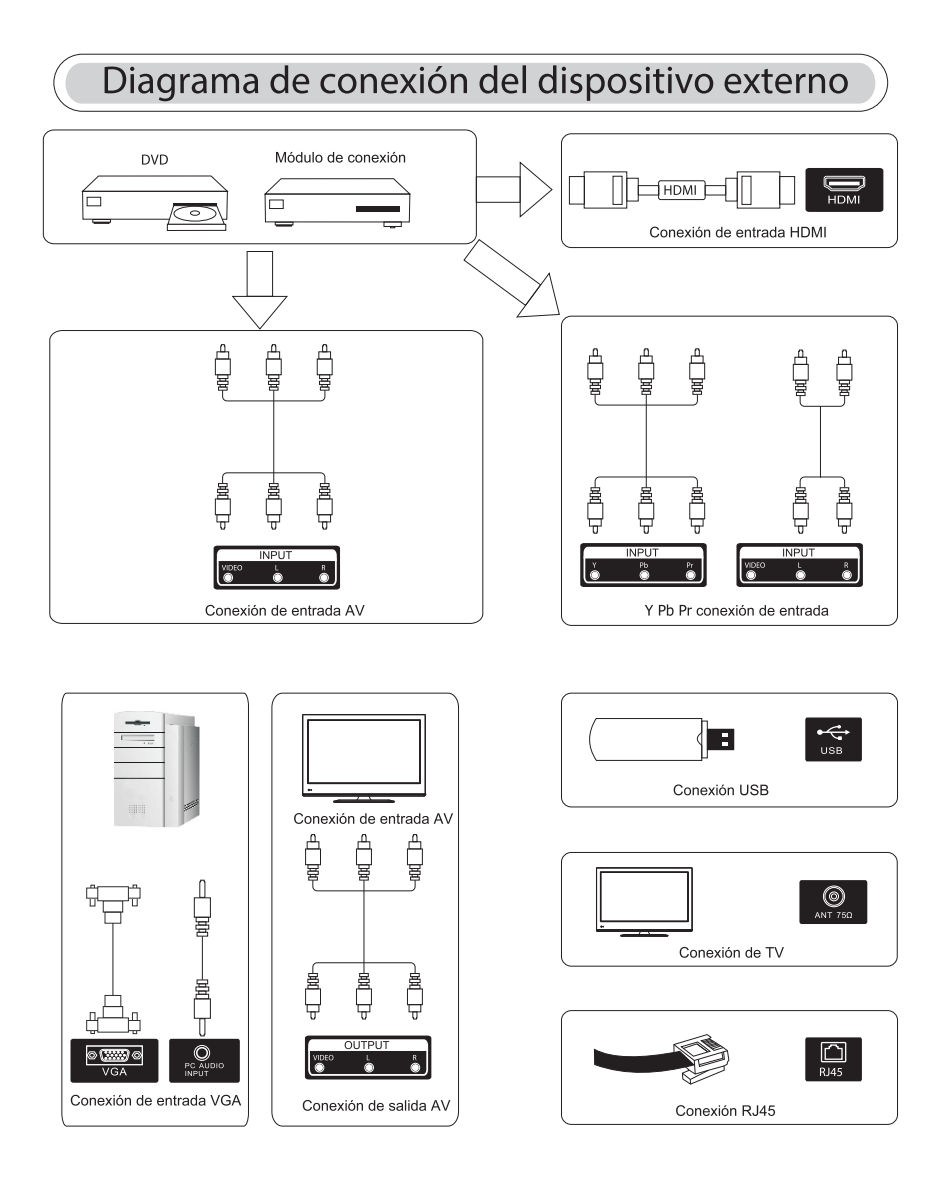

Nota: Imagen para fines de referencia solamente.

## Instalar y conectar la televisión

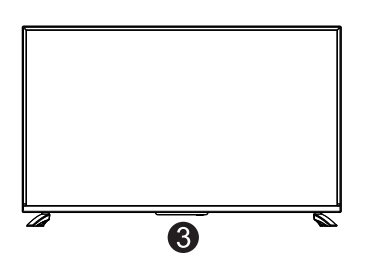

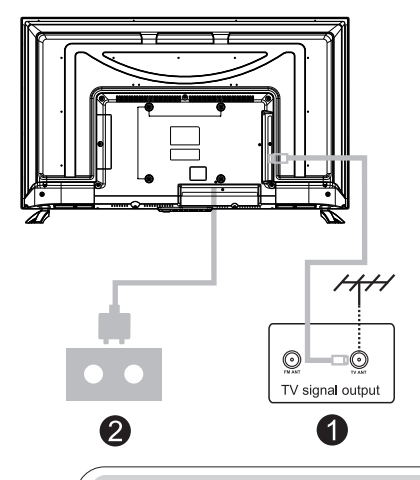

#### Pon tu TV

Para poner su televisor en un lugar firme que pueda soportar el peso de la televisión. Para evitar peligros, no exponga el televisor al agua ni a un lugar con calefacción (como una luz, una vela, una máquina de calefacción), no bloquee la ventilación de la parte posterior del televisor.

#### Conecte la antena y el poder

1. Conecte el cable de la antena a la toma de la antena en la parte posterior del televisor 2. Para enchufar el cable de alimentación del televisor (CA 100 - 240V ~ 50 / 60Hz)

#### Encender la tele

3. Presione el botón de encendido del televisor y la luz indicadora cambiará a verde. Si está en el modo de espera (la luz es roja), presione el botón de encendido en el control remoto para encender el televisor

Nota: Imagen solo con fines de referencia

Instrucciones de instalación de soporte de TV

1. Abra la caja y retire el televisor y los accesorios y la base dispersos (ven modelos sin base)

2. Para evitar lesiones del televisor, cubiertas con una materia blanda, colóquela sobre la mesa, boca abajo sobre una materia blanda, la base del cuello se fija en la TV con tornillos.

3. Atornille la base y conecte al televisor.

4. La instalación está completa.

Nota: Imagen solo con fines de referencia

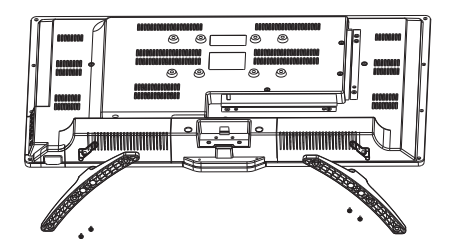

## FTI

Conecte un cable de RF desde la entrada del televisor llamada "Entrada de RF" y a la toma de antena de su TV.

Presione el botón ENTER para seleccionar Iniciar la configuración

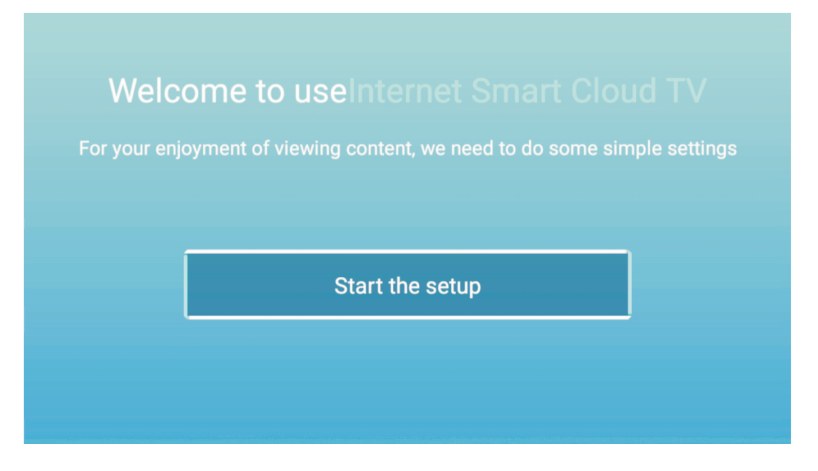

Pulse 【▲】/【▼】 el botón para seleccionar el idioma. Presione el botón OK para asegurarse【▶】 y presione el botón para configurar el país

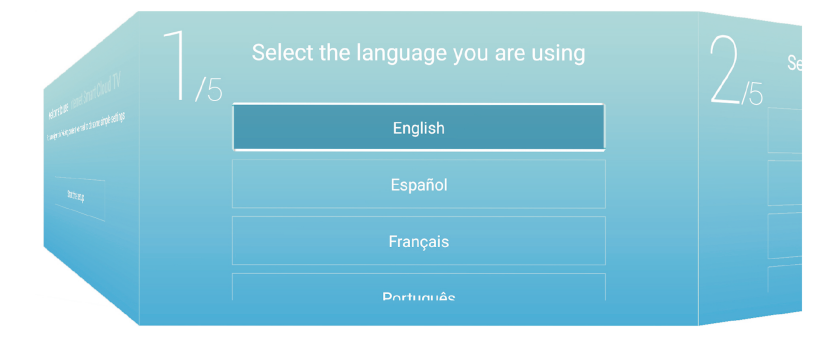

#### Pulse [ ] / [ ] el botón para seleccionar el país.

Presione el botón OK para asegurarse, y presione [>] el botón para seleccionar la zona horaria

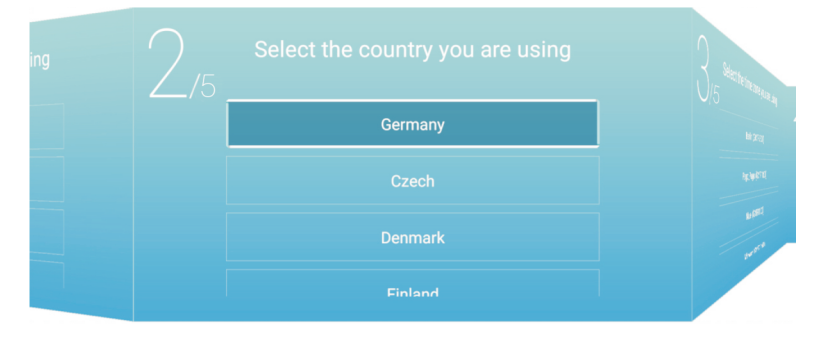

Presione 【▲】/【▼】 el botón para seleccionar la zona horaria Presione 【▶】 el botón para conectar el WIFI / red

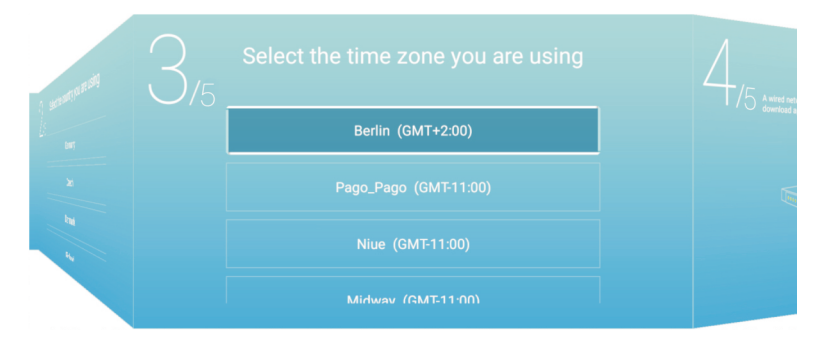

#### Presione el botón para seleccionar la fuente de entrada Pulse 【▶】 para conectar el asistente de TV.

| ing |  |
|-----|--|
|     |  |
|     |  |

Presione[ 🔺 ] / [ 🔻 ]para seleccionar la fuente de entrada

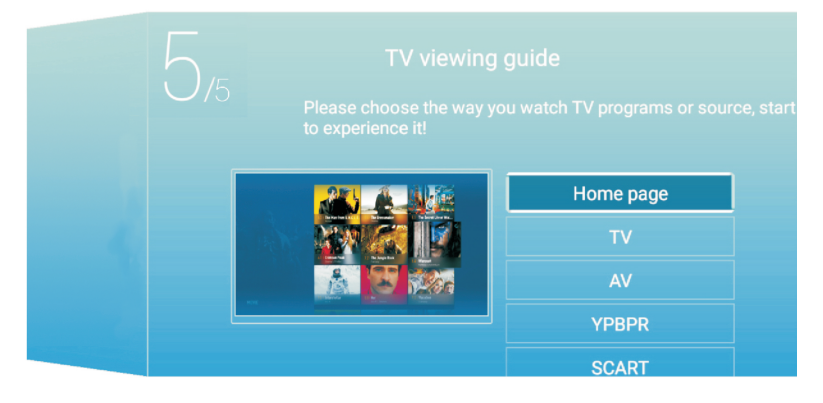

#### HOME

Nota: E-share es una APP de pago que puede usarse después de la instalación previa de la APP Pulse 【◀】/【▶】 botón para seleccionar HOME en el menú principal Pulse 【▲】/【▼】 botón para seleccionar

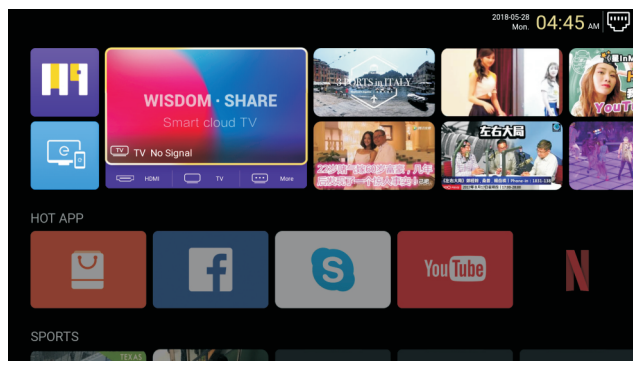

#### ΗΟΤ ΑΡΡ

Nota: E-share es una APP de pago que puede usarse después de la instalación previa de la APP Pulse 【▲】/【▼】【◀】/【▶】 botón para seleccionar AppStore bajo HOTAPP para añadir APP

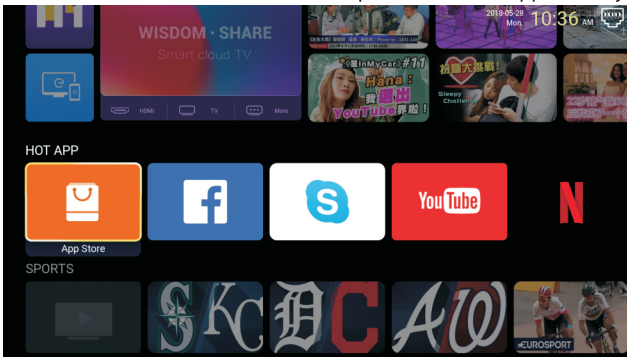

Pulse 【▲】/【▼】/【▲】/【►】 para seleccionar Apps y presione ENTER para añadir

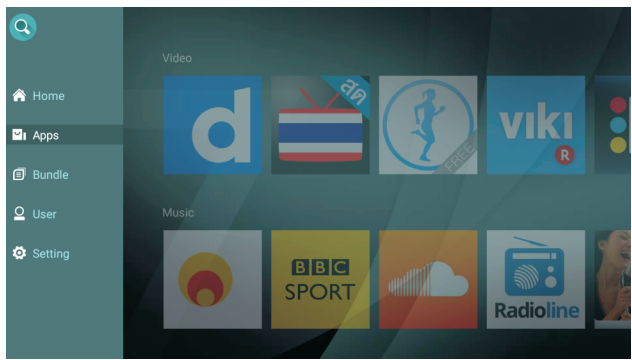

### FAVAPP

Pulse [ ] / [ ] botón para seleccionar FAV APP para añadir tus APPs favoritas

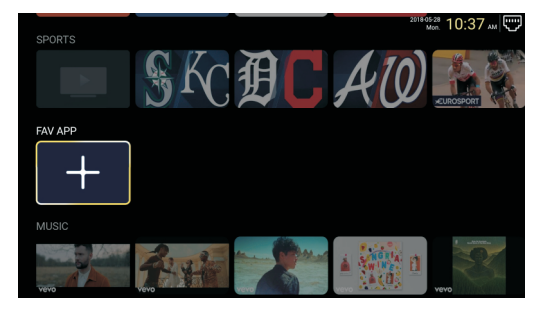

Pulse [ ] / [ ] / [ ] / [ ] / [ ] para seleccioar las aplicaciones deseadas y presiona ENTER para añadir

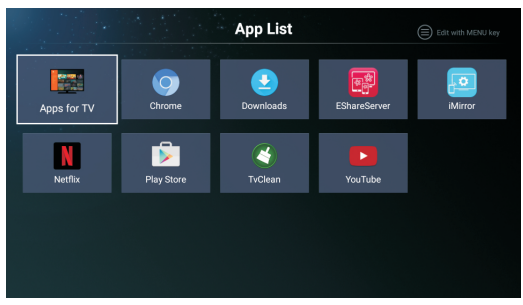

NOTA: E-share es una APP de pago que se puede usar después de preinstalar el aPP Ajustes

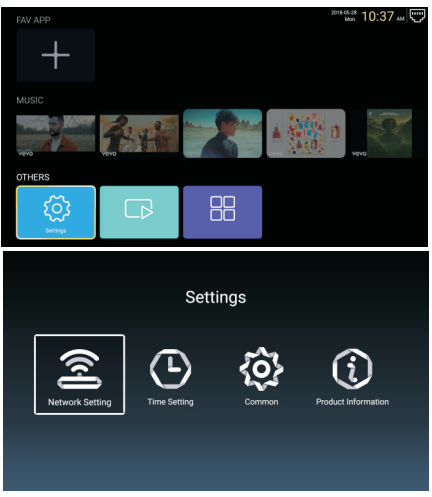

Pulse [ ] / [ ] / [ ] / [ ] botón para acceder a "Ajustes"

## Configuración de red

| Network Setting |  |              |   |                |   |
|-----------------|--|--------------|---|----------------|---|
|                 |  | Net Mode     | < | Wireless<br>•• | > |
|                 |  | Wire Network |   | Connected      |   |

### Pulse $[ \land ] / [ \lor ] / [ < ] / [ > ]$ botón para configurar la red

#### Configuracion de hora

Pulse 【 ◀ 】 / 【 ▶ 】 botón para seleccionar ON/OFF

|          |                 | Time Setting           |  |
|----------|-----------------|------------------------|--|
| Ô        | Auto Attach     |                        |  |
| <b>9</b> | Time Zone       | GMT+02:00, Central Eur |  |
| Ŷ        | Daylight Saving |                        |  |
| 0        | 24 Hours        |                        |  |

#### Común

Pulse [ ] / [ ] para seleccionar la siguiente opción para configurar

|    | С                 | ommon                 |
|----|-------------------|-----------------------|
|    | Language Setting  | English               |
|    | Input Method      | Android Keyboard (AOS |
| Q: | Permission Manage | >                     |
| Э  | System Recovery   | >                     |
|    |                   |                       |
| 2  |                   |                       |

#### Gestión de permisos

|     |  | ٨          | App permissions                                             |  |
|-----|--|------------|-------------------------------------------------------------|--|
| A   |  | Englisi    | Body Sensors     0 et 0 apps allowed                        |  |
|     |  | id Keyboa  | Calender<br>0 of 0 apps allowed                             |  |
|     |  |            | Camera<br>0 ef 0 apps allowed                               |  |
| ୍ଦୁ |  |            | 2 of 8 apps allowed     Location                            |  |
| 0   |  |            | S of 8 apps allowed      Microphone     1 of 3 apps allowed |  |
|     |  | · · · · ·  | Phone<br>7 of 12 apps allowed                               |  |
| 2   |  | iving roor | SMS<br>2 of 3 apps allowed                                  |  |
|     |  |            | Storage     8 of 13 apps allowed     Additional permissions |  |

#### Pulse **[ > ]** para entrar y configurar el permiso de la aplicación

#### Recuperación del sistema

Pulse [>] para entrar y recuperar el sistema

#### Información del Producto

Ingrese la información del producto para ver la información detallada

| Product Information |          |                                                                                                    |                                                                    |  |  |
|---------------------|----------|----------------------------------------------------------------------------------------------------|--------------------------------------------------------------------|--|--|
|                     |          | Internal storage of information                                                                                    | 3.29 GB/8.00 GB                                                    |  |  |
|                     |          | Android Version                                                                                                    | 7.0                                                                |  |  |
|                     | ▣        | Production Model                                                                                                   | SMART_TV                                                           |  |  |
|                     | <u> </u> | Firmware version                                                                                                   | 20180527_020140                                                    |  |  |
|                     | ۲        | Number of processor cores                                                                                          | 4Core                                                              |  |  |
|                     |          |                                                                                                    |                                                                    |  |  |
|                     |          |                                                                                                    |                                                                    |  |  |
|                     |          | Product Inform                                                                                                    | ation                                                              |  |  |
|                     | Ō        | Product Inform Production Model                                                                                    | ation<br>SMART_TV                                                  |  |  |
|                     |          | Product Inform<br>Production Model<br>Firmware version                                                             | ation<br>SMART_TV<br>20180527_020140                               |  |  |
|                     |          | Product Inform Production Model Firmware version Number of processor cores                                         | ation<br>SMART_TV<br>20180527_020140<br>4Core                      |  |  |
|                     |          | Product Inform<br>Production Model<br>Firmware version<br>Number of processor cores<br>etwork information          | ation<br>SMART_TV<br>20180527_020140<br>4Core                      |  |  |
|                     |          | Product Inform Production Model Firmware version Number of processor cores etwork information Wire Net Mac Address | ation<br>SMART_TV<br>20180527_020140<br>4Core<br>FF:FF:FF:FF:FF:F5 |  |  |

#### Multimedia

Pulse [▲] / [▼] / [▲] / [▶] para seleccionar Multimedia en la página de inicio y presione el botón ENTER para ingresar

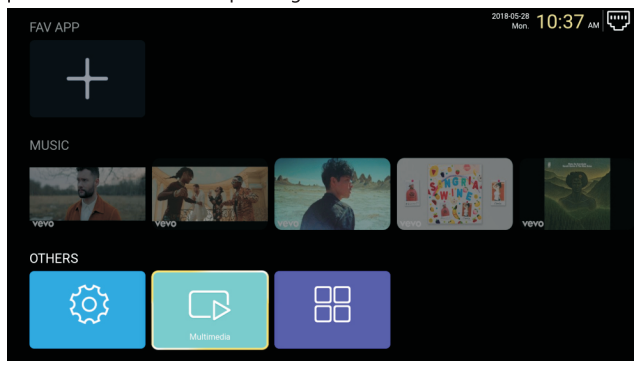

#### Video Pulse【◀】/【►】 para seleccionar vídeo

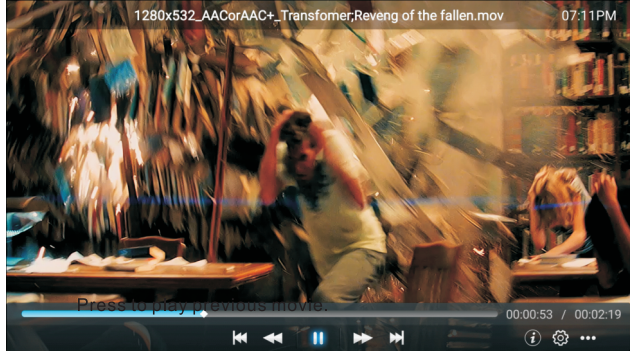

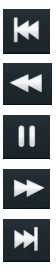

Presiona para reproducir la película anterior

Presiona para jugar rápido hacia atrás

Presione para detener / reproducir la película

Presiona para jugar hacia adelante Pulsa para reproducir la siguiente pelicula

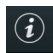

Presione para ver la información de la película. (Resolución / Tamaño / Derivación / Bitrate)

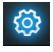

Presione para configurar la pista de audio / seleccionar subtítulo / idioma de región / modo de reproducción / radio de aspecto

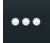

Presione para seleccionar la película para reproducir

Photo Pulse[◀]/[▶]para seleccionar la foto

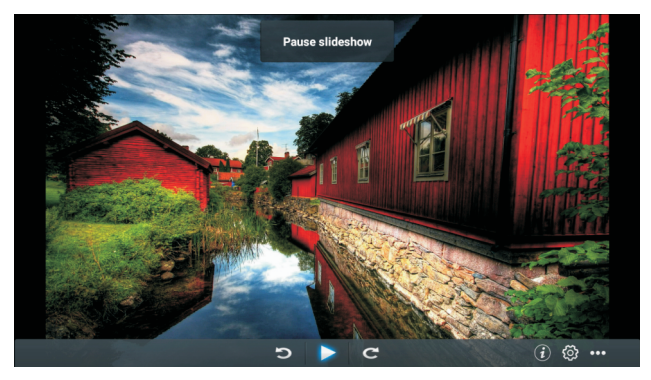

Presione para girar en sentido antihorario la imagen.

Presione para detener / reproducir la imagen.

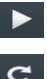

Pulse para girar en sentido horario la imagen.

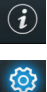

Presione para ver la información de la imagen (Tamaño / Resolución)

Presione para establecer el modo de reproducción (relación de aspecto / duración de reproducción).

Pulse para seleccionar la foto a reproducir.

#### Música

Pulsa [4]/[>] para seleccionar la música

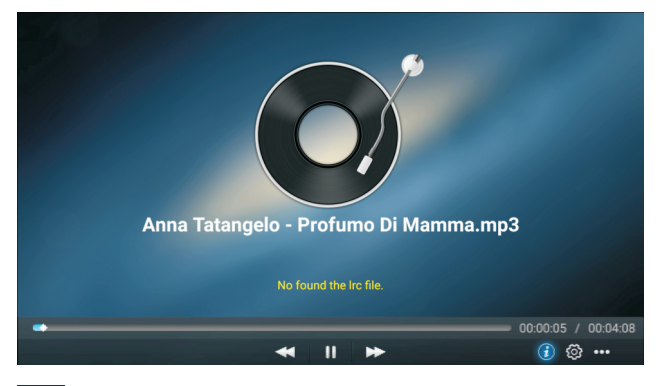

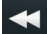

Presiona para pasar rápido hacia atrás.

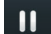

Presione para detener / reproducir la música.

| ( <b>i</b> ) |  |
|--------------|--|

Presiona para pasar al avance rápido. Presiona para seleccionar la música a reproducir Presione para ver la información de la música. (Tipo/ Tamaño / Velocidad de bits)

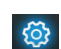

Presione para configurar el modo de reproducción (Repetir todo / Repetir uno / Aleatorio / Ninguno).

•••

Presione para seleccionar la música para reproducir.

## Source

Pulse 【 ◀ 】 / 【 ▶ 】 botón para seleccionar "Source" en el menú principal Pulse 【 ▲ 】 / 【 ♥ 】 botón para seleccionar Press ENTER para seleccionar "source"

| Home Source | Picture     | Sound | Channel | System Lock |
|-------------|-------------|-------|---------|-------------|
|             |             |       | TV      |             |
| ÷           | 000         |       | AV      |             |
| Source      | 000<br>00   |       | YPBPR   |             |
| Source      |             |       | VGA     |             |
|             |             |       |         |             |
|             | )<br>)<br>) |       | АЬВЬК   |             |
| ÷           |             |       | VGA     |             |
|             |             |       | HDMI 1  |             |
| Source      |             |       | HDMI 2  |             |
|             |             |       |         |             |

# Picture

#### Pulse [ ] / [ ] bottón para seleccionar imagen

|              |                                         | Presion          | ne ENTER      | para ent      | rar en aju | stes         |      |
|--------------|-----------------------------------------|------------------|---------------|---------------|------------|--------------|------|
| Home         | Source                                  | Picture Sound    | / Contraste / | Brillo / Colo | System     | Lock Tim     | ón / |
| 2. Pulse 【◀】 | / 【 ▶ 】 para ajusta                     | ir o seleccionar | specto / tem  |               |            | comguracione |      |
|              |                                         | Picture Mode     | <             | Standard      | >          |              |      |
| Ŀ            | <u>~</u>                                | Contrast         |               | \$<br>•       |            |              |      |
| Pi           | cture                                   |                  |               | \$ <u>\$</u>  |            |              |      |
|              |                                         | Color            |               | \$9           |            |              |      |
|              |                                         | Color            |               | 50            |            |              |      |
| G            | <u>.</u>                                | Sharpness        |               | 50            |            |              |      |
| ۲            | <u> </u>                                | Backlight        |               |               | 100        |              |      |
| Pi           | cture                                   | Noise Reduction  | <             | Middle        | >          |              |      |
|              |                                         |                  |               | Massal        |            |              |      |
|              |                                         | Backlight        |               |               | 100        |              |      |
| Ł            | ~~~~~~~~~~~~~~~~~~~~~~~~~~~~~~~~~~~~~~~ | Noise Reduction  | <             | Middle        | >          |              |      |
| Pi           | cture                                   | Aspect Ratio     | <             | 16:9          | >          |              |      |
|              |                                         | Color Temp       | <             | Normal        | >          |              |      |

#### Modo de imagen

Pulse 【▲】 / 【▼】 botón para seleccionar Modo de Imagen, y luego presione 【◀】 / 【▶】 botón para seleccionar (Opción: Estándar, Película, Vivido, Ahorro de energía, Usuario)

Estándar: El modo predeterminado, para que los usuarios experimenten imágenes de alta calidad con luz normal. Película: Este modo es más adecuado para ver películas. Colores vívidos de la imagen más bella, imagen más vívida. Usuario: Configuraciones de imagen definidas por el usuario.

#### Contraste / Brillo / Color / Nitidez / Retroiluminación

Pulsa 【▲】/【▼】 para seleccionar, y pulsa 【◀】/【▶】 para ajustar

| Ajusta el contraste de la imagen.                   |
|-----------------------------------------------------|
| Ajusta el brillo de la imagen.                      |
| Ajustar la densidad de color de la imagen.          |
| Ajusta el brillo de la luz de fondo de la pantalla. |
|                                                     |

#### Reducción de ruido

Configuración de la opción para eliminar la intensidad de ruido de la imagen. Pulsar 【▲】/【▼】 para seleccionar Reducción de ruido, y presione 【◀】/【▶】 para seleccionar (Opción: Desactivado, Bajo, Medio, Alto, Automático)

#### Relación de aspecto

Ajustar el tamaño de visualización de la pantalla

Pulse 【▲】 / 【▼】 para seleccionar Relación de Aspecto 【 ◀】 / 【 ▶】 y presione para seleccionar. (Option: Auto/16:9/4:3/zoom1/zoom2/)

Nota: esta opción solo está disponible cuando hay señal para TV

#### Temperatura de color

Ajusta el color general de la imagen

Pulse 【▲】/【▼】 presione para seleccionar Temperatura de color 【◀】/【▶】 presione para seleccionar (Opciones: Frío,Normal, Cálido)

 Frío
 Produce una imagen suave en tonos azules.

 Normal
 Produce una imagen viva

 Cálido
 Produce una imagen en tonos rojos.

#### Más ajustes

Pulse 【 🔺 】 / 【 🔻 】 para seleccionar Más Ajustes

|               | DLC | < | Normal | > |
|---------------|-----|---|--------|---|
|               | HDR |   |        |   |
| More Settings |     |   |        |   |

DLC

Pulse 【 ▲ 】 / 【 ▼ 】 para seleccionar DLC, y pulse 【 ◀ 】 / 【 ▶ 】 para seleccionar Oscuro/Normal/Brillante/Off

Pulse 【 ◀ 】 / 【 ▶ 】 para ON/OFF

#### Sonido

Presione el botón MENÚ para ver el menú principal. Pulse en el menú principal.

【 ◀ 】 / 【 ▶ 】 el botón para seleccionar Sonido

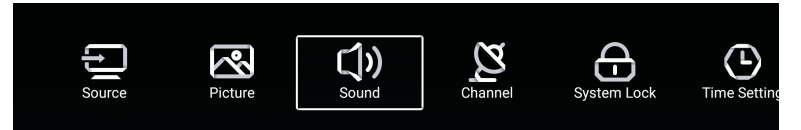

Pulse [ 🛦 ] / [ 🔻 ] para seleccionar: Modo de sonido / Graves / Agudos / Balance / AVC / Descripción de audio / Problemas de audición / Más ajustes.

Pulse ENTER / 【 】 / 【 】 para seleccionar o ajustar

| - <b>A</b> •  | Sound Mode        | < Standard > |
|---------------|-------------------|--------------|
| <b>()</b> )   | Bass              |              |
| Sound         |                   |              |
|               | Balance           | <u>0</u>     |
|               |                   |              |
| ~1.\          | Balance           | <u> </u>     |
|               | AVC               |              |
| Sound         | Audio Description |              |
|               | Hearing Impaired  |              |
|               |                   |              |
|               | Audio Description |              |
| <b>(</b> , )) | AD Volume         | 20           |
| Sound         | Hearing Impaired  |              |
| Sound         | More Settings     | >            |

#### Modo de sonido

Pulse 【▲】/【▼】 botón para seleccionar Modo de sonido, luego pulse 【◀】/【▶】 botón para seleccionar (Opción: Estándar, Música, Teatro, Noticias, Usuario)

| Estándar<br>Musica | Produce un sonido equilibrado en todos los ambientes.<br>La música conserva el sonido original                     |
|--------------------|----------------------------------------------------------------------------------------------------|
| Theater            | Bueno para programas musicales de teatro. Mejora los agudos y graves para una<br>experiencia de sonido enriquecida |
| Noticias           | Voz mejorada                                                                                                    |
| User               | Selección de usuario para personalizar la configuración de la imagen                                               |
| Bajo               | Ajustar el bajo                                                                                                    |
| Agudos             | Ajustar los agudos                                                                                                 |
| Balance            | Ajusta el balance de salida del canal izquierdo y derecho                                                          |

Pulse 【▲】/【▼】 botón para seleccionar Balance, luego pulse 【▲】/【▶】 botón para ajustar Lorem ipsum

#### AVC

Pulse  $[\land] / [\lor]$  botón para seleccionar AVC, luego pulse  $[\triangleleft] / [\lor]$  botón para elegir ON/OFF Después de abrir el AVC, una vez que se configura el volumen e independientemente de cualquier versión diferente de TV impresa en cada canal, puede hacer que el volumen del altavoz permanezca estable.

Descripción de audio

Pulse 【▲】/【▼】 botón para ON/OFF. Si lo activa, pulse 【◀】/【▶】 para ajustar el ADVolume.

Personas con discapacidad auditiva Pulse 【◀】/【►】 botón para ON/OFF

NOTA: La descripción de audio y la discapacidad auditiva solo están disponibles cuando hay señal para TV

#### Más Ajustes

| Pulse 【 🔺 】 / 【 🔻 】 botón para                                                                                 | seleccionar Más Opciones, lueg   | go pulse | [►]   | botón para acceder |  |  |
|----------------------------------------------------------------------------------------------------|----------------------------------|----------|-------|--------------------|--|--|
|                                                                                                    | SPDIF                            | <        | PCM   | >                  |  |  |
|                                                                                                    | SPDIF Delay                      |          | 50    |                    |  |  |
| More Settings                                                                                                  | Surround                         |          |       |                    |  |  |
| More Cettings                                                                                                  | Audio Only                       |          |       | >                  |  |  |
| S P D I F<br>Pulse 【▲】/【▼】 botón para seleccionar SPDIF, luego pulse 【◀】/【▶】 botón para elegir<br>OFF/RAW/PCM. |                                  |          |       |                    |  |  |
| SPDIFDelay<br>Pulse 【▲】/【▼】 botón para                                                                         | ı seleccionar SPDIFD elay, luegc | pulse    | [4]/[ | botón para ajustar |  |  |

Surround

Consigue un mejor efecto de sonido envolvente

Pulse 【▲】/【▼】 botón para seleccionar Surround, luego pulse 【◀】/【▶】 botón para elegir ON/OFF.

Solo audio

Solo reproduce sonido sin que se abra la pantalla

Pulse 【▲】/【▼】 botón para seleccionar Solo Audio, luego pulse 【◀】/【▶】 botón para elegir ON/OFF.

| Audio Only Notice                     |    |  |  |  |
|---------------------------------------|----|--|--|--|
| Are you sure to open Audio Only Mode? |    |  |  |  |
| Cancel                                | ок |  |  |  |

#### Canal

Presione el botón MENÚ para ver el menú principal. Pulse [ ] / [ ] botón para seleccionar Canal en el menú principal

Pulse [ ] / [ ] botón para seleccionar. Pulse ENTER / [ ] / [ ] para acceder

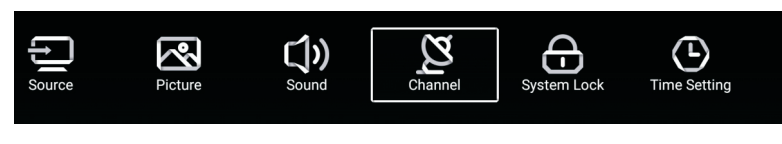

#### Tipo de antena de aire

Seleccione el aire / cable / satélite para sintonizar

| ~       | Country            |   |     | > |
|---------|--------------------|---|-----|---|
| 2       | Antenna Type       | < | Air | > |
| Channel | Auto Scan          |   |     | > |
| ondimen | Analog Manual Scan |   |     | > |

País

Pulse **[ > ]** para configurar el país para sintonizar

|         | Auto Scan           | > |  |
|---------|---------------------|---|--|
| Ø       | Analog Manual Scan  | > |  |
|         | Digital Manual Scan | > |  |
| Channel | Channel List        | > |  |

#### Auto Scan

Pulse 🛛 🕻 🛦 🕽 / 🕻 🔻 🕽 botón para seleccionar Auto Scan, presione ENTER para comenzar Auto Scan

| The second  | Auto Scan  |   |                  |   |
|-------------|------------|---|------------------|---|
| LCN         | The second |   |                  |   |
| Search Type | 6          | • | Analog + Digital | ۲ |
| Start Scan  |            |   |                  |   |

#### Escaneo manual analógico

Pulse [ ] / [ ] botón para seleccionar Escaneo manual analógico, y presione ENTER para empezar a escanear

| ì |                  |                                                                   |
|---|------------------|-------------------------------------------------------------------|
| • | Down             | ۲                                                                 |
|   | Auto             | ۲                                                                 |
| • | BG               | ٠                                                                 |
| • | 42.00            | ♪                                                                 |
|   | 1<br>•<br>•<br>• | <ul> <li>Down</li> <li>Auto</li> <li>BG</li> <li>42.00</li> </ul> |

#### Escaneo manual digital

Pulse [ 🛓 ] / [ 🔻 ] botón para seleccionar Escaneo manual digital, y presione ENTER para empezar a escanear

| • | 37     | $\mathbf{F}$                           |
|---|--------|----------------------------------------|
|   |        |                                        |
|   | 602.00 | MHz                                    |
|   |        |                                        |
|   |        |                                        |
|   |        |                                        |
|   |        |                                        |
|   |        |                                        |
|   | •      | <ul> <li>37</li> <li>602.00</li> </ul> |

#### Lista de canales

Pulse 【▲】/【▼】 botón para seleccionar Lista de Canales para ver los canales, y presione MENU para editar el canal (Omitir / Eliminar / Fav)

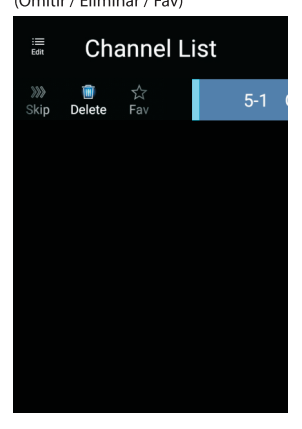

#### EPG Pulse 【♥】/【▲】 botón para seleccionar EPG

|                                                                                                    | Take Me Out                                                                                                    | 2016/02/2<br>12:15AM ~ 01:30AM                                                        |
|----------------------------------------------------------------------------------------------------|----------------------------------------------------------------------------------------------------|---------------------------------------------------------------------------------------|
|                                                                                                    | Paddy McGuinness hosts the hilarious dating shov<br>from London, Keshav from Leeds, Cory from Newc                                                                                                    | v. Braving the love lift this time are Scott<br>astle and Adam from Bedfordshire. [S] |
|                                                                                                    |                                                                                                    |                                                                                       |
|                                                                                                    |                                                                                                    | 0                                                                                     |
|                                                                                                    | 12:15AM - 01:30AM Take Me Out                                                                                                    |                                                                                       |
| 34 ITV2 +1                                                                                                    | T2. TOANT OT SOANT Take We Out                                                                                                    |                                                                                       |
| 34 ITV2 +1<br>35 ITV2 +1                                                                                                    | 01:30AM - 01:55AM Two and a Half Men                                                                                                    |                                                                                       |
| 34         ITV2 +1           35         ITV2 +1           36         ITV3                                                                                                    | 01:30AM - 01:55AM Two and a Half Men<br>01:55AM - 02:20AM Two and a Half Men                                                                                                    |                                                                                       |
| 34         ITV2 +1           35         ITV2 +1           36         ITV3           37         ITV4+1                                                                                                    | 01:30AM - 01:55AM Two and a Half Men<br>01:55AM - 02:20AM Two and a Half Men<br>02:20AM - 02:40AM Totally Bonkers Guinness 1                                                                                                    | World Records                                                                         |
| 34         ITV2+1           35         ITV2+1           36         ITV3           37         ITV4+1           38         ITVBe                                                                                    | 01:30AM 01:55AM Two and a Half Men<br>01:55AM -02:20AM Two and a Half Men<br>02:20AM -02:40AM Totally Bonkers Guinness<br>02:40AM -03:05AM Totally Bonkers World Rec                                                                                                    | World Records                                                                         |
| 34         ITV2 +1           35         ITV2 +1           36         ITV3           37         ITV4+1           38         ITVBe           39         ITVBe+1                                                     | 01:30AM -01:55AM Two and a Half Men<br>01:55AM - 02:20AM Two and a Half Men<br>02:20AM - 02:40AM Totally Bonkers Guinness 3<br>02:40AM - 03:05AM Totally Bonkers World Rec<br>03:05AM -03:30AM Planet's Funniest Animals                                                                    | World Records                                                                         |
| 34         ITV2 +1           35         ITV2 +1           36         ITV3           37         ITV4+1           38         ITVBe           39         ITVBe+1           40         QUEST                          | 01:30AM -01:55AM Take ine Out<br>01:30AM -01:55AM two and a Half Men<br>02:20AM -02:20AM Two and a Half Men<br>02:20AM -02:40AM Totally Bonkers Guinness 1<br>02:40AM -03:30AM Totally Bonkers World Rec<br>03:05AM -03:30AM Planet's Funniest Animals<br>03:30AM -04:00AM Teleshopping     | World Records                                                                         |
| 34         ITV2 +1           35         ITV2 +1           36         ITV3           37         ITV4+1           38         ITVBe           39         ITVBe+1           40         QUEST           41         QVC | 01:30AM -01:55AM Yoa and a Half Men<br>01:35AM -02:20AM Two and a Half Men<br>02:20AM - 02:40AM Totally Bonkers Guinness 1<br>02:40AM -03:30AM Totally Bonkers World Rec<br>03:05AM -03:30AM Planet's Funniest Animals<br>03:30AM -04:00AM Teleshopping<br>04:00AM - 06:00AM This is ITV2+1 | World Records<br>ords                                                                 |

Grabar: configura la hora y el canal para grabar automáticamente

Programación: vea la programación, que se ha configurado para grabar

Recordar: establezca la hora para recordarle cuándo grabará el programa

Presione el botón en su control remoto para grabar el programa inmediatamente

Presione el botón en su control remoto para detener la grabación del programa inmediatamente

#### Información de CI (Necesidad de soportar la función de CI)

Pulse V A para seleccionar información de CI, luego presione el botón Entrar para mostrar detalles si ha insertado la tarjeta CI

Atención: Solo con la tarjeta CI en TV, la información del elemento CI se mostrará en Menú

#### Tipo de antena-Cable

Seleccione el aire / cable / satélite para sintonizar

| $\sim$  | Country            |   |       | > |
|---------|--------------------|---|-------|---|
| 2       | Antenna Type       | < | Cable | > |
| Channel | Auto Scan          |   |       | > |
| onamici | Analog Manual Scan |   |       | > |

País

Pulse **[ > ]** para configurar el país para sintonizar

|         | Auto Scan           | > |
|---------|---------------------|---|
| Z       | Analog Manual Scan  | > |
|         | Digital Manual Scan | > |
| Channel | Channel List        | > |

#### AutoScan

Pulse 【 ▲ 】 / 【 ▼ 】 botón para seleccionar Auto Scan, y presione ENTER para comenzar Auto Scan

|   | Auto Scan   |  |   |                  |   |  |
|---|-------------|--|---|------------------|---|--|
| ſ | LCN         |  |   |                  |   |  |
|   | Search Type |  | • | Analog + Digital | • |  |
|   | Scan Mode   |  | • | Network          | • |  |
|   | Network ID  |  | • | Auto             | • |  |
|   | Frequency   |  | ◀ | Auto             | • |  |
|   | Symbol Rate |  | • | Auto             | • |  |
|   | Modulation  |  | • | Auto             | • |  |
|   | Start Scan  |  |   |                  |   |  |

#### Escaneo manual analógico

Pulse 🕻 🛦 🕽 / 🕻 🛡 🕽 botón para seleccionar Escaneo Manual Analógico y presione ENTER para empezar a escanear

| Analog Manual Scan |   |       |   |  |  |
|--------------------|---|-------|---|--|--|
| Start Scan         | • | Down  | ► |  |  |
| Color System       | • | Auto  | ► |  |  |
| Sound System       | ∢ | BG    | Þ |  |  |
| Frequency(MHz)     | ٩ | 42.00 | ۵ |  |  |

#### Escaneo manual digital

Pulse 【 🔻 】 / 【 🛦 】 botón para seleccionar Escaneo Manual Digital, presione ENTER para empezar a escanear

| Digital Manual Scan |   |        |   |  |  |
|---------------------|---|--------|---|--|--|
| Start Scan          |   |        |   |  |  |
| Frequency           | • | 113000 | • |  |  |
| Network ID          | • | Auto   | • |  |  |
| Symbol Rate         | • | Auto   | • |  |  |
| Modulation          | • | Auto   | • |  |  |
| DTV                 |   |        |   |  |  |
| Radio               |   |        |   |  |  |
| Data                |   |        |   |  |  |
| Signal Level:0%     |   |        |   |  |  |
| Signal Quality:0%   |   |        |   |  |  |
|                     |   |        |   |  |  |

#### Lista de canales

Pulse 【 🔰 】 / 【 🛦 】 botón para seleccionar Lista de Canales a la lista, y presione el botón MENÚ para editar el canal (Saltar / Borrar, Fav)

#### ΕPG

Pulse **[V]** / **[A]** botón para seleccionar EPG

| EPG                                          | 6                                                                                 | 2016/02/20 12:17:17A                                                                                                    |
|----------------------------------------------|-----------------------------------------------------------------------------------|----------------------------------------------------------------------------------------------------|
|                                              |                                                                                   | 2016/02<br>Take Me Out<br>Entertainment<br>Paddy McGuinoses hosts the hilarious dating show. Bravion the love lift this time are so                                                                                                    |
|                                              |                                                                                   |                                                                                                    |
|                                              |                                                                                   |                                                                                                    |
|                                              |                                                                                   | < 2016/02/20 ►                                                                                                    |
| 34                                           | ITV2 +1                                                                           |                                                                                                    |
| 34<br>35                                     | ITV2 +1<br>ITV2 +1                                                                | <ul> <li>✓ 2016/02/20 &gt;</li> <li>12:15AM - 01:30AM Take Me Out</li> <li>01:30AM - 01:55AM Two and a Half Men</li> </ul>                                                                                                    |
| 34<br>35<br>36                               | ITV2 +1<br>ITV2 +1<br>ITV3                                                        | <ul> <li>✓ 2016/02/20 &gt;</li> <li>12:15AM - 01:30AM Take Me Out</li> <li>01:30AM - 01:55AM Two and a Half Men</li> <li>01:55AM - 02:20AM Two and a Half Men</li> </ul>                                                                                                    |
| 34<br>35<br>36<br>37                         | ITV2 +1<br>ITV2 +1<br>ITV3<br>ITV4+1                                              | <ul> <li>✓ 2016/02/20 ➤</li> <li>12:15AM - 01:30AM Take Me Out</li> <li>01:30AM - 01:55AM Two and a Half Men</li> <li>01:55AM - 02:20AM Two and a Half Men</li> <li>02:20AM - 02:40AM Totally Bonkers Guinness World Records</li> </ul>                                                                                                    |
| 34<br>35<br>36<br>37<br>38                   | ITV2 +1<br>ITV2 +1<br>ITV3<br>ITV4+1<br>ITVBe                                     | ✓ 2016/02/20 ➤     12:15AM - 01:30AM Take Me Out     01:30AM - 01:55AM Two and a Half Men     01:55AM - 02:20AM Two and a Half Men     02:20AM - 02:40AM Totally Bonkers Guinness World Records     02:40AM - 03:05AM Totally Bonkers World Records                                                                                                    |
| 34<br>35<br>36<br>37<br>38<br>39             | ITV2 +1<br>ITV2 +1<br>ITV3<br>ITV4+1<br>ITVBe<br>ITVBe+1                          | <ul> <li>✓ 2016/02/20 ➤</li> <li>12:15AM - 01:30AM Take Me Out</li> <li>01:30AM - 01:55AM Two and a Half Men</li> <li>01:55AM - 02:20AM Two and a Half Men</li> <li>02:20AM - 02:40AM Totally Bonkers Guinness World Records</li> <li>02:40AM - 03:05AM Totally Bonkers World Records</li> <li>03:05AM 03:03AM Telanets Funniest Animals</li> </ul>                                                              |
| 34<br>35<br>36<br>37<br>38<br>39<br>40       | ITV2 +1<br>ITV2 +1<br>ITV3<br>ITV4+1<br>ITVBe<br>ITVBe+1<br>QUEST                 | <ul> <li>✓ 2016/02/20 ➤</li> <li>12:15AM - 01:30AM Take Me Out</li> <li>01:30AM - 01:55AM Two and a Half Men</li> <li>01:55AM - 02:20AM Trou and a Half Men</li> <li>02:20AM - 02:40AM Totally Bonkers Guinness World Records</li> <li>02:40AM - 03:30AM Totally Bonkers World Records</li> <li>03:50AM - 03:30AM Planet's Funniest Animals</li> <li>03:30AM - 40:400AM Teleshopping</li> </ul>                  |
| 34<br>35<br>36<br>37<br>38<br>39<br>40<br>41 | 1TV2 +1<br>1TV2 +1<br>1TV3<br>1TV4+1<br>1TVBe<br>1TVBe<br>1TVBe+1<br>QUEST<br>QVC | <ul> <li>✓ 2016/02/20 ➤</li> <li>12:15AM - 01:30AM Take Me Out</li> <li>01:55AM - 02:50AM Two and a Half Men</li> <li>01:55AM - 02:20AM Two and a Half Men</li> <li>02:20AM - 02:40AM Totally Bonkers Guinness World Records</li> <li>02:40AM - 03:30AM Totally Bonkers World Records</li> <li>03:05AM - 03:30AM Teleshopping</li> <li>04:00AM Teleshopping</li> <li>04:00AM - 06:00AM This Is ITV2+1</li> </ul> |

#### Tipo de antena satélite (Necesidad de soportar la función DVB-S2)

Seleccione el aire / cable / satélite para sintonizar

| <b>A</b> -1 | Country      |   |           | > |  |
|-------------|--------------|---|-----------|---|--|
| 2           | Antenna Type | < | Satellite | > |  |
| Channel     | Scan         |   |           | > |  |
| Channer     | Channel List |   |           | > |  |

País

Pulse **[ > ]** para configurar el país para sintonizar.

#### Scan

Pulse 【▲】/【▼】 botón para seleccionar Scan.

| Search for Scramble Channel |           |
|-----------------------------|-----------|
| Scan Mode                   | Blind     |
| Switch Type                 | Universal |
| DiSEqC A                    | None >    |
| DiSEqC B                    | None >    |

| DiseqC C            | None | > |
|---------------------|------|---|
| DiseqC D            | None | > |
| Auto Scan           | >    |   |
| Digital Manual Scan | >    |   |
| Restore to Default  | >    |   |

A u to S c a n Pulse 【▲】/【▼】 botón para seleccionar Auto Scan para buscar el programa automáticamente

|        | Searching | for Programs |   |         |
|--------|-----------|--------------|---|---------|
| Astra1 |           |              |   |         |
|        |           |              |   |         |
|        | DTV       |              | 0 | Program |
|        | Radio     |              | 0 | Program |
|        | Data      |              | 0 | Program |
| 3%     |           |              |   |         |

#### Escaneo manual digital

Pulse 【 🛦 】 / 【 🔻 】 botón para seleccionar Escaneo Manual Digital para buscar el programa configurado

| Revi            | ew Satellite Settings |
|-----------------|-----------------------|
| Satellite       |                       |
| Satellite Setup | >                     |
|                 |                       |
|                 |                       |
|                 |                       |

#### Restaurar a los valores predeterminados

Pulse 【▲】/【▼】 para seleccionar Restaurar a los valores predeterminados para determinar si desea limpiar sus canales de satélite

|                  | War                                           | ning                                      |        |  |
|------------------|-----------------------------------------------|-------------------------------------------|--------|--|
|                  | Are you sure to restore config t<br>satellite | to default, which will clear<br>channels? | n your |  |
|                  | Cancel                                        |                                           |        |  |
|                  |                                               |                                           |        |  |
|                  |                                               |                                           |        |  |
|                  |                                               |                                           |        |  |
| Restore to Defau | It                                            |                                           | >      |  |
#### Lista de canales

Pulse 【▲】/【▼】 botón para seleccionar Lista de canales para listar, presione el botón MENÚ editar el canal (Saltar / Borrar / Fav)

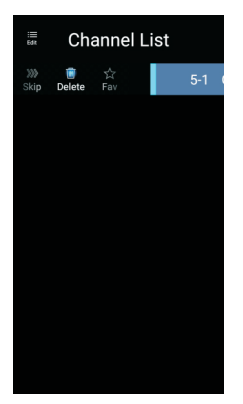

#### Bloqueo del sistema

Presione el botón MENÚ para ver el menú principal. Pulse 【 】 / 【 > 】 botón para seleccionar Bloqueo del Sistema

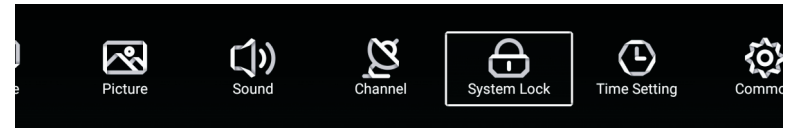

Pulse [ 🔺 ] / [ 🔻 ] botón para seleccionar Cambiar de Contraseña/Bloqueo del sistema. Presione ENTER / [ ◀ ] / [ ► ] para entrar

|             | Change PassWord | > |
|-------------|-----------------|---|
| 6           | System Lock     |   |
| System Lock |                 |   |
|             |                 |   |

#### Cambiar la contraseña

Pulse [ 🔺 ] / [ 🔻 ] botón para seleccionar Cambiar la Contraseña

| Change Password  |  |  |  |  |
|------------------|--|--|--|--|
| Old Password     |  |  |  |  |
| New Password     |  |  |  |  |
| Confirm Password |  |  |  |  |
| Cancel OK        |  |  |  |  |

#### Bloqueo del Sistema

Pulse 🕻 🔺 🕽 / 🕻 🔻 🕽 botón para seleccionar Bloqueo del Sistema

#### Control parental

Es posible que algunos programas no sean adecuados para niños, a través de la configuración del Control parental, los padres pueden proteger el programa inadecuado de forma automática

Pulse 🕻 🔺 🕽 / 🕻 🔻 🕽 botón para seleccionar Control Parental

Pulse [ **A** ] / [ **V** ] botón para seleccionar Off/4/5/6/7/..18.(Edad del niño)

Esta función solo está disponible cuando hay señal para TV.

#### Bloqueo de teclado

Pulse **[ \ ]** / **[ \ ]** botón para bloquear el teclado

Nota: esta función está disponible cuando el bloqueo del sistema está activado

|             | Change PassWord  |   |     | > |  |
|-------------|------------------|---|-----|---|--|
| Æ           | System Lock      |   |     |   |  |
|             | Parental Control | < | OFF | > |  |
| System Lock | Keypad Lock      |   |     |   |  |

#### Configuracion de hora

Presione el botón MENÚ para ver el menú principal. Pulse 【 】 / 【 > 】 botón para seleccionar Configuración de hora en el menú principal

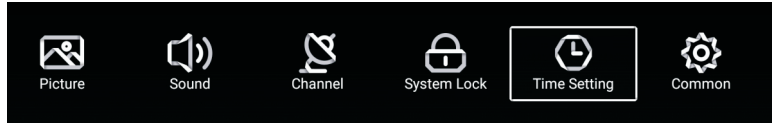

Pulse [ ▲ ] / [ ▼ ] botón para seleccionar: Temporizador ODS / Temporizador de reposo / Temporizador de espera automático Pulse ENTER / [ ◀ ] / [ ▶ ] para entrar

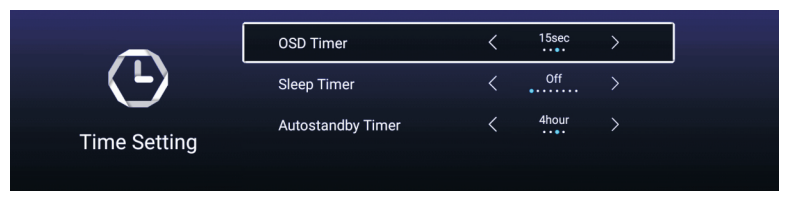

#### Temporizador de OSD

Pulse 【▲】/【▼】 botón para seleccionar Temporizador OSD, pulse 【◀】/【▶】 para seleccionar (Opciones: off,5sec,15sec,30sec).

#### Temporizador para dormir

Pulse 【▲】/【▼】 botón para seleccionar Temporizador para dormir, Pulse 【◀】/【▶】 para seleccionar (Opciones: off, 15min, 30min, 45min, 60min, 90min, 120min, 240min).

#### Temporizador de espera automático

Pulse [  $\blacktriangle$  ] / [  $\checkmark$  ] botón para selecctionar Temporizador de espera automático (Opciones: off, 3hour, 4hour, 5hour)

#### Común

Pulse el botón MENU para visualizar el menú principal. Pulse 【 ◀ 】 / 【 ▶ 】 botón para seleccionar Común en el menú principal

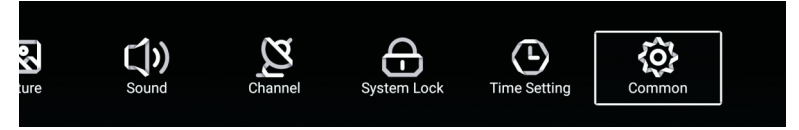

Pulse 【▲】/【▼】 para seleccionar: Pantalla azul, / Idioma del audio 1°/ Idioma del audio 2°/ Idioma del subtítulo 1°/ Idioma del subtítulo 2°/ HDMI CEC / Menú Restablecer Pulse ENTER /【◀】/【▶】 para acceder

|            | PVR Setting                                     | >           |
|------------|-------------------------------------------------|-------------|
| <b>{O}</b> | Blue Screen                                     |             |
| Common     | Audio Language 1st                              | >           |
| Common     | Audio Language 2nd                              | >           |
|            |                                                 |             |
| _          | Subtitle Language 1st                           | >           |
| Common     | Subtitle Language 2nd                           | >           |
|            | HDMI CEC                                        | >           |
|            | Menu Reset                                      | >           |
| Common     | Subtitle Language 2nd<br>HDMI CEC<br>Menu Reset | ><br>><br>> |

#### Ajuste de PVR

Pulse **[** ] / **[ v ]** botón para seleccionar Ajuste de PVR

Pulse 【 ] / 【 ] para seleccionar Disco / Formato / Lista de grabación / Lista de programación Nota: esta opción solo está disponible cuando hay señal para TV

|             | Select Disk   | < ABC > |  |
|-------------|---------------|---------|--|
|             | Format        | >       |  |
|             | Record List   | >       |  |
| PVR Setting | Schedule list | >       |  |

#### Pantalla azul

Pulse 【▲】/【▼】 botón para seleccionar Pantalla azul Pulse 【▲】/【▶】 para seleccionar ON/OFF

ldioma de audio 1r / Idioma de audio 2o / Lengua de Subtítulo 1r / Lengua de Subtítulo 2a

Pulse **[ > ]** botón para seleccionar el idioma deseado

Nota: Solo disponible cuando hay señal para TV.

#### HDMICEC Pulse [▲] / [♥] botón para seleccionar HDMICEC Pulse [◀] / [▶] para seleccionar ON/OFF

|          | HDMI CEC Switch       |   |  |
|----------|-----------------------|---|--|
|          | Tv Auto Power On      |   |  |
|          | Device Auto Power Off |   |  |
|          | HDMI ARC              |   |  |
|          |                       |   |  |
|          | Tv Auto Power On      |   |  |
|          | Device Auto Power Off |   |  |
| HDMI CEC | HDMI ARC              |   |  |
|          | Device List           | > |  |
|          |                       |   |  |

#### Lista de dispositivos

Pulse **[ > ]** botón para ver todos los dispositivos

#### Restablecer Menú

Pulse **[ > ]** botón para determinar si restablecer el menú

|             | Menu                               | Reset            |   |  |
|-------------|------------------------------------|------------------|---|--|
|             | All previous settings<br>Continue? | will be deleted. |   |  |
|             | Cancel                             | ок               |   |  |
| -           | Blue Screen                        |                  |   |  |
| <u>{0</u> } | HDMI CEC                           |                  | > |  |
| -           | Menu Reset                         |                  | > |  |
| Common      |                                    |                  |   |  |

#### AYUDA

| No enciende                                                                                | Compruebe que el cable de CA del televisor esté enchufado o no. Si aún no hay energía, por<br>favor saque el enchufe y vuelva a enchufarlo después de 60 segundos. Y abre el televisor de<br>nuevo.                                                                                                    |
|--------------------------------------------------------------------------------------------|----------------------------------------------------------------------------------------------------|
| La señal no se recibe<br>correctamente                                                     | <ul> <li>Puede verse la imagen doble si hay grandes edificios o montañas al rededor de la TV. Puede ajustar el efecto de la imagen mediante la operación manual: consulte las instrucciones de la regulación o cambie la dirección de la antena externa.</li> <li>Si utiliza la antena interior bajo ciertas circunstancias, la recepción será más difícil. Así que puedes cambiar la dirección de la antena para ajustar el efecto de la imagen. Si tampoco puede cambiar el efecto de recepción de imagen, debe utilizar una antena externa.</li> </ul> |
| Sin imagen                                                                                 | <ul> <li>Compruebe la antena en la parte posterior del televisor si está conectada correctamente o no.</li> <li>Intente seleccionar otros canales y verifique si el problema es del televisor en sí mismo o no.</li> </ul>                                                                                                    |
| Hay vídeo<br>pero no audio                                                                 | <ul> <li>Aumenta el volumen.</li> <li>Verifique si el televisor está en modo de silencio o no, y presione el botón de silencio para<br/>reanudar el sonido</li> </ul>                                                                                                    |
| Hay Audio<br>pero no hay color<br>o imagen                                                 | Aumenta el contraste y el brillo.                                                                                                    |
| Nieve estática imagen y<br>ruido                                                           | Compruebe que la antena en la parte posterior del televisor está conectada o no                                                                                                    |
| Soporte roto                                                                               | <ul> <li>Algunos aparatos, como el secador de pelo, pueden interferir. Por favor, apague los aparatos<br/>eléctricos como limpiadores, etc.</li> </ul>                                                                                                    |
| lmagen o-dual<br>"simulacro"<br>El televisor no respon-<br>de con el mando a<br>distancia. | <ul> <li>Quizás la ubicación de la antena no sea buena. El uso de la antena de haz alto puede mejorar la calidad de la imagen de la pantalla.</li> <li>Opere el control remoto directamente al sensor remoto en el televisor. Si aún así no hay respuesta para el televisor, compruebe si la bolsa de plástico del control remoto está puesta o no. Y compruebe si la ubicación de la batería es correcta. Cambia la batería nueva.</li> <li>El televisor cambiará a STAND BY si no hay respuesta del control remoto en unos pocos minutos.</li> </ul>    |
| Sin vídeo<br>(Modo PC)                                                                     | <ul> <li>Compruebe si el cable de la pantalla se conecta al VGA correctamente.</li> <li>Por favor, compruebe si hay una curva en el cable de la pantalla</li> </ul>                                                                                                    |
| Centelleo vertical<br>(Modo PC)                                                            | <ul> <li>Ingrese al menú principal, use el regulador de reloj para el ruido de la pantalla de video para<br/>eliminar la línea vertical</li> </ul>                                                                                                    |
| Rasgadura horizontal<br>(Modo PC)                                                          | <ul> <li>Ingrese al menú principal, use el regulador de reloj para el ruido de la pantalla de video para<br/>eliminar la línea vertical</li> </ul>                                                                                                    |
| La pantalla es demasia-<br>do brillante o demasia-<br>do oscura (Modo PC)                  | <ul> <li>Ajuste la relación de contraste o el brillo en el menú principal.</li> </ul>                                                                                                    |
| Función de PC sin<br>respuesta                                                             | <ul> <li>Compruebe la configuración de la computadora en el estado de resolución de pantalla<br/>compatible</li> </ul>                                                                                                    |
| Línea de corte en la<br>conexión RCA                                                       | Utilice un cable de conexión de buena calidad.                                                                                                    |
| El problema persiste                                                                       | <ul> <li>Desconecte el cable de alimentación y espere 30 segundos, la conexión. Si hay algún<br/>problema con la TV, no la repare usted mismo, póngase en contacto con el centro de atención<br/>al cliente.</li> </ul>                                                                                                    |

Habrá una imagen completa y el brillo bajará si el televisor está encendido.

NOTA. Por lo tanto, no mantenga el televisor en el mismo estado, la imagen estática durante demasiado tiempo en el menú o la misma imagen que tiene mucha diferencia en el brillo y la relación de contraste durante mucho tiempo.

#### **ESPECIFICACIONES**

| Tamaño de pantalla | Consumo de energía       | Accesorios principales                       |
|--------------------|--------------------------|----------------------------------------------|
| 16″                | 24W                      |                                              |
| 19″                | 36W/48W                  |                                              |
| 22″                | 36W/48W                  |                                              |
| 24″                | 36W/48W                  |                                              |
| 28″                | 36W                      |                                              |
| 32″                | 56W/65W/100W             | Manual de usuario x1<br>Mando a distancia x1 |
| 39″/40″            | 60W/70W/76W              | Cable de alimentación                        |
| 42″                | 67W/70W/95W/100W         | Pilas AAA x2                                 |
| 43″                | 65W/80W                  |                                              |
| 50″                | 100W/108W/135W           |                                              |
| 55″                | 100W/135W/140W/160W      |                                              |
| 65″                | 159W/165W/195W           |                                              |
|                    | Frecuencia de operación  | Potencia de transmision                      |
| WiFi               | 2400~2483.5 Menos que 10 |                                              |

TIEMPO DE VIDA: 60,000 Hrs

#### Control remoto

#### Botones del mando a distancia

POWER: Enciende la TV o cambia a Standby.

MUTE: Presione para silenciar el sonido.

NUMBER: Botones numéricos para acceso directo al canal.

FAV: Mostrar la lista de canales favoritos.

**C)** : Regresa al canal anterior.

P.MODE: Cambia entre el modo de imagen preestablecido.

S.MODE: Cambia entre el modo de sonido preestablecido.

AUDIO: Cambia el canal de audio en DVD o modo multimedia. MENU: Presione para mostrar el menú OSD.

INFO: Pulse para mostrar la información del programa actual en la pantalla.

◄ / ► / ▲ / ▼: Use para seleccionar elementos del menú en pantalla y cambiar los valores del menú.

OK: Para introducir y confirmar botón.

SOURCE: Accede a los canales de introducción disponibles, use las flechas para resaltar las opciones y pulse OK para seleccionar. EXIT: Salga del menú.

VOL +/-: Aumenta o disminuye el volumen.

CH+/-: Para acceder a los canales siguientes o anteriores.

INICIO: Acceda al centro inteligente.

RATIN: Muestra u oculta el mouse.

EPG: Muestra la guía del programa electrónica.

Botones de color: Edición de Canales.

FREEZE: Imagen actual.

SUB-T: Seleccione el subtítulo del archivo de video multimedia. SLEEP: Presione para seleccionar un intervalo de tiempo

preestablecido para el apagado automático.

TV/RADIO: cambia la unidad entre TV y radio.

TTX: para entrar en el modo de teletexto.

PVR. LISTA: lista de registros.

REC: Botón de grabación de video personal.

Aspecto: cambia entre el modo predeterminado de tamaño de pantalla.

HOLD: Modo teletexto - Muestra la página actual que desea ver.

REVEAL: Modo teletexto - Para elevar u ocultar las palabras ocultas. SUB-P : Acceso a página subcodificada.

INDEX: Para mostrar la página del índice.

ZOOM: Cambie el tamaño de la pantalla en el modo de teletexto.

▶I : Reproducir / Pausa.

- : DETÉNGASE.
- < : Tecla de retorno rápido
- ▶ : Tecla de avance rápido.
- 🝽 : Tecla anterior.
- ▶ : Tecla siguiente.

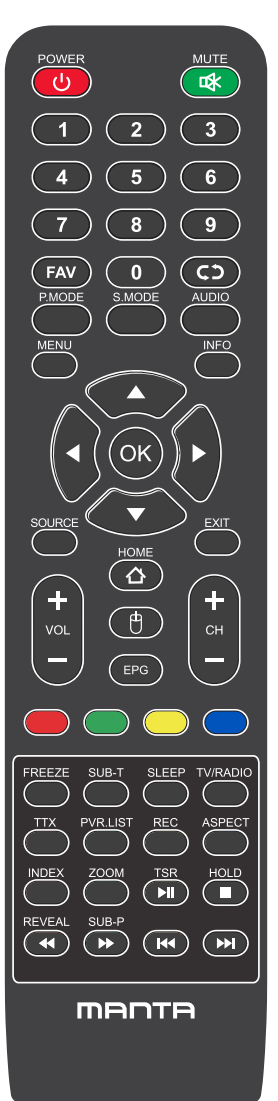

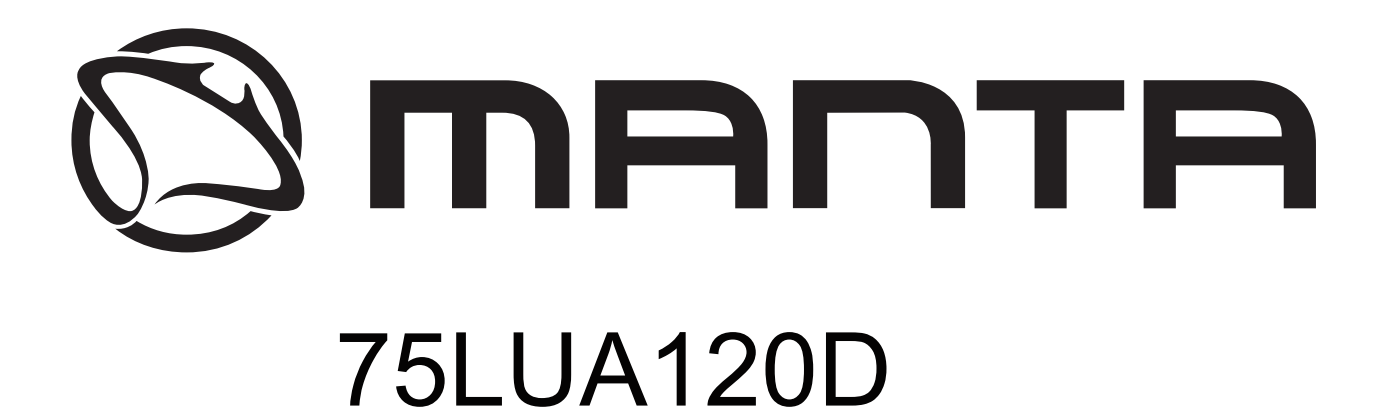

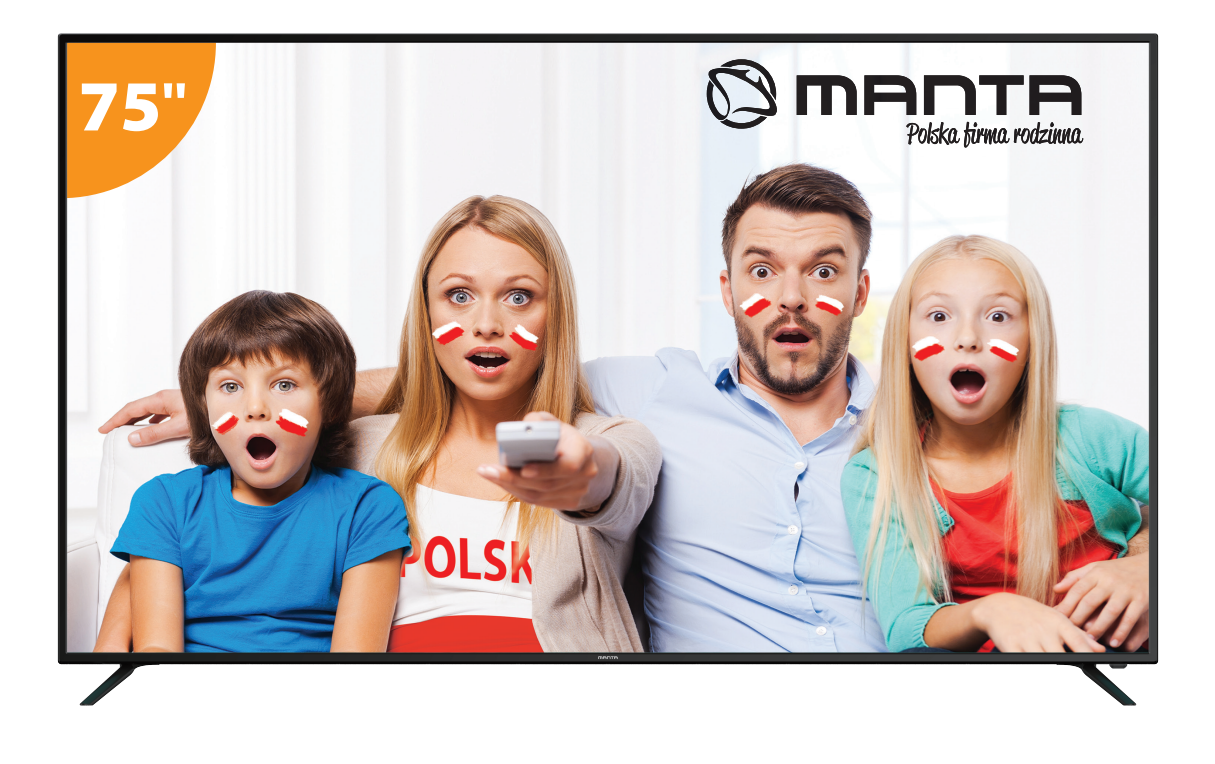

# Manual de Usuário

# Conteúdo

| Informações de segurança<br>Precauções de segurança importantes | 1<br>2 |
|-----------------------------------------------------------------|--------|
| Botões da Tv e Inferface do terminal                            | 3      |
| Diagrama de conexão externa do dispositivo                      | 4      |
| Instalar e conectar TV                                          | 5      |
| Instruções de instalação do suporte de TV                       | 5      |
| FTI                                                             | 6      |
| HOME                                                            | 9      |
| Aplicativos favoritos                                           | 10     |
| Fontes                                                          |        |
| Imagem                                                          | 17     |
| Som                                                             | 19     |
| Canal                                                           |        |
| EPG                                                             | 24     |
| Bloqueio do Sistema                                             | 30     |
| Configuração de tempo                                           | 31     |
| Comum                                                           |        |
| HDMI CEC                                                        | 33     |
| Aiuda                                                           | 34     |
| Especificações                                                  | 35     |
| Controle Remoto                                                 |        |
|                                                                 |        |

## Informações de Segurança

## CAUTION

#### RISK OF ELECTRIC SHOCK DO NOT OPEN

Altas voltagens são usadas para operar esse produto. Para diminuir o risco de choque elétrico, não remova a tampa do gabinete, consulte a assistência técnica qualificada.

Se a TV precisar de qualquer alteração ou ajuste grosseiro. Lembre-se que choques elétricos podem ferir.Não tente abrir a máquina para manutenção, Leve para centros de contato com o cliente necessária para revisão

| $\bigwedge$ | O ponto de exclamação dentro de um<br>triângulo equilátero destina-se a alertar o<br>utilizador para a presença de importantes<br>procedimentos na literatura que acompanha<br>o aparelho.                                                                                                    |
|-------------|----------------------------------------------------------------------------------------------------|
| Â           | Perigo<br>O símbolo do raio com ponta de seta dentro de<br>um triângulo equilátero, é indicado para alertar<br>o usuário para a presença de voltagem<br>perigosa não isolada dentro do invólucro do<br>produto, que pode ser de magnitude suficiente<br>para constituir um risco de choque elétrico às<br>pessoas. |

## Precauções de segurança

1) Read these instructions.

- 2) Keep these instructions.
- 3) Heed all warnings.
- 4) Follow all instructions.
- 5) Do not use this apparatus near water.
- 6) Clean only with dry cloth.

7) Do not block any ventilation openings. Install in accordance with the manufacturer's instructions.

8) Do not install near any heat sources such as radiators, heat registers, stoves, or other apparatus (including amplifiers) that produce heat.

9) Do not defeat the safety purpose of the polarized or grounding-type plug. A polarized plug has two blades with one wider than the other. A grounding type plug has two blades and a third grounding prong. The wide blade or the third prong are provided for your safety, If the provided plug does not fit into your outlet, consult an electrician for replacement of the obsolete outlet.

10) Protect the power cord from being walked on or pinched particularly at Plugs, convenience receptacles, and the point where they exit from the apparatus.

11) Only use attachments /accessories specified by the manufacturer.

12) Use only with the cart, stand, tripod, bracket, or table specified by the manufacturer, or sold with the apparatus. When a cart is used caution when moving the cart/apparatus combination to avoid injury tip-over.

13) Unplug this apparatus during lightning storms or when unused for long periods of time. Caution:

14) To reduce the risk of fire or electric shock, do not expose this apparatus to rain or moisture.

15) The mains plug is used as disconnect device, the disconnect device shall remain readily operable.

16) The socket-out shall be installed near the equipment and shall be easily accessible.

17) This product should never be placed in a built-in installation such as a bookcase or rack unless

proper ventilation is provided or the manufacture's instructions have been adhered to.

18) The apparatus shall not be exposed to dripping or splashing and that no objects filled with liquid, such as vases, shall be placed on the apparatus.

19) Do not place any sources of danger on the apparatus (e.g. liquid filled objects, lighted candles).20) Wall or Ceiling Mounting - The appliance should be mounted to a wall or ceiling only as recommended by the manufacturer.

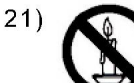

Never place the TV, remote control or batteries near naked flames or other heat sources, including direct sunlight. To prevent the spread of fire, keep candles or other flames away from the TV, remote control and batteries at all times.

22) The USB terminal should be loaded with 0.5 A under normal operation.

These servicing instructions are for use by qualified service personnel only. To reduce the risk of electric shock do not perform any servicing other than that contained in the operating instructions.

unless you are qualified to do so.

23) The battery shall not be exposed to excessive heat such as sunshine, fire or the like.

24) I This equipment is a Class II or double insulated electrical appliance. It has been designed in such a way that it does not require a safety connection to electrical earth

25) The maximum using environment temperature is 45 degrees.

The Maximum using altitude is 2000 meters

## Botões da Tv e Interface do Terminal

#### Botões da TV

Nota: A seguinte imagem é apenas do esquema funcional. A posição real e arranjo de diferentes modelos podem ser diferentes.

VOL+ VOL- CH+ CH- MENU SOURCE

: Ligar/Desligar o dispositivo.

**SOURCE** : Seleção de entrada de sinal externo.

MENU : Exibir MENU principal e confirmar a seleção do item MENU.

CH+/-:Selecionar Canal.

**VOL+/-**: Ajustar Volume.

#### Interface do Terminal

Nota: As informações que se seguem limitam-se a descrever as funções dos terminais. A disposição e posição real dos elementos pode diferir de modelo para modelo.

| INPUT<br>Video R L<br>● ● ● | <b>Entrada AV</b><br>Sinal de entrada externa AV<br>e Canal de Som Direito/Esquerdo                             | EARPHONE        | Saída EARPHONE<br>Quando os auscultadores estão<br>conectados, as colunas são<br>desactivadas.                                                      |
|-----------------------------|----------------------------------------------------------------------------------------------------|-----------------|----------------------------------------------------------------------------------------------------|
| INPUT<br>Y Pb Pr<br>© © ©   | Entrada Y Pb Pr<br>Conecte ao terminal composto do<br>seu DVD/VCR (alguns modelos<br>não possuem este terminal) | USB             | USB input<br>Entrada USB - Conecte o seu<br>dispositivo USB aqui para<br>reproduzir ficheiros de media ou<br>gravar programa via função PVR.        |
| PC AUDIO<br>INPUT           | <b>PC AUDIO INPUT</b><br>Entrada VGA e entrada de áudio.                                                        | O<br>SPDIF      | SPDIF<br>Ligue o receptor SPDIF.                                                                                                    |
| НОМІ                        | Entrada HDMI<br>Conecte ao terminal composto do<br>seu DVD/VCR (alguns modelos<br>não possuem este terminal)    | o Kiin o<br>Vga | Entrada VGA<br>Entrada de sinal analógico PC.                                                                                                    |
| O<br>ANT 75Ω                | ANT 75<br>Ligue a entrada de antes / cabo<br>de TV (75 / VHF / UHF)                                             | СІ              | CI SLOT<br>O leitor de cartão de entrada CI (comum<br>Interface), tal requer CAM (módulo de<br>acesso condicional) usado para TV por<br>assinatura. |
| RJ45                        | <b>RJ45</b><br>Ligação à internet.                                                                              |                 |                                                                                                    |

## Diagrama de conexão externa do dispositivo

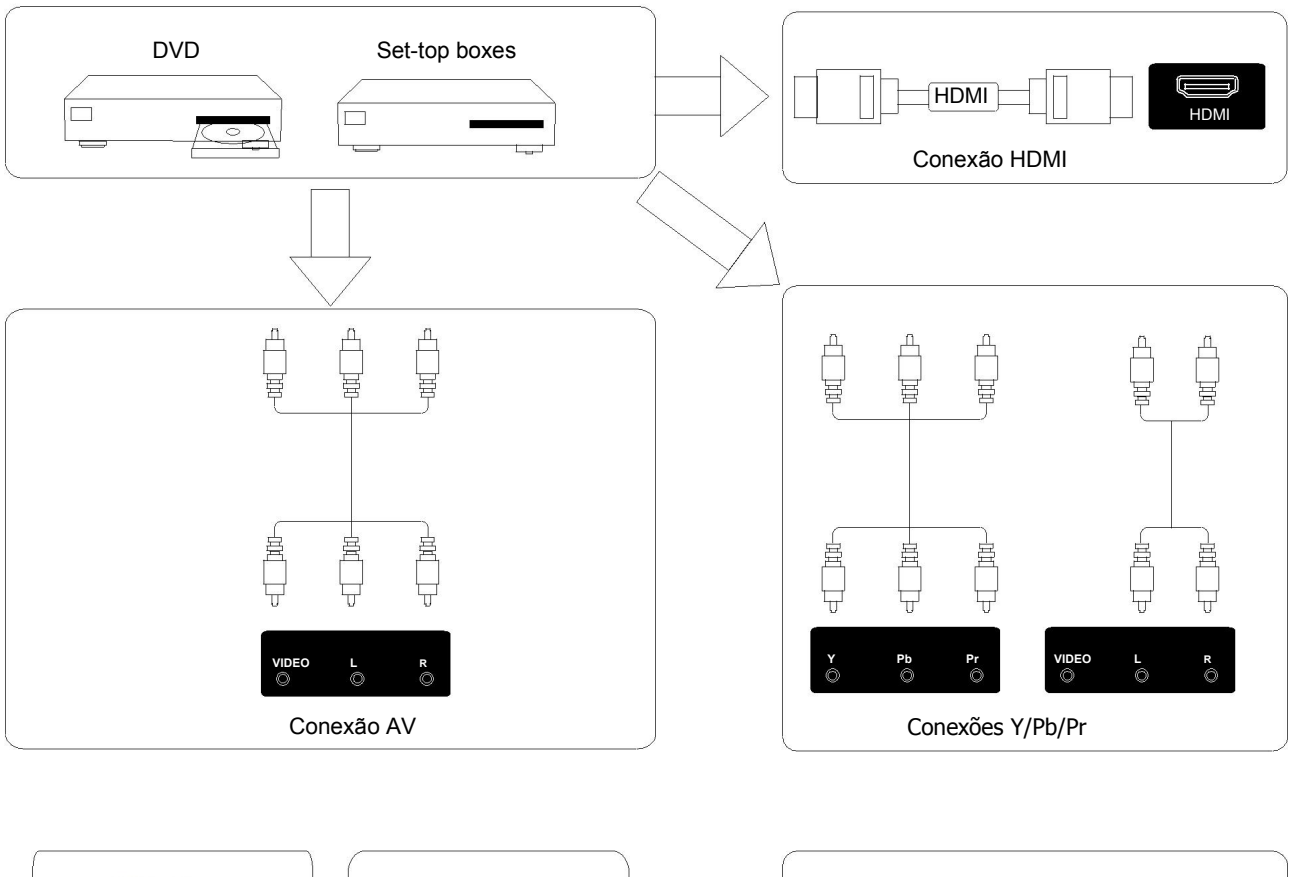

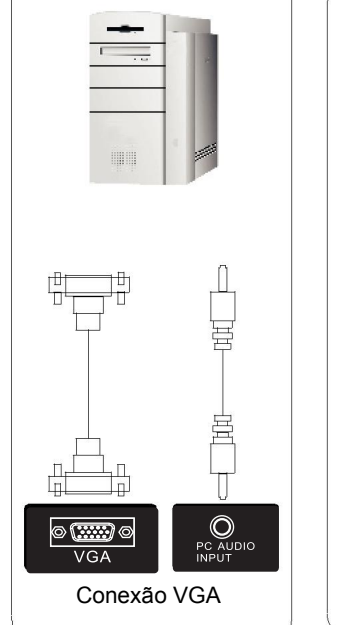

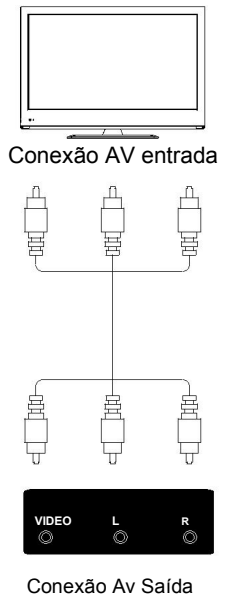

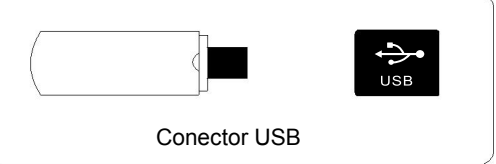

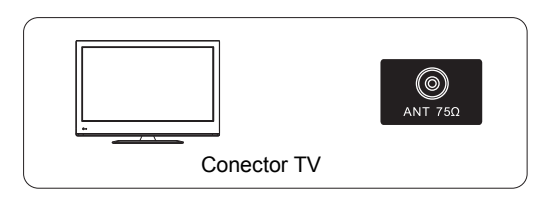

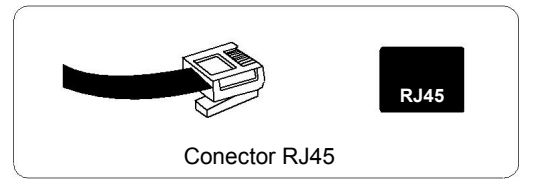

## Instalar e Conectar TV

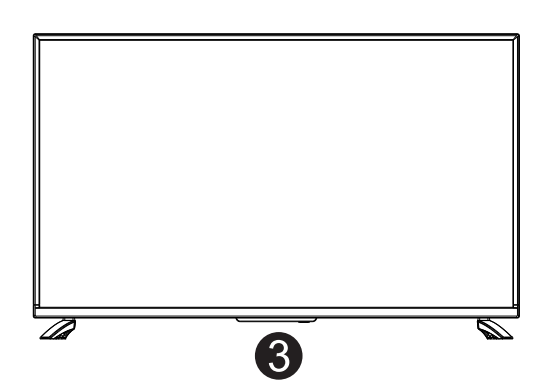

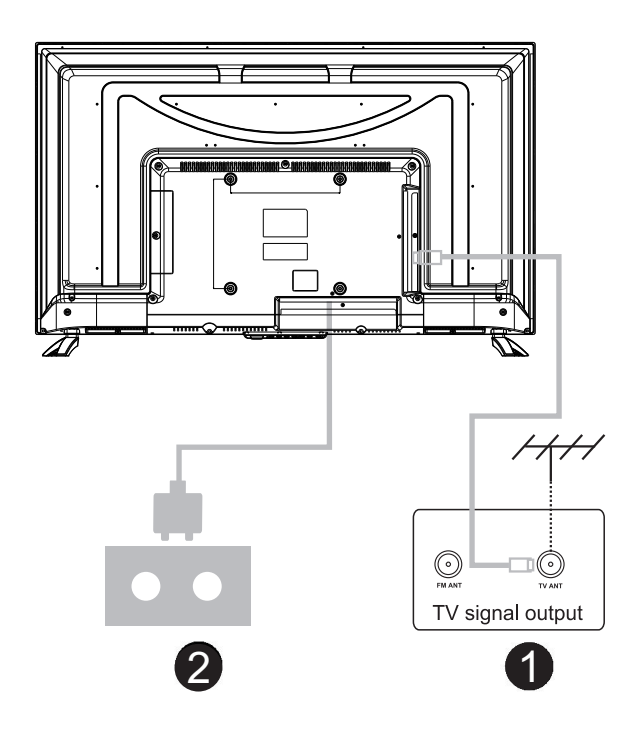

#### Instalar sua TV

Coloque sua TV em um local firme que possa suportar o peso da TV. Para evitar perigo, não coloque a TV perto de lugares que contenham água ou fontes de calor (como luz, vela, aquecedor). Não bloqueie a ventilação na parte de trás da TV.

#### Conectando a antena e a energia

 Conecte o cabo da antena ao soquete da antena na parte traseira da TV.
 Ligue o cabo de alimentação da TV em uma tomada (AC 100-240V ~ 50 / 60Hz).

#### Ligar a TV

3.Pressione o botão liga / desliga da TV, a luz de indicação ficará verde. Se estiver no modo de espera (a luz está vermelha), pressione o botão liga / desliga no controle remoto para ligar a TV.

#### Nota:

Imagem apenas para fins de referência.

Instruções de instalação do suporte de TV

1. Open the carton and remove the TV and scattered accessories and base (some models without base).

2.to avoid the injury of the TV, covered with a soft mattress, put it on the table, face down on a soft mattress, the base of the neck is fixed on the TV with screws.

3.screw the base and connected to the TV.

4. the installation is complete.

#### Note:

Picture for reference purposes only.

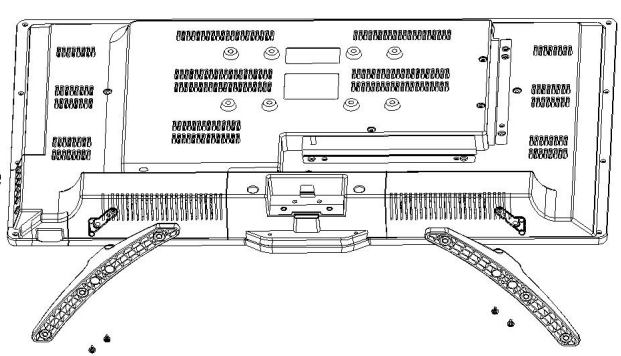

Conecte um cabo de RF da entrada da TV chamado "RF-In" e a sua tomada Aerial de TV Pressione o botão ENTER para selecionar Iniciar a configuração.

FTI

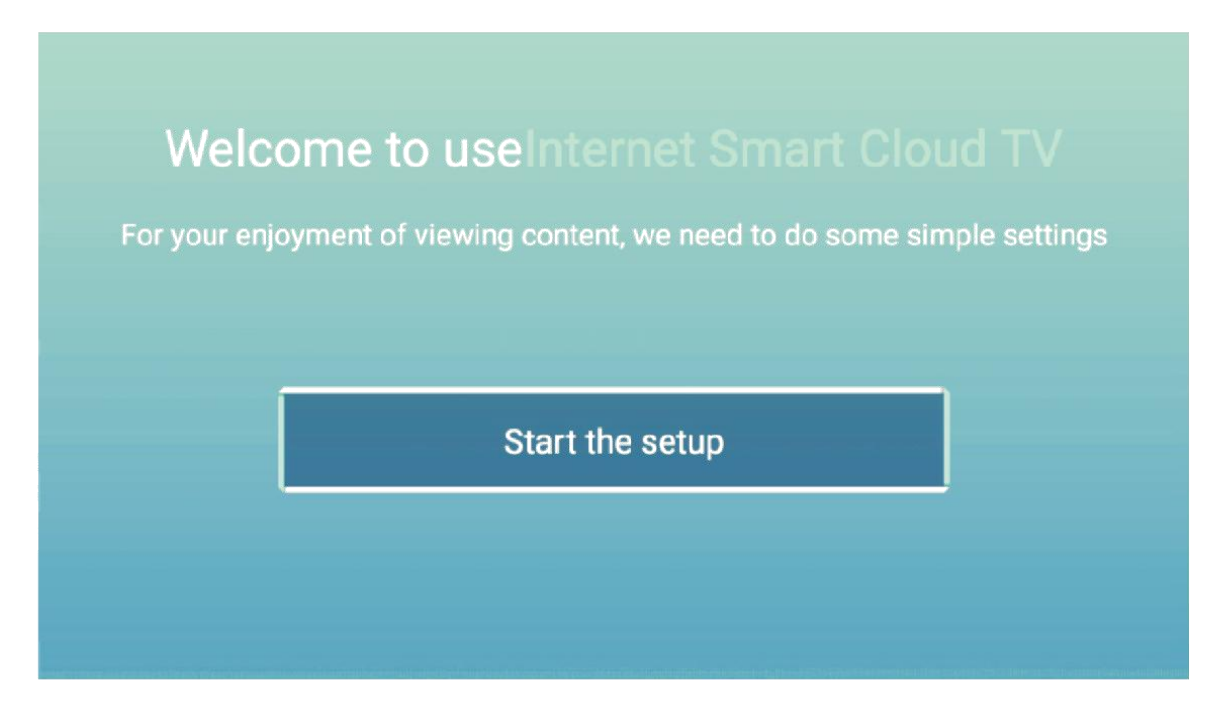

Pressione o botão 【▼】 / 【▲】 para selecionar o idioma. Pressione o botão OK para confirmar, e pressione o botão 【▶】 para configurar o país.

| and serviced TV                     | Select the language you ar | e using $2/5$ Se |
|-------------------------------------|----------------------------|------------------|
| utili<br>Lar Addresitions and state | English                    |                  |
| #tranj                              | Español                    |                  |
|                                     | Français                   |                  |
|                                     | Porturuiãe                 |                  |

Pressione o botão 【▼】 / 【▲】 para selecionar o país. Pressione o botão OK para confirmar, e pressione o botão 【▶】 para selecionar o fuso horário.

| ing | 2/5 | Select the country you are using |              |
|-----|-----|----------------------------------|--------------|
|     |     | Germany                          | EXH          |
|     |     | Czech                            |              |
|     |     | Denmark                          | 1654<br>5075 |
|     |     | Finland                          |              |

Pressione o botão 【▼】 / 【▲】 para selecionar o fuso horário. Pressione o botão 【▶】 para conectar o WIFI / rede.

.

| · marth Rivel                         | 3/5 | Select the time zone you are using | 4/5 Awied new |
|---------------------------------------|-----|------------------------------------|---------------|
| 801                                   |     | Berlin (GMT+2:00)                  | download a    |
| E                                     |     | Pago_Pago (GMT-11:00)              |               |
| a a a a a a a a a a a a a a a a a a a |     | Niue (GMT-11:00)                   |               |
|                                       |     | Midway (GMT-11·00)                 |               |

Pressione o botão **OK** para conectar o WIFI / rede. Pressione o botão 【▶】 para conectar o TV Assistant.

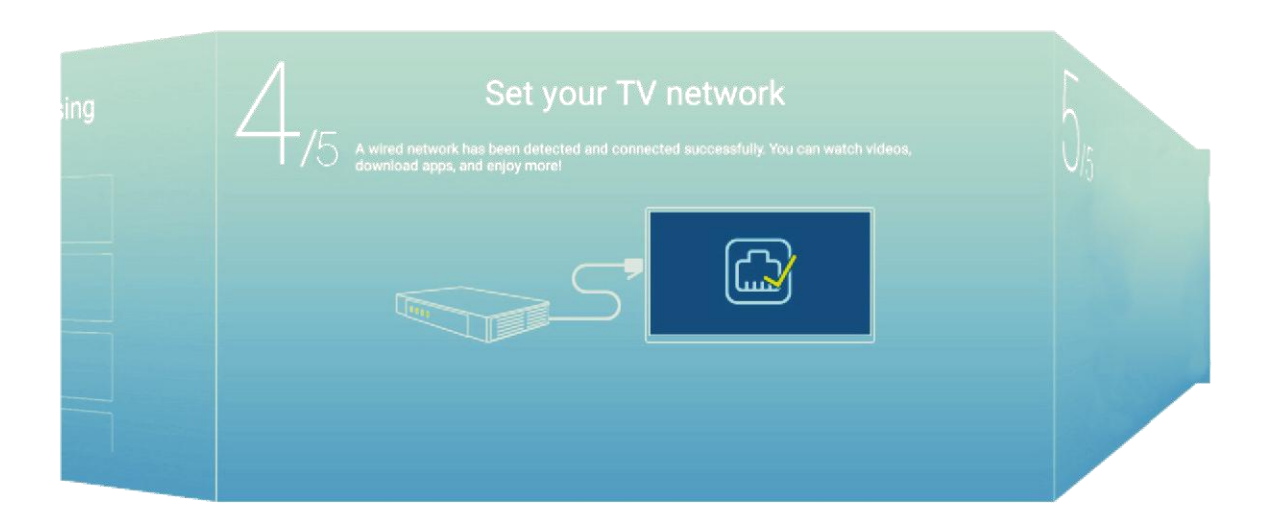

Pressione o botão 【▼】 / 【▲】 para selecionar a entrada.

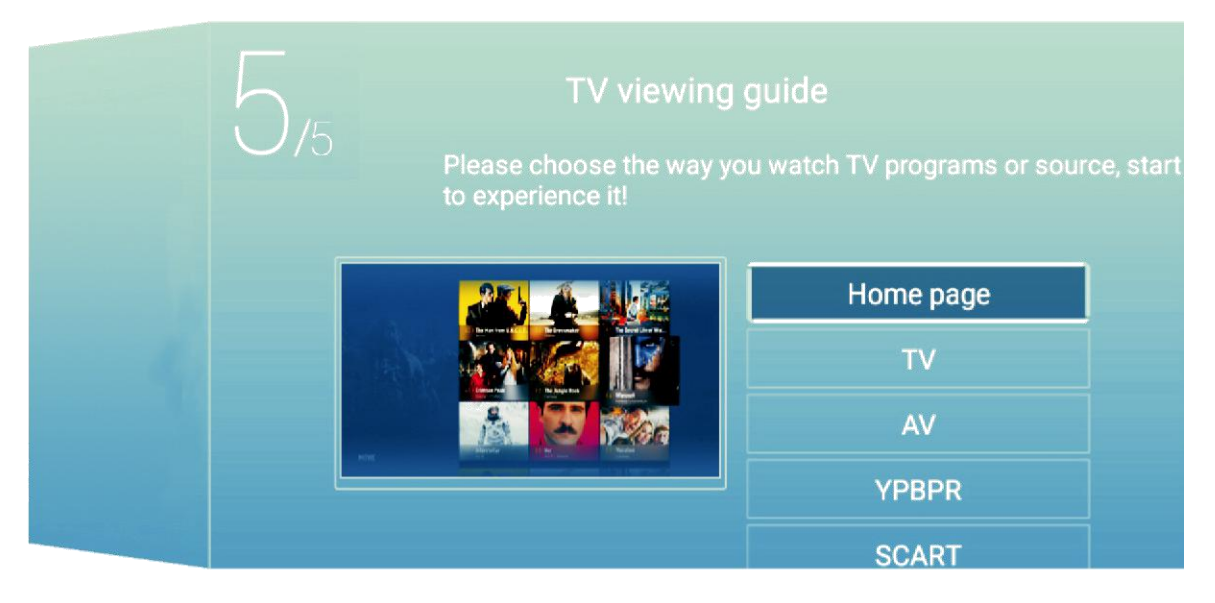

## HOME

NOTA: E-share é um aplicativo pago que pode ser usado após a pré-instalação do aplicativo. Pressione o botão 【◀】/【▶】 para seleccionar HOME no menu principal. Pressione o botão 【▼】/【▲】 para seleccionar

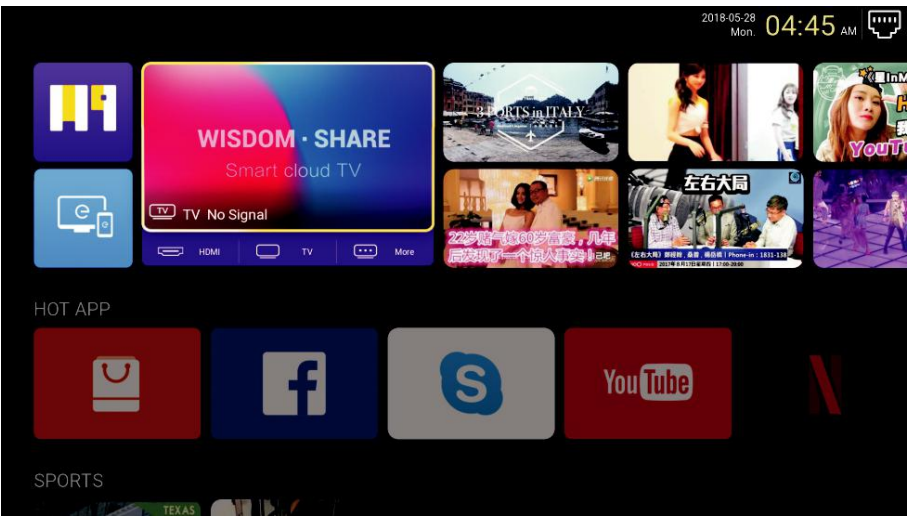

## HOT APP

NOTA: E-share é um aplicativo pago que pode ser usado após a pré-instalação do aplicativo. Pressione os botões 【▼】/【▲】【◀】/【▶】 para selecionar a loja de aplicativos "**App Store**" embaixo de "**HOT APP**" para adicionar um aplicativo.

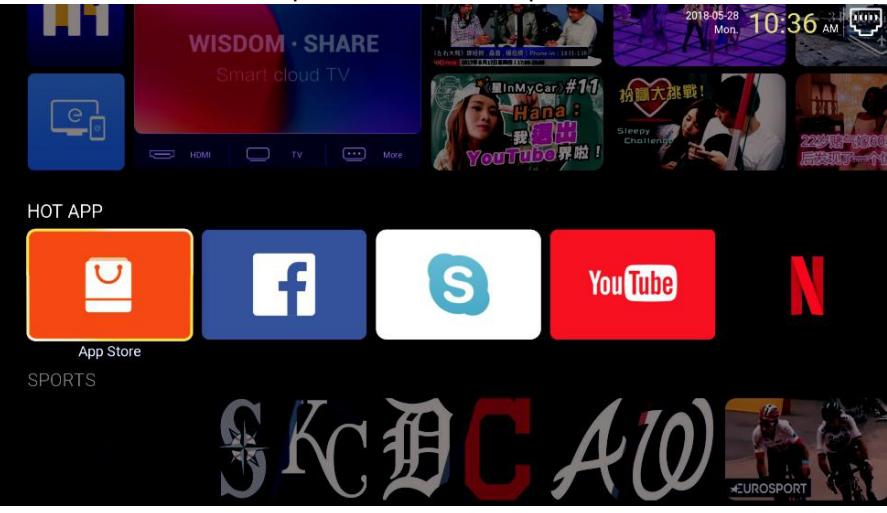

Pressione 【▼】/【▲】/【▲】/【►】 para selecionar **Apps** e pressione **ENTER** para adicionar.

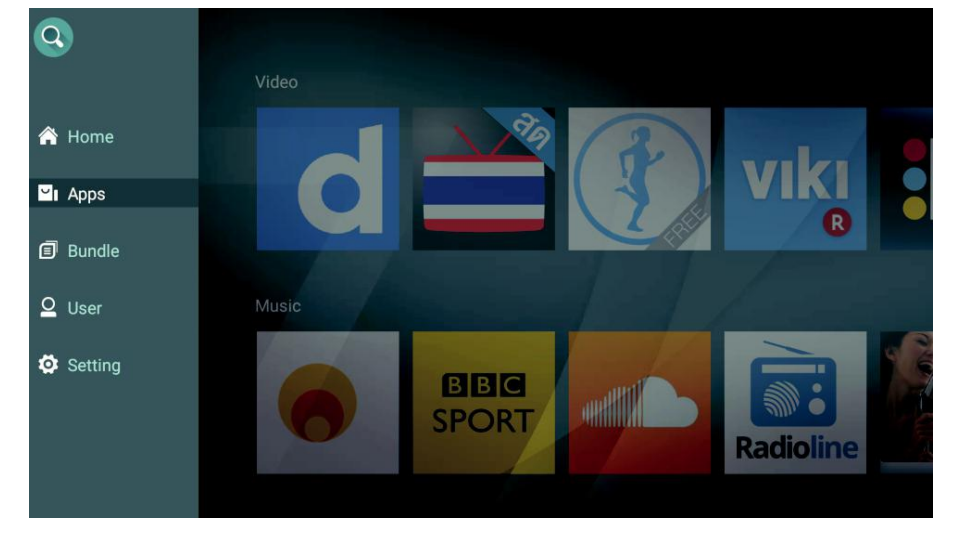

## **Aplicativos favoritos**

Pressione o botão 【▼】 / 【▲】 para selecionar FAV APP para adicionar seus aplicativos favoritos.

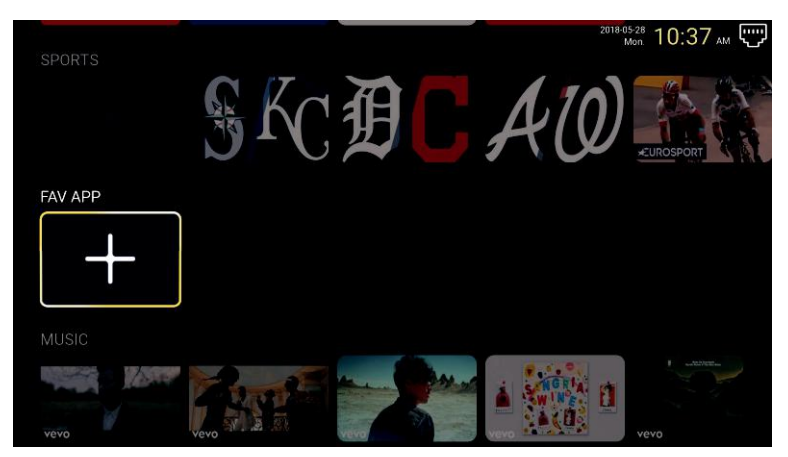

Pressione  $[ \mathbf{V} ] / [ \mathbf{A} ] / [ \mathbf{A} ] / [ \mathbf{V} ]$  para selecionar os aplicativos desejados e pressione **ENTER** para adicionar.

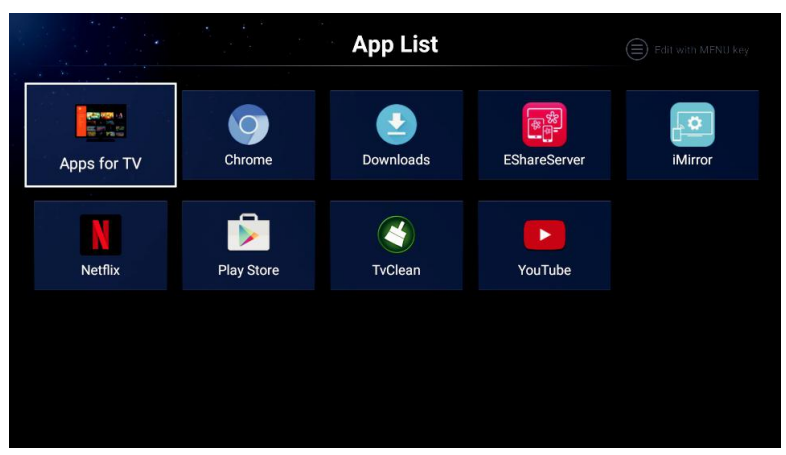

NOTA: E-share é um aplicativo pago que pode ser usado após a pré-instalação do aplicativo.

#### Configurações

Pressione os botões 【▼】 / 【▲】 / 【▲】 / 【▶】 para entrar em Settings e configurar.

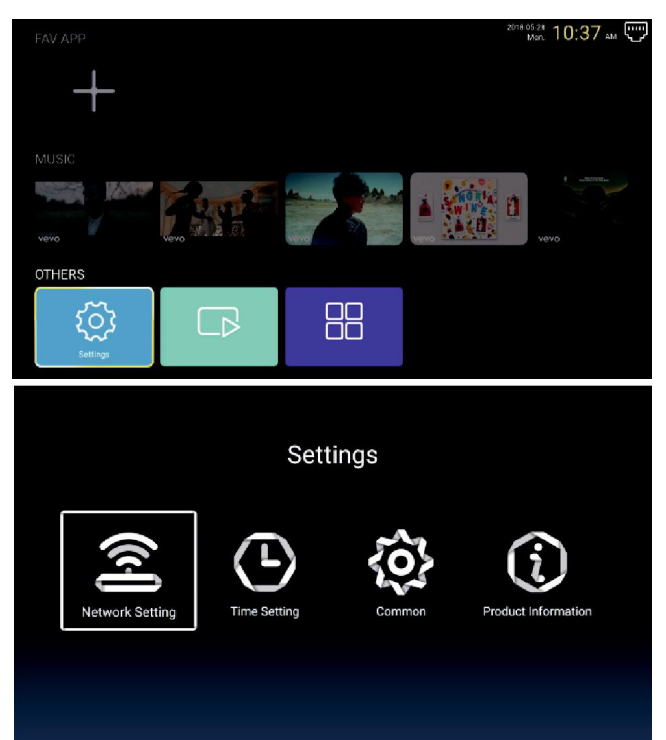

#### Configurações de rede

Pressione os botões 【▼】 / 【▲】 / 【▲】 / 【►】 Para configurar Network, rede.
Network Setting

Net Mode

Wireless

Wireless

Wire Network
Connected

#### Configuração de Tempo

Pressione o botão 【 】 / 【 】 para selecionar ON / OFF (ligado/desligado).

| Time Setting |                 |                        |  |
|--------------|-----------------|------------------------|--|
|              | Auto Attach     |                        |  |
| 9            | Time Zone       | GMT+02:00, Central Eur |  |
| Q.           | Daylight Saving |                        |  |
| 0            | 24 Hours        |                        |  |

#### Comum

Pressione 【▼】 / 【▲】 para selecionar as opções a seguir:

| Common                   |                   |                       |  |
|--------------------------|-------------------|-----------------------|--|
| Language Setting English |                   |                       |  |
|                          | Input Method      | Android Keyboard (AOS |  |
| Q:                       | Permission Manage | >                     |  |
| 3                        | System Recovery   | >                     |  |
| A                        | dvance            |                       |  |
| 2                        | The device name   | Living room TV        |  |

#### Permissão para gerenciamento

Pressione [>] para entrar e definir a permissão do aplicativo.

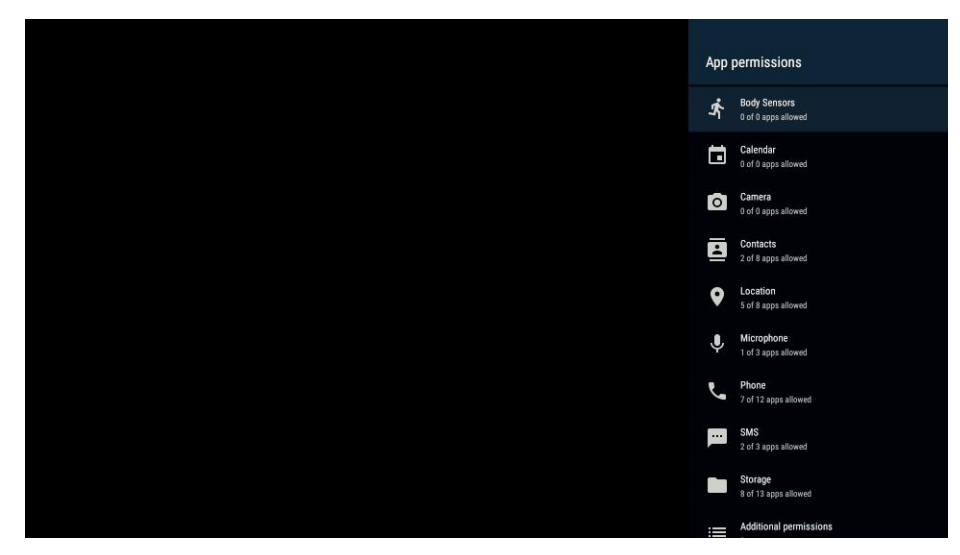

#### Recuperação do Sistema

Pressione [ ] para entrar e recuperar o sistema.

#### Informação do produto

Entre em **Product Information** para ver as informações detalhadas.

| Product Information |                                      |                   |  |
|---------------------|--------------------------------------|-------------------|--|
|                     | Internal storage of information      | 3.29 GB/8.00 GB   |  |
| <b>XII</b>          | Android Version                      | 7.0               |  |
| Ū                   | Production Model                     | SMART_TV          |  |
| ]]                  | Firmware version                     | 20180527_020140   |  |
|                     | Number of processor cores            | 4Core             |  |
| 1                   | tal a producto for the second second |                   |  |
|                     | Product Inform                       | nation            |  |
| Ō                   | Production Model                     | SMART_TV          |  |
|                     | Firmware version                     | 20180527_020140   |  |
|                     | Number of processor cores            | 4Core             |  |
| Ν                   | letwork information                  |                   |  |
|                     | Wire Net Mac Address                 | FF:FF:FF:FF:F5    |  |
|                     | Wirel ess Net Mac Address            | 74-72-B0-BE-13-4B |  |

#### Multimídia

Pressione 【▼】 / 【▲】 / 【▲】 / 【▶】 para selecionar **Multimedia** na Página inicial e pressione o botão ENTER para entrar, para usar o menu multimídia.

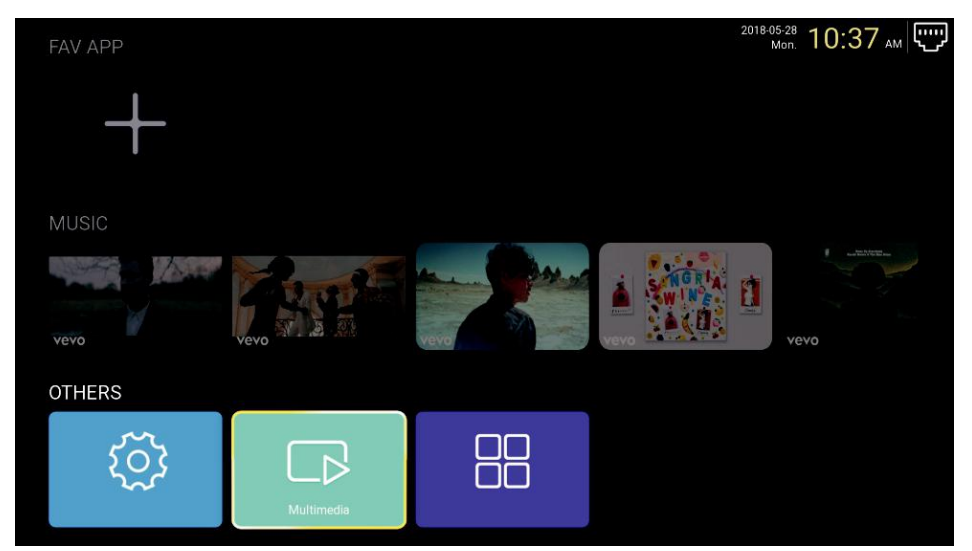

#### Vídeo

Pressione [ ] / [ ] para selecionar o vídeo.

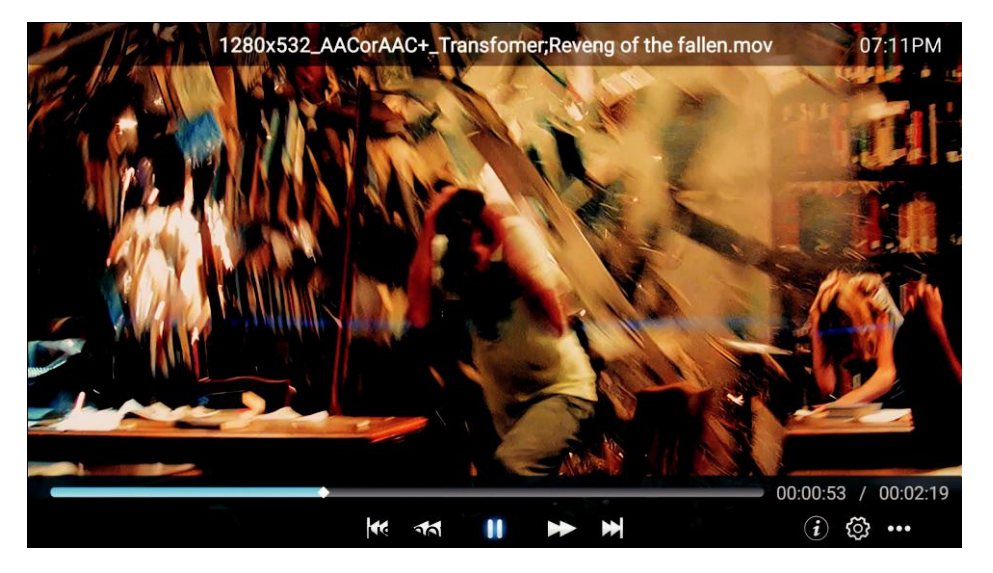

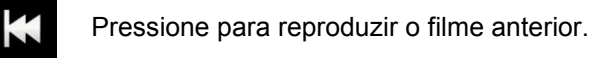

Pressione para voltar.

Pressione para avançar.

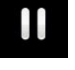

Pressione para parar / reproduzir o filme.

Pressione para reproduzir o próximo filme

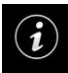

Pressione para exibir as informações do filme. (Resolução / Tamanho / Deração / Bitrate)

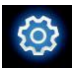

Pressione para definir a faixa de áudio / seleção do idioma da legenda / região / modo de reprodução / proporção

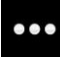

Pressione para selecionar o filme a ser reproduzido.

#### Foto

#### Pressione [ ] / [ ] para selecionar fotos.

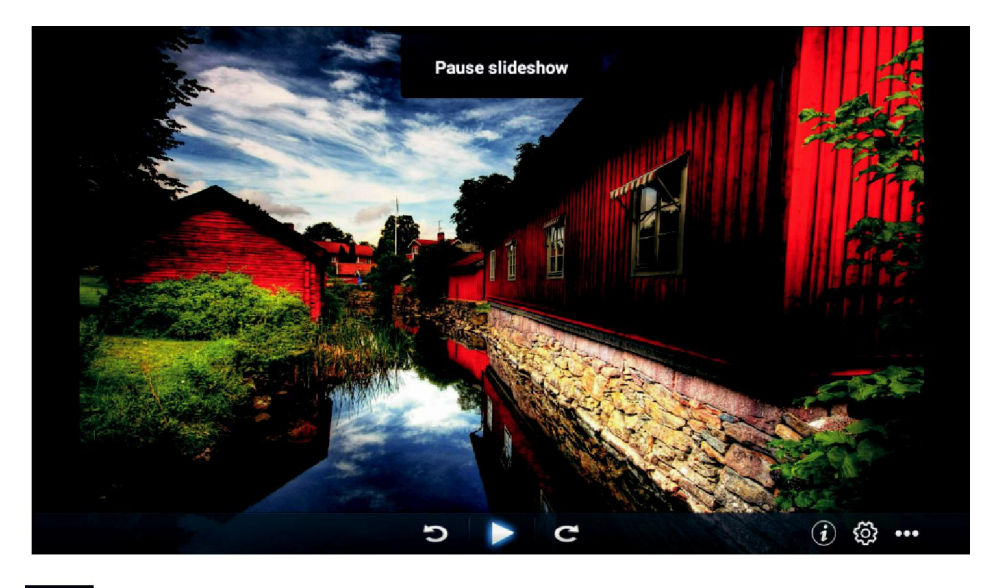

Pressione para girar a imagem no sentido anti-horário.

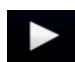

Pressione para parar / reproduzir a imagem.

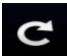

Pressione para girar no sentido horário a imagem.

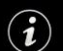

Pressione para exibir as informações da foto (tamanho / resolução).

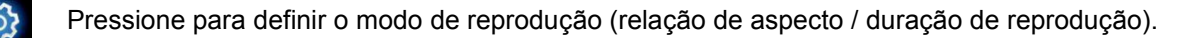

Pressione para selecionar a foto a ser reproduzida

#### Música

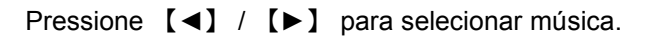

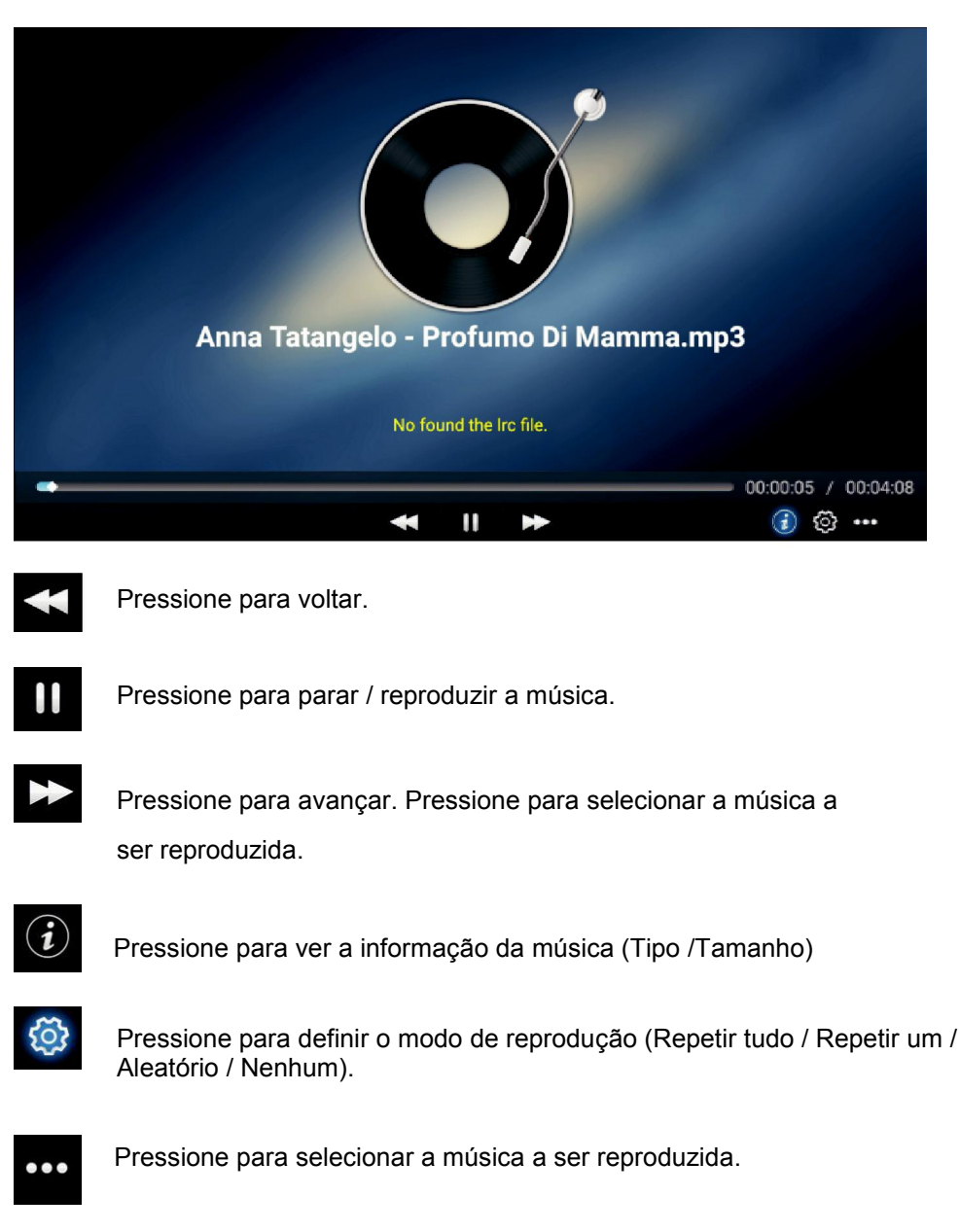

## Fonte

Pressione o botão 【 ◀】 / 【 ▶】 para selecionar **Source** no menu principal para escolher a fonte. Pressione o botão 【 ▼】 / 【 ▲】 para selecionar.

Pressione **ENTER** para selecionar a fonte.

| Home Source | Picture     | CJ))<br>Sound | Channel      | System Lock |
|-------------|-------------|---------------|--------------|-------------|
|             |             |               | TV           |             |
|             | 000         |               | AV           |             |
| Sourco      | 000<br>00   |               | YPBPR        |             |
| Source      | (:::::)     |               | VGA          |             |
|             |             |               |              |             |
|             | )<br>)<br>) |               | <b>АНВНК</b> |             |
| ÷           |             |               | VGA          |             |
|             |             |               | HDMI 1       |             |
| Source      |             |               | HDMI 2       |             |
|             |             |               |              |             |

## Imagem

Pressione o botão 【 ◀ 】 / 【 ▶ 】 para selecionar **picture** para selecionar as configurações de imagem. Pressione **ENTER** para entrar na configuração.

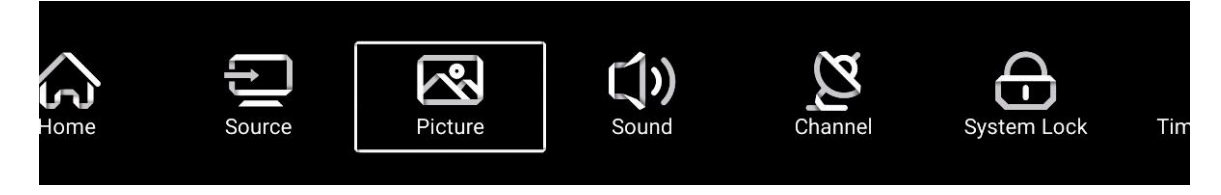

1. Pressione 【▼】 / 【▲】 para selecionar: Modo de Imagem / Contraste / Brilho / Cor / Nitidez / Contraluz /Redução de Ruído / Proporção / Temperatura da Cor / Mais Ajustes

2. Pressione [ ] / [ ] para ajustar ou selecionar.

|         | Picture Mode    | < Standard >    |
|---------|-----------------|-----------------|
|         | Contrast        |                 |
| Picture |                 | ₹               |
|         | Color           |                 |
|         | Color           | 50              |
|         | Color           |                 |
|         | Sharpness       |                 |
|         | Backlight       | 100             |
| Picture | Noise Reduction | < Middle >      |
|         |                 |                 |
|         | Backlight       | 100             |
|         | Noise Reduction | < Middle >      |
| Picture | Aspect Ratio    | < <u>16:9</u> > |
|         | Color Temp      | < Normal >      |

#### Modo de Imagem

Pressione o botão 【▼】 / 【▲】 para seleccionar o **Picture Mode** e, em seguida, prressione o botão 【◀】 / 【▶】 para seleccionar.

(Opções: Standard, Movie, Vivid, Energy Saving, User).

Standard<br/>sob luz normal.O modo padrão, para fazer com que os usuários experimentem imagens de alta qualidadeMovieEste modo é mais adequado para assistir filmes.VividA imagem vívida colore uma imagem mais bonita e mais vívida.UserConfigurações de imagem definidas pelo usuário.

#### Contraste / Brilho / Cor / Nitidez / Contraluz

| Pressione  | 【▼】 / 【▲】 | para seleccionar e pressione [ ] / [ ] para ajustar. |
|------------|-----------|------------------------------------------------------|
| Contrast   | Contraste | Ajuste o contraste da imagem.                        |
| Brightness | Brilho    | Ajusta o brilho da imagem.                           |
| Color      | Cor       | Ajusta a densidade da cor da imagem.                 |
| Backlight  | Luz       | de fundo Ajusta o brilho da luz de fundo da tela.    |

#### Redução de ruído

Definir a opção para eliminar a intensidade do ruído da imagem.

Pressione 【▼】 / 【▲】 para selecionar **Noise Reduction** e pressione 【◀】 / 【▶】 para selecionar. (Opção: Off(desligado), Low(baixo), Medium(médio), High(Alto), Auto(Automático)).

#### Proporção da tela

Ajuste o tamanho da tela. Pressione 【▼】 / 【▲】 para selecionar **Aspect Ratio** e pressione 【◀】 / 【▶】 para selecionar. (Opções: Auto / 16: 9/4: 3 / zoom1 / zoom2 /)

Nota: Esta opção só está disponível quando há sinal para a TV.

#### Temperatura de cor

Ajuste a cor geral da imagem. Pressione 【▼】 / 【▲】 para selecionar **Colour Temperature**. Pressione 【◀】 / 【▶】 para selecionar. (Opção: Cool, Normal, Warm).

| Cool   | Cool   | Produz uma suave imagem em tons de azul. |
|--------|--------|------------------------------------------|
| Normal | Normal | Produz uma imagem viva.                  |
| Warm   | Quente | Produz uma imagem em tons de vermelho.   |

#### Mais configurações

|               | DLC | < | Normal | > |  |
|---------------|-----|---|--------|---|--|
|               | HDR |   | I      |   |  |
| More Settings |     |   |        |   |  |
|               |     |   |        |   |  |

Pressione 【▼】 / 【▲】 para selecionar **More Settings** para mais configurações.

#### DLC

Prressione 【▼】 / 【▲】 para seleccionar DLC, e pressione 【◀】 / 【▶】 para seleccionar Escuro / Normal / Claro / Desligado.

HDR

Pressione [ ] / [ ] para ativar / desativar.

## Som

Pressione o botão **MENU** para exibir o menu principal. Pressione o botão **(\)** / **(\)** para selecionar **Sound** no menu principal, para navegar no menu de som.

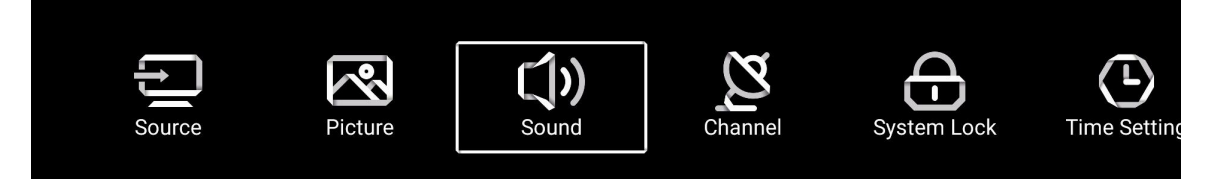

Pressione 【▼】 / 【▲】 para selecionar **Sound Mode** para escolher entre os Modos de som: Graves / Agudos / Balanço / AVC / Descrição de áudio / Deficientes auditivos / Mais configurações. Pressione ENTER / 【◀】 / 【▶】 para selecionar ou ajustar.

| -4         |       | Sound Mode                  | < Standard > |
|------------|-------|-----------------------------|--------------|
|            |       | Bass                        |              |
| Sound      |       |                             |              |
|            |       | Balance                     |              |
|            |       |                             |              |
|            |       | Balance                     | <b>0</b>     |
|            |       | AVC                         |              |
| Selecsound | Back_ | Audio Description<br>Adjust |              |
|            |       | Hearing Impaired            |              |
|            |       |                             |              |
|            |       | Audio Description           |              |
| ()         |       | AD Volume                   | 20           |
| Sound      | _     | Hearing Impaired            |              |
| <u> </u>   |       | More Settings               | >            |

#### Modo de som

Pressione o botão 【▼】 / 【▲】 para selecionar **Sound Mode** para escolher os Modos de Som e depois pressione o botão 【◀】 / 【▶】 para selecionar.

(Opções: Standard, Music, Theater, News, User).

| Standard | Standard | Produz um som balanceado em todos os ambientes.             |
|----------|----------|-------------------------------------------------------------|
| Music    | Música   | Preserva o som original. Bom para programas musicais.       |
| Theater  | Teatro   | Apresenta graves e agudos para uma experiência sonora rica. |
| News     | Notícias | Voz animada.                                                |
| User     | Usuário  | Select para personalizar as configurações da imagem.        |

Pressione o botão 【▼】 / 【▲】 para seleccionar **Balance**, depois selecione o botão 【◀】 / 【▶】 para ajustar o balanço da música.

| Bass    | Bass    | Ajuste o baixo.                                        |
|---------|---------|--------------------------------------------------------|
| Treble  | Agudos  | Ajuste os agudos.                                      |
| Balance | Balance | Ajusta o balanço de saída do canal esquerdo e direito. |

### AVC

Pressione o botão 【▼】 / 【▲】 para seleccionar AVC, depois pressione o botão 【◀】 / 【▶】 para seleccionar ON / OFF(Ligado/Desligado). Depois de abrir o AVC, assim que o volume estiver definido e independentemente da diferença de versão impressa em cada canal, o volume do altifalante permanecerá estável.

#### Descrição do áudio

Pressione o botão 【◀】 / 【▶】 para ligar / desligar. Se ligado, pressione 【◀】 / 【▶】 para ajustar o **AD Volume.** 

#### **Deficientes Auditivos**

【Selecione】 / 【】 Pressione ◀ ► para ativar / desativar.

Nota: A descrição de áudio e a audição prejudicada só estão disponíveis quando há sinal para a TV.

### Mais configurações

Pressione o botão 【▼】 / 【▲】 para seleccionar **More Settings** para mais Configurações e em seguida, pressione o botão 【▶】 para entrar.

|               | SPDIF       | < | PCM | > |
|---------------|-------------|---|-----|---|
|               | SPDIF Delay |   | 50  |   |
| More Settings | Surround    |   |     |   |
| More Settings | Audio Only  |   |     | > |

#### SPDIF

Pressione o botão 【▼】 / 【▲】 para seleccionar **SPDIF** e em seguida, pressione o botão 【◀】 / 【▶】 to para escolher OFF / RAW / PCM.

#### **SPDIF Delay**

Pressione o botão 【▼】 / 【▲】 para seleccionar **SPDIF Delay** e em seguida, pressione o botão para ajustar.

#### Surround

Conseguir melhor efeito de som surround.

Pressione o botão 【▼】 / 【▲】 para seleccionar **Surround** e em seguida, pressione o botão 【◀】 / 【▶】 para escolher entre ON/OFF (Ligado/ Desligado).

#### Apenas áudio

Só reproduz som sem exibição de tela.

Pressione o botão 【▼】 / 【▲】 para seleccionar **Audio Only** para apenas áudio e em seguida, Pressione o botão 【 ◀】 / 【▶】 para escolher entre ON/OFF (Ligado/ Desligado).

| Audio Or            | nly Notice          |
|---------------------|---------------------|
| Are you sure to ope | en Audio Only Mode? |
| Cancel              | ок                  |

## Canal

Pressione o botão **MENU** para exibir o menu principal. Pressione o botão **[** < **]** / **[** > **]** para selecionar **Channel** para escolher o canal.

Pressione o botão to  $[ \bullet ] / [ \bullet ]$  para selecionar.Pressione ENTER /  $[ \bullet ] / [ \bullet ]$  para entrar.

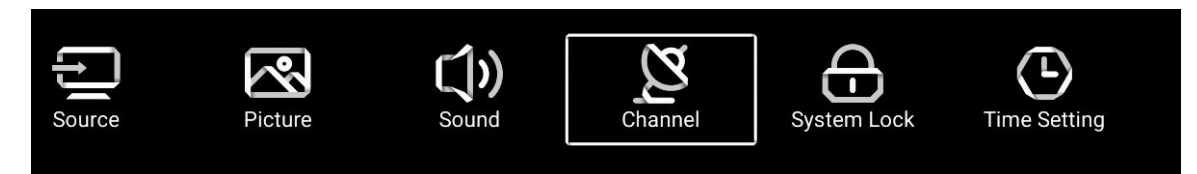

#### Antena nuvem

Selecione o Air sintonizar na nuvem.

| $\sim$  | Country            |   |     | >         |
|---------|--------------------|---|-----|-----------|
|         | Antenna Type       | < | Air | $\rangle$ |
| Channel | Auto Scan          |   |     | >         |
| onumier | Analog Manual Scan |   |     | >         |

#### País

Pressione **[>]** para definir o país para sintonizar.

|         | Auto Scan           | > |  |
|---------|---------------------|---|--|
| Ø       | Analog Manual Scan  | > |  |
|         | Digital Manual Scan | > |  |
| Channel | Channel List        | > |  |

#### Análise automática

Pressione o botão 【▼】 / 【▲】 para selecionar **Auto Scan** e pressione **ENTER** para iniciar a nálise automática.

| Au          | to Scan              |
|-------------|----------------------|
| LCN         | (a)                  |
| Search Type | < Analog + Digital 🕨 |
| Start Scan  |                      |

#### **Análise Manual**

Pressione o botão [V] / [A] para selecionar Analog Manual Scan para procura manual analógica e pressione ENTER para iniciar a análise.

| Analog Manual So | can |       |   |
|------------------|-----|-------|---|
| Start Scan       | •   | Down  | ► |
| Color System     | •   | Auto  | • |
| Sound System     | •   | BG    | • |
| Frequency(MHz)   | 4   | 42.00 | ۵ |

Análise Manual Digitalizada Pressione o botão 【▼】 / 【▲】 para selecionar Digital Manual Scan para digitalização manual digital e pressione ENTER para iniciar a digitalização.

|    | Digital Manual Scan |        |     |
|----|---------------------|--------|-----|
|    | Freqency Name       | 37     |     |
|    | Start Scan          |        |     |
|    | Frequency           | 602.00 | MHz |
|    | DTV                 |        |     |
|    | Radio               |        |     |
|    | Data                |        |     |
| 20 | Signal Level:0%     |        |     |
| (  |                     |        |     |
|    |                     |        | 3   |

#### Lista de canais

Pressione o botão 【▼】 / 【▲】 para selecionar **Channel List** para visualizar os canais e pressione o botão **MENU** para editar o canal (Skip /Delete /Fav)(Saltar / Apagar / Fav).

| : <b>III</b><br>Edit | Cha         | annel Li  | st |     |   |
|----------------------|-------------|-----------|----|-----|---|
| 》》<br>Skip           | 🗐<br>Delete | کر<br>Fav |    | 5-1 | 7 |
|                      |             |           |    |     |   |
|                      |             |           |    |     |   |
|                      |             |           |    |     |   |
|                      |             |           |    |     |   |
|                      |             |           |    |     |   |
|                      |             |           |    |     |   |

#### **EPG** Pressione o botão 【▼】 / 【▲】 para selecionar EPG.

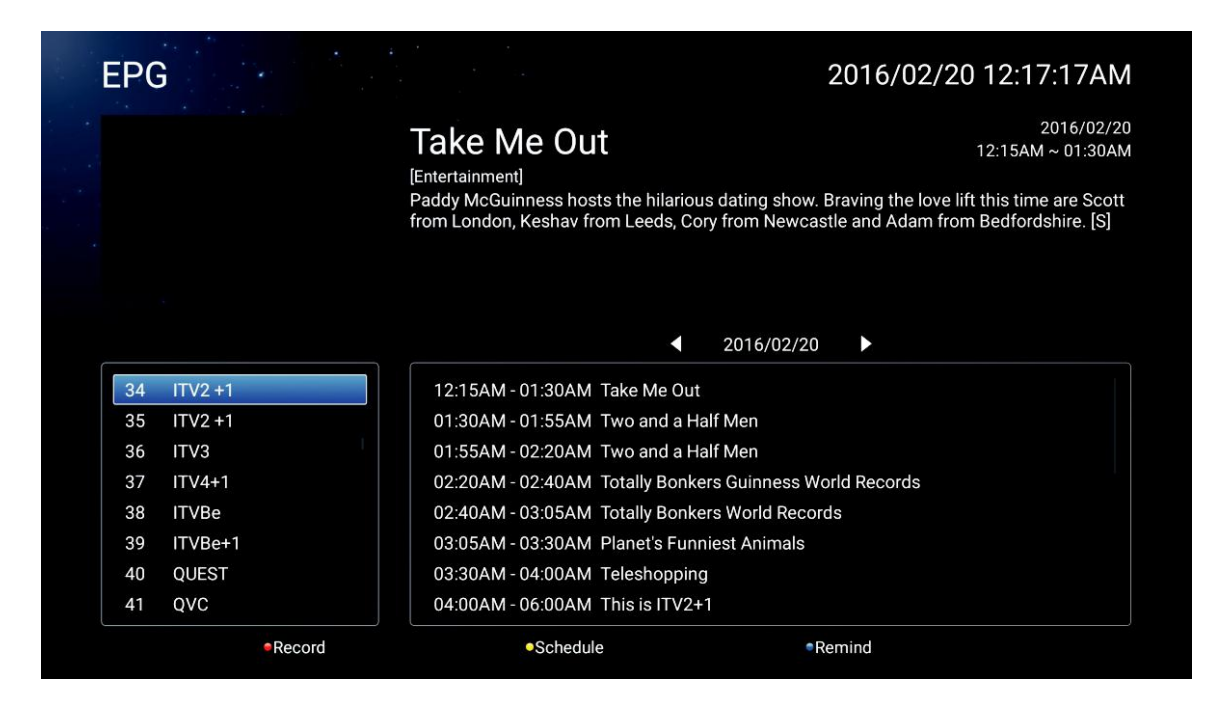

|   | Gravação                    | Defina a hora e o canal para gravar automaticamente.              |
|---|-----------------------------|-------------------------------------------------------------------|
|   | Agendar                     | Ver o agendamento dos canais que foram definidos para gravar.     |
|   | Lembrar                     | Defina a hora para lembrá-lo quando irá gravar o programa.        |
| 9 | Pressione o b               | otão no seu controle remoto para gravar o programa imediatamente. |
|   | Pressione o b imediatamente | otão no seu controle remoto para parar de gravar o programa<br>e. |

#### Cl Information (Need to support the Cl fuction)

Press ▼/ ▲ button to select CI Information, then press the Enter button to display

detail if you has inserted the CI card

Attention: Only with CI card in TV, will the item CI Information be shown in Menu.

### Antena por Cabo

Selecione o Cable para sintonizar no cabo.

| ~       | Country            |   |       | > |
|---------|--------------------|---|-------|---|
| <u></u> | Antenna Type       | < | Cable | > |
| Channel | Auto Scan          |   |       | > |
| ondiner | Analog Manual Scan |   |       | > |

#### País

Pressione **[>]** para definir o país para sintonizar.

|         | Auto Scan           | > |  |
|---------|---------------------|---|--|
| Ø       | Analog Manual Scan  | > |  |
|         | Digital Manual Scan | > |  |
| Channel | Channel List        | > |  |

#### Análise automática

Pressione o botão 【▼】 / 【▲】 para selecionar **Auto Scan** e pressione **ENTER** para iniciar a nálise automática.

|   |             | Auto Scan |   |                  |   |
|---|-------------|-----------|---|------------------|---|
| ĺ | LCN         |           |   | an               |   |
|   | Search Type |           |   | Analog + Digital | • |
|   | Scan Mode   |           | • | Network          | • |
|   | Network ID  |           | • | Auto             | • |
|   | Frequency   |           | • | Auto             | • |
|   | Symbol Rate |           | • | Auto             | • |
|   | Modulation  |           |   | Auto             | • |
|   | Start Scan  |           |   |                  |   |

#### **Análise Manual**

Pressione o botão 【▼】 / 【▲】 para selecionar **Analog Manual Scan** para procura manual analógica e pressione ENTER para iniciar a análise.

| Analog Manual Scan |   |       |   |
|--------------------|---|-------|---|
| Start Scan         |   | Down  | Þ |
| Color System       | • | Auto  | Þ |
| Sound System       | ◄ | BG    | Þ |
| Frequency(MHz)     | • | 42.00 | A |

Análise Manual Digitalizada Pressione o botão 【▼】 / 【▲】 para selecionar Digital Manual Scan para digitalização manual digital e pressione ENTER para iniciar a digitalização.

| Digital Manual Scan |   |        |   |
|---------------------|---|--------|---|
| Start Scan          |   |        |   |
| Frequency           | • | 113000 | ► |
| Network ID          |   | Auto   | ► |
| Symbol Rate         | • | Auto   | ► |
| Modulation          | • | Auto   | • |
| DTV                 |   |        |   |
| Radio               |   |        |   |
| Data                |   |        |   |
| Signal Level:0%     |   |        |   |
| Signal Quality:0%   |   |        |   |
|                     |   |        |   |

#### Lista de canais

Pressione o botão 【▼】 / 【▲】 para selecionar **Channel List** para visualizar os canais e pressione o botão MENU para editar o canal (Saltar / Apagar / Fav).

#### EPG

Pressione o botão 【▼】 / 【▲】 para selecionar EPG.

| EPG                |                                                                             | 2016/02/20 12:17:17AM                                                                                        |
|--------------------|-----------------------------------------------------------------------------|----------------------------------------------------------------------------------------------------|
|                    | Take Me Out                                                                 | 2016/02/20<br>12:15AM ~ 01:30AM                                                                              |
|                    | Paddy McGuinness hosts the hilarious<br>from London, Keshav from Leeds, Cor | s dating show. Braving the love lift this time are Scott<br>y from Newcastle and Adam from Bedfordshire. [S] |
|                    | <b>▲</b>                                                                    | 2016/02/20                                                                                                   |
| 34 ITV2 +1         | 12:15AM - 01:30AM Take Me Out                                               |                                                                                                    |
| 35 ITV2 +1         | 01:30AM - 01:55AM Two and a Ha                                              | lf Men                                                                                                    |
| 36 ITV3            | 01:55AM - 02:20AM Two and a Ha                                              | lf Men                                                                                                    |
| 37 ITV4+1          | 02:20AM - 02:40AM Totally Bonker                                            | rs Guinness World Records                                                                                    |
| 38 ITVBe           | 02:40AM - 03:05AM Totally Bonker                                            | rs World Records                                                                                             |
| 39 ITVBe+1         | 03:05AM - 03:30AM Planet's Funni                                            | iest Animals                                                                                                 |
|                    | 03:30AM - 04:00AM Teleshopping                                              |                                                                                                    |
| 40 QUEST           | FF 3                                                                        |                                                                                                    |
| 40 QUEST<br>41 QVC | 04:00AM - 06:00AM This is ITV2+1                                            |                                                                                                    |
### Antenna por Satélite (Necessário suporte DVB-S2) Selecione o Satellite para sintonizar no satélite.

| 2-1     | Country      |   |           | > |
|---------|--------------|---|-----------|---|
| Channel | Antenna Type | < | Satellite | > |
|         | Scan         |   |           | > |
|         | Channel List |   |           | > |

### País

Pressione **[>]** para definir o país para sintonizar.

### Análise

Pressione 【▼】/【▲】 para selecionar **Scan**, para análise de canais.

| Search for Scramble Channel |           |   |
|-----------------------------|-----------|---|
| Scan Mode                   | Blind     |   |
| Switch Type                 | Universal |   |
| DiSEqC A                    | None      | > |
| DiSEqC B                    | None      | > |
|                             |           |   |
| DiSEqC C                    | None >    |   |
| DiSEqC D                    | None >    |   |
| Auto Scan                   | >         |   |
| Digital Manual Scan         | >         |   |
| Restore to Default          | >         |   |

### Análise automática

Pressione o botão 【▼】 / 【▲】 para selecionar Auto Scan e pressione ENTER para iniciar a nálise automática.

|        | Searching | for Programs |   |         |
|--------|-----------|--------------|---|---------|
| Astra1 |           |              |   |         |
|        | DTV       |              | 0 | Program |
|        | Radio     |              | 0 | Program |
|        | Data      |              | 0 | Program |
| 3%     |           |              |   |         |

Análise Manual Digitalizada Pressione o botão 【▼】 / 【▲】 para selecionar Digital Manual Scan para digitalização manual digital e pressione ENTER para iniciar a digitalização.

|                 | Review Satellite Sett | ings         |   |
|-----------------|-----------------------|--------------|---|
| Satellite       |                       | Astra1(0.0W) | > |
| Satellite Setup |                       | >            |   |
|                 |                       |              |   |
|                 |                       |              |   |
|                 |                       |              |   |
|                 |                       |              |   |

### **Restaurar padrões**

Pressione [V] / [A] para selecionar **Restore to Default** para determinar se deseja limpar seus canais de satélite.

|                     | Warr                                             | ing                                       |      |  |
|---------------------|--------------------------------------------------|-------------------------------------------|------|--|
|                     | Are you sure to restore config to<br>satellite c | o default, which will clean ;<br>hannels? | your |  |
|                     | Cancel                                           | ОК                                        |      |  |
|                     |                                                  |                                           |      |  |
|                     |                                                  |                                           |      |  |
| Digital Manual Scan |                                                  |                                           | >    |  |
| Restore to Default  |                                                  |                                           | >    |  |

### Lista de canais

Pressione o botão 【▼】 / 【▲】 para selecionar **Channel List** para visualizar os canais e pressione o botão **MENU** para editar o canal (Skip /Delete /Fav)(Saltar / Apagar / Fav).

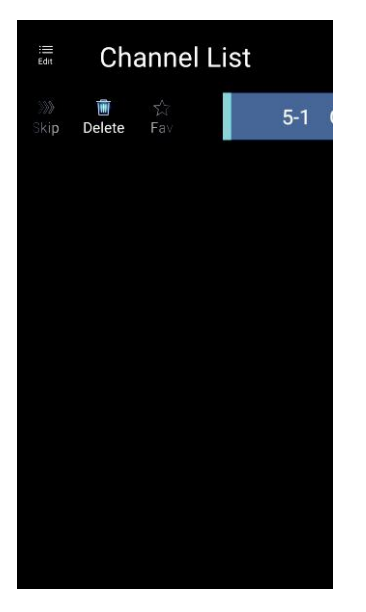

### Bloqueio do Sistema

Pressione o botão **MENU** para exibir o menu principal. Pressione o botão **[**] / **[**] para selecionar **System Lock**.

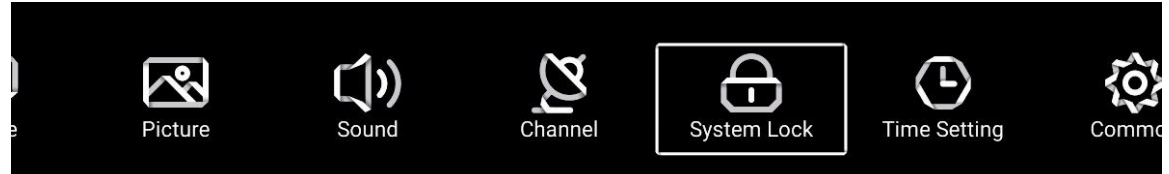

Pressione o botão 【▼】 / 【▲】 para selecionar **Change Password / System Lock**. Pressione **ENTER** / 【▲】 / 【▶】 para entrar.

|             | Change PassWord | > |  |
|-------------|-----------------|---|--|
| 6           | System Lock     |   |  |
| System Lock |                 |   |  |
|             |                 |   |  |

### Trocar senha

Pressione o botão 【▼】 / 【▲】 para selecionar **Change Password** para trocar senha.

| Change F         | Password |
|------------------|----------|
| Old Password     |          |
| New Password     |          |
| Confirm Password |          |
| Cancel           | ОК       |

### Bloqueio do Sistema

Pressione o botão 【▼】 / 【▲】 para selecionar System Lock.

### **Controle dos Pais**

Alguns programas podem não ser adequados para crianças, através da configuração de controle dos pais, os pais podem proteger automaticamente programas inadequados. Pressione no botão 【▼】 / 【▲】 para selecionar **Parental Control**. Pressione no botão 【▼】 / 【▲】 para selecionar **Off** / 4/5/6/7 ... 18. (Idade da criança) This function only available when there is signal for TV.

### Bloqueio do teclado

Pressione o botão 【▼】 / 【▲】 para bloquear o teclado. Nota: Esta função está disponível quando o Bloqueio do sistema está ativado.

|             | Change PassWord  |   |     | >         |
|-------------|------------------|---|-----|-----------|
| $\square$   | System Lock      |   |     |           |
|             | Parental Control | < | OFF | $\rangle$ |
| System Lock | Keypad Lock      |   | 1   |           |

### Configurações de tempo

Pressione o botão **MENU** para exibir o menu principal. Pressione o botão 【◀】/【►】 para selecionar **Time Setting** no menu principal.

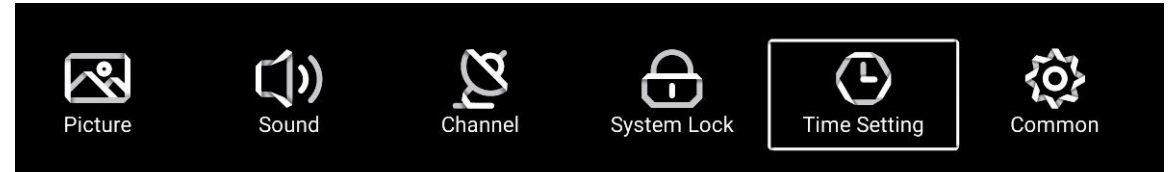

Pressione o botão 【▼】/【▲】 para seleccionar: **OSD Timer/Sleep Timer/Autostandby Timer** Temporizador OSD / Temporizador / Temporizador Autostandby. Pressione **ENTER** / 【◀】 / 【▶】 para entrar.

 OSD Timer
 < 15sec</td>
 >

 Sleep Timer
 < .0ff</td>
 >

 Autostandby Timer
 < 4hour</td>
 >

### Temporizador de OSD

Pressione o botão 【▼】 / 【▲】 para seleccionar **OSD Timer** para usar o Temporizador OSD, pressione 【◀】 / 【▶】 para selecionar o tempo. (Opções: desligado, 5s, 15s, 30sec).

### Temporizador de sono

Pressione o botão 【▼】 / 【▲】 para seleccionar **Sleep Timer**, Pressione 【◀】 / 【▶】 para seleccionar. (Opções: desligado, 15min, 30min, 45min, 60min, 90min, 120min, 240min).

### Temporizador para Standby automático

Pressione o botão 【▼】 / 【▲】 para seleccionar **Autostandby Timer** para temporizador de Auto Espera, (Opções: desligado, 3 horas, 4 horas, 5 horas) Press 【▼】 / 【▲】 button to select,(Option:off,3hour,4hour,5hour)

### Comum

Pressione o botão **MENU** para exibir o menu principal. Pressione o botão **(** < **)** / **( )** para selecionar Commom no menu principal.

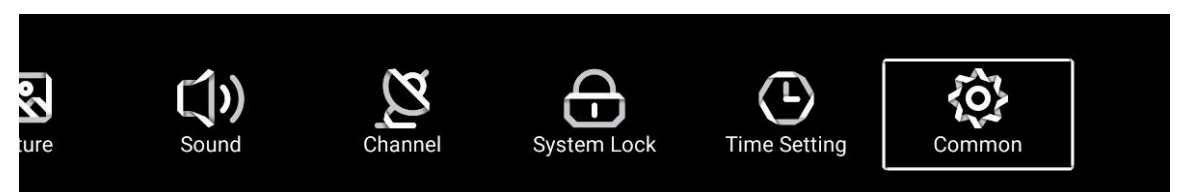

Pressione o botão to [v] / [A] para selecionar: Tela Azul / 1º Idioma de Áudio / 2º Idioma de Áudio /1ª Idioma das Legendas/ 2º Idioma das legendas / HDMI CEC / Menu Reset Pressione **ENTER** / [ ] / [ ] para entrar.

|            | PVR Setting           | > |
|------------|-----------------------|---|
| <b>{0}</b> | Blue Screen           |   |
| Common     | Audio Language 1st    | > |
| Common     | Audio Language 2nd    | > |
|            |                       |   |
|            | Subtitle Language 1st | > |
| <b>{O}</b> | Subtitle Language 2nd | > |
|            | HDMI CEC              | > |
| Common     | Menu Reset            | > |

### **PVR Setting**

#### Pressione o botão 【▼】 / 【▲】 para selecionar PVR Setting.

Pressione [4] / [>] para seleccionar Disco / Formato / Lista de registos / Lista de agendamento. Nota: Esta opção só está disponível quando há sinal para a TV.

|             | Select Disk   | < ABC | > |  |
|-------------|---------------|-------|---|--|
|             | Format        |       | > |  |
|             | Record List   |       | > |  |
| PVR Setting | Schedule list |       | > |  |

### Blue Screen

Pressione o botão 【▼】 / 【▲】 para selecionar a tela azul. Pressione 【◀】 / 【▶】 para selecionar ON / OFF(ligado/desligado).

### 1º Idioma do áudio / 2º idioma do áudio / 1º idioma da legenda / 2º idioma da legenda

Pressione o botão [ > ] para selecionar o idioma desejado. Nota: Apenas disponível quando houver sinal para TV.

### **HDMI CEC**

Pressione o botão 【▼】 / 【▲】 para selecionar HDMI CEC. Pressione 【◀】 / 【▶】 para selecionar ON / OFF(Ligado/Desligado).

|           | HDMI CEC Switch       |   |
|-----------|-----------------------|---|
| $\square$ | Tv Auto Power On      |   |
|           | Device Auto Power Off |   |
|           | HDMI ARC              |   |
|           |                       |   |
|           | Tv Auto Power On      |   |
|           | Device Auto Power Off |   |
| HDMI CEC  | HDMI ARC              |   |
|           | Device List           | > |

### Lista de dispositivos

Pressione o botão **[ > ]** para visualizar todos os dispositivos.

### **Redefinir** menu

Pressione o botão [ > ] para determinar se deseja redefinir o Menu em Menu Reset.

|        | Menu Reset                                          |   |
|--------|-----------------------------------------------------|---|
|        | All previous settings will be deleted.<br>Continue? |   |
|        | Cancel OK                                           |   |
|        | Blue Screen                                         |   |
|        | HDMI CEC                                            | > |
| Common | Menu Reset                                          | > |

### Ajuda

| No Power                                                                   | Check the AC cord of TV is plus in or not. If still no power, please<br>Pull out the plug and replug in after60 seconds. And open the TV again                                                                                                    |
|----------------------------------------------------------------------------|----------------------------------------------------------------------------------------------------|
| Signal receive<br>not properly                                             | <ul> <li>To cause double image or phantom if there has high building or high mountain round TV. You can adjust image effect by manually operation: consult instruction of vernier regulation or change the direction of external antenna.</li> <li>If you use the indoor antenna . under certain circumstance, receive will be more difficult .So you can change the direction of the antenna to adjust the image effect . If can't change image receiving effect either , you have to use external antenna.</li> </ul> |
| No picture                                                                 | <ul> <li>Check the antenna at the back of TV is connected properly or not.</li> <li>Try to select other channels and check whether the TV problem itself or not</li> </ul>                                                                                                    |
| but,Video is ok<br>without audio                                           | <ul> <li>Increase the volume.</li> <li>Check the TV is in mute mode or not , and please press the mute button to make sound resume.</li> </ul>                                                                                                    |
| but, Audio is ok<br>color error or no<br>picture.                          | <ul> <li>Increase contrast and brightness.</li> </ul>                                                                                                    |
| snow statics<br>picture and noise                                          | Check the antenna at the back of TV is connected or not.                                                                                                    |
| Level broken line                                                          | <ul> <li>vacuum, such as hair drier, Maybe has electrical appliance interfere.</li> <li>please turn off these kinds of electrical appliance, cleaner and so on.</li> </ul>                                                                                                    |
| Image or-Dual<br>"simulacrum"<br>The TV no<br>response with<br>the Remote. | <ul> <li>Perhaps the location for the antenna is not good. Use the tall beamed antenna can be improved quality of the display image.</li> <li>Operate the remote direct to the remote sensor on the TV. If still no response for the TV, please check if the plastic bag on the remote take or not. And check if the location for the battery is correct. Change the new battery.</li> <li>The TV will shift to the STAND BY if no response from the remote in the few minutes.</li> </ul>                              |
| .NO Video In<br>(PC Mode)                                                  | <ul> <li>Please check if the display cable connect to the VGA correcte .</li> <li>Please check if there has the bend on the display cable.</li> </ul>                                                                                                    |
| Vertical twinkling<br>(PC Mode)                                            | <ul> <li>Enter the main menu, Use the clock regulator for the Video display noise<br/>to eliminate the vertical line.</li> </ul>                                                                                                    |
| horizontal ripping<br>(PC Mode)                                            | <ul> <li>Adjust the Audio sound horizontal in the main menu to clear the horizontal<br/>ripping line.</li> </ul>                                                                                                    |
| The screen is too<br>bright or too dark<br>(PC Mode)                       | <ul> <li>Adjust the contrast ratio or brightness in the main menu.</li> </ul>                                                                                                    |
| PC Function no response                                                    | Check the computer setting in the state of compatible display resolution                                                                                                    |
| Ripping line in<br>RCA connecting                                          | Please use good quality connecting cable.                                                                                                    |
| Problem still<br>exist                                                     | <ul> <li>Unplug the power cable and wait for 30 seconds, then connect. If there is<br/>some problem with our TV, do not repair it by yourself, please contact with<br/>the customer service center.</li> </ul>                                                                                                    |

There will be complete picture and the brightness will come down if the TV is in: Note So please do not keep the TV in a state of same, the static picture for too long time Menu or same picture that has much difference in brightness and contrast ratio for too long time.

### Especificações

|                    | Tamanho da tela | Potência de consumo      | Acessórios principais                     |
|--------------------|-----------------|--------------------------|-------------------------------------------|
|                    | 16"             | 24W                      |                                           |
|                    | 19"             | 36W/48W                  |                                           |
|                    | 22"             | 36W/48W                  |                                           |
|                    | 24"             | 36W/48W                  |                                           |
|                    | 28"             | 36W                      | Manual x1                                 |
|                    | 32"             | 56W/65W/100W             | Controle remoto x1<br>Cabo de alimentação |
|                    | 39"/40"         | 60W/70W/76W              | x1<br>Pilhas AAA x2                       |
|                    | 42"             | 67W/70W/95W/100W         |                                           |
|                    | 43"             | 65W/80W                  |                                           |
|                    | 50"             | 100W/108W/135W           |                                           |
|                    | 55"             | 100W/135W/140W/160W      |                                           |
| 65" 159W/165W/195W |                 |                          |                                           |
|                    |                 | Frequência de operação T | ransmissão de potência                    |
|                    | WiFi            | 2400~2483.5              | Menor que 100mW                           |

★ VIDA ÚTIL : 60,000 Hrs

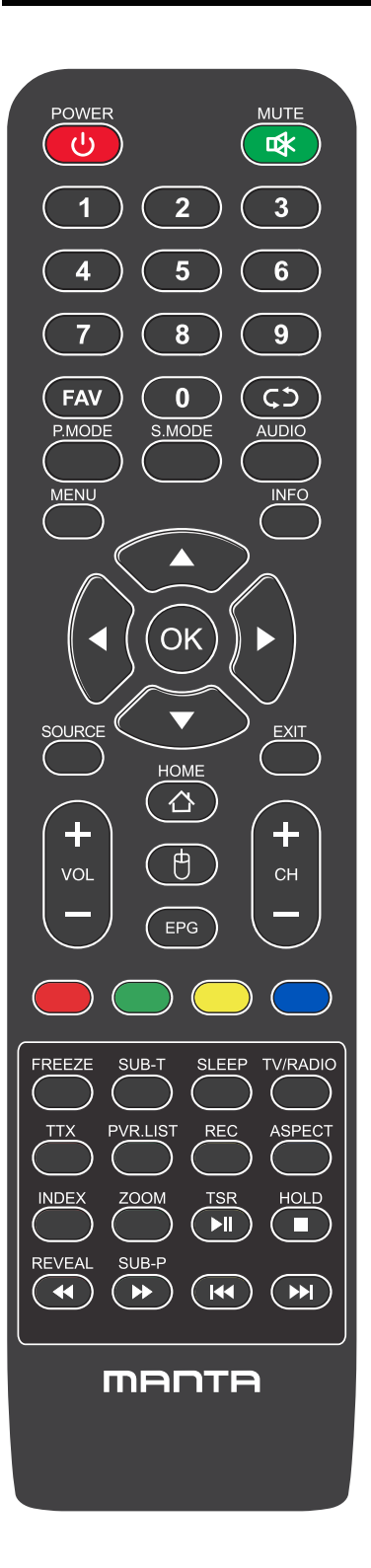

### Controle Remoto

POWER: Enciende la TV o cambia a Standby.

MUTE: Presione para silenciar el sonido.

FAV: Mostra a lista de canais favoritos.

**¢**) : Regresa al canal anterior.

P.MODE: Cambia entre el modo de imagen preestablecido.

S.MODE: Cambia entre el modo de sonido preestablecido.

AUDIO: Cambia el canal de audio en DVD o modo multimedia.

MENU: Presione para mostrar el menú OSD.

INFO: Pulse para mostrar la información del programa actual en la pantalla.

◄ / ► / ▲ / ▼: Use para seleccionar elementos del menú en pantalla y cambiar los valores del menú.

OK: Para introducir y confirmar botón.

SOURCE: Accede a los canales de introducción disponibles, use las flechas para resaltar las opciones y pulse OK para seleccionar.

EXIT: Salga del menú.

VOL +/-: Aumenta o disminuye el volumen.

CH+/-: Para acessar os canais seguintes ou anteriores.

HOME: Hozzáférés az intelligens központhoz.

MOUSE: mostre ou oculte o mouse.

#### Instalação de bateria:

Remova a tampa na parte de trás do comando deslizando para baixo e tirando. Coloque duas pilhas AAA no compartimento com os terminais + e – alinhados como indicado. Não misture pilhas esgotadas e novas, nem diferentes tipos de pilhas. Deslize a tampa até ouvir clicar.

#### Usando o Comando:

Caso seja indicado o contrário, o comando pode ser usado em todas as funções da TV. Aponte sempre o comando diretamente para o sensϒda TV

### Controle Remoto

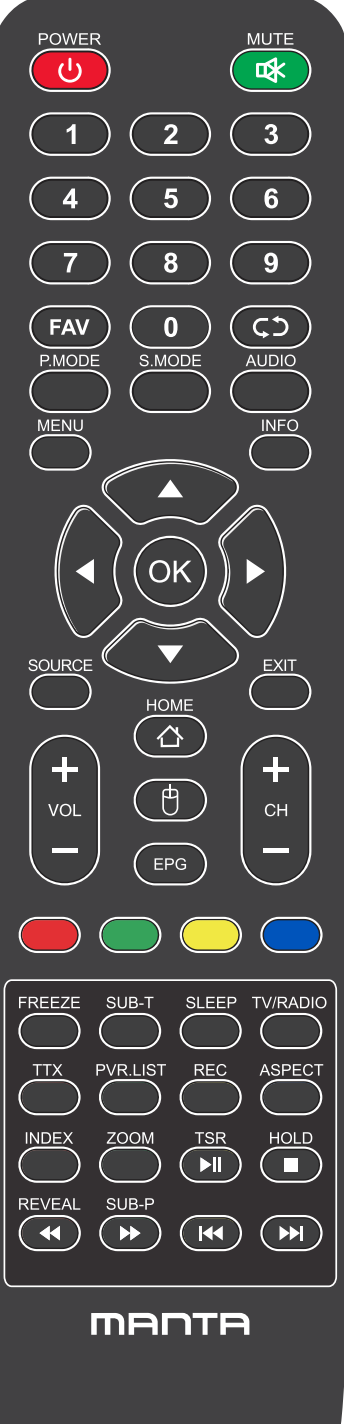

### Botones del mando a distancia

EPG: Muestra la guía del programa electrónica. Botones de color: Edición de Canales. FREEZE: Imagem ainda atual. SUB-T: Seleccione el subtítulo del archivo de video multimedia. SLEEP: Presione para seleccionar un intervalo de tiempo preestablecido para el apagado automático. TV/RADIO: Troque a unidade entre TV e rádio. TTX : para entrar en el modo de teletexto. PVR. LIST: lista de registros. REC: Record. Aspecto: Alterna entre o modo de tamanho de tela predefinido. HOLD: Modo teletexto - Muestra la página actual que desea ver. REVEAL: Modo teletexto - Para elevar u ocultar las palabras ocultas. SUB-P: Acceso a página subcodificada. INDEX: Para mostrar la página del índice. ZOOM: Altere o tamanho da exibição no modo Teletexto.

- ▶ Reproducir / Pausa.
- : DETÉNGASE.
- ◀ : Tecla de retorno rápido.
- ▶ : Tecla de avance rápido.
- I : Tecla anterior.
- ▶ : Tecla siguiente.

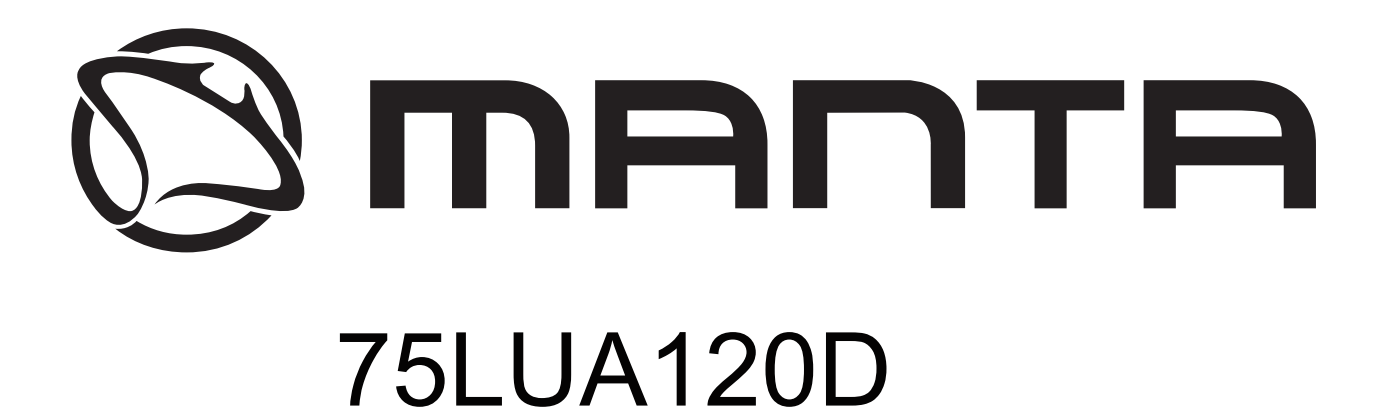

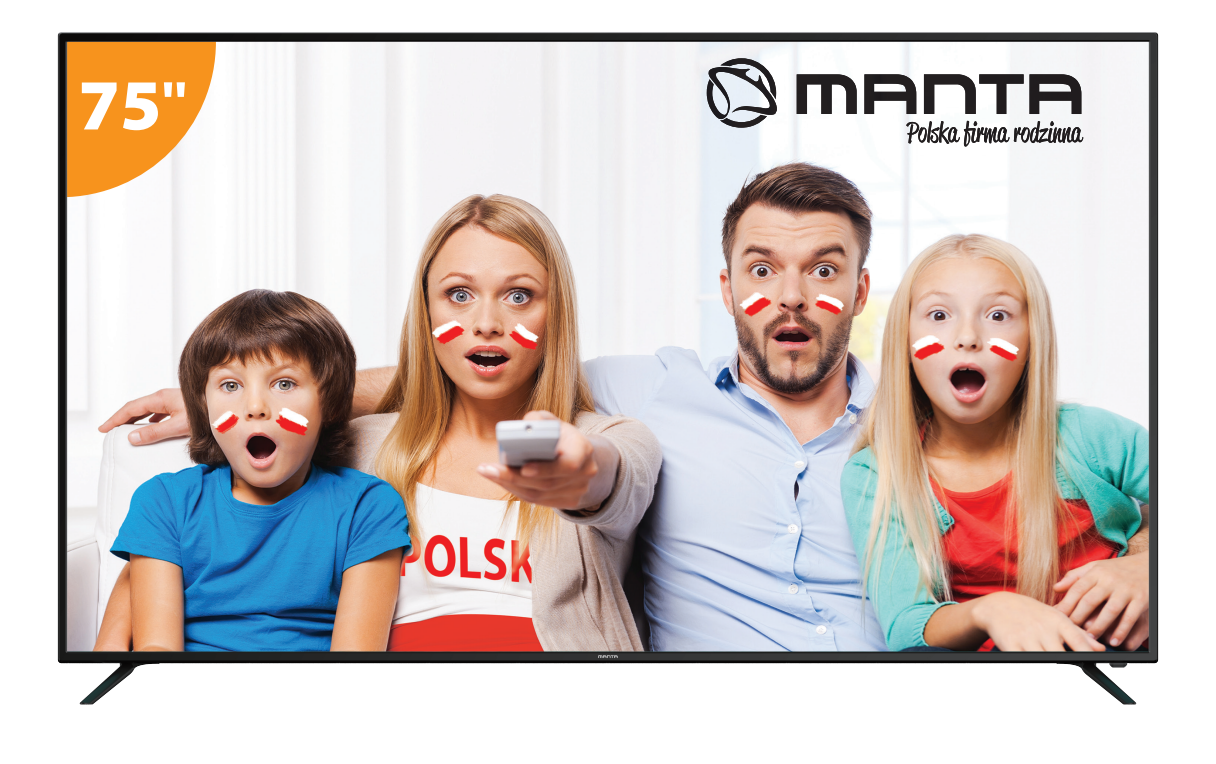

# FELHASZNÁLÓI KÉZIKÖNYV

## Tartalom

| Biztonsági információk                 | 1  |
|----------------------------------------|----|
| Fontos biztonsági óvintézkedések       | 2  |
| TV gombjai és csatlakozófelülete       | 3  |
| Külső eszközök csatlakoztatási vázlata | 4  |
| A TV telepítése és csatlakoztatása     | 5  |
| TV állvány telepítési utasítás         | 5  |
| FTI                                    | 8  |
| HOME                                   | 11 |
| Beállítások                            | 12 |
| Multimédia                             | 15 |
| Kép mód                                | 20 |
| Hang                                   | 21 |
| Hang Mód                               | 22 |
| Csatorna                               | 25 |
| Rendszer zárolása                      | 32 |
| Jelszó módosítása                      | 32 |
| Szülői felügyelet                      | 32 |
| Billentyűzet zárolása                  | 32 |
| Időzítők                               | 33 |
| Általános                              | 34 |
| Eszközlista                            | 35 |
| HDMI CEC                               | 35 |
| Menü visszaállítás                     | 35 |
| SÚGÓ                                   | 36 |
| MŰSZAKI JELLEMZŐK                      | 37 |
| Távirányító                            | 38 |

### Biztonsági információk

### VIGYÁZAT

ÁRAMÜTÉS KOCKÁZATA - NE NYISSA KI

A termék működése során magasfeszültséget használ. Az áramütés kockázatának csökkentése érdekében ne távolítsa el a fedelet, a szervizelést bízza szakképzett szerelőre.

Ha a TV-t bármilyen módon módosítja vagy átalakítja, fennáll az áramütés kockázata – ne próbálja kinyitni a készülékházat karbantartás céljából, javíttassa szakszervizben.

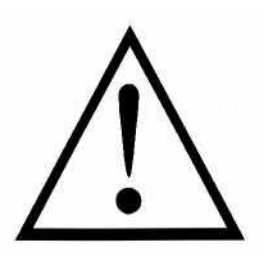

Az egyenlő oldalú háromszögben lévő felkiáltójel a kísérő kézikönyvben megtalálható fontos használati utasításokra figyelmezteti a felhasználót.

# Â

Figyelmeztetés

Az egyenlő oldalú háromszögben lévő villám szimbólum a termék védőburkolatán belüli szigeteletlen veszélyes feszültség jelenlétére figyelmezteti a felhasználót, melynek mértéke elegendő ahhoz, hogy áramütési kockázatot jelentsen.

### Fontos biztonsági óvintézkedések

- 1) Olvassa el ezeket az utasításokat.
- 2) Tartsa be ezeket az utasításokat.
- 3) Olvassa el az összes figyelmeztetést.
- 4) Tartson be minden utasítást.
- 5) Ne használja a készüléket víz közelében.
- 6) Csak száraz ronggyal tisztítsa.
- 7) Ne zárja el a szellőzőnyílásokat. A gyártói utasításoknak megfelelően telepítse.

8) Soha tegye hőforrás, például radiátor, fűtőtest, tűzhely vagy egyéb, hőt termelő berendezés (akár erősítő) közelébe.

9) Ne távolítsa el a polarizált vagy földelésvédelemmel ellátott csatlakozó biztonsági funkcióit. A polarizált csatlakozó két villaszára közül az egyik szélesebb. A földelt csatlakozó két villaszárral és egy harmadik érintkezővel rendelkezik.

A széles érintkező vagy a harmadik villa az Ön biztonságát szolgálja. Ha a készülék csatlakozója nem illeszkedik a fali aljzatba, szakképzett villanyszerelővel cseréltesse ki a nem megfelelő kimenetet.

10) Úgy helyezze el az elektromos zsinórt, hogy ne lehessen rálépni, és ne csípődhessen be, különösen a csatlakozónál, jelcsatlakozóknál, és a készülékből való kilépési ponton.

- 11) Csak a gyártó által ajánlott kiegészítőket/tartozékokat használja.
- 12) Csak a gyártó által ajánlott vagy a készülékkel együtt forgalmazott kerekes bútorral,

állvánnyal, háromlábbal, konzollal vagy asztallal használja. Ha kerekes bútort használ, óvatosan járjon el a bútor/készülék együttes mozgatásakor, a lebillenésből eredő sérülések elkerülése érdekében.

13) Villámlás esetén, vagy ha sokáig nem használja, húzza ki a készüléket a hálózatból. Vigyázat:

 A tűz és áramütés kockázatának csökkentése érdekében ne tegye ki a készüléket esőnek vagy nedvességnek.

15) A hálózati csatlakozóaljzat szolgál a leválasztásra, ezért mindig hozzáférhetőnek kell lennie.

16) Az aljzatnak a berendezés közelében kell lennie, és könnyen elérhetőnek kell lennie.

17) Soha ne helyezze a terméket beépített rendszerbe, például könyvespolcba vagy állványba, ha a megfelelő szellőzés nem biztosított vagy a gyártó utasításai nem teljesülnek.

18) A készüléket nem érheti csepegő vagy fröccsenő víz, ezért ne helyezzen folyadékkal teli edényt, például vázát a készülék tetejére.

19) Ne helyezzen semmilyen veszélyforrást a készülékre (pl. folyadékkal telt tárgyak, égő gyertya).

20) Falra vagy mennyezetre szerelhető – A készüléket a gyártó ajánlása szerint a falra vagy a mennyezetre kell szerelni.

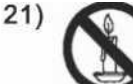

Soha ne helyezze a TV-t, a távirányítót vagy az elemeket nyílt láng vagy egyéb hőforrás közelébe, beleértve a közvetlen napsugárzást is. A tűz terjedésének megakadályozása érdekében tartsa a gyertyákat és egyéb nyílt lángforrásokat a TV-től, távirányítótól vagy elemektől mindig távol.

22) Az USB terminál normál esetben 0,5 A terheléssel működik.

Ezek a szervizelési utasítások kizárólag szakképzett személyzet által végezhetők el. Az áramütés kockázatának csökkentése érdekében semmilyen szervizelési műveletet ne végezzen, amely a jelen használati utasításban nem található meg, kivéve, ha megfelelő szakképzettséggel rendelkezik.

23) Az elemeket ne tegye ki erős hőhatásnak, mint pl. napsugárzás, tűz vagy hasonló.

24) Ez a berendezés II. osztályú, vagyis kettős elektromos szigeteléssel rendelkező készülék. Úgy készült, hogy nem igényel földelőberendezésre történő bekötést.

25) A maximális üzemi környezeti hőmérséklet 45 fok.

A maximum üzemi tengerszint feletti magasság 2000 méter.

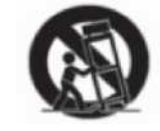

### TV gombjai és csatlakozófelülete

### **TV gombok**

Megjegyzés: Az alábbiakban bemutatott ábrák vázlatként szolgálnak, a különböző modellek kismértékben különbözhetnek.

VOL+ VOL- CH+ CH- MENU SOURCE

(I):Kapcsolja be a főkapcsolót.

SOURCE: Külső jelbemenet kiválasztása.

MENÜ: A főmenü megjelenítése és a menüpontok kiválasztásának megerősítése.

CH+/-: A csatornák kiválasztása.

VOL+/-: A hangerő beállítása.

### Csatlakozófelület

Megjegyzés: Az alábbiakban bemutatott csatlakozófelület a különböző modelleken kismértékben különbözhet.

| INPUT<br>Video R L<br>© © © | AV bemenet<br>Külső AV jelbemenet és a vonatkozó<br>jobb/bal hangcsatorna                                               | EARPHONE          | FÜLHALLGATÓ kimenet<br>Ha fülhallgató van csatlakoztatva, a<br>hangszóró kikapcsol                                                                                                    |
|-----------------------------|----------------------------------------------------------------------------------------------------|-------------------|----------------------------------------------------------------------------------------------------|
| INPUT<br>Y Pb Pr<br>● ● ●   | Y Pb Pr bemenet<br>Ide kell csatlakoztatni a DVD/VCR<br>kombinált csatlakozót<br>(Egyes modelleken nincs ilyen felület) | USB               | USB bemenet<br>Ide kell csatlakoztatni az USB-eszközt<br>a médiafájlok lejátszásához vagy<br>programok rögzítéséhez a PVR<br>funkcióval.                                                          |
| O<br>PC AUDIO<br>INPUT      | <b>PC AUDIO BEMENET</b><br>VGA bemenet és audio bemenet, ha van<br>VGA bemenet                                          | <b>O</b><br>SPDIF | <b>SPDIF</b><br>Ide kell csatlakoztatni az SPDIF<br>jelvevőt.                                                                                                    |
| НОМІ                        | HDMI bemenet<br>Digitális jelbemenet a HDMI videó<br>csatlakozóról.                                                     | RJ45              | <b>RJ45</b><br>Az Internet csatlakoztatására szolgál.                                                                                                    |
| <b>Ο</b><br>ΑΝΤ 75Ω         | ANT 75<br>Az antennás/kábel TV bemenet<br>csatlakoztatására szolgál<br>(75/VHF/UHF)                                     | СІ                | CI-KÁRTYA NYÍLÁS<br>A CI (common interface – általános<br>interfész) leolvasó bemenet fizetős<br>TV CAM (conditional access module<br>– feltételes hozzáférési modul)<br>használatával érhető el. |
| VGA                         | <b>VGA bemenet</b><br>PC analóg jelbemenet                                                                              |                   |                                                                                                    |
|                             |                                                                                                    |                   |                                                                                                    |

### Külső eszközök csatlakoztatási vázlata

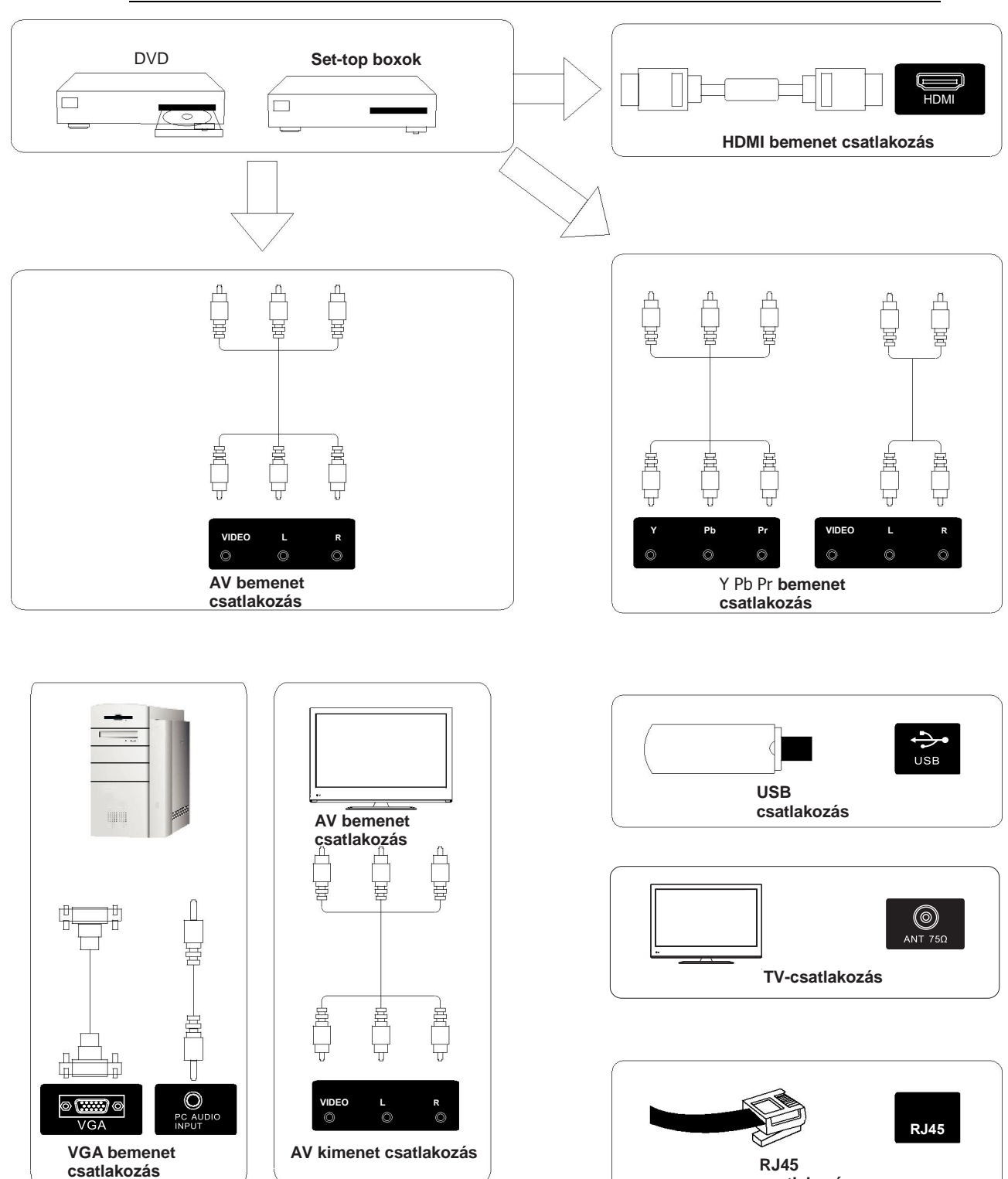

Megjegyzés: A kép csak illusztráció. Az egyes modellek különbözhetnek.

csatlakozás

### A TV telepítése és csatlakoztatása

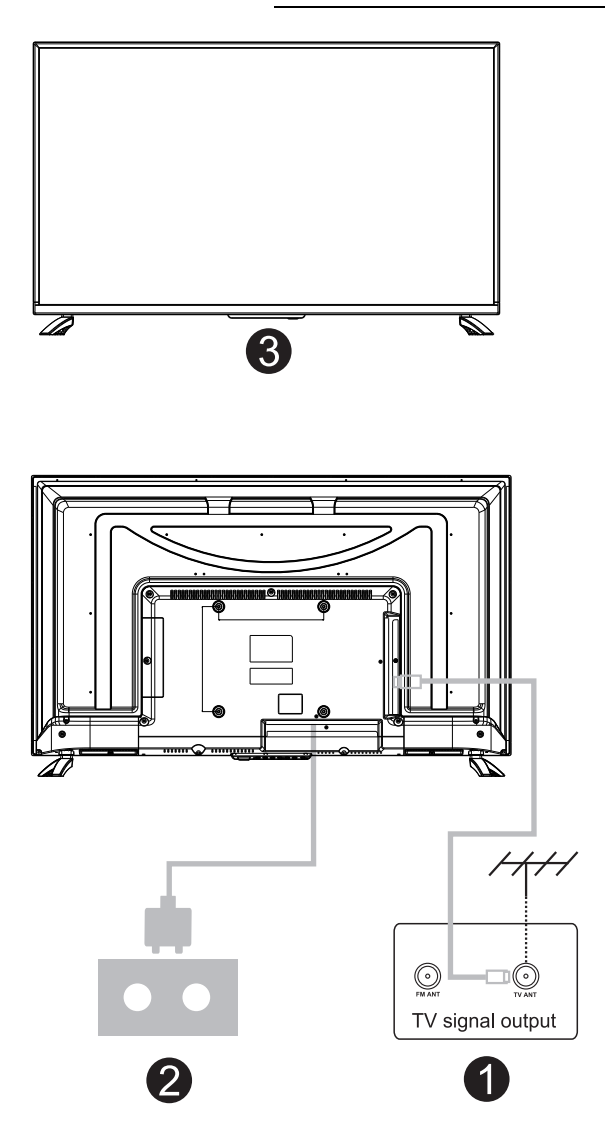

### A TV beállítása

Helyezze a TV-t szilárd felületre, amely elbírja a TV súlyát.

A veszélyek elkerülése érdekében, kérjük, ne helyezze a TV-t víz vagy hőforrás mellé (például lámpa, gyertya, fűtőtest), és ne akadályozza a TV hátsó részén a szellőzést.

### Az antenna és a feszültség csatlakoztatása

- 1. Csatlakoztassa az antennakábelt az antennaaljzathoz a TV hátulján.
- 2. A TV elektromos zsinórjának csatlakoztatása (AC 100-240V – 50/60 Hz).

### A TV bekapcsolása

 Nyomja meg a TV bekapcsoló gombját, az állapotjelző lámpa zöldre vált, ha készenléti üzemmódban van, (a lámpa piros), nyomja meg a távirányítón a bekacsoló gombot a TV bekapcsolásához.

### Megjegyzés:

A kép csak illusztráció.

### TV állvány telepítési utasítás

1. Nyissa ki a dobozt, vegye ki a TV-t, a különálló alkatrészeket és az alapot (egyes modellekhez nem tartozik alap).

 a TV-t, a sérülésének elkerülése érdekében, puha matrac fedi; helyezze egy asztalra a puha matracra, képernyővel lefelé; az állványszár alapját csavarok rögzítik a TV-hez.

 csavarozza fel és csatlakoztassa az alapot a TV-hez.

a TV-hez.

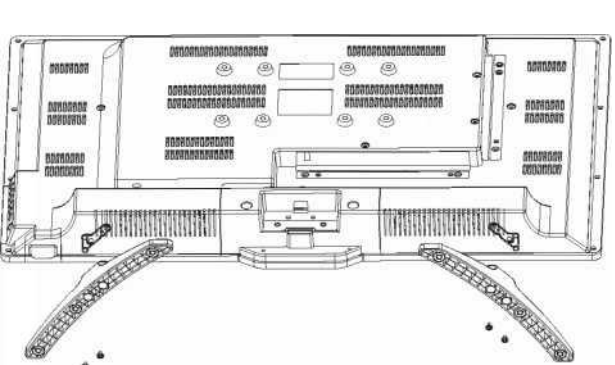

**Megjegyzés:** A kép csak illusztráció.

4. a telepítés elkészült.

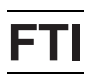

Csatlakoztasson egy RF kábelt a TV "RF-In" bemenetéhez, és a TV Légi Antenna aljzatához, és nyomja meg az **ENTER** gombot a beállítás indításának kiválasztásához.

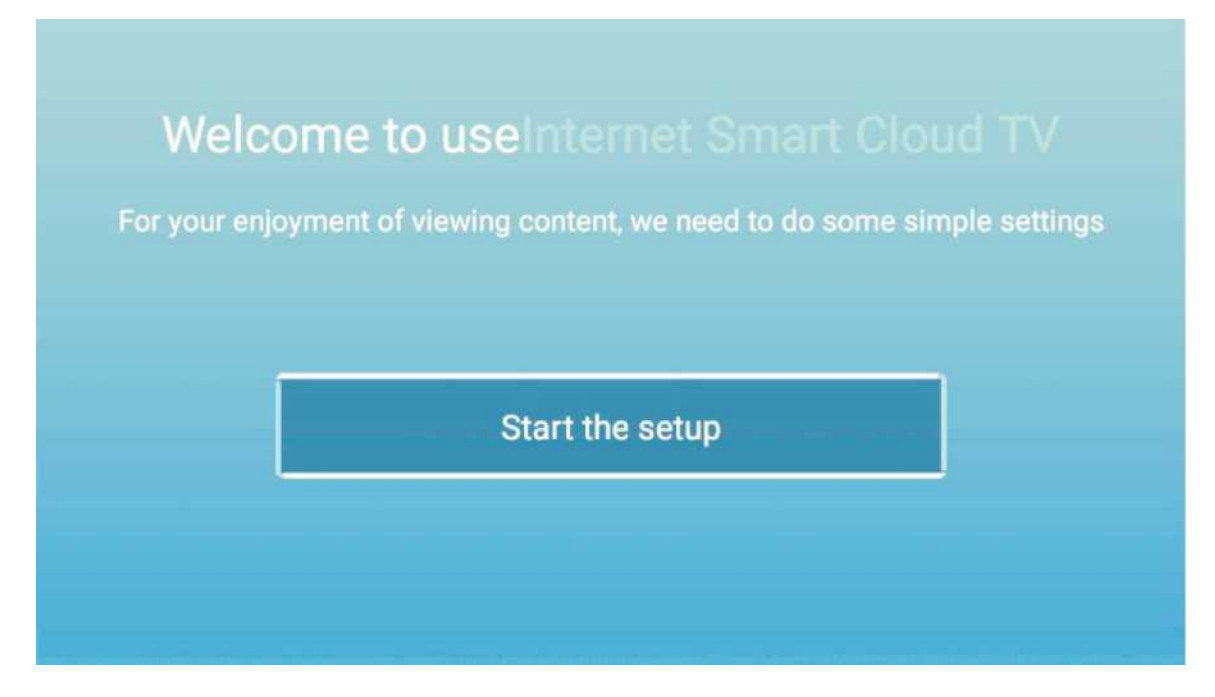

Nyomja meg a [▼]/[▲] gombokat a nyelv kiválasztásához. Nyomja meg az **OK** gombot a jóváhagyáshoz, és nyomja meg a [▶] gombot az ország beállításához.

| mall                            | Select the language you are using | 2/5 s |
|---------------------------------|-----------------------------------|-------|
| UTIE :<br>in sense i Userfezie: | English                           |       |
| Mag                             | Español                           |       |
|                                 | Français                          |       |
|                                 | Portuguãe                         |       |

Nyomja meg a [▼]/[▲] gombokat az ország kiválasztásához. Nyomja meg az **OK** gombot a jóváhagyáshoz, és nyomja meg a [▶] gombot az időzóna beállításához.

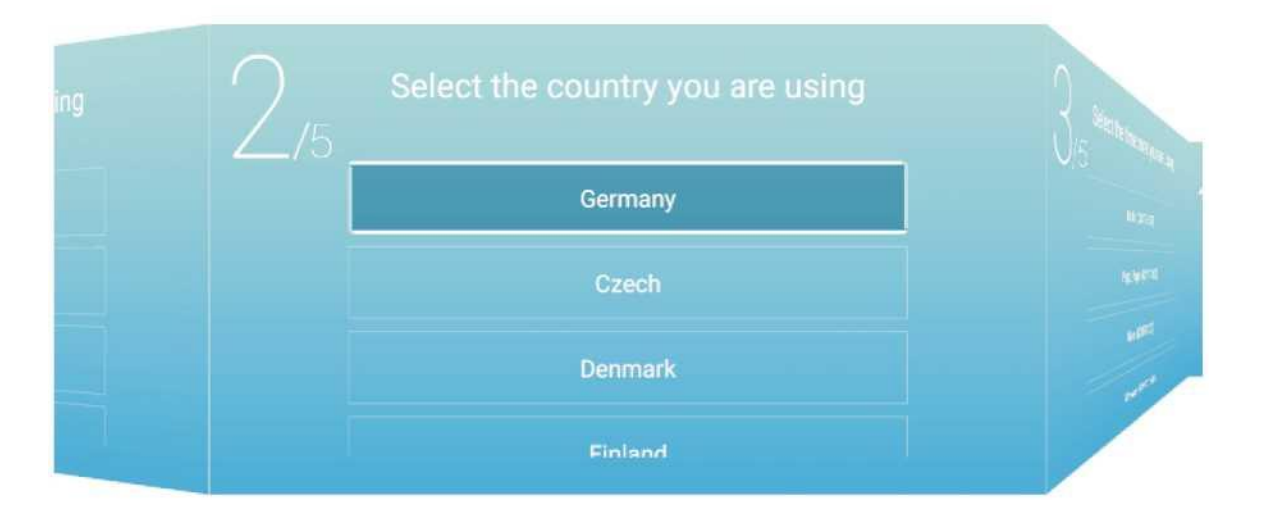

Nyomja meg a [▼]/[▲] gombokat az időzóna kiválasztásához. Nyomja meg a [▶] gombot a WIFI/hálózat csatlakoztatásához.

| A REAL PROPERTY AND INCOMENT                | 3/5 | Select the time zone you are using | 4,5 ~~~~~~~~~~~~~~~~~~~~~~~~~~~~~~~~~~~~ |
|---------------------------------------------|-----|------------------------------------|------------------------------------------|
| H                                           |     | Berlin (GMT+2:00)                  |                                          |
| 2                                           |     | Pago_Pago (GMT-11:00)              |                                          |
| THE AND AND AND AND AND AND AND AND AND AND |     | Niue (GMT-11:00)                   |                                          |
|                                             |     | Midway (GMT-11-00)                 |                                          |

Nyomja meg az **OK** gombot a WIFI/hálózat csatlakoztatásához. Nyomja meg a [▶] gombot a TV Assistant csatlakoztatásához.

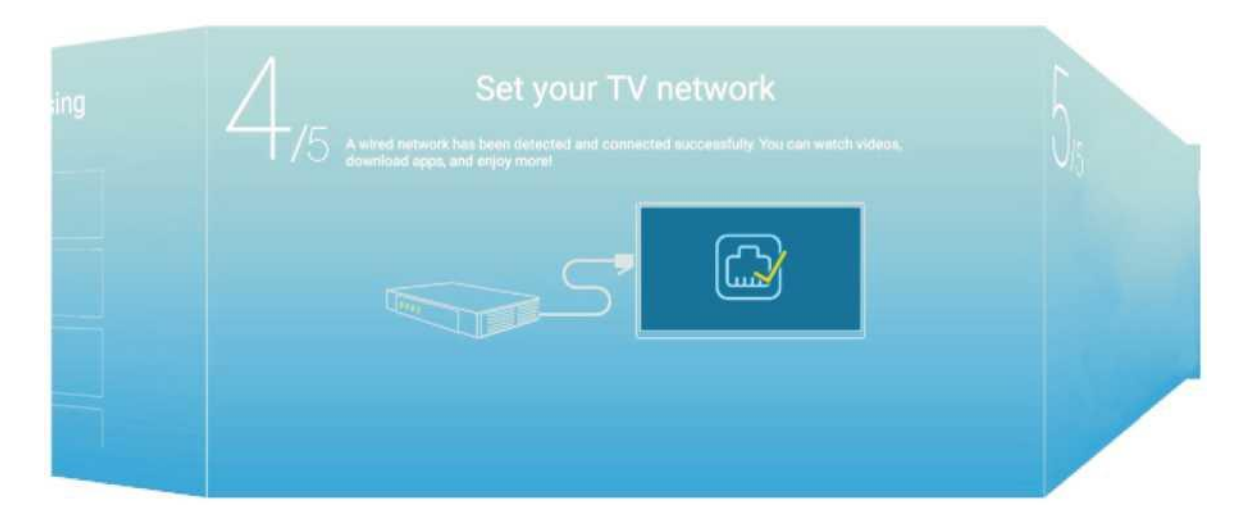

Nyomja meg a [▼]/[▲] gombokat a bemeneti forrás kiválasztásához.

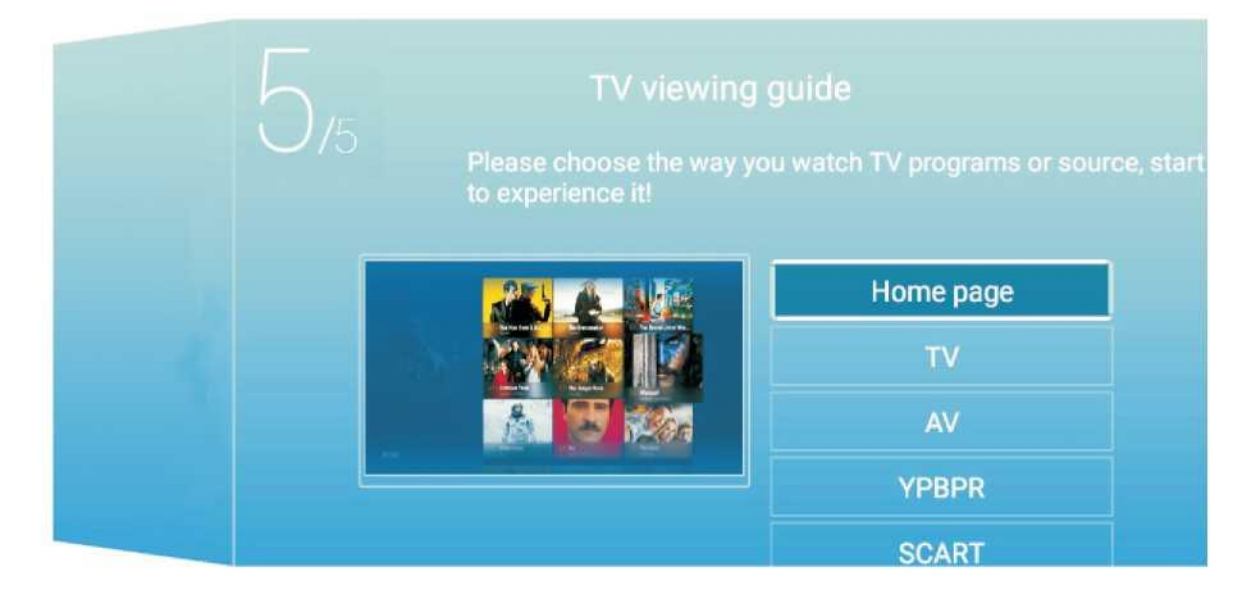

### HOME

MEGJEGYZÉS: Az E-share egy fizetős alkalmazás, amely az alkalmazás előzetes telepítését követően használható.

Nyomja meg a  $\triangleleft$  b gombot az **HOME** kiválasztásához a főmenüben. Nyomja meg a  $[\nabla]/[\triangle]$  gombokat a kiválasztáshoz.

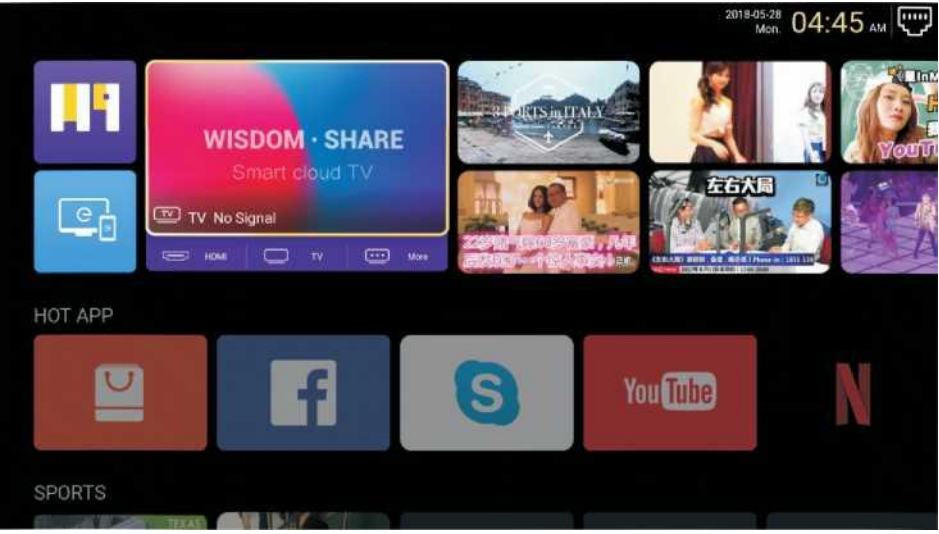

### HOTAPP

MEGJEGYZÉS: Az E-share egy fizetős alkalmazás, amely az alkalmazás előzetes telepítését követően használható.

Nyomja meg a [▼] / [▲] / [▲] / [▶] gombokat a **HOT APP**-ban az **App Store** kiválasztásához és az alkalmazások hozzáadásához.

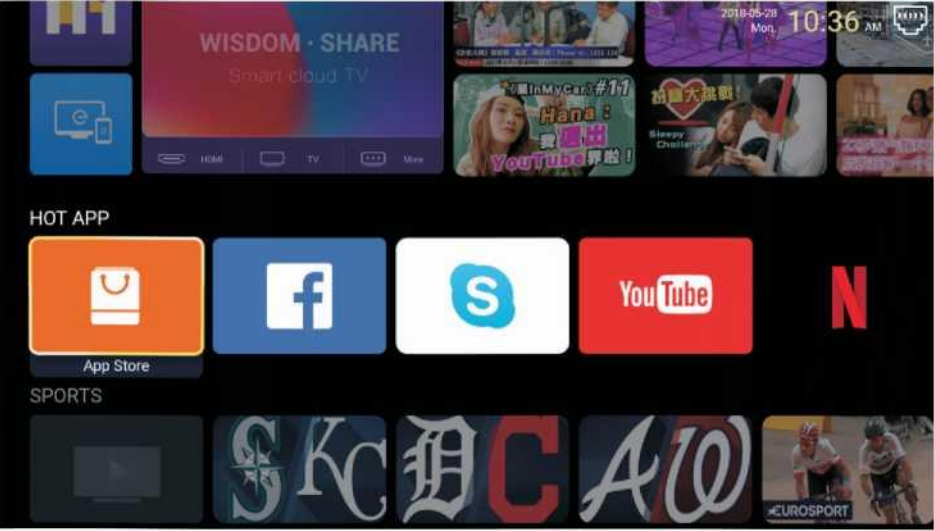

Nyomja meg a [▼]/[▲]/[▲]/[▶] gombokat az **Alkalmazások** kiválasztásához, és nyomja meg az **ENTER**-t a hozzáadáshoz.

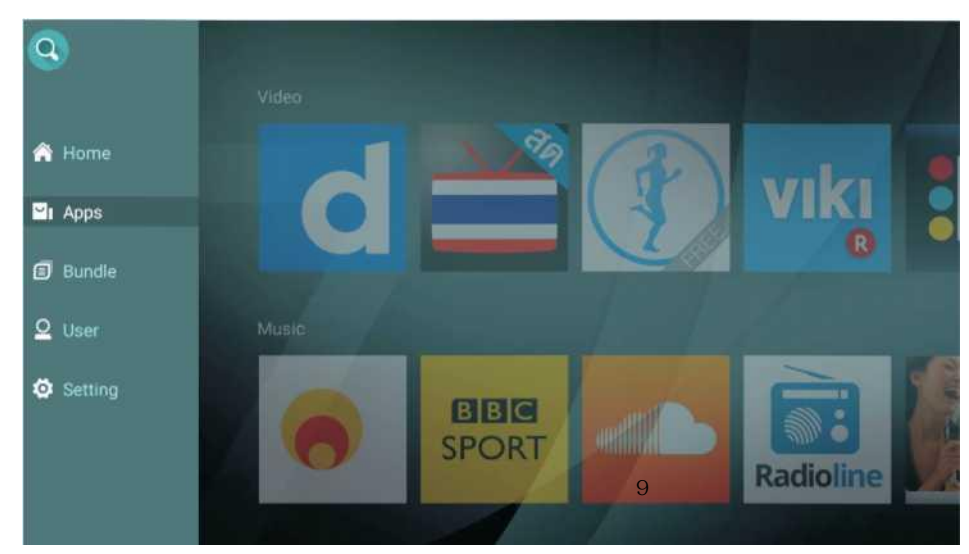

Nyomja meg a [▼]/[▲]/[▲]/[▲]/[▶] gombokat a kívánt alkalmazások kiválasztásához, és nyomja meg az ENTER gombot a hozzáadáshoz.

Nyomja meg a [▼]/[▲] gombokat a FAV APP kiválasztásához, és a kedvencekhez való hozzáadáshoz.

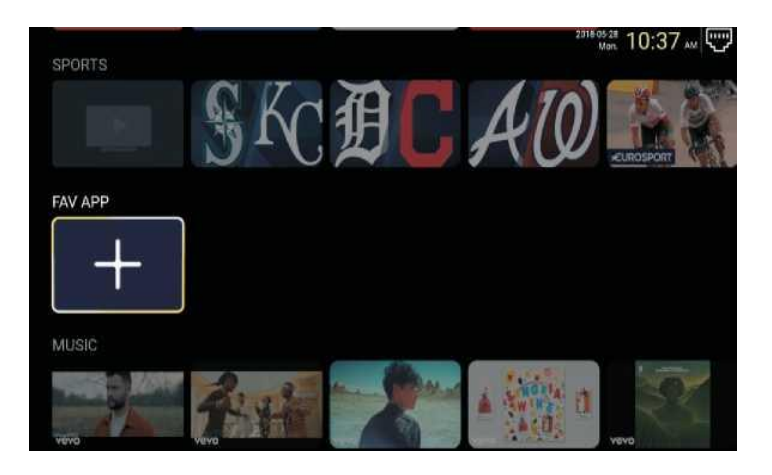

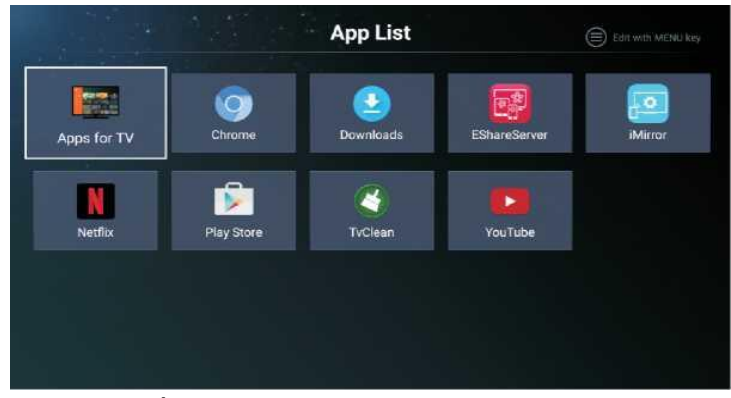

MEGJEGYZÉS: Az E-share egy fizetős alkalmazás, amely az alkalmazás előzetes telepítését követően használható.

#### Beállítások

Nyomja meg a [▼]/[▲]/[▲]/[►] gombokat a **Beállítások** menübe való belépéshez.

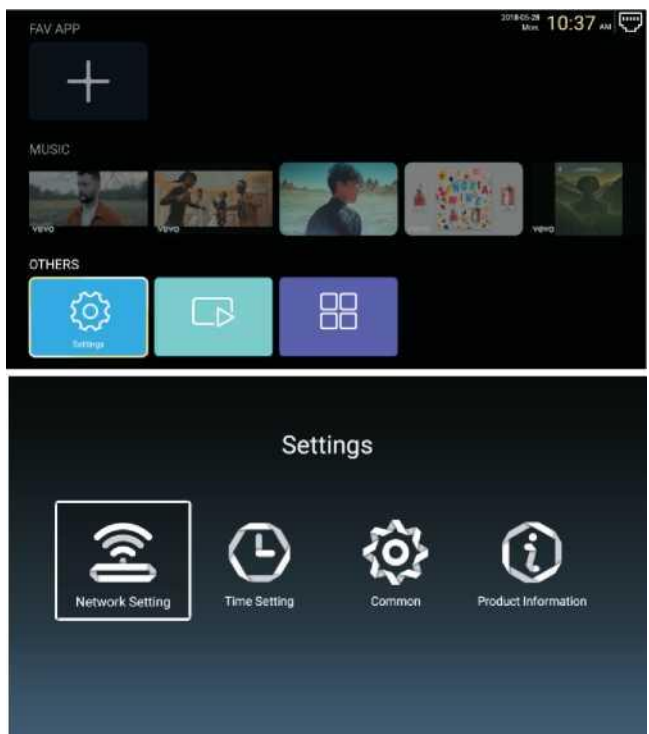

### Hálózati beállítások

Nyomja meg a [▼]/[▲] / [◀]/[▶] gombokat a hálózat beállításához.

|   | Netw         | ork Setting |           |   |
|---|--------------|-------------|-----------|---|
| Ś | Net Mode     | <           | Wireless  | > |
|   | Wire Network |             | Connected |   |

### Időbeállítás

Nyomja meg a [◀]/[►] gombokat az ON/OFF kiválasztásához.

|          |                 | Time Setting           |
|----------|-----------------|------------------------|
| 8        | Auto Attach     |                        |
| 2        | Time Zone       | GMT+02:00, Central Eur |
| <b>@</b> | Daylight Saving |                        |
| 0        | 24 Hours        |                        |

### Általános

Nyomja meg a [▼]/[▲] gombokat az alábbi beállítandó opció kiválasztásához.

|            | C                 | ommon                 |
|------------|-------------------|-----------------------|
|            | Language Setting  | English               |
|            | Input Method      | Android Keyboard (AOS |
| 9 <u>5</u> | Permission Manage | >                     |
| 3          | System Recovery   | >                     |
|            | dvance            |                       |
| Q          |                   | Living room TV        |

#### Engedélyek kezelése

Nyomja meg a [▶] gombot az alkalmazások engedélyeinek beállításához.

|                | C | ommon | Арр     | permissions                         |
|----------------|---|-------|---------|-------------------------------------|
|                |   |       | \$      | flady Sentars<br>8 ef Engin alleved |
|                |   |       |         | Calendar<br>9 of 9 ages allowed     |
|                |   |       | Ø       | Carnets<br>But Bapps allowed        |
| Q <sup>2</sup> |   |       | 8       | Contacts<br>2 of it appe allowed    |
|                |   |       | •       | Contrain<br>See Expenditioned       |
|                |   |       | Ŷ       | Microphone<br>T of Taggar allowed   |
|                |   |       | 5       | Phone<br>7 of 12 appe allowed       |
|                |   |       | <b></b> | SMS<br>2 of 2 approachement         |
|                |   |       |         | Storage<br>b ef 13 spos allowse     |
|                |   |       |         | Additional permissions              |

#### Rendszer helyreállítása

Nyomja meg a [▶] gombot a rendszerhelyreállításba való belépéshez.

### Termékinformáció

Lépjen be a Termékinformáció menüpontba a részletes információk megtekintéséhez.

| Product Information |         |                                                                                                    |                                                                        |  |  |  |
|---------------------|---------|----------------------------------------------------------------------------------------------------|------------------------------------------------------------------------|--|--|--|
|                     |         | Internal storage of information                                                                                    | 3.29 GB/8.00 GB                                                        |  |  |  |
|                     |         | Android Version                                                                                                    | 7.0                                                                    |  |  |  |
|                     | Ō       | Production Model                                                                                                   | SMART_TV                                                               |  |  |  |
|                     | <u></u> | Firmware version                                                                                                   | 20180527_020140                                                        |  |  |  |
|                     | ۲       | Number of processor cores                                                                                          | 4Core                                                                  |  |  |  |
|                     |         |                                                                                                    |                                                                        |  |  |  |
|                     |         |                                                                                                    |                                                                        |  |  |  |
|                     |         | Product Inform                                                                                                    | ation                                                                  |  |  |  |
|                     | Ō       | Product Inform Production Model                                                                                    | ation<br>SMART_TV                                                      |  |  |  |
|                     |         | Product Inform<br>Production Model<br>Firmware version                                                             | ation<br>SMART_TV<br>20180527_020140                                   |  |  |  |
|                     |         | Product Inform Production Model Firmware version Number of processor cores                                         | ation<br>SMART_TV<br>20180527_020140<br>4Core                          |  |  |  |
|                     |         | Product Inform Production Model Firmware version Number of processor cores etwork information                      | eation<br>SMART_TV<br>20180527_020140<br>4Core                         |  |  |  |
|                     |         | Product Inform Production Model Firmware version Number of processor cores etwork information Wire Net Mac Address | Aation<br>SMART_TV<br>20180527_020140<br>4Core<br>FF:FF:FF:FF:FF:F5:F3 |  |  |  |

#### Multimédia

Nyomja meg a [▼] / [▲] / [▲] / [▶] gombokat a Multimédia kiválasztásához a Kezdőlapon, és nyomja meg az ENTER gombot a belépéshez.

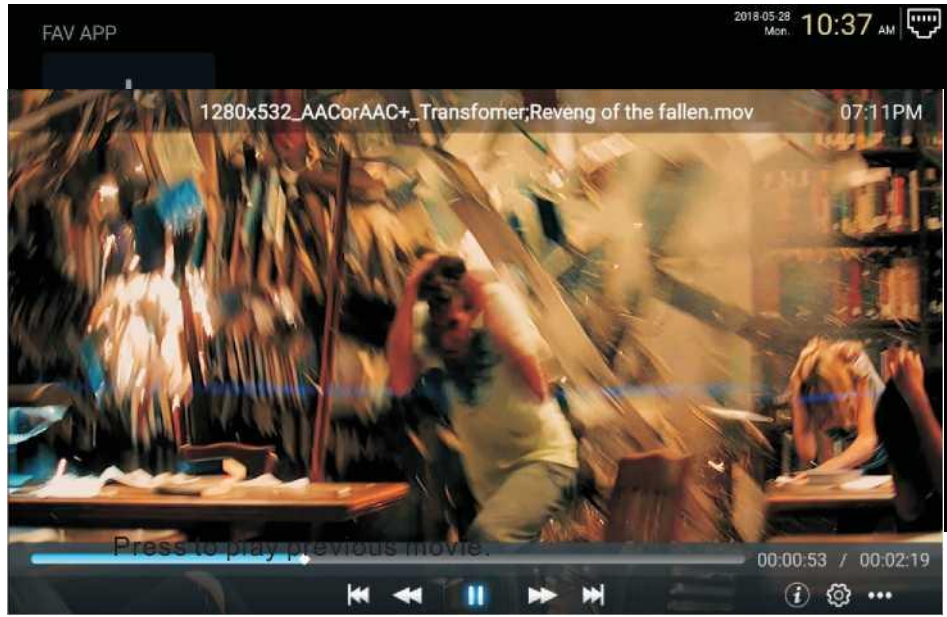

#### Videó

Nyomja meg a ◀ / ► gombokat a videó kiválasztásához.

| <br>* |  |
|-------|--|
|       |  |

Nyomja le az előző videó lejátszásához.

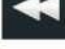

Nyomja meg a gyors visszatekeréshez.

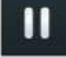

Nyomja meg a videó leállításához/lejátszásához.

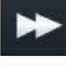

Nyomja meg a gyors előretekeréshez.

Nyomja meg a következő videó lejátszásához.

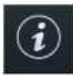

Nyomja meg a videó információinak megtekintéséhez (Felbontás/Méret/Időtartam/Átviteli sebesség)

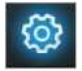

Nyomja meg az alábbi beállításokhoz: Hangsáv/Felirat kiválasztása/Régió Nyelv/Lejátszási Mód/Képarány.

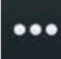

Nyomja meg a lejátszandó videó kiválasztásához.

### Kép

Nyomja meg a ◀ / ► gombokat a kép kiválasztásához.

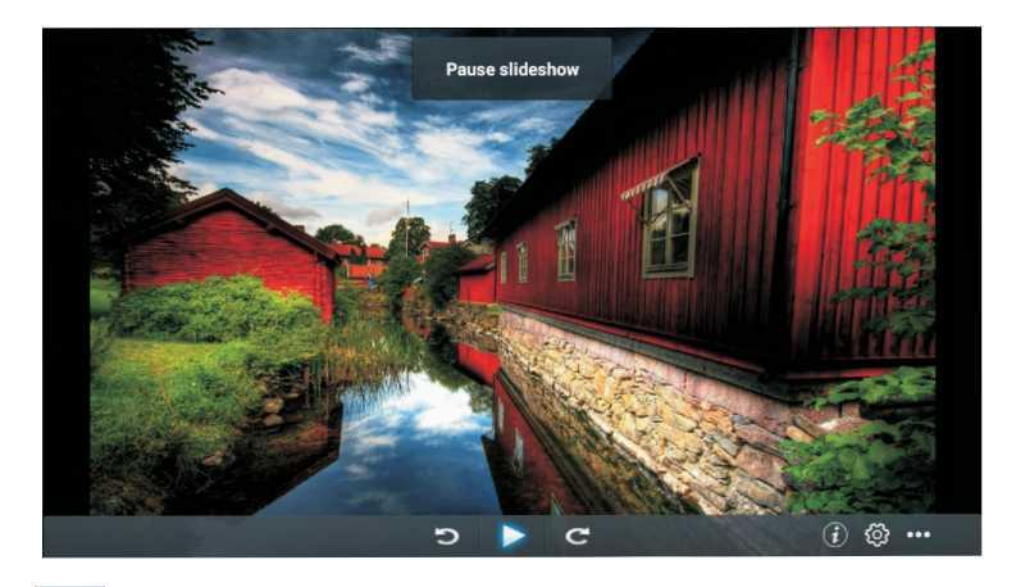

Э

Nyomja meg a kép elforgatásához az óramutatóval ellentétes irányban.

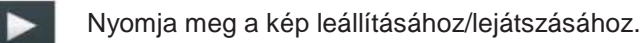

C

Nyomja meg a kép elforgatásához az óramutatóval megegyező irányban.

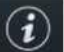

Nyomja meg a kép információinak megtekintéséhez (Méret/Felbontás)

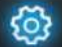

Nyomja meg a Lejátszási Mód beállításához (Képarány/Playback időtartam).

••• Nyon

Nyomja meg a lejátszandó kép kiválasztásához.

### Zene

Nyomja meg a ◀ / ► gombokat a zene kiválasztásához.

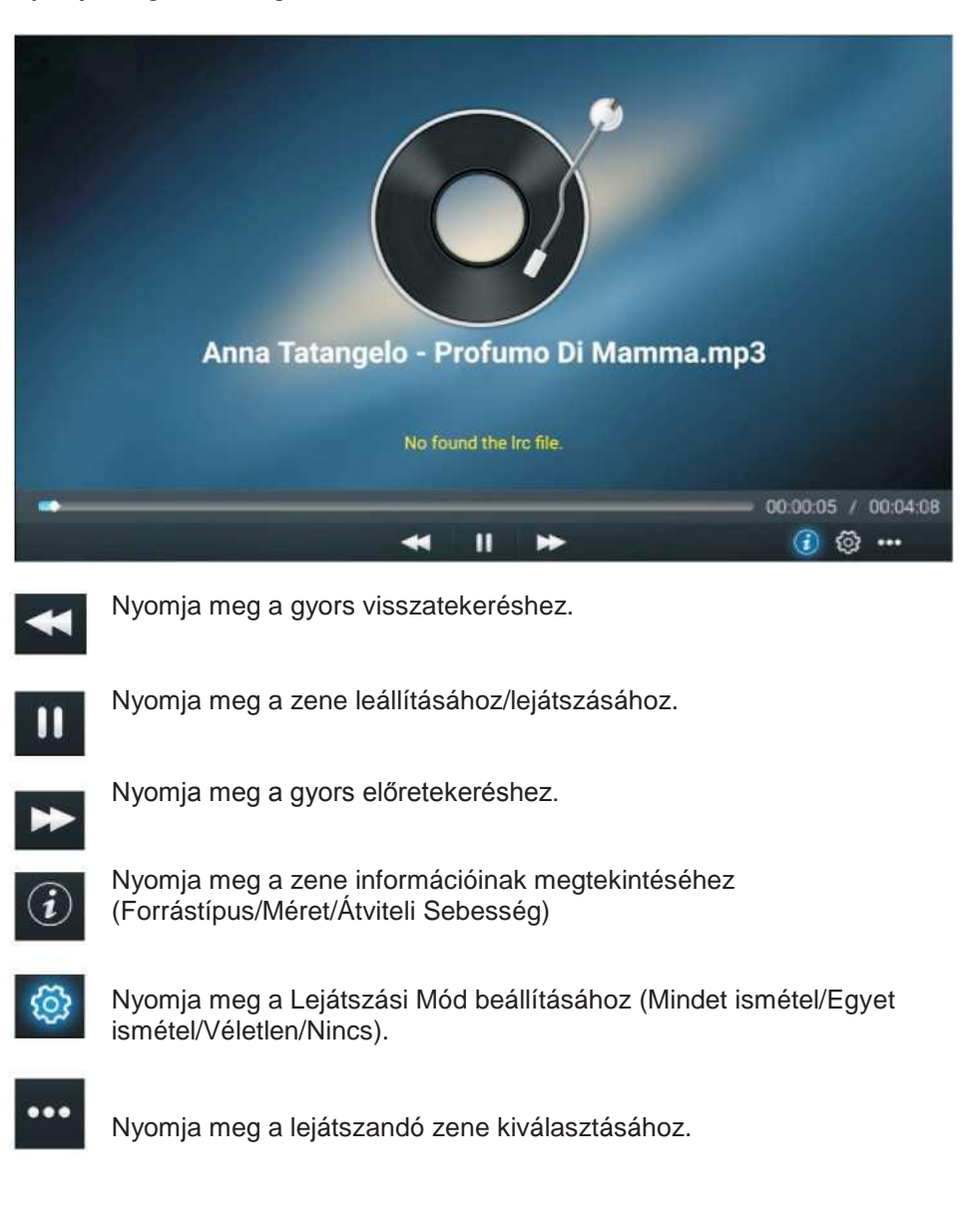

### Forrás

Nyomja meg a [◀] / [▶] gombot a Forrás kiválasztásához a főmenüben. Nyomja meg a [▼] / [▲] gombot a kiválasztásához.

Nyomja meg az ENTER gombot a forrás kiválasztásához.

| Home Source | e Picture | Sound | Channel | System Lock |
|-------------|-----------|-------|---------|-------------|
|             | TV        |       | TV      | 7           |
| ÷           | 000       |       | AV      | _           |
| Source      | 000<br>00 |       | YPBPR   |             |
| Source      |           |       | VGA     |             |
|             |           |       |         |             |
|             | 00        |       | YPBPR   |             |
| Ð           |           |       | VGA     |             |
|             |           |       | HDMI 1  |             |
| Source      |           |       | HDMI 2  |             |
|             |           |       |         |             |

### Kép

Nyomja meg a [◀]/[▶] gombokat a **Kép** kiválasztásához.

Nyomja meg az ENTER gombot a beállításba való belépéshez.

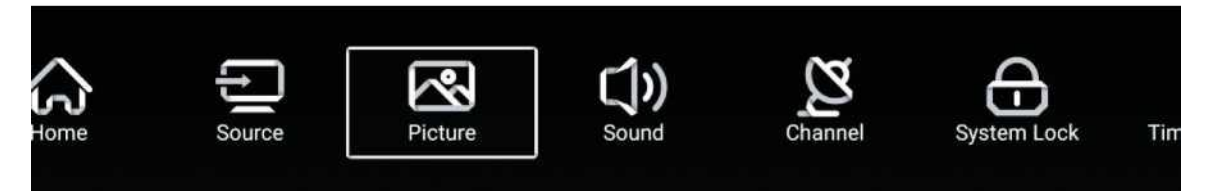

- 1. Nyomja meg a [▼] / [▲] gombokat a kiválasztáshoz: Kép mód/Kontraszt/Fényerő/Szín/Élesség/
- Háttérfény/Zajszűrés/Képarány/Színhőm./További beállítások
  Nyomja meg a [◀] / [▶] gombokat a beállításhoz vagy kiválasztásához.

|         | Picture Mode    | < Standard >    |
|---------|-----------------|-----------------|
|         | Contrast        |                 |
| Picture | Brightness      |                 |
|         | Color           |                 |
|         | Color           | <u>8</u>        |
|         | Sharpness       | <u>8</u>        |
|         | Backlight       | 100             |
| Picture | Noise Reduction | < Middle >      |
|         |                 |                 |
|         | Backlight       | 100             |
|         | Noise Reduction | < Middle >      |
| Picture | Aspect Ratio    | < <u>16:9</u> > |
|         | Color Temp      | < Normal >      |

### Kép mód

Nyomja meg a [♥]/[▲] gombokat a **Kép Mód** kiválasztásához, majd a [◀] / [▶] gombokat a kiválasztáshoz. (Opció: Standard, Film, Élénk, Energiatakarékos, Felhasználó).

StandardAlapértelmezett üzemmód, jó minőségű képek megjelenítésére normál fényviszonyok mellett.FilmEz a mód jobban megfelel filmek nézéséhez.ÉlénkA kép színei szebbek, a kép élénkebb hatást kelt.FelhasználóA felhasználó által meghatározott képbeállítás.

### Kontraszt/Fényerő/Szín/Élesség/Háttérfény

Nyomja meg a [▼] / [▲] gombot a kiválasztáshoz, és a [◄] / [▶] gombokat a beállításhoz.

KontrasztÁllítsa be a kontrasztot.FényerőÁllítsa be a fényerőt.SzínÁllítsa be a kép színintenzitását.HáttérfényÁllítsa be a képernyő háttérvilágításának fényerejét.

### Zajszűrés

Az opció beállítása csökkenti a képzaj intenzitását. Nyomja meg a [▼] / [▲] gombokat a **Zajszűrés** kiválasztásához, és a [◀]/[▶] gombokat a kiválasztáshoz. (Opció: Off, Alacsony, Közepes, Magas, Auto).

### Képarány

A képernyő megjelenítési méretét állítja be. Nyomja meg a [♥] / [▲] gombot a **Képarány** kiválasztásához, és a [◀] / [▶] gombokat a kiválasztáshoz. (Opció: Auto/16:9/4:3/zoom1/zoom2/) Megjegyzés: Ez az opció csak akkor érhető el, ha van TV-jel.

### Színhőm.

Állítsa be a kép általános színét.

Nyomja meg a [♥] / [▲] gombot a **Színhőmérséklet** kiválasztásához, és a [◀] / [▶] gombokat a kiválasztáshoz. (Opció: Hideg, Normál, Meleg).

| Hideg:  | Enyhén kékes képet biztosít. |
|---------|------------------------------|
| Normál: | Élénk képet ad.              |
| Meleg:  | Pirosas képet biztosít.      |

### További beállítások

Nyomja meg a [▼]/[▲] gombokat a **További beállítások** kiválasztáshoz.

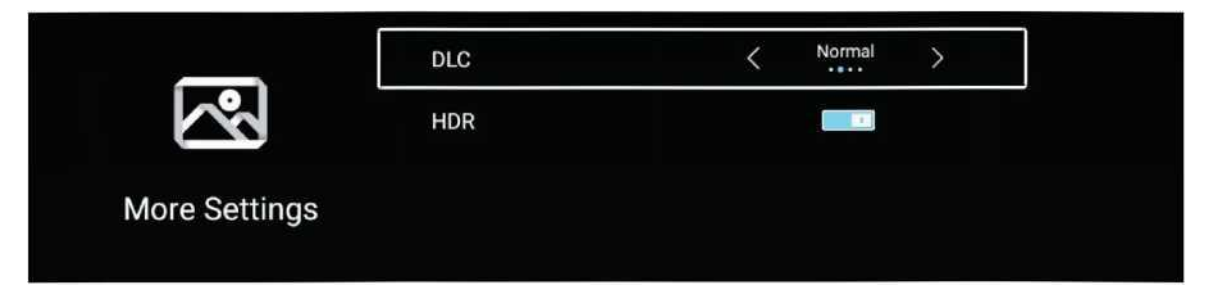

#### DLC

Nyomja meg a [▼]/[▲] gombot a **DLC** kiválasztásához, és a [◀]/[▶] gombokat a **Sötét/Normál/Világos/Off** kiválasztásához.

#### HDR

Nyomja meg a [◀] / [▶] gombokat az ON/OFF kiválasztáshoz:

### Hang

Nyomja meg a **MENU** gombot a főmenü megjelenítéséhez. Nyomja meg a [◀] / [▶] gombot a **Hang** kiválasztásához a főmenüben.

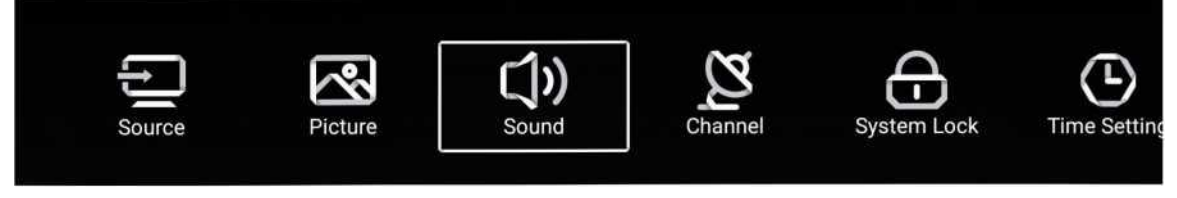

Nyomja meg a [▼]/[▲] gombokat a kiválasztáshoz. **Hang** 

**Mód/Basszus/Szoprán/Balance/AVC/Hangátírás/Hallássérülteknek/További beállítások.** Nyomja meg az ENTER / [V] / [A] gombokat a kiválasztáshoz vagy beállításhoz.

| -            | Sound Mode        | < Standard > |  |
|--------------|-------------------|--------------|--|
| ( <b>)</b> ) | Bass              |              |  |
| Sound        |                   |              |  |
|              | Balance           | 0<br>        |  |
|              |                   |              |  |
| -1.)         | Balance           | C            |  |
|              | AVC               |              |  |
| Sound        | Audio Description |              |  |
|              | Hearing Impaired  |              |  |
|              |                   |              |  |
| ~            | Audio Description |              |  |
| L))          | AD Volume         | 20           |  |
| Sound        | Hearing Impaired  |              |  |
| Sound        | More Settings     | >            |  |

### Hang Mód

Nyomja meg a [▼]/[▲] gombokat a **Hang Mód** kiválasztásához, majd a [◀] / [▶] gombokat a kiválasztáshoz. (Opció: Standard, Zene, Színház, Hírek, Felhasználó).

| Standard    | Kiegyensúlyozott hangot biztosít minden környezetben. Megőrzi az eredeti hangot. |
|-------------|----------------------------------------------------------------------------------|
| Zene        | A zenei programokhoz ajánlott.                                                   |
| Színház     | Javítja a szopránt és a basszust a gazdag hangélmény érdekében.                  |
| Hírek       | Jobb hangminőség.                                                                |
| Felhasználó | Testreszabott képbeállítások kiválasztására szolgál.                             |
| -elhasználó | Testreszabott képbeállítások kiválasztására szolgál.                             |

BasszusBeállítja a basszust.SzopránBeállítja a szopránt.BalanceBeállítja a bal és jobb csatorna kimeneti egyensúlyát.Nyomja meg a [♥]/[▲] gombokat a Balance kiválasztáshoz, majd a [◀]/[▶] gombokat a beállításhoz.

### AVC

Nyomja meg a [▼]/[▲] gombokat az **AVC** kiválasztásához, majd a [◀] / [▶] gombokat az ON/OFF kiválasztáshoz. Az AVC megnyitása után, ha a hangerőt beállította, függetlenül az egyes csatornák TV-verziói közötti különbségtől, a hangszóró hangereje állandó marad.

### Hangátírás

Nyomja meg a [◀] / [▶] gombokat az ON/OFF kiválasztáshoz. Ha a beállítás be van kapcsolva, nyomja meg a [◀] / [▶] gombokat az **AD Hangerő** beállításához.

### Hallássérülteknek

Nyomja meg a [◀] / [▶] gombokat az ON/OFF kiválasztáshoz.

Megjegyzés: A hangátírás és a hallássérülteknek kialakított opció csak akkor elérhető, ha van TV-jel a készüléken.

### További beállítások

Nyomja meg a [♥] / [▲] gombokat a **További beállítások** kiválasztásához, majd a [◀] / [▶] gombokat a belépéshez.

|               | SPDIF       | < | PCM | >  |
|---------------|-------------|---|-----|----|
|               | SPDIF Delay |   | 2   | e. |
| More Settings | Surround    |   |     |    |
| more octango  | Audio Only  |   |     | >  |

#### SPDIF

Nyomja meg a [▼] / [▲] gombokat a **SPDIF** kiválasztásához, majd a [◀] / [▶] gombokat az OFF/RAW/PCM kiválasztáshoz.

#### SPDIF késleltetés

Nyomja meg a [▼] / [▲] gombokat a **SPDIF késleltetés** kiválasztáshoz, majd a [◀]/[▶] gombokat a beállításhoz.

#### Surround

Lehetővé teszi a jobb környezeti hanghatás elérését. Nyomja meg a [▼] / [▲] gombokat a **Surround** kiválasztásához, majd a [◀] / [▶] gombokat az ON/OFF kiválasztáshoz.

#### Csak hang

Csak hangokat játszik le, a képernyőn látható kép nélkül.

Nyomja meg a [▼] / [▲] gombokat a **Csak hang** kiválasztásához, majd a [◀] / [▶] gombokat az ON/OFF kiválasztáshoz.

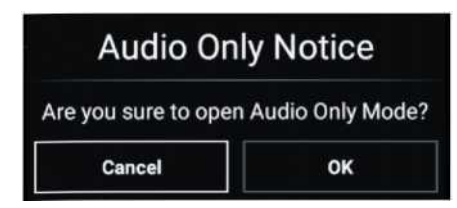

### Csatorna

Nyomja meg a **MENU** gombot a főmenü megjelenítéséhez. Nyomja meg a [◀] / [▶] gombot a **Csatorna** kiválasztásához a főmenüben.

Nyomja meg a [▼]/[▲] gombokat kiválasztáshoz. Nyomja meg az ENTER / [◀]/[▶] gombot a belépéshez.

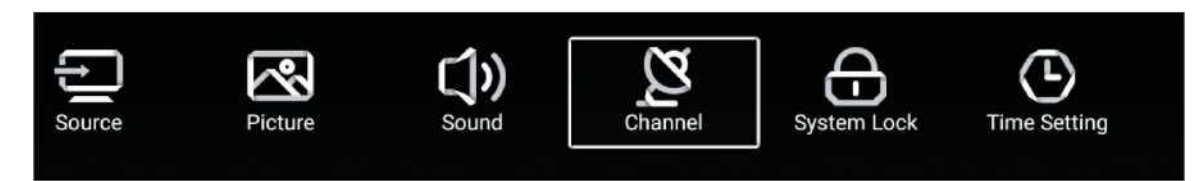

### Antenna típusa-Levegő

Válassza ki a Levegő/Kábel/Műhold opciót a hangoláshoz.

| $\sim$  | Country            |   |     | > |  |
|---------|--------------------|---|-----|---|--|
| 2       | Antenna Type       | < | Air | > |  |
| Channel | Auto Scan          |   |     | > |  |
|         | Analog Manual Scan |   |     | > |  |

### Ország

| 8-4     | Auto Scan           | > |
|---------|---------------------|---|
| Ø       | Analog Manual Scan  | > |
| Ohaanal | Digital Manual Scan |   |
| Channel | Channel List        | > |

Nyomja meg a [▶] gombot az ország beállításához a hangoláshoz.

### Automatikus szkennelés

Nyomja meg a [♥]/[▲] gombokat az **Automatikus szkennelés** kiválasztásához, és nyomja meg az **ENTER**-t a szkennelés indításához.

### Analóg kézi szkennelés

Nyomja meg a [♥]/[▲] gombokat az Analóg kézi szkennelés kiválasztásához, és nyomja meg az ENTER-t a szkennelés indításához.

| Analog Man     | ual Scan |       |   |
|----------------|----------|-------|---|
| Start Scan     | 4        | Down  | þ |
| Color System   | 4        | Auto  | • |
| Sound System   | •        | BG    |   |
| Frequency(MHz) | 4        | 42.00 | 4 |

Digitális kézi szkennelés Nyomja meg a [♥]/[▲] gombokat az Digitális kézi szkennelés kiválasztásához, és nyomja meg az ENTER-t a szkennelés indításához.

| Start Scan |         |
|------------|---------|
| Frequency  | 602.00M |
| DTV        |         |
| Radio      |         |
| Data       |         |
| Data       |         |

### **Csatorna lista**

Nyomja meg a [♥]/[▲] gombot a **Csatorna lista** csatornáinak megtekintéséhez, és nyomja meg a **MENÜ** gombot a csatorna szerkesztéséhez.

(Átugrás/Törlés/Kedvenc).

| Edit        | Cha                | annel    | List |       |
|-------------|--------------------|----------|------|-------|
| >>><br>Skip | <u>।</u><br>Delete | ☆<br>Fav |      | 5-1 ( |
|             |                    |          |      |       |
|             |                    |          |      |       |
|             |                    |          |      |       |
|             |                    |          |      |       |
|             |                    |          |      |       |
|             |                    |          |      |       |
# EPG

| 12:15AM ~ 01:30A                                                                                        | Take Me Out                                                                                                    |                |                           |          |
|----------------------------------------------------------------------------------------------------|----------------------------------------------------------------------------------------------------|----------------|---------------------------|----------|
| lating show. Braving the love lift this time are Scot<br>from Newcastle and Adam from Bedfordshire. [S] | Paddy McGuinness hosts the hilarious dating<br>from London, Keshav from Leeds, Cory from                           |                |                           |          |
|                                                                                                    |                                                                                                    |                |                           |          |
| 2016/02/20                                                                                              | 4 2016                                                                                                    |                |                           |          |
|                                                                                                    | 12:15AM - 01:30AM Take Me Out                                                                                      | +1             | ITV2 +1                   | 34       |
| Men                                                                                                    | 01:30AM - 01:55AM Two and a Half Men                                                                               | +1             | ITV2+1                    | 35       |
| A 40.045                                                                                                | 01:55AM - 02:20AM Two and a Half Men                                                                               |                | ITV3                      | 36       |
| Men                                                                                                    | 02:20AM - 02:40AM Totally Bonkers Guin                                                                             | +1             | ITV4+1                    | 37       |
| Men<br>Guinness World Records                                                                           |                                                                                                    |                |                           | 20       |
| Men<br>Guinness World Records<br>World Records                                                          | 02:40AM - 03:05AM Totally Bonkers Worl                                                                             | e              | ITVBe                     | -30      |
| Men<br>Guinness World Records<br>World Records<br>st Animals                                            | 02:40AM - 03:05AM Totally Bonkers Worl<br>03:05AM - 03:30AM Planet's Funniest An                                   | e<br>e+1       | ITVBe<br>ITVBe+1          | 39       |
| Men<br>Guinness World Records<br>World Records<br>st Animals                                            | 02:40AM - 03:05AM Totally Bonkers Worl<br>03:05AM - 03:30AM Planet's Funniest An<br>03:30AM - 04:00AM Teleshopping | e<br>e+1<br>GT | ITVBe<br>ITVBe+1<br>QUEST | 39<br>40 |

Nyomja meg a [▼]/[▲] gombokat az **EPG** kiválasztásához.

Felvétel Állítsa be az időt és a csatornát az automatikus felvételhez.

Ütemezés A programozott felvételek ütemezésének megtekintése.

Emlékeztető Az emlékeztető idejének beállítása a program felvételének idejéről.

Nyomja meg a gombot a távirányítón a program azonnali felvételéhez. Nyomja meg a

gombot a távirányítón a program felvételének azonnali leállításához.

#### CI információ (ha a készülék támogatja a CI funkciót)

Nyomja meg a [▼]/[▲] gombot a CI információ kiválasztásához, majd az Enter gombot a részletek

megjelenítéséhez, ha berakta a CI kártyát.

Figyelem: A CI információ menüpont csak akkor jelenik meg a menüben, ha a CI kártya be van helyezve a TV-be.

# Antenna típusa-Kábel

Válassza ki a Levegő/Kábel/Műhold opciót a hangoláshoz.

| ~~      | Country            |   |       | > |
|---------|--------------------|---|-------|---|
| 2       | Antenna Type       | < | Cable | > |
| Channel | Auto Scan          |   |       | > |
| ondimen | Analog Manual Scan |   |       | > |

# Ország

Nyomja meg a [▶] gombot az ország beállításához a hangoláshoz.

|         | Auto Scan           | > |
|---------|---------------------|---|
| Ø       | Analog Manual Scan  | > |
|         | Digital Manual Scan | > |
| Channel | Channel List        | > |

## Automatikus szkennelés

Nyomja meg a  $[\mathbf{V}]/[\mathbf{A}]$  gombokat az **Automatikus szkennelés** kiválasztásához, és nyomja meg az **ENTER**-t a szkennelés indításához.

| Auto Scan   |   |                  |   |  |  |
|-------------|---|------------------|---|--|--|
| LCN         |   |                  |   |  |  |
| Search Type | 4 | Analog + Digital | ۲ |  |  |
| Scan Mode   | 4 | Network          | ۲ |  |  |
| Network ID  | 4 | Auto             | • |  |  |
| Frequency   | 4 | Auto             | • |  |  |
| Symbol Rate | 4 | Auto             | • |  |  |
| Modulation  | 4 | Auto             | Þ |  |  |
| Start Scan  |   |                  |   |  |  |

Analóg kézi szkennelés Nyomja meg a [▼]/[▲] gombokat az Analóg kézi szkennelés kiválasztásához, és nyomja meg az ENTER-t a szkennelés indításához.

| Analog Manual Scan |   |      |   |  |  |
|--------------------|---|------|---|--|--|
| Start Scan         | • | Down | ٠ |  |  |
| Color System       | • | Auto | ٠ |  |  |
| Sound System       | • |      | ٠ |  |  |
| Frequency(MHz)     | ٩ |      | ۵ |  |  |

# Digitális kézi szkennelés

Nyomja meg a [▼]/[▲] gombokat az **Digitális kézi szkennelés** kiválasztásához, és nyomja meg az **ENTER**-t a szkennelés indításához.

| Digital N         | Digital Manual Scan |        |           |  |  |  |  |
|-------------------|---------------------|--------|-----------|--|--|--|--|
| Start Scan        |                     |        |           |  |  |  |  |
| Frequency         | 4                   | 113000 | •         |  |  |  |  |
| Network ID        | ۲                   | Auto   | ۲         |  |  |  |  |
| Symbol Rate       | ٩                   | Auto   | ۲         |  |  |  |  |
| Modulation        | ۲                   | Auto   | ►         |  |  |  |  |
| DTV               |                     |        |           |  |  |  |  |
| Radio             |                     |        |           |  |  |  |  |
| Data              |                     |        |           |  |  |  |  |
| Signal Level 01.  |                     |        |           |  |  |  |  |
| Signal Quality 0% |                     |        | 34.<br>10 |  |  |  |  |
|                   |                     |        |           |  |  |  |  |

# **Csatorna lista**

Nyomja meg a [▼]/[▲] gombot a **Csatorna lista** megjelenítéséhez, és nyomja meg a **MENÜ** gombot a csatorna szerkesztéséhez (Átugrás/Törlés/Kedvenc).

# EPG

Nyomja meg a [▼]/[▲] gombokat az **EPG** kiválasztásához.

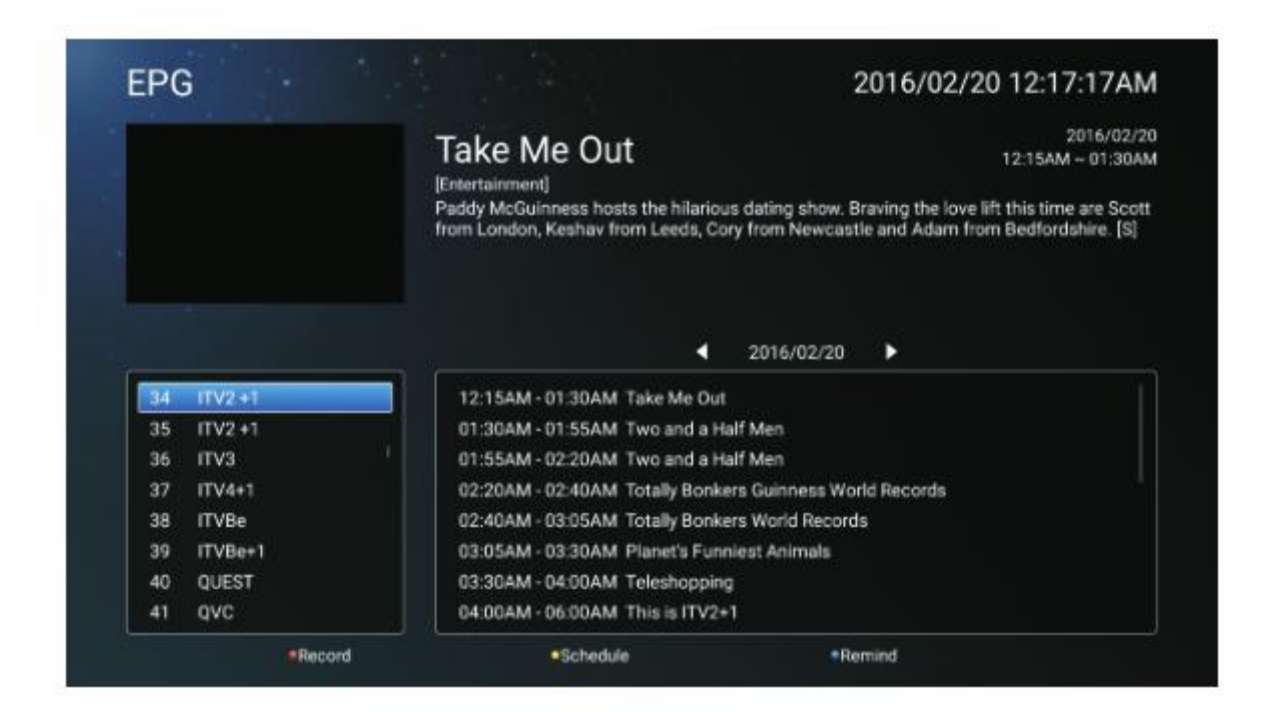

# Antenna típusa-Műhold (ha a készülék támogatja a DVB-S2 funkciót) Válassza ki a Levegő/Kábel/Műhold opciót a hangoláshoz.

| 2       | Country      |   |           | > |
|---------|--------------|---|-----------|---|
| Z       | Antenna Type | < | Satellite | > |
| Channel | Scan         |   |           | > |
|         | Channel List |   |           | > |

# Ország

Nyomja meg a [▶] gombot az ország beállításához a hangoláshoz.

# **Szkennelés**

Nyomja meg a [▼]/[▲] gombokat a **Szkennelés** kiválasztásához.

| Search for Scramble Channel | 1         |   |
|-----------------------------|-----------|---|
| Scan Mode                   | Blind     |   |
| Switch Type                 | Universal |   |
| DISEqC A                    | None      | > |
| DiSEqC B                    | None      | > |

| <br>Digital Manual Scan | >    |   |
|-------------------------|------|---|
| Auto Scan               | >    |   |
| DiSEqC D                | None | > |
| DisEqC C                | None | > |

#### Automatikus szkennelés

Nyomja meg a [▼]/[▲] gombokat az **Automatikus szkennelés** kiválasztáshoz, a programok automatikus kereséséhez.

|        | Searching | for Programs |   |         |
|--------|-----------|--------------|---|---------|
| Astra1 |           |              |   |         |
|        | ATV       |              |   |         |
|        | DTV       |              | 0 | Program |
|        | Radio     |              | 0 | Program |
|        | Data      |              | 0 | Program |
| 3%     |           |              |   |         |

#### Digitális kézi szkennelés

Nyomja meg a [▼]/[▲] gombokat a **Digitális kézi szkennelés** kiválasztáshoz, a beállítandó programok kereséséhez.

| Satellite       | Astra1(0.0W) |
|-----------------|--------------|
| Satellite Setup | >            |

#### Az alapértelmezett beállítások visszaállítása

Nyomja meg a [▼]/[▲] gombokat Az alapértelmezett beállítások visszaállításához, annak meghatározásához, hogy törli-e a műholdas csatornákat.

|   |                    | Warr                                            | ning                                   |        |   |
|---|--------------------|-------------------------------------------------|----------------------------------------|--------|---|
|   |                    | Are you sure to restore config t<br>satellite c | o default, which will clea<br>hannels? | n your |   |
|   |                    | Cancel                                          | ок                                     |        |   |
|   |                    |                                                 |                                        |        | > |
|   |                    |                                                 |                                        |        |   |
|   |                    |                                                 |                                        |        |   |
| Ē | Rectora to Default |                                                 |                                        | >      |   |

# Csatorna lista

Nyomja meg a [▼]/[▲] gombot a **Csatorna lista** megjelenítéséhez, és nyomja meg a **MENÜ** gombot a csatorna szerkesztéséhez (Átugrás/Törlés/Kedvenc).

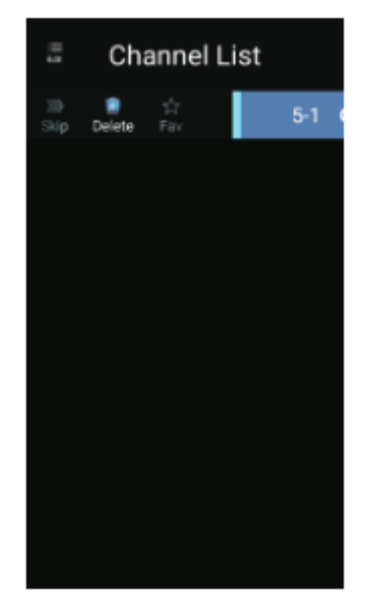

# Rendszer zárolása

Nyomja meg a **MENU** gombot a főmenü megjelenítéséhez. Nyomja meg a [◀] / [▶] gombot a **Rendszer zárolása** kiválasztásához.

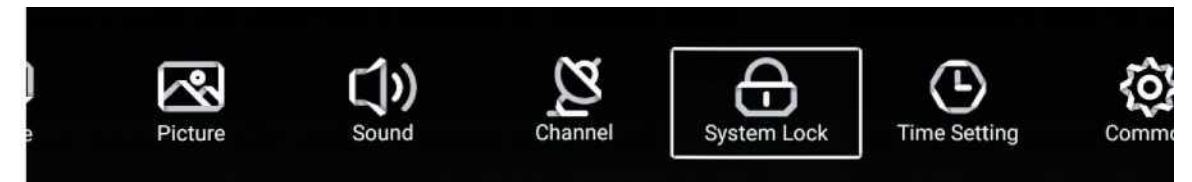

Nyomja meg a [▼]/[▲] gombokat a **Jelszó módosítása/Rendszer zárolása** kiválasztáshoz. Nyomja meg az **ENTER/** [◀] / [▶] a belépéshez.

| $\sim$      | Change PassWord |  |
|-------------|-----------------|--|
| (<br>)      | System Lock     |  |
| System Lock |                 |  |

# Jelszó módosítása

Nyomja meg a [▼]/[▲] gombokat a **Jelszó módosítása** kiválasztásához.

| Change           | Password |
|------------------|----------|
| Old Password     |          |
| New Password     |          |
| Confirm Password |          |
| Cancel           | ок       |

# Rendszer zárolása

Nyomja meg a [♥]/[▲] gombokat a **Rendszer zárolása** kiválasztásához.

# Szülői felügyelet

Nem minden műsor alkalmas a gyermekek számára, ezért a **Szülői felügyelet** beállítással, a szülők automatikusan letilthatják a nem megfelelő műsorokat. Nyomja meg a [♥]/[▲] gombokat a **Szülői felügyelet** kiválasztásához. Nyomja meg a [♥]/[▲] gombokat az Off/4/5/6/7...18 kiválasztásához (a gyermek kora). Ez a funkció csak akkor érhető el, ha van TV-jel.

# Billentyűzet zárolása

Nyomja meg a [▼]/[▲] gombokat a billentyűzet zárolásához. Megjegyzés: Ez a funkció akkor érhető el, ha a Rendszer zárolása be van kapcsolva.

|               | Change PassWord  |   |     | > |
|---------------|------------------|---|-----|---|
| $\Theta$      | System Lock      |   |     |   |
| Queters Leals | Parental Control | < | OFF | > |
| System Lock   | Keypad Lock      |   |     |   |

# Időbeállítás

Nyomja meg a **MENÜ** gombot a főmenü megjelenítéséhez. Nyomja meg a [◀]/[▶] gombokat az **Időbeállítás** kiválasztásához a főmenüben.

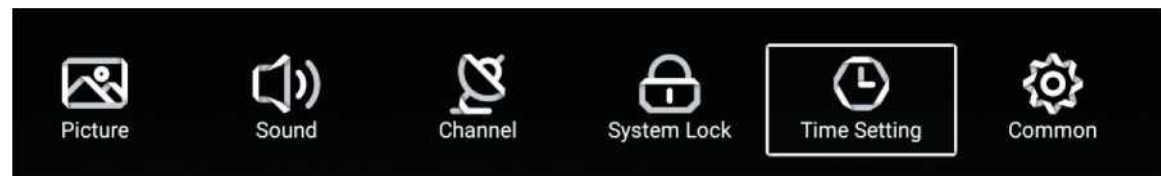

Nyomja meg a [▼]/[▲] gombokat a kiválasztáshoz: **OSD Időzítő/Alvás időzítő/Aut. készenléti állapot időzítő.** Nyomja meg az **ENTER/** [◀] / [▶] gombokat a belépéshez.

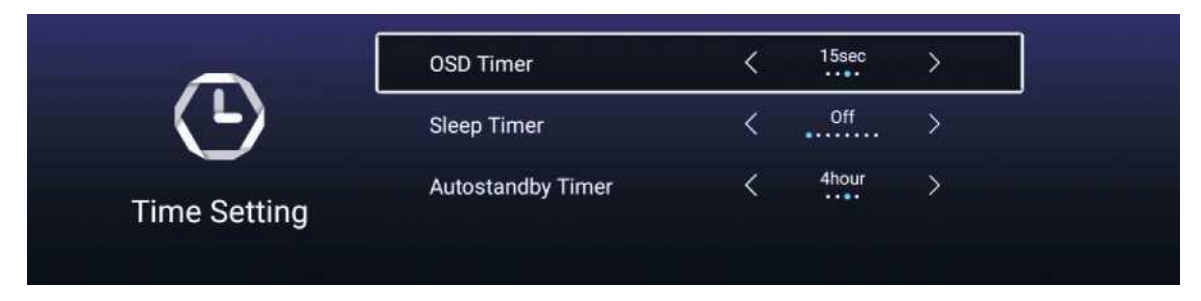

# OSD Időzítő

Nyomja meg a [▼]/[▲] gombokat az **OSD Időzítő** kiválasztásához, nyomja meg a [◀]/[►] gombokat a kiválasztáshoz. (Opciók: off, 5 s, 15 s, 30 s).

# Alvás időzítő

Nyomja meg a [▼]/[▲] gombokat az **Alvás Időzítő** kiválasztásához, nyomja meg a [◀]/[▶] gombokat a kiválasztáshoz. (Opció: off, 15 perc, 30 perc, 45 perc, 60 perc, 90 perc, 120 perc, 240 perc).

# Automatikus készenléti időzítő

Nyomja meg a [▼]/[▲] gombokat az **Automatikus készenléti időzítő** kiválasztásához. (Opció: off, 3 óra, 4 óra, 5 óra).

# Általános

Nyomja meg a **MENÜ** gombot a főmenü megjelenítéséhez. Nyomja meg a [◀] / [▶] gombot az Általános kiválasztásához a főmenüben.

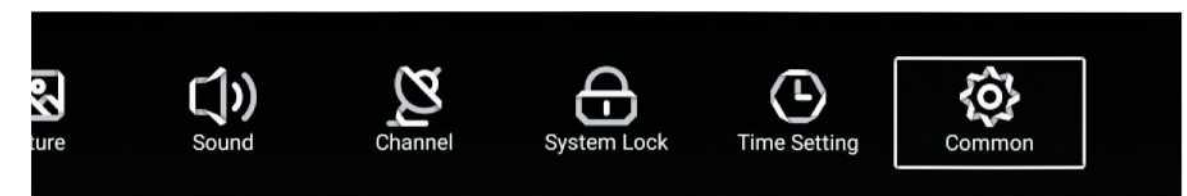

Nyomja meg a [▼]/[▲] gombokat a kiválasztáshoz: Kék képernyő/Hang Nyelv 1. /Hang Nyelv 2. / Felirat Nyelv 1. /Felirat Nyelv 2./HDMI CEC/Menu Reset Nyomja meg az ENTER/ [◀] / [▶] a belépéshez.

| -0.1       | PVR Setting           | > |
|------------|-----------------------|---|
| <b>{O}</b> | Blue Screen           |   |
| Common     | Audio Language 1st    | > |
| common     | Audio Language 2nd    | > |
|            | Subtitle Language 1et | > |
| ~~         | Subtitie Language Tst |   |
| Common [   | Subtitle Language 2nd | > |
|            | HDMI CEC              | > |
|            | Menu Reset            | > |

# **PVR Beállítás**

Nyomja meg a [▼] / [▲] gombokat a **PVR Beállítás** kiválasztásához:

Nyomja meg a [▼] / [▲] gombokat a Lemez/Formátum/Felvétel lista/Ütemezés listák kiválasztáshoz. Megjegyzés: Ez az opció csak akkor érhető el, ha van TV-jel.

|             | Select Disk   | < abc | > |  |
|-------------|---------------|-------|---|--|
|             | Format        |       | > |  |
| PVR Setting | Record List   |       | > |  |
|             | Schedule list |       | > |  |

# Kék képernyő

Nyomja meg a [♥]/[▲] gombokat a **Kék képernyő** kiválasztásához. Nyomja meg a [◀]/[▶] gombot az ON/OFF kiválasztásához.

# Hang nyelv 1. / Hang nyelv 2. / Felirat nyelv 1. / Felirat nyelv 2.

Nyomja meg a [▶] gombot a kívánt nyelv kiválasztásához. Megjegyzés: Csak akkor érhető el, ha van TV-jel.

# **HDMI CEC**

Nyomja meg a [▼]/[▲] gombot a **HDMI CEC** kiválasztásához. Nyomja meg a [◀]/[▶] gombokat az ON/OFF kiválasztásához.

| -         | HDMI CEC Switch       |   |
|-----------|-----------------------|---|
| $\square$ | Tv Auto Power On      |   |
| HDMLCEC   | Device Auto Power Off |   |
|           | HDMI ARC              |   |
|           |                       |   |
|           | Tv Auto Power On      |   |
| Ô         | Device Auto Power Off |   |
|           | HDMI ARC              |   |
| HDMI CEC  | Device List           | > |

# Eszközlista

Nyomja meg a [▶] gombot az összes eszköz megtekintéséhez.

# Menü visszaállítás

Nyomja meg a [▶] gombot annak kiválasztásához, hogy visszaállítja-e a menüt.

| Menu Reset                                    |       |
|-----------------------------------------------|-------|
| All previous settings will be de<br>Continue? | eted. |
| Cancel 0                                      | :     |
| Blue Screen                                   |       |
| HDMI CEC                                      |       |
| Menu Reset                                    |       |

# SÚGÓ

| Nincs áramellátás                                                    | Ellenőrizze, hogy a TV elektromos csatlakozója be van-e dugva. Ha még mindig nincs<br>áramellátás,<br>Húzza ki a csatlakozót, és 6 másodperc múlva dugja be ismét. És kapcsolja be újra a TV-t                                                                                                    |
|----------------------------------------------------------------------|----------------------------------------------------------------------------------------------------|
| A jelvétel nem<br>megfelelő                                          | <ul> <li>Szellemképet okozhat, ha magas épület vagy magas hegy található a TV közelében. A képhatást beállíthatja kézileg: olvassa el a jelvevő kézikönyvét vagy változtassa meg a külső antenna irányát.</li> <li>Ha beltéri antennát használ: egyes pozíciókban a vétel nehezebb lehet, módosítsa az antenna irányát a kép beállításához. Ha nem sikerül beállítani, kültéri antennát kell használnia.</li> </ul>                                                                              |
| Nincs kép,<br>a videó működik                                        | <ul> <li>Ellenőrizze, hogy a TV hátulján lévő antenna megfelelően csatlakozik-e.</li> <li>Próbáljon másik csatornát választani és ellenőrizze, hogy a TV-vel van-e probléma</li> <li>Növelie a hangerőt.</li> </ul>                                                                                                    |
| hang nélkül                                                          | <ul> <li>Ellenőrizze, hogy a TV nincs-e elnémítva, és nyomja meg a Mute gombot a hang<br/>visszaállításához.</li> </ul>                                                                                                    |
| a hang rendben,<br>színhiba vagy nincs<br>kép.                       | <ul> <li>Növelje a kontrasztot és a fényerőt.</li> </ul>                                                                                                    |
| statikus kép és zaj                                                  | <ul> <li>Ellenőrizze, hogy a TV hátulján lévő antenna csatlakozik-e.</li> </ul>                                                                                                    |
| Szaggatott vonal                                                     | lehet, hogy egy elektromos készülék interferenciája, kapcsolja ki az ilyen készülékeket,<br>például hajszárítót, porszívót, stb.                                                                                                    |
| Árnykép vagy<br>képkettőződés<br>A TV nem reagál a<br>távirányítóra. | <ul> <li>Lehet, hogy az antenna elhelyezkedése nem megfelelő. Használjon magas tartószerkezetes antennát a képminőség javítása érdekében.</li> <li>Működtesse a távirányítót a TV távirányító érzékelőjének közvetlen közelében. Ha a TV még mindig nem reagál, ellenőrizze, hogy a műanyag zacskó a távirányítón van-e még. Ellenőrizze, hogy az elem jó helyen van-e. Cserélje ki az elemet.</li> <li>A TV készenléti üzemmódba kapcsol, ha a távirányító néhány percig nem reagál.</li> </ul> |
| NO Video In (PC<br>üzemmód)                                          | <ul> <li>Ellenőrizze, hogy a kijelző kábel a megfelelő VGA csatlakozóhoz csatlakozik-e.</li> <li>Ellenőrizze, hogy nincs-e megtörve a kijelző kábel.</li> </ul>                                                                                                    |
| Függőleges villogás<br>(PC mód)                                      | <ul> <li>Lépjen be a főmenübe, és használja a Video Display Noise opció szabályzóját a<br/>függőleges vonal eltüntetéséhez.</li> </ul>                                                                                                    |
| vízszintes elválasztó<br>vonal (PC mód)                              | <ul> <li>Állítsa be a főmenüben az Audio Sound Horizontal opciót a vízszintes elválasztó vonal<br/>eltüntetéséhez.</li> </ul>                                                                                                    |
| A képernyő túl világos<br>vagy túl sötét (PC<br>mód)                 | <ul> <li>Állítsa be a kontrasztot és a fényerőt a főmenüben.</li> </ul>                                                                                                    |
| A PC funkció nem<br>válaszol                                         | <ul> <li>Ellenőrizze a számítógép beállításaiban, hogy a kijelző felbontása kompatibilis-e</li> </ul>                                                                                                    |
| Elválasztó vonal az<br>RCA csatlakozáson                             | Használjon jó minőségű csatlakozó kábelt.                                                                                                    |
|                                                                      | Húzza ki a csatlakozó zsinórt, várjon 30 másodpercet, majd dugja vissza. Ha                                                                                                    |
| a problema még<br>mindig fennáll,                                    | a i v hibas. Ne probalja sajat maga megjavitani, lépjen kapcsolatba a szerviz<br>ügyfélszolgálatával.                                                                                                    |

A kép beéghet és a fényerő csökkenhet, ha a TV-t sokáig olyan üzemmódban vagy Menüponton tartja, amely nagy fényerő- és kontrasztkülönbségekkel rendelkezik, ezzel maradandó károsodást okozva.

# MŰSZAKI JELLEMZŐK

| Képernyő mérete | ð  | áramfogyasztás      | Főbb tartozékok               |
|-----------------|----|---------------------|-------------------------------|
| 16"             | 24 | W                   |                               |
| 19"             | 36 | W/48W               |                               |
| 22"             | 36 | W/48W               |                               |
| 24"             | 36 | W/48W               |                               |
| 28"             | 36 | W                   | Felhasználói<br>kézikönyv x 1 |
| 32"             | 56 | W/65W/100W          |                               |
| 39/40"          | 60 | W/70W/76W           | Tápkábel x 1                  |
| 42"             | 67 | W/70W/95W/100W      |                               |
| 43"             | 65 | W/80W               |                               |
| 50"             | 10 | 0W/108W/135W        |                               |
| 55"             | 10 | 0W/135W/140W/160W   |                               |
| 65"             | 15 | 9W/165W/195W        |                               |
|                 |    | Működési frekvencia | Kibocsátott energia           |
| WiFi            |    | 2400~2483,5         | Kevesebb, mint 100 mW         |

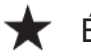

★ ÉLETTARTAM: 60 000 óra

# Távirányító

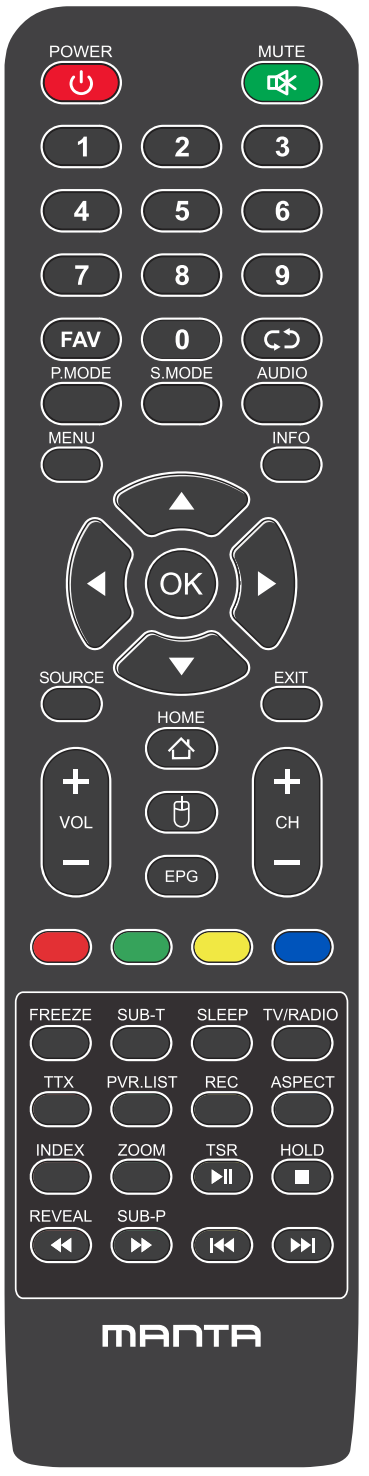

# A távirányító gombjai

POWER ( 🕐 ):Be- és kikapcsolja a TV-t.

MUTE ( \*): A minimumra csökkenti a TV hangerejét. Nyomja meg újra a hangerő visszaállításához.

FAV: Kedvenc csatornák listájának megjelenítése.

Vissza (C): Visszatérés az előző csatornára.

P.MODE: Az előre beállított kép üzemmódok között vált.

S.MODE: Az előre beállított hang üzemmódok között vált.

AUDIO: A hangcsatornát DVD vagy multimédia üzemmódra kapcsolja.

MENU: Belépés a főmenübe, vagy visszatérés egy almenü felsőbb szintjére. INFO: Nyomja meg a jelenlegi futó program információinak a képernyőn való

megjelenítéséhez.

Nyilak (◀/ ► /▲/ ▼): Használja a négy nyilat a TV menü különböző pontjainak kijelöléséhez vagy az értékek beállításához.

OK: Bevitel és megerősítés gomb.

SOURCE : Nyomja meg a jelforrás kiválasztásához.

EXIT: Kilép a jelenlegi menüpontból vagy funkcióból.

VOL+ vagy VOL-: Növeli vagy csökkenti a TV hangerejét.

CH+ vagy CH-: A következő vagy az előző csatornák eléréséhez.

HOME: Hozzáférés az intelligens központhoz.

Egér: Az egér megjelenítése vagy elrejtése.

# Távirányító

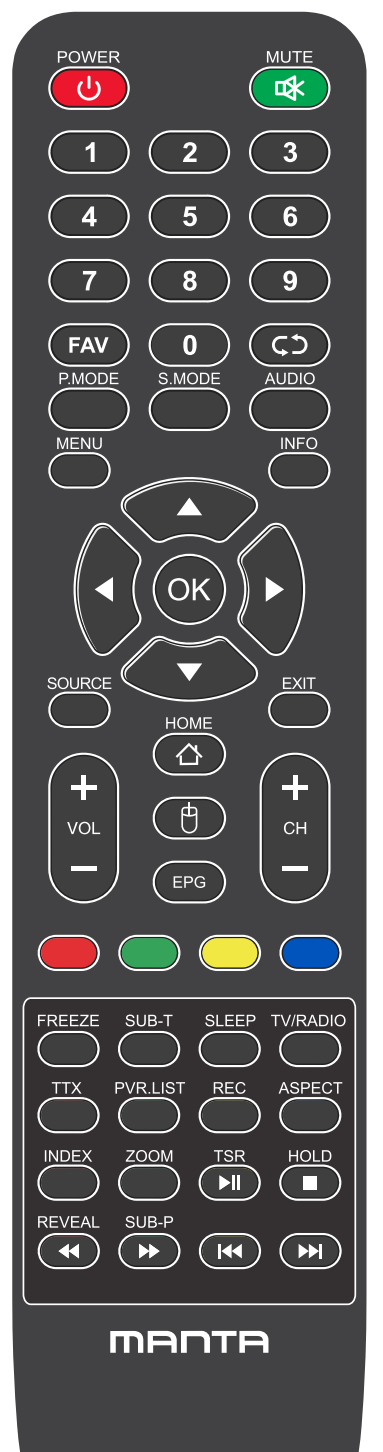

# A távirányító gombjai

EPG: Megjeleníti az Elektronikus Programfüzetet.

PIROS/ZÖLD/SÁRGA/KÉK: A kiegészítők funkcióinak használata az OSD menüben.

FREEZE: Še vedno trenutna slika.

SUB-T: Kijelző felirat Információ.

SLEEP: Kiválasztja az elalvás időzítőt, melynek letelte után a TV automatikusan kikapcsol.

TV/RADIO: Switch the unit between TV and radio.

TTX: Belépés Teletext módba. A Teletext mód Új-Zélandon nem elérhető.

PVR. LISTA: Rekordlista.

REC: Személyes videó felvétel gomb. USB adathordozót kell csatlakoztatni az

Aspect: Váltás az előre beállított képernyőméret mód között.

HOLD: Teletext mód - A kijelzőn lévő oldal rögzítése.

REVEAL: Teletext mód - Felfedi vagy elrejti a rejtett szövegeket.

SUB-P: Belépés a kódolt aloldalra.

INDEX: A Mutató oldal megjelenítése.

ZOOM : Módosítsa a kijelző méretét a Teletext módban.

▶II : Reproducir / Pausa.

- : DETÉNGASE.
- ◀ : Tecla de retorno rápido.
- ► : Tecla de avance rápido.
- I : Tecla anterior.
- ➡ : Tecla siguiente.

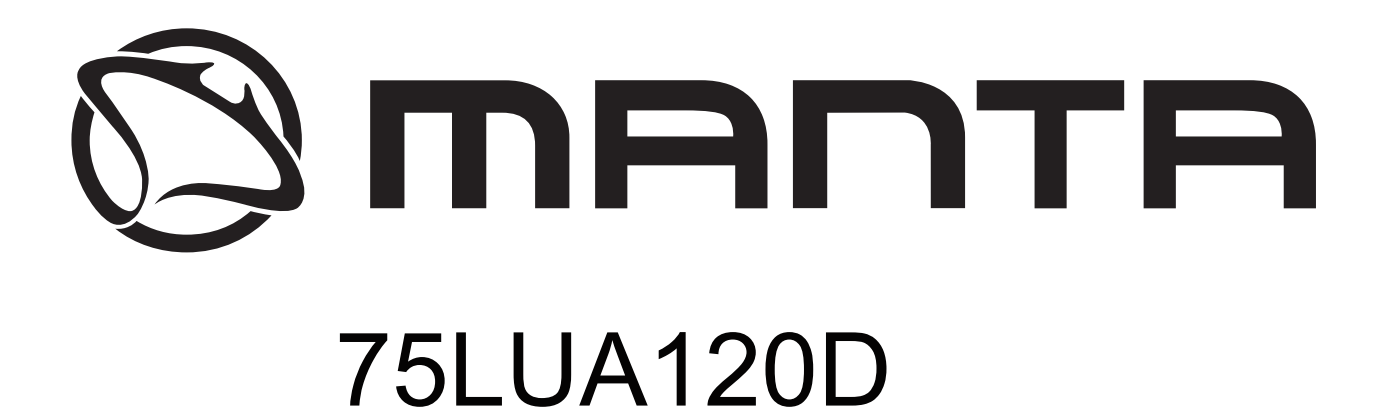

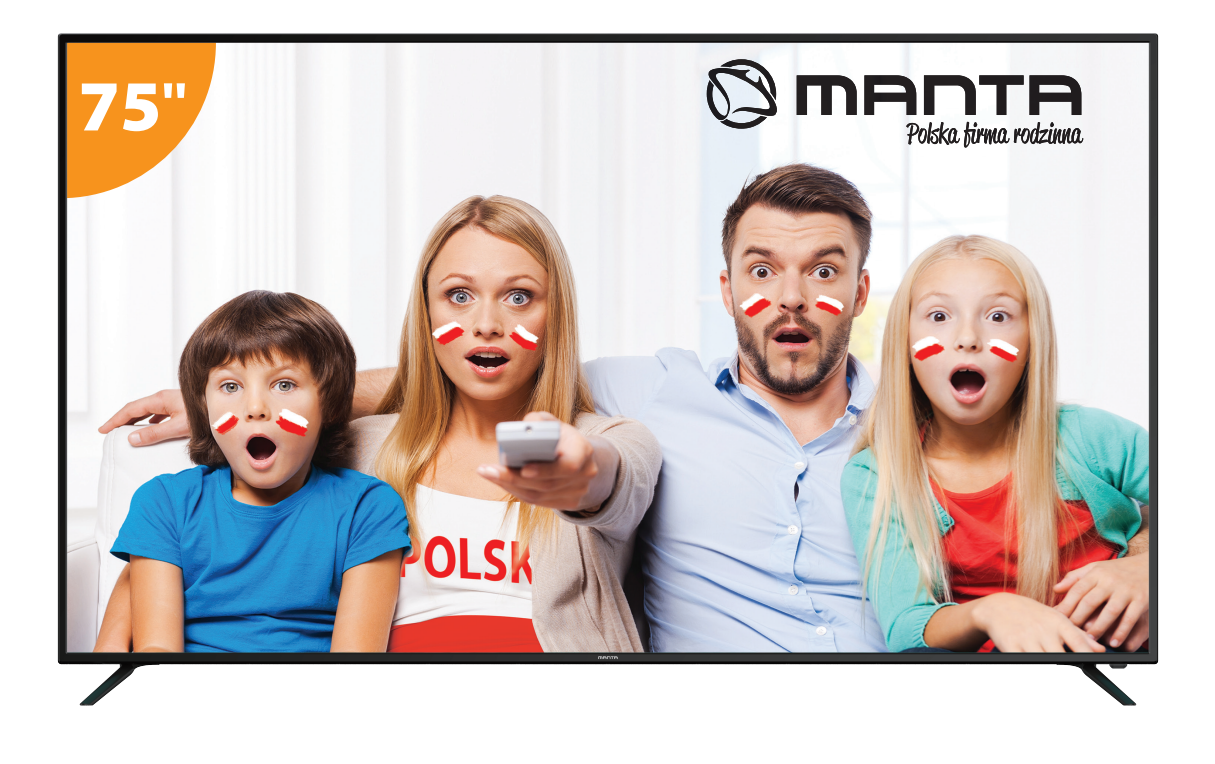

# NAVODILA ZA UPORABO

# Vsebina

| Varnostne informacije                      | 1  |
|--------------------------------------------|----|
| Pomembni varnostni ukrepi                  | 2  |
| TV-gumbi in vmesnik priključkov            | 3  |
| Shema priključitve zunanje naprave         | 4  |
| Namestite in priključite televizor         | 5  |
| Navodila za namestitev stojala televizorja | 5  |
| FTI                                        | 6  |
| DOMOV                                      | 9  |
| PRILJUBLJENE APLIKACIJE                    | 10 |
| Vir                                        | 16 |
| Slika                                      | 17 |
| Zvok                                       | 19 |
| Kanal                                      | 22 |
| EPG                                        | 24 |
| Zaklep sistema                             | 30 |
| Nastavitev časa                            | 31 |
| Splošno                                    | 32 |
| HDMI CEC                                   | 33 |
| ΡΟΜΟČ                                      | 34 |
| SPECIFIKACIJE                              | 35 |
| Daljinski upravljalnik:                    | 36 |
|                                            |    |

# Varnostne informacije

| POZOR                 | Pri delovanju tega izdelka se uporabljajo visoke |
|-----------------------|--------------------------------------------------|
| NEVARNOST ELEKTROŠOKA | napetosti. Za zmanjšanje nevarnosti električnega |
| NE ODPIRAJ            | udara ne odstranjujte pokrova ohišja,            |
|                       | servisiranje opravite na usposobljenem servisu   |
|                       |                                                  |

Če pride do sprememb ali grobih prilagoditev, električnih udarov, ki poškodujejo napravo, ne poskušajte odpreti naprave - vzdrževanje naj opravi usposobljena oseba.

|   | Klicaj v enakostraničnem trikotniku je namenjen opozarjanju<br>uporabnika na prisotnost pomembnih navodil v literaturi, ki je<br>priložena napravi.                                                                                                    |
|---|----------------------------------------------------------------------------------------------------|
| Â | Opozorilo<br>Strela s simbolom glave puščice znotraj enakostraničnega<br>trikotnika je namenjena opozarjanju uporabnika na prisotnost<br>neizolirane nevarne napetosti v ohišju izdelkov, ki je lahko<br>dovolj velika, da predstavlja nevarnost električnega udara za<br>osebe. |

# Pomembni varnostni ukrepi

1) Preberite ta navodila.

2) Shranite ta navodila.

3) Upoštevajte vsa opozorila.

4) Sledite vsem navodilom.

5) Tega aparata ne uporabljajte v bližini vode.

6) Očistite samo s suho krpo.

7) Ne blokirajte nobenih prezračevalnih odprtin. Namestite v skladu z navodili proizvajalca.

8) Ne nameščajte v bližini virov toplote, kot so radiatorji, grelniki, peči ali drugi aparati (vključno z ojačevalniki), ki proizvajajo toploto.

9) Ne odpravljajte varnostnih razlogov polariziranega ali ozemljitvenega vtiča. Polariziran vtič ima dve stikali, eni širše od drugega. Vtič za ozemljitev ima dve stikali in tretji ozemljitveni zatič.

Široki stik ali tretji zatič so na voljo za vašo varnost. Če priloženi vtič ne ustreza vaši vtičnici, se posvetujte z električarjem za zamenjavo zastarele vtičnice.

10) Zaščitite napajalni kabel, da ga kdo ne pohodi ali ga stisne, zlasti na vtičih, vtičnicah in na mestu, kjer bodo izstopili iz naprave.

11) Uporabljajte samo priključke / dodatke, ki jih je določil proizvajalec.

12) Uporabljajte samo z vozičkom, stojalom, stojalom, nosilcem ali mizo, ki jo je določil proizvajalec, ali pa ga je prodal skupaj z aparatom. Bodite previdni pri premikanju aparata v kombinaciji voziček / aparat, da se preprečijo poškodbe.

13) Napravo odklopite iz vtičnice med nevihto ali ko jo ne boste uporabljali dlje časa.

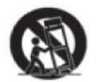

Pozor:

14) Da bi zmanjšali tveganje požara ali električnega udara, naprave ne izpostavljajte dežju ali vlagi.

15) Če električni vtikač uporabljate za izklop naprave, bo odklopljena naprava ostala pripravljena na delovanje.

16) Vtičnica se mora namestiti v bližini opreme in mora biti lahko dostopen.

17) Tega izdelka nikoli ne postavljajte v vgrajeno napravo, kot je knjižna polica ali stojalo, če ni zagotovljeno ustrezno prezračevanje ali če se ne upoštevajo navodila proizvajalca.

18) Naprava ne sme biti izpostavljena kapljanju ali brizganju in na napravi ne sme biti nobenih predmetov, napolnjenih s tekočino, kot so vaze.

19) Na napravo ne postavljajte nobenih nevarnih virov (npr. predmeti, napolnjeni z tekočino, prižgane sveče).

20) Namestitev na steno ali strop - Napravo je treba namestiti na steno ali strop samo v skladu s priporočili proizvajalca.

21) Televizorja, daljinskega upravljalnika ali baterij nikoli ne postavljajte blizu odprtega ognja ali drugih virov toplote, vključno z neposredno sončno svetlobo. Da bi preprečili širjenje ognja, sveče ali druge plamene vedno držite stran od televizorja, daljinskega upravljalnika in baterij.

22) USB priključek mora imeti ob normalnem delovanju 0,5 A.

Ta navodila za servisiranje smejo uporabljati samo usposobljeni serviserji. Da bi se izognili nevarnosti električnega udara, ne opravljajte nobenih popravil, razen tistih iz navodil za uporabo, razen če ste usposobljeni za to.

23) Baterija ne sme biti izpostavljena prekomerni vročini, kot je sonce, ogenj ali podobno.

24) LO Ta naprava je električna naprava razreda II ali z dvojno izolacijo. Zasnovana je tako, da ne zahteva varnostne povezave z električno ozemljitvijo.

25) Maksimalna temperatura okolja za delovanje je 45 stopinj.Največja dovoljena višina je 2000 metrov.

# TV-gumbi in vmesnik priključkov

#### TV gumbi

Opomba: V nadaljevanju je samo funkcionalna shema, dejanski položaj in razporeditev različnih modelov pa se lahko razlikujeta.

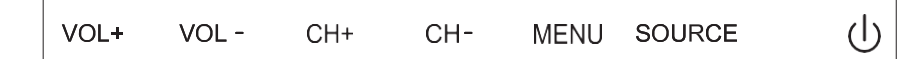

U: Vklop/izklop napajanja

VIR: Izbira vhoda zunanjega signala.

MENI: Prikaz glavnega menija in potrditev menija Izbira elementa.

CH +/-: Izbira kanala.

VOL +/-: Nastavitev glasnosti.

#### Terminalski vmesnik

Opomba: Sledijo različni terminalski vmesniki, dejanski položaj in razporeditev različnih modelov pa se lahko razlikujejo.

| INPUT<br>Video R L<br>I International International Internationa | AV vhod<br>Zunanji vhod AV signala in<br>ustrezen desni / levi kanal zvoka<br>AV izhod                    | EARPHONE          | Izhod za SLUŠALKE<br>Ko so priključene slušalke, so<br>zvočniki onemogočeni                                             |
|----------------------------------------------------------------------------------------------------|----------------------------------------------------------------------------------------------------|-------------------|----------------------------------------------------------------------------------------------------|
| INPUT<br>Y Pb Pr<br>● ● ●                                                                                                    | Y Pb Pr vhod<br>Povežite s kompozitnim<br>priključkom DVD / VCR (Nekateri<br>modeli nimajo tega vmesnika) | USB               | USB VHOD<br>Tukaj priključite napravo USB za<br>predvajanje datoteke ali za<br>snemanje programov prek<br>funkcije PVR. |
| PC AUDIO<br>INPUT                                                                                                    | PC AVDIO VHOD<br>VGA vhod in avdio vhod, ko je<br>priklopljen VGA                                         | <b>O</b><br>SPDIF | SPDIF<br>Priklopite sprejemnik SPDIF.                                                                                   |
| НЪМІ                                                                                                    | HDMI vhod<br>Digitalni vhod signala iz video<br>priključka HDMI.                                          | o Kiin o<br>Vga   | VGA vhod<br>Analogni vhodni signal za PC                                                                                |
| <b>Ο</b><br>ΑΝΤ 75Ω                                                                                                    | ANT 75<br>Priključite antenski / kabelski tv<br>vhod (75 / VHF / UHF)                                     | СІ                | REŽA CI<br>Vhod čitalca kartic (splošni<br>vmesnik) potrebuje modul                                                     |
| RJ45                                                                                                    | RJ45<br>Priključek za internet.                                                                           |                   | CAMJ, ki se uporabija za<br>plačljivo televizijo.                                                                       |

Opomba: Slike so vzorčne. Prosimo, da upoštevate dejansko stanje

## Shema priključitve zunanje naprave

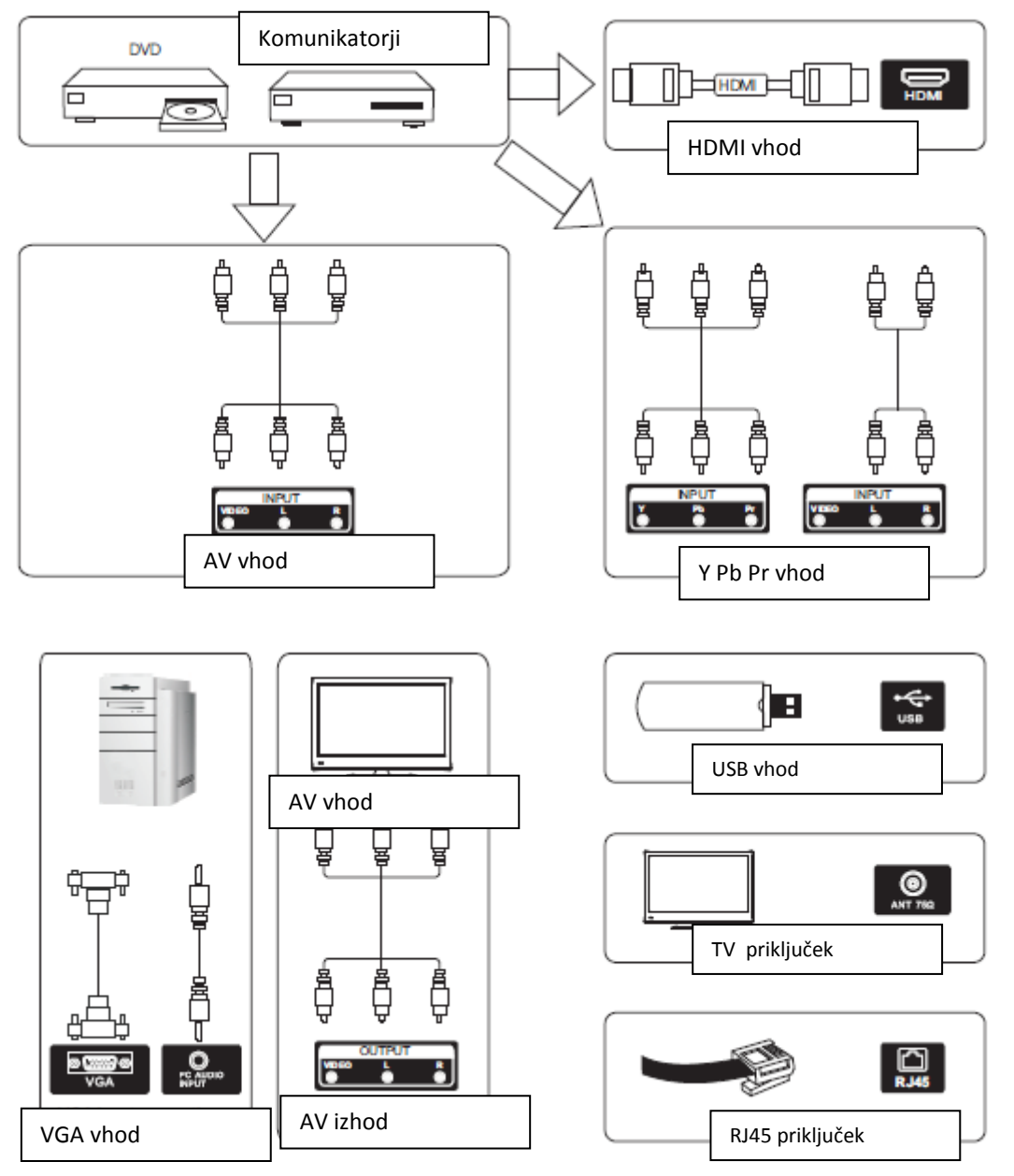

Opomba: Slike so vzorčne. Prosimo, da upoštevate dejansko stanje

#### Namestite in priključite televizor

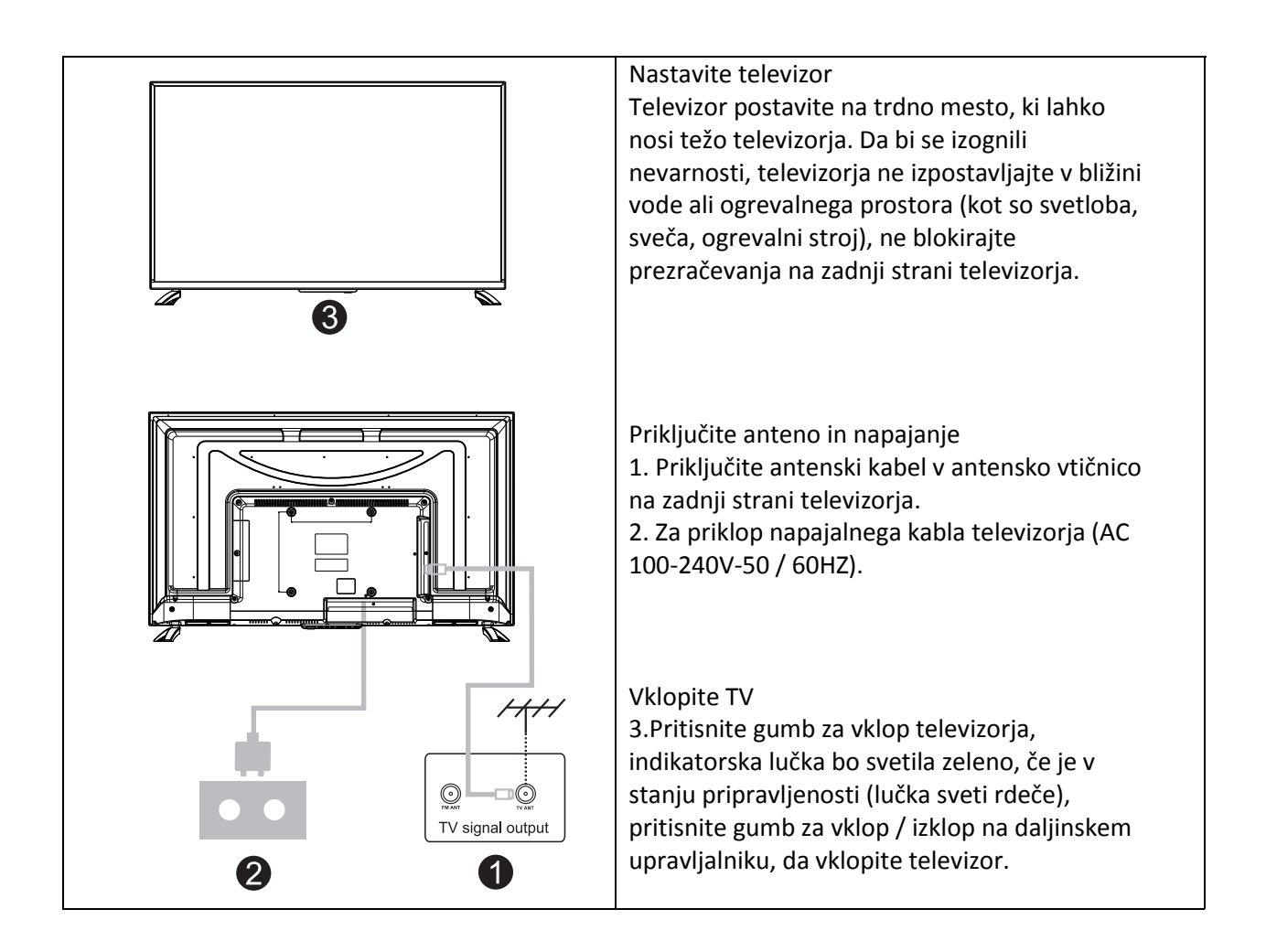

#### Navodila za namestitev stojala televizorja

1. Odprite škatlo in odstranite televizor ter dodatno opremo in podstavek (nekateri modeli nimajo podnožja).
2. Da bi se izognili poškodbam televizorja, mehko blazino položite na mizo, obrnjeno navzdol na, na vratu pa pritrdite vijake.
3. Privijte osnovno enoto in jo priključite na televizor.
4. Namestitev je končana.
Opomba: Slike so vzorčne. Priključite RF-kabel na vhod TV, imenovan "RF-In", in na antensko vtičnico TV Pritisnite gumb ENTER, da izberete Začni namestitev.

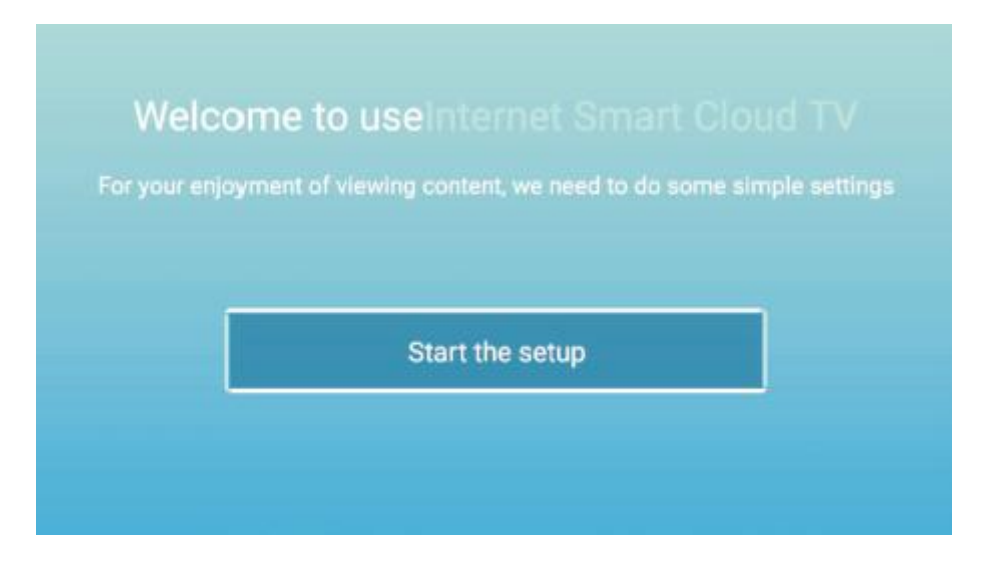

FTI

S tipko [ ▼ ] / [ ▲ ] izberite jezik.

Pritisnite gumb OK za potrditev in pritisnite gumb [ ► ], da nastavite državo.

|   | Select the language you are using | 2,5 \$ |
|---|-----------------------------------|--------|
|   | English                           |        |
| - |                                   |        |
|   | Français                          |        |
|   |                                   |        |

S tipko [ ▼ ] / [ ▲ ] izberite državo.

Pritisnite gumb OK za potrditev in pritisnite gumb [ ► ], da nastavite časovni pas.

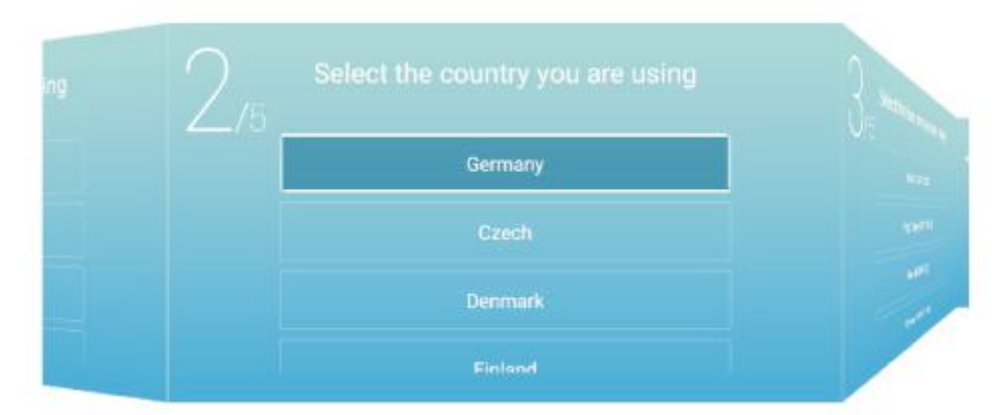

S tipko [▼] / [▲] izberite časovni pas.
Pritisnite gumb [►], da se povežete z brezžičnim omrežjem.

| 100 | 3/5 | Select the time zone you are using | 4/5, 1000   |
|-----|-----|------------------------------------|-------------|
|     |     | Berlin (GMT+2:00)                  | I I O ANDER |
|     |     | Pago,Pago (GM1-11:00)              | 1           |
| 1   |     |                                    |             |
|     |     | Mirlwav /GAAT-11-00)               |             |

Pritisnite gumb OK, da povežete napravo na WIFI / omrežje. Pritisnite gumb [ ► ], da povežete TV pomočnika.

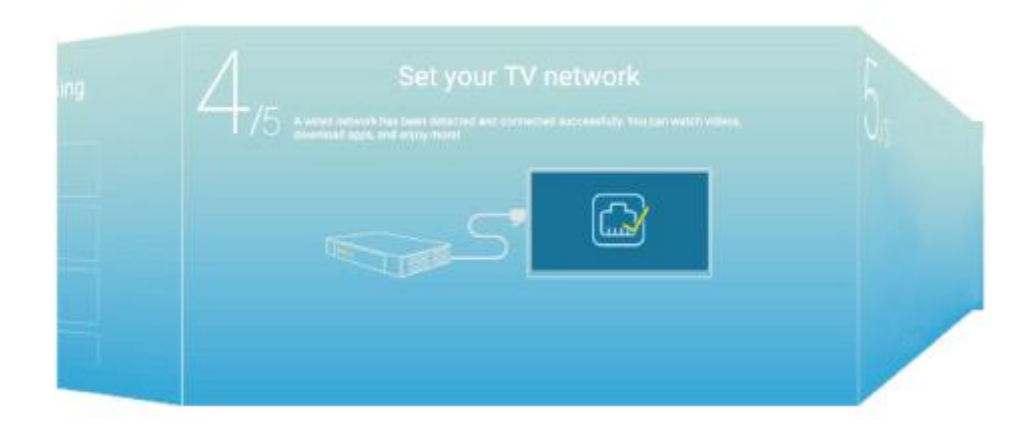

S tipko [ ▼ ] / [ ▲ ] izberite vhodno napravo.

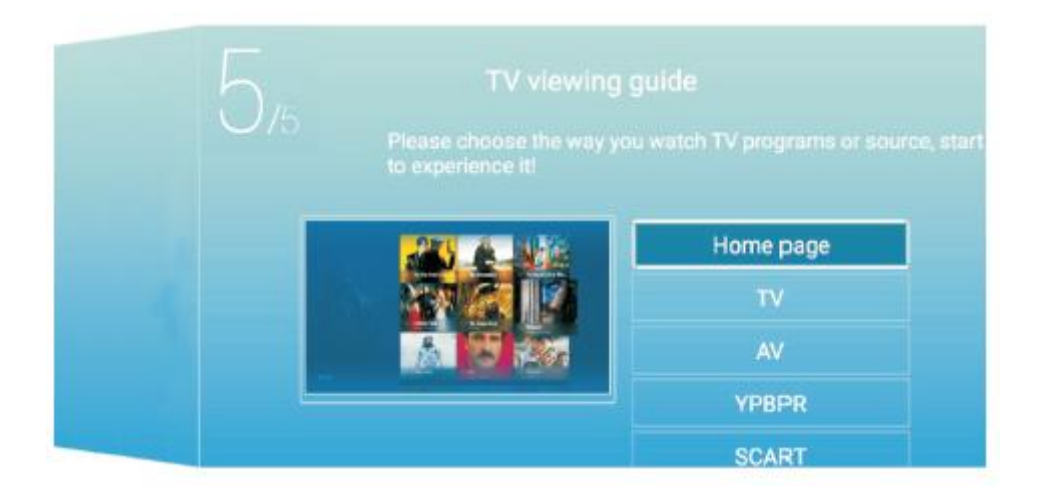

#### DOMOV

OPOMBA: E-share je plačljiva aplikacija, ki jo lahko uporabite po vnaprejšnji namestitvi aplikacije. Pritisnite gumb [◀] / [▶] za izbiro HOME v glavnem meniju. Pritisnite [▼] / [▲] za izbor.

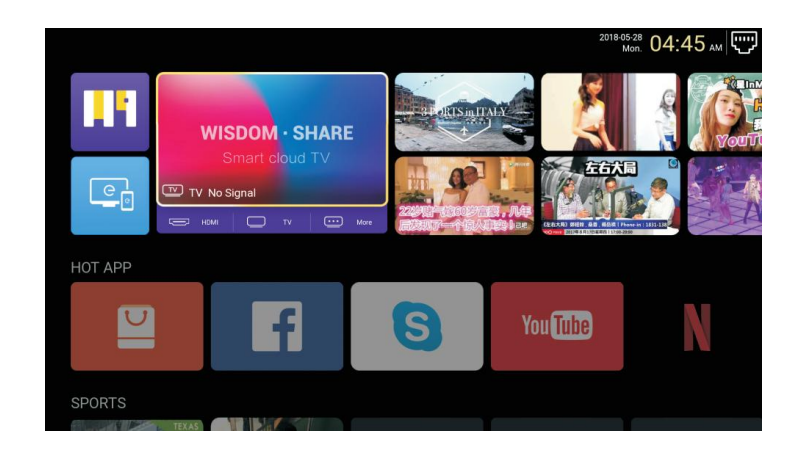

#### HOT APP

OPOMBA: E-share je plačljiva aplikacija, ki jo lahko uporabite po vnaprejšnji namestitvi aplikacije. Pritisnite [▼]/[▲][◀]/[►], da izberete App Store pod HOT APP, da dodate aplikacijo.

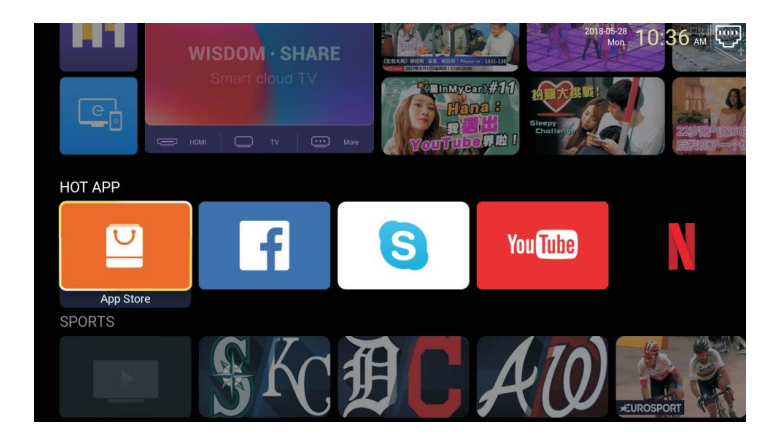

Pritisnite [▼]/[▲]/[▲]/[►], da izberete aplikacije in pritisnite ENTER, da jih dodate

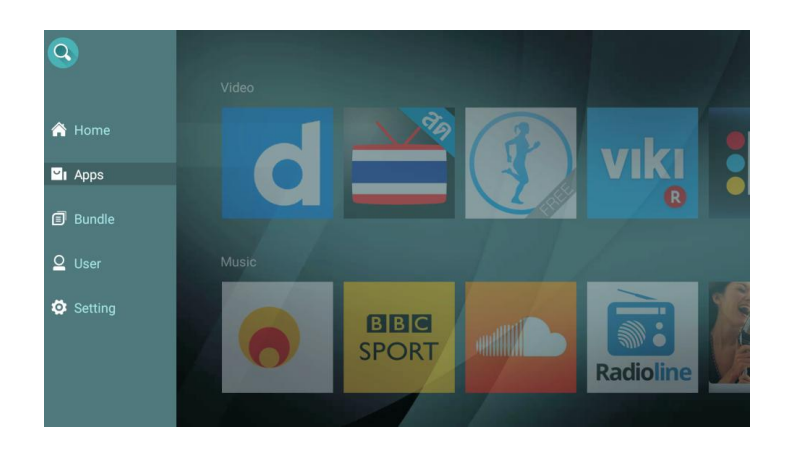

#### PRILJUBLJENE APLIKACIJE

Pritisnite  $[\mathbf{V}] / [\mathbf{A}]$ , da dodate svoje priljubljene aplikacije.

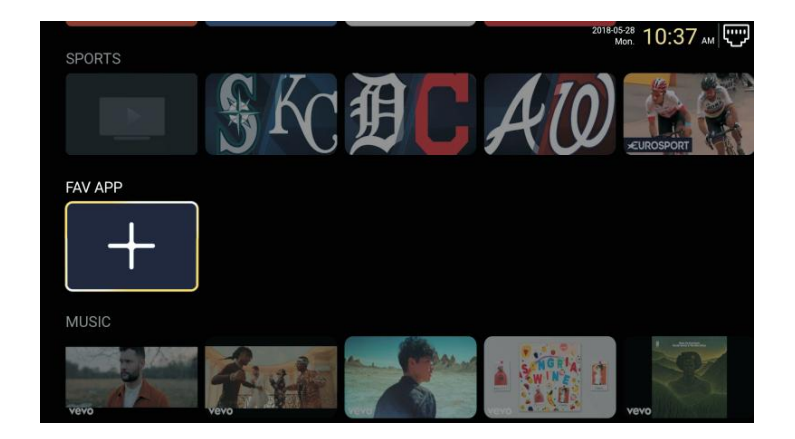

Pritisnite [▼]/[▲]/[▲]/[►], da izberete želene aplikacije in za dodajanje pritisnite ENTER.

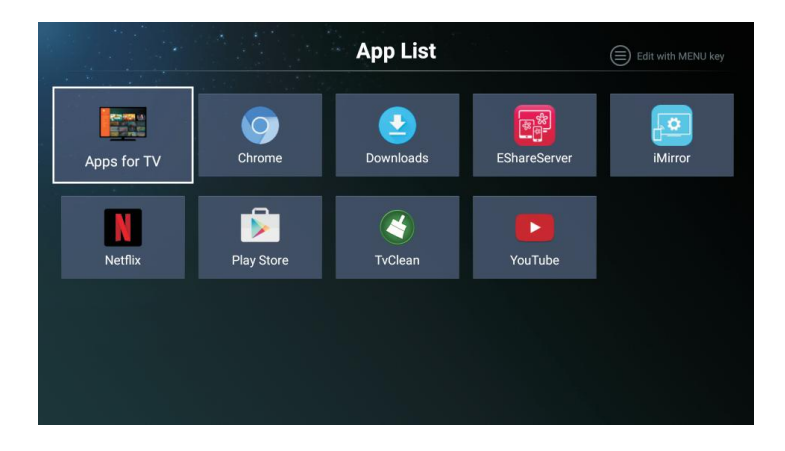

OPOMBA: E-share je plačljiva aplikacija, ki jo lahko uporabite po vnaprejšnji namestitvi aplikacije.

#### Nastavitve

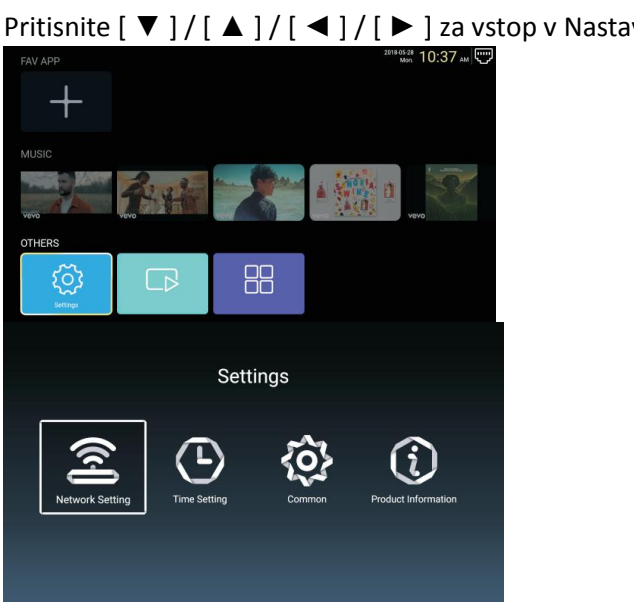

Pritisnite [▼]/[▲]/[▲]/[►] za vstop v Nastavitve.

| Nastavitev omrežja<br>Pritisnite [▼]/[▲]/[►] za nastavitev omrežja. |          |              |                 |                |   |  |
|---------------------------------------------------------------------|----------|--------------|-----------------|----------------|---|--|
|                                                                     |          |              | Network Setting |                |   |  |
|                                                                     | <b>(</b> | Net Mode     | <               | Wireless<br>•• | > |  |
|                                                                     |          | Wire Network |                 | Connected      |   |  |

Nastavitev časa

|--|

|   |                 | Time Setting           |
|---|-----------------|------------------------|
| Ø | Auto Attach     |                        |
| 9 | Time Zone       | GMT+02:00, Central Eur |
| Ø | Daylight Saving |                        |
| 0 | 24 Hours        |                        |

## Splošno

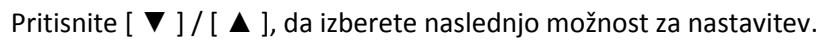

|        | C                 | ommon                 |
|--------|-------------------|-----------------------|
|        | Language Setting  | English               |
|        | Input Method      | Android Keyboard (AOS |
| ي<br>ي | Permission Manage | >                     |
| Э      | System Recovery   | >                     |
|        |                   |                       |
| 2      |                   |                       |

#### Upravljanje dovoljenj

App permissions

Input Method

Input Method

Permission Manage

System Recovery

Advance

Input Method

Input Method

Input Method

Input Method

Input Method

Input Method

Input Method

Input Method

Input Method

Input Method

Input Method

Input Method

Input Method

Input Method

Input Method

Input Method

Input Method

Input Method

Input Method

Input Method

Input Method

Input Method

Input Method

Input Method

Input Method

Input Method

Input Method

Input Method

Input Method

Input Method

Input Method

Input Method

Input Method

Input Method

Input Method

Input Method

Input Method

Input Method

Input Method

Input Method

Input Method

Input Method

Input Method

Input Method

Input Method

Input Method

Input Method

Input Method

Input Method

Input Method

Input Method

Input Method

Input Method

Input Method

Input Method

Input Method</td

Pritisnite [ > ] za vstop in nastavitev dovoljenja aplikacije.

#### **Obnovitev** sistema

Pritisnite [ 🕨 ] za vstop in obnovitev sistema.

#### Informacije o izdelku:

Za ogled podrobnih informacij vnesite informacije o izdelku.

|   | Product Informa                 | ation             |   |
|---|---------------------------------|-------------------|---|
|   | Internal storage of information | 3.29 GB/8.00 GB   |   |
|   | Android Version                 | 7.0               |   |
| Ū | Production Model                | SMART_TV          |   |
|   | Firmware version                | 20180527_020140   |   |
| ۲ | Number of processor cores       | 4Core             |   |
| 1 |                                 |                   |   |
|   | Product Info                    | ormation          |   |
|   | Production Model                | SMART_TV          |   |
|   | Firmware version                | 20180527_020140   | ) |
|   | Number of processor cores       | 4Core             |   |
|   | Network information             |                   |   |
|   | Wire Net Mac Address            | FF:FF:FF:FF:FF:F3 |   |
|   | WireLess Net Mac Address        | 74:72:B0:BE:13:4B | 3 |

#### Multimedija

Pritisnite  $[ \mathbf{V} ] / [ \mathbf{A} ] / [ \mathbf{A} ] / [ \mathbf{V} ]$ , da izberete Multimedijo na domačem zaslonu in pritisnite ENTER za potrditev.

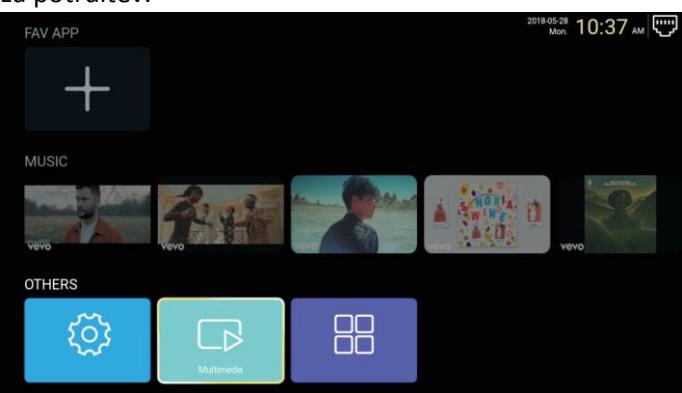

#### Video

Pritisnite ◀ / ►, da izberete video

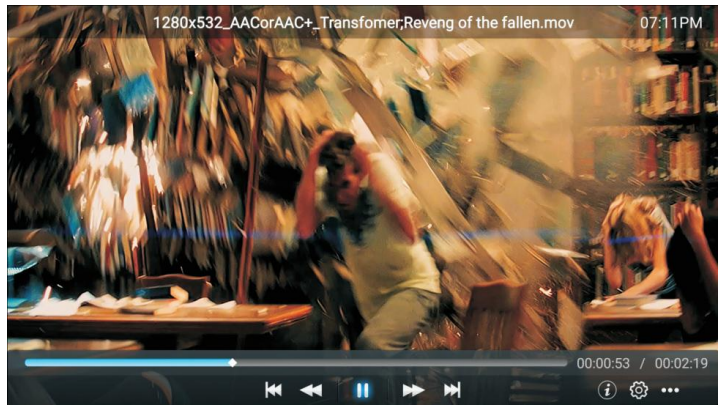

| ¥  | Pritisnite za predvajanje prejšnjega filma.  |
|----|----------------------------------------------|
| *  | Pritisnite za hitro previjanje nazaj.        |
| 11 | Pritisnite za zaustavitev/predvajanje filma. |
| •  | Pritisnite za hitro previjanje naprej.       |
| ₩  | Pritisnite za predvajanje naslednjega filma. |

 $(\mathbf{i})$ 

Pritisnite, da si ogledate informacije o filmu. (Ločljivost / Velikost / Trajanje / Bitna hitrost)

Pritisnite, da nastavite avdio posnetek / izberite podnapis / regijo Jezik / način predvajanja / razmerje stranic.

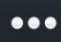

Pritisnite, da izberete film za predvajanje.

#### Fotografija

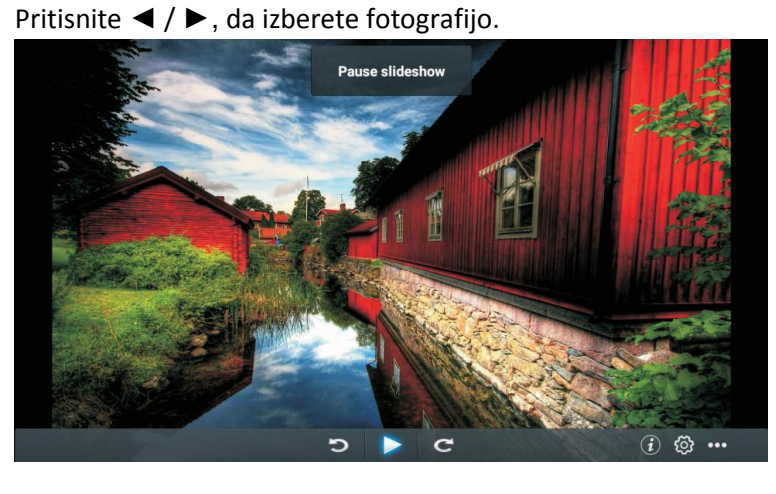

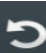

Pritisnite, da zavrtite sliko v nasprotni smeri urinega kazalca.

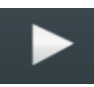

Pritisnite, da ustavite/predvajate sliko.

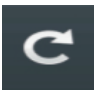

Pritisnite, da zavrtite sliko v smeri urinega kazalca.

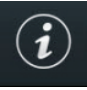

Pritisnite, da si ogledate informacije o fotografiji (Ločljivost / Velikost)

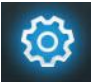

Pritisnite, da nastavite način predvajanja (razmerje / trajanje predvajanja).

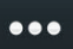

Pritisnite, da izberete fotografijo za predvajanje.

#### Glasba

Pritisnite ◀ / ►, da izberete glasbo.

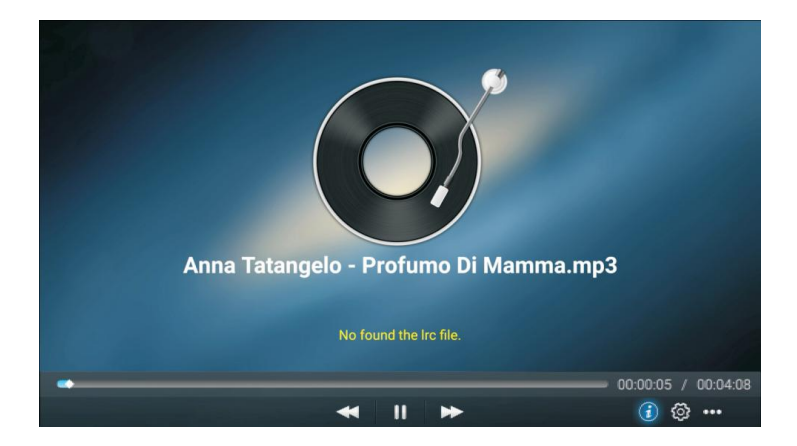

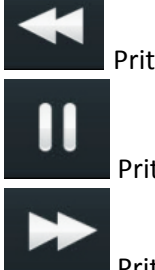

Pritisnite za hitro previjanje nazaj.

Pritisnite za zaustavitev/predvajanje glasbe

Pritisnite za hitro previjanje naprej

(i)

Pritisnite, da izberete glasbo za predvajanje. Pritisnite, da si ogledate informacije o glasbi (Tip/Velikost/Bitna hitrost)

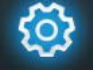

...

Pritisnite, da nastavite način predvajanja (Ponovi vse / Ponovi eno / Naključno / Brez).

Pritisnite za izbiro glasbe za predvajanje.

## Vir

Pritisnite gumb [◀] / [▶] za izbiro vira v glavnem meniju.
Pritisnite [▼] / [▲] za izbor.
Pritisnite ENTER, da izberete vir.

| Home Source | Picture   | Sound | Channel      | System Lock |
|-------------|-----------|-------|--------------|-------------|
|             | TV        |       | TV           | Ĩ           |
| ÷           | 000       |       | AV           |             |
| Source      | 000<br>00 |       | YPBPR        |             |
| Source      |           | VGA   |              |             |
|             | ĬŎŎĬ      |       | <b>КНЯНК</b> |             |
| ÷           |           |       | VGA          |             |
|             |           |       | HDMI 1       |             |
| Source      |           |       | HDMI 2       |             |
|             |           |       |              |             |

#### Slika

S tipko [ ◀ ] / [ ► ] izberite sliko.

Pritisnite ENTER za vstop v nastavitev.

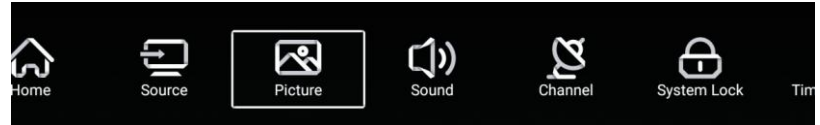

 1. Pritisnite [▼]/[▲] za izbor: Način slike / kontrast / svetlost / barva / ostrina / osvetlitev /

 Zmanjšanje šuma / Razmerje / Barvna temp. / Več nastavitev

2. Pritisnite [◀] / [▶] za nastavitev ali izbiro.

|         | Picture Mode    | < Standard > |  |
|---------|-----------------|--------------|--|
|         | Contrast        |              |  |
| Dioturo |                 |              |  |
| Ficture |                 |              |  |
|         | Color           | <u>90</u>    |  |
| ন্থ     | Sharpness       | <u></u>      |  |
|         | Backlight       | 100          |  |
| Picture | Noise Reduction | < Middle >   |  |
|         |                 |              |  |
|         | Backlight       | 100          |  |
| 2       | Noise Reduction | < Middle >   |  |
| Picture | Aspect Ratio    | < 16∶9 >     |  |
|         | Color Temp      | < Normal >   |  |

#### Način slike

Pritisnite [▼] / [▲] gumb za izbiro načina slike in nato pritisnite gumb [◀] / [▶] za izbiro. [Izbirno: Standardno, film, živo, varčevanje z energijo, uporabniško).

| Standardno  | Privzeti način, ki omogoča uporabnikom, ob normalni svetlobi kakovostne slike. |
|-------------|--------------------------------------------------------------------------------|
| Film        | Ta način je bolj primeren za gledanje filmov.                                  |
| Živo        | Barva slike je lepša, bolj živahna slika.                                      |
| Uporabniško | Uporabniške nastavitve slike.                                                  |

#### Kontrast / Svetlost / Barva / Ostrina / Osvetlitev

Pritisnite  $[\mathbf{V}] / [\mathbf{A}]$ , da izberete, in pritisnite  $[\mathbf{A}] / [\mathbf{V}]$  za prilagoditev

| Kontrast   | Prilagodite kontrast slike.              |
|------------|------------------------------------------|
| Svetlost   | Prilagodite svetlost slike.              |
| Barva      | Prilagodite gostoto barv slike.          |
| Osvetlitev | Prilagodite svetlost osvetlitve zaslona. |

#### Zmanjšanje motečih zvokov

Nastavitev možnosti za odpravo intenzivnosti hrupa slike. Pritisnite [▼] / [▲] za izbiro odstranitve hrupa in nato pritisnite gumb [◀] / [▶] za izbiro. [Možnost: Izklopljeno, Nizko, Srednje, Visoko, Samodejno).

#### Razmerje

Prilagodite velikost prikaza na zaslonu.
Pritisnite [♥] / [▲] za izbiro razmerja slike in nato pritisnite gumb [◀] / [▶] za izbiro.
[Možnost: Samodejno / 16: 9 / 4: 3 / povečava1 / povečava 2 /)
Opomba: Ta možnost je na voljo samo, če obstaja signal za televizor.

#### Temperatura barve

Prilagodite celotno barvo slike.

Pritisnite [▼]/[▲], da izberete temperaturo barve, pritisnite [◄]/[►] za izbiro (možnost: hladno, normalno, toplo).

| Hladno   | Ustvari nežno modro obarvano sliko. |
|----------|-------------------------------------|
| Normalno | Ustvari živo sliko.                 |
| Toplo    | Ustvari rdečo sliko.                |

#### Več nastavitev

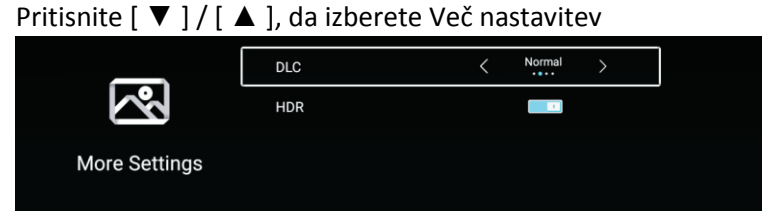

#### DLC

Pritisnite  $[ \bullet ] / [ \bullet ]$ , da izberete DLC in pritisnite  $[\bullet] / [\bullet]$  za izbiro temno/normalno/svetlo/izklopljeno.

#### HDR

S tipko [ ◀ ] / [ ► ] nastavite ON / OFF.

#### Zvok

Za prikaz glavnega menija pritisnite tipko MENU. Pritisnite gumb [ ◀ ] / [ ► ], da izberete Zvok v glavnem meniju.

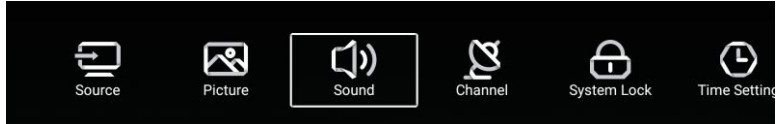

Pritisnite [ ▼ ] / [ ▲ ] za izbor: Način zvoka / Bas / Visoki toni / Levo-desno / AVC / Zvočni opis / motnje sluha / Več nastavitev.

Standard Sound Mode (1)0 N Sound Balance ê Balance 0 [])) AVC 1 Audio Description 1 Sound 1 Hearing Impaired Audio Description AD Volume Hearing Impaired Sound More Settings

Pritisnite ENTER / [ ◀ ] / [ ► ], da izberete ali prilagodite.

#### Način zvoka

Pritisnite [▼] / [▲] gumb za izbiro načina zvoka in nato pritisnite gumb [◀] / [▶] za izbiro. (Izbirno: Standardno, glasba, gledališče, novice, uporabniško).

| Standardno                                                                                                    | Ustvari uravnotežen zvok v vseh okoljih.                  |  |
|----------------------------------------------------------------------------------------------------|-----------------------------------------------------------|--|
| Glasba                                                                                                    | Ohrani originalni zvok. Dobro za glasbene programe.       |  |
| Gledališče                                                                                                    | Izboljša visoke in nizke tone za bogato zvočno doživetje. |  |
| Novice                                                                                                    | Izboljšan glas.                                           |  |
| Uporabniško                                                                                                    | Izberite, če želite prilagoditi nastavitve slike.         |  |
|                                                                                                    |                                                           |  |
| Bas                                                                                                    | Nastavitev nizkih tonov                                   |  |
| Visoki toni                                                                                                    | Prilagodite visoke tone.                                  |  |
| Levo-desno                                                                                                    | Prilagodite izhodno ravnovesje levega in desnega kanala.  |  |
| Pritisnite $[\mathbf{\nabla}]/[\mathbf{A}]$ gumb za izbiro načina ravnovesja in nato pritisnite gumb $[\mathbf{A}]/[\mathbf{b}]$ za izbiro. |                                                           |  |

#### AVC

Pritisnite [▼] / [▲] gumb za izbiro AVC in nato pritisnite gumb [◀] / [▶] za izbiro ON/OFF. Ko odprete AVC, ko nastavite glasnost in ne glede na različico, natisnjeno na vsakem kanalu, lahko glasnost zvočnika ostane stabilna.

#### Zvočni opis

S tipko [  $\triangleleft$  ] / [  $\blacktriangleright$  ] nastavite ON / OFF. Če je nastavitev ON, pritisnite [ $\triangleleft$ ] / [ $\blacktriangleright$ ], da nastavite zvok AD.

#### Oslabljen sluh

S tipko [ ◀ ] / [ ► ] nastavite ON / OFF.

Opomba: Zvočni opis za motnje sluha so na voljo samo, če je na voljo signal za televizor.
#### Več nastavitev

Pritisnite **[▼]** / **[▲]** gumb za izbiro Več nastavitev in nato pritisnite gumb **[◄]** / **[▶]** za izbiro.

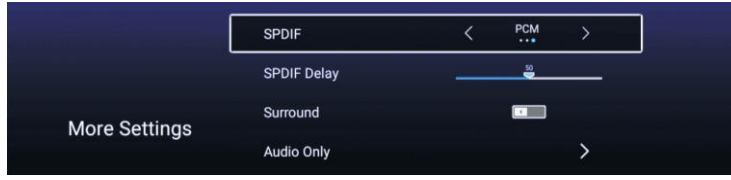

#### SPDIF

Pritisnite  $[\mathbf{V}]/[\mathbf{A}]$  gumb za izbiro SPDIF in nato pritisnite gumb  $[\mathbf{A}]/[\mathbf{b}]$  za izbiro OFF/RAW/PCM.

#### SPDIF zamik

Pritisnite  $[\mathbf{V}]/[\mathbf{A}]$  gumb za izbiro zamika SPDIF in nato pritisnite gumb  $[\mathbf{A}]/[\mathbf{b}]$  za prilagoditev.

#### Prostorski zvok

Dosezite boljši prostorski zvok.

Pritisnite  $[\mathbf{V}] / [\mathbf{A}]$  gumb za izbiro prostorskega zvoka in nato pritisnite gumb  $[\mathbf{A}] / [\mathbf{P}]$  za izbiro ON/OFF.

#### Samo zvok

Predvaja se samo zvok brez prikaza zaslona.

Pritisnite  $[\mathbf{V}] / [\mathbf{A}]$  gumb za izbiro samo zvoka in nato pritisnite gumb  $[\mathbf{A}] / [\mathbf{V}]$  za izbiro ON/OFF.

| Audio Or            | nly Notice         |
|---------------------|--------------------|
| Are you sure to ope | n Audio Only Mode? |
| Cancel              | ок                 |

#### Kanal

Za prikaz glavnega menija pritisnite tipko MENU. Pritisnite gumb [ ◀ ] / [ ► ], da izberete Kanal v glavnem meniju.

Pritisnite  $[\mathbf{V}] / [\mathbf{A}]$ , da izberete, in pritisnite  $[\mathbf{A}] / [\mathbf{V}]$  za vstop

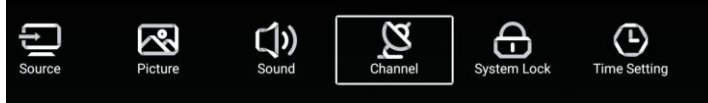

#### Zemeljska antena

Izberite Zemeljska / Kabelska / Satelitska za nastavitev.

| <b>N</b> | Country            |     | > |  |
|----------|--------------------|-----|---|--|
| 2        | Antenna Type       | Air |   |  |
| Channel  | Auto Scan          |     | > |  |
| ondriner | Analog Manual Scan |     | > |  |

## Država

Pritisnite [ > ], da nastavite državo za iskanje.

| Auto Scan           | >                                                                      |
|---------------------|------------------------------------------------------------------------|
| Analog Manual Scan  | >                                                                      |
| Digital Manual Scan | >                                                                      |
| Channel List        | >                                                                      |
|                     | Auto Scan<br>Analog Manual Scan<br>Digital Manual Scan<br>Channel List |

#### Samodejno iskanje

Pritisnite [♥] / [▲] gumb za izbiro Samodejnega iskanja in pritisnite tipko ENTER za začetek samodejnega iskanja.

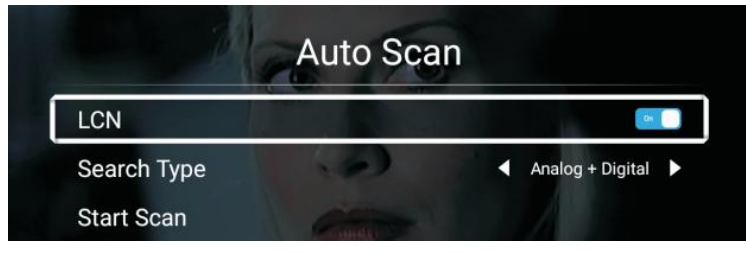

### Analogno ročno iskanje

Pritisnite [▼] / [▲] gumb za izbiro Analognega ročnega iskanja in pritisnite tipko ENTER za začetek iskanja.

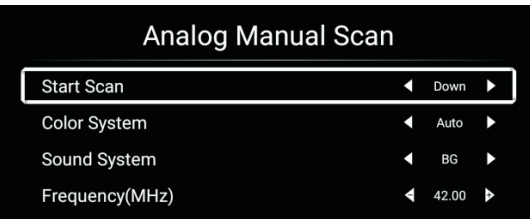

## Digitalno ročno iskanje

Pritisnite [▼] / [▲] gumb za izbiro digitalnega ročnega iskanja in pritisnite ENTER, da pričnete z iskanjem.

| Digital Manual Scan |        |     |
|---------------------|--------|-----|
| Freqency Name       | 37     | ►   |
| Start Scan          |        |     |
| Frequency           | 602.00 | MHz |
| DTV                 |        |     |
| Radio               |        |     |
| Data                |        |     |
| Signal Level:0%     |        |     |
| 0                   |        |     |

#### Seznam kanalov

Pritisnite [♥] / [▲] gumb za izbiro seznama kanalov za ogled kanalov, in pritisnite MENU za urejanje kanala.

(Preskoči / Izbriši / Prilj).

| : <b>III</b><br>Edit | Cha                | annel L     | ist |       |
|----------------------|--------------------|-------------|-----|-------|
| ۵۵<br>Skip           | <u>)</u><br>Delete | र्टू<br>Fav |     | 5-1 ( |
|                      |                    |             |     |       |
|                      |                    |             |     |       |
|                      |                    |             |     |       |
|                      |                    |             |     |       |
|                      |                    |             |     |       |
|                      |                    |             |     |       |

## **EPG** Pritisnite [ ▼ ] / [ ▲ ] za izbor EPG.

|                                                                                                    | Take Me Out                                                                                                    | 2/2<br>0AI |
|----------------------------------------------------------------------------------------------------|----------------------------------------------------------------------------------------------------|------------|
|                                                                                                    | Paddy McGuinness hosts the hilarious dating show. Braving the love lift this time are So<br>from London, Keshav from Leeds, Cory from Newcastle and Adam from Bedfordshire. [                                                                                                    | coti<br>S] |
|                                                                                                    |                                                                                                    |            |
|                                                                                                    | < 2016/02/20 ►                                                                                                    |            |
| 34 ITV2+1                                                                                                    | <ul> <li>4 2016/02/20 ▶</li> <li>12:15AM - 01:30AM Take Me Out</li> </ul>                                                                                                    |            |
| 34 ITV2 +1<br>35 ITV2 +1                                                                                                    |                                                                                                    |            |
| 34         ITV2 +1           35         ITV2 +1           36         ITV3                                                                                                    |                                                                                                    |            |
| 34         ITV2 +1           35         ITV2 +1           36         ITV3           37         ITV4+1                                                                                    |                                                                                                    |            |
| 34         ITV2 +1           35         ITV2 +1           36         ITV3           37         ITV4+1           38         ITVBe                                                         |                                                                                                    |            |
| 34         ITV2 +1           35         ITV2 +1           36         ITV3           37         ITV4+1           38         ITVBe           39         ITVBe+1                            | 2016/02/20     12:15AM - 01:30AM Take Me Out     01:30AM - 01:55AM Toxo and a Half Men     01:55AM - 02:20AM Two and a Half Men     02:20AM - 02:40AM Totally Bonkers Guinness World Records     02:40AM - 03:5AM Totally Bonkers World Records     03:05AM - 03:30AM Planet's Funniest Animals                                   |            |
| 34         ITV2 +1           35         ITV2 +1           36         ITV3           37         ITV4+1           38         ITVBe           39         ITVBe+1           40         QUEST | 2016/02/20     12:15AM - 01:30AM Take Me Out     01:30AM - 01:55AM Two and a Haif Men     01:55AM - 02:20AM Two and a Haif Men     02:20AM - 02:40AM Totally Bonkers Guinness World Records     02:40AM - 03:05AM Totally Bonkers World Records     03:05AM - 03:30AM Planets Funniest Animals     03:30AM - 04:00AM Teleshopping |            |

Snemanje Nastavite čas in kanal za samodejno snemanje.

Program Oglejte si program, ki ste ga nastavili za snemanje.

Opomni Nastavite čas za opozorilo za snemanje.

Pritisnite gumb na daljinskem upravljalniku, da program takoj posnamete.

Pritisnite gumb na daljinskem upravljalniku, da program takoj nehate snemati.

## Informacije CI (Potreba po podpori delovanja CI)

Pritisnite tipko [▼] / [▲], da izberete informacije CI, nato pritisnite gumb Enter, za prikaz podrobnosti, če ste vstavili CI kartico

Pozor: Samo s CI kartico v televizorju bo element CI Information prikazan v meniju.

#### Tip antene - kabelska

Izberite Zemeljska / Kabelska / Satelitska za nastavitev.

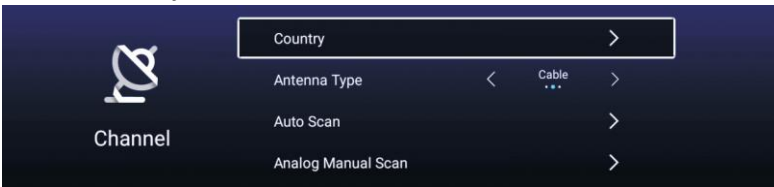

Država

Pritisnite [ ► ], da nastavite državo za iskanje.

|         | Auto Scan           | > |  |
|---------|---------------------|---|--|
| Ø       | Analog Manual Scan  | > |  |
|         | Digital Manual Scan | > |  |
| Channel | Channel List        | > |  |

#### Samodejno iskanje

Pritisnite [♥] / [▲] gumb za izbiro Samodejnega iskanja in pritisnite tipko ENTER za začetek samodejnega iskanja.

|   |             | Auto Scan |   |                  |   |
|---|-------------|-----------|---|------------------|---|
| ſ | LCN         |           |   |                  |   |
|   | Search Type |           | • | Analog + Digital | • |
|   | Scan Mode   |           | • | Network          | • |
|   | Network ID  |           | • | Auto             | • |
|   | Frequency   |           | • | Auto             | • |
|   | Symbol Rate |           | • | Auto             | • |
|   | Modulation  |           | • | Auto             | • |
|   | Start Scan  |           |   |                  |   |

#### Analogno ročno iskanje

Pritisnite [▼] / [▲] gumb za izbiro Analognega ročnega iskanja in pritisnite tipko ENTER za začetek iskanja.

| Analog Manual Scan |   |       |   |
|--------------------|---|-------|---|
| Start Scan         | ◀ | Down  | ► |
| Color System       | • | Auto  | ► |
| Sound System       | ◀ | BG    | ► |
| Frequency(MHz)     | ٩ | 42.00 | ۵ |

#### Digitalno ročno iskanje

Pritisnite [▼] / [▲] gumb za izbiro Digitalnega ročnega iskanja in pritisnite tipko ENTER za začetek

| Digital M         | lanual Scan |        |   |
|-------------------|-------------|--------|---|
| Start Scan        |             |        |   |
| Frequency         | •           | 113000 | • |
| Network ID        | •           | Auto   | ► |
| Symbol Rate       | •           | Auto   | ► |
| Modulation        | •           | Auto   | ► |
| DTV               |             |        |   |
| Radio             |             |        |   |
| Data              |             |        |   |
| Signal Level:0%   |             |        |   |
| Signal Quality:0% |             |        |   |
|                   |             |        |   |

#### Seznam kanalov

Pritisnite [▼] / [▲] gumb za izbiro seznama kanalov na seznam in pritisnite MENU gumb uredi kanal (Preskoči / Izbriši / Prilj).

2016/02/20 12:15AM ~ 01:30AM

#### EPG

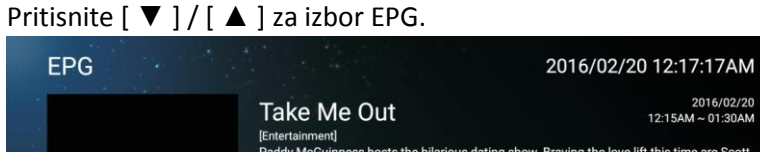

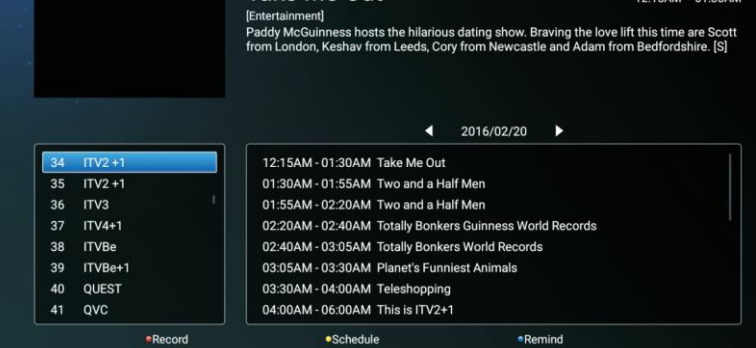

# Vrsta antene – satelit (potrebna je podpora za funkcijo DVB-S2)

Izberite Zemeljska / Kabelska / Satelitska za nastavitev.

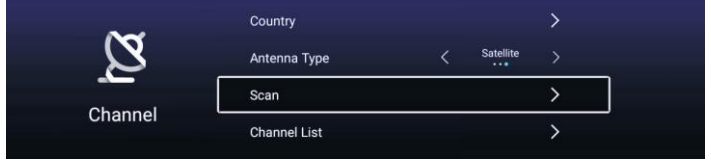

## Država

Pritisnite [ > ], da nastavite državo za iskanje.

## Iskanje

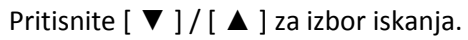

| Search for Scramble Channel |           |   |
|-----------------------------|-----------|---|
| Scan Mode                   | Blind     |   |
| Switch Type                 | Universal |   |
| DiSEqC A                    | None      | > |
| DiSEqC B                    | None      | > |
| DiSEqC C                    | None      | > |
|                             |           |   |
|                             |           |   |
| Digital Manual Scan         |           |   |
| Restore to Default          | >         |   |

#### Samodejno iskanje

Astral Astral Astral Astral ATV : Program DTV : 0 Program Radio : 0 Program Data : 0 Program

Pritisnite gumb [ ▼ ] / [ ▲ ], da izberete samodejno iskanje za samodejno iskanje programa.

## Digitalno ročno iskanje

Pritisnite gumb [ ▼ ] / [ ▲ ], da izberete digitalno ročno iskanje iskanje programa, ki ste ga nastavili.

| > |
|---|
|   |
|   |
|   |
|   |
|   |

#### **Obnovitev privzetih nastavitev**

Pritisnite [ ▼ ] / [ ▲ ], da izberete privzete nastavitve in določite, ali želite počistiti vaše satelitske kanale.

|                    | Warr                                            | ing                                        |     |  |
|--------------------|-------------------------------------------------|--------------------------------------------|-----|--|
| Ar                 | e you sure to restore config to<br>satellite cl | o default, which will clean yo<br>hannels? | iur |  |
| DISEqC C           | Cancel                                          | ок                                         |     |  |
| DiSEqC D           |                                                 |                                            |     |  |
|                    |                                                 |                                            |     |  |
|                    |                                                 |                                            |     |  |
| Restore to Default |                                                 |                                            | >   |  |

## Seznam kanalov

Pritisnite [ ▼ ] / [ ▲ ] za izbiro seznama kanalov, pritisnite gumb MENU in uredite kanal (Preskoči /

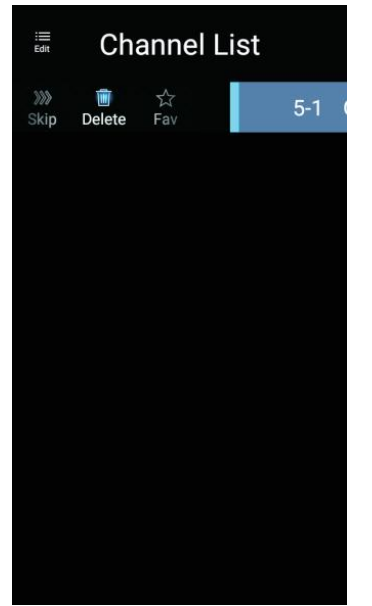

#### Zaklep sistema

Pritisnite tipko MENI, da se prikaže glavni meni. Pritisnite tipko [ ◀ ] / [ ▶ ] in izberite Zaklep sistema.

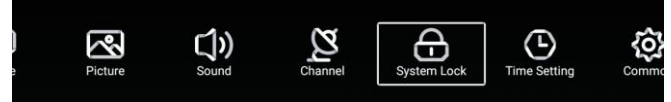

S tipko [▼]/[▲] izberite spremeni geslo/zaklep sistema. Pritisnite ENTER/[◀]/[►] za vnos.

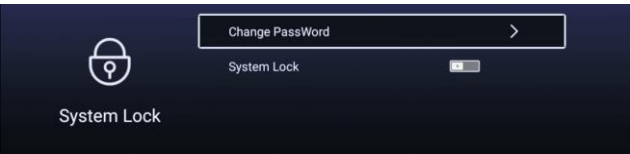

#### Zamenjaj geslo

| S tipko [ ▼ ] / [ ▲ ] spremenite geslo. |    |  |  |
|-----------------------------------------|----|--|--|
| Change Password                         |    |  |  |
| Old Password                            |    |  |  |
| New Password                            |    |  |  |
| Confirm Password                        |    |  |  |
| Cancel                                  | ОК |  |  |

#### Zaklep sistema

Pritisnite [ $\nabla$ ] / [ $\blacktriangle$ ] za izbor zaklepa sistema.

#### Starševski nadzor

Nekateri programi morda niso primerni za otroke, z nastavitvijo starševskega nadzora starši lahko samodejno zaščitijo neprimerne oddaje.

Pritisnite [▼]/[▲] za izbor starševskega nadzora.

Pritisnite [▼]/[▲], da izberete izklop/4/5/6/7 ... 18. (Starost otrok)

Ta možnost je na voljo samo, če obstaja signal za televizor.

#### Zaklep tipkovnice

S tipko [▼]/[▲] zaklenite tipkovnico. Opomba: Ta funkcija je na voljo, ko je zaklep sistema vklopljen.

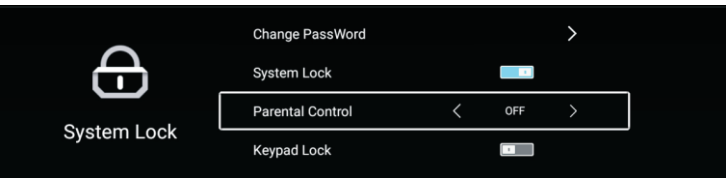

#### Nastavitev časa

Pritisnite gumb MENI za prikaz menija. S tipko [ ◀ ] / [ ► ] izberite nastavitev časa v glavnem meniju

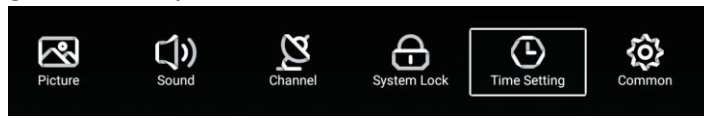

Pritisnite [▼]/[▲] za izbor. Časovnik / časovnik mirovanja OSD / časovnik za samodejni vklop. Pritisnite ENTER / [◀] / [►] za vnos.

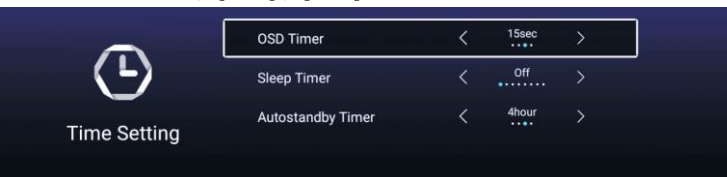

## Časovnik OSD

Pritisnite  $[\mathbf{\nabla}]/[\mathbf{\Delta}]$  gumb za izbiro časovnika OSD in nato pritisnite gumb  $[\mathbf{\triangleleft}]/[\mathbf{b}]$  za izbiro. (Možnost: izklop, 5 sek, 15 sek, 30 sek).

## Čas spanja

Pritisnite  $[\mathbf{V}] / [\mathbf{A}]$  gumb za izbiro čas spanja in nato pritisnite gumb  $[\mathbf{A}] / [\mathbf{b}]$  za izbiro. (Opcija: izklopljeno, 15 min, 30 min, 45 min, 60 min, 90 min, 120 min, 240 min).

#### Časovnik za samodejni izklop

S tipko [ ▼ ] / [ ▲ ] spremenite časovnik za samodejni izklop. (Možnost: izklop, 3 ure, 4 ure, 5 ur)

#### Splošno

Pritisnite gumb MENI za prikaz menija. Pritisnite gumb [◀] / [▶] za izbiro Splošno v glavnem meniju.

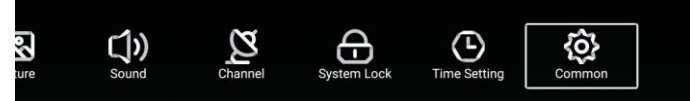

Pritisnite [ ▼ ] / [ ▲ ] za izbor. Modri zaslon / jezik zvoka 1. / jezik zvoka 2. / jezik podnapisov 1. jezik / podnaslov 2. / HDMI CEC / ponastavitev menija

### Pritisnite ENTER/ [◀] / [▶] za vnos.

| ~~~~         | PVR Setting           | > |
|--------------|-----------------------|---|
| <u>{</u> 0}} | Blue Screen           |   |
| Common       | Audio Language 1st    | > |
|              | Audio Language 2nd    | > |
| ŝ            | Subtitle Language 1st | > |
|              | Subtitle Language 2nd | > |
| Common       | HDMI CEC              | > |
|              | Menu Reset            | > |

#### **Nastavitev PVR**

Pritisnite [  $\mathbf{\nabla}$  ] / [  $\mathbf{\Delta}$  ] za izbor Nastavitve PVR.

Pritisnite [◀] / [▶] za izbiro Disk / Format / Seznam snemanja / Seznam načrtov. Opomba: Ta možnost je na voljo samo, če obstaja signal za televizor.

| -           |               |       |   |  |
|-------------|---------------|-------|---|--|
|             | Select Disk   | < abc |   |  |
|             | Format        |       | > |  |
|             | Record List   |       | > |  |
| PVR Setting | Schedule list |       | > |  |

#### Modri zaslon

Pritisnite [ ▼ ] / [ ▲ ] za izbor Modrega zaslona. Pritisnite tipko [ ◀ ] / [ ► ], da nastavite ON / OFF.

Jezik zvoka 1. / jezik zvoka 2. / jezik podnaslova 1. jezik / podnaslov 2.
Pritisnite gumb [ ▶ ], da izberete želeni jezik.
Opomba: Na voljo samo, če obstaja signal za televizor.

#### HDMI CEC

Pritisnite [ ▼ ] / [ ▲ ] za izbor HDMI CEC. Pritisnite tipko [ ◀ ] / [ ► ], da nastavite ON / OFF.

|          | HDMI CEC Switch       |   |
|----------|-----------------------|---|
|          | Tv Auto Power On      |   |
| HDMLCEC  | Device Auto Power Off |   |
|          | HDMI ARC              |   |
|          | Tv Auto Power On      |   |
|          | Device Auto Power Off |   |
| HDMI CEC | HDMI ARC              |   |
|          | Device List           | > |
|          |                       |   |

#### Seznam naprav

Pritisnite gumb [ ► ], da si ogledate vse naprave.

## Ponastavitev menija

Pritisnite gumb [ ► ], da določite, ali želite ponastaviti meni.

|            | Menu Res                                  | set         |   |
|------------|-------------------------------------------|-------------|---|
|            | All previous settings will t<br>Continue? | be deleted. |   |
|            | Cancel                                    | ок          |   |
| ~A.a       | Blue Screen                               |             |   |
| <b>{O}</b> | HDMI CEC                                  |             | > |
|            | Menu Reset                                |             | > |

## POMOČ

| Brez napajanja                                                    | Preverite, ali je napajalni kabel televizorja vklopljen ali ne. Če ni<br>napajanja, izvlecite vtič in ga ponovno vstavite po 60 sekundah.<br>Ponovno vklopite televizor                                                                                                    |
|-------------------------------------------------------------------|----------------------------------------------------------------------------------------------------|
| Slab sprejem signala                                              | <ul> <li>Podvajanje slike ali obris, če so v okolici visoke zgradbe ali planine.</li> <li>Efekt slike lahko nastavite z ročnim upravljanjem: upoštevajte navodila za spreminjanje smeri zunanje antene.</li> <li>Če uporabljate notranjo anteno bo v določenih okoliščinah sprejem slabši .Torej lahko spremenite smer antene za prilagoditev učinka slike.</li> <li>Če se kvaliteta slike ne izboljša, morate uporabiti zunanjo anteno.</li> </ul>                                                      |
| Ni slike                                                          | <ul> <li>Preverite, ali je antena na zadnji strani televizorja pravilno priključena<br/>ali ne.</li> <li>Poskusite izbrati druge kanale in preverite, ali je problem v televizorju<br/>samem.</li> </ul>                                                                                                    |
| Slika je v redu, a ni zvoka                                       | <ul> <li>Povečajte glasnost.</li> <li>Preverite, ali je televizor v načinu izklopa zvoka ali ne, in pritisnite<br/>gumb za utišanje, če želite nadaljevati z vklopljenim zvokom.</li> </ul>                                                                                                    |
| Zvok je v redu, napaka<br>barv ali brez slike                     | <ul> <li>Povečajte kontrast in svetlost.</li> </ul>                                                                                                    |
| Snežna statika slike in šum                                       | • Preverite, ali je antena na zadnji strani televizorja pravilno priključena ali ne.                                                                                                    |
| Razpokana linija                                                  | <ul> <li>Motnje, ki jih povzroča sesalec, sušilec za lase. Prosimo, izklopite te<br/>vrste električnih naprav.</li> </ul>                                                                                                    |
| Slika ali Dvojno<br>»simulacrum«. TV se ne<br>odziva z daljincem. | <ul> <li>Morda lokacija za anteno ni dobra. Z visoko anteno lahko izboljšate kakovost prikazane slike.</li> <li>Daljinski upravljalnik usmerite neposredno na senzor na televizorju. Če se televizor še vedno ne odziva, preverite, ali je plastična vreča na daljinskem upravljalniku ali ne. Preverite, ali je postavitev baterije pravilna. Zamenjajte novo baterijo.</li> <li>Televizor se preklopi na stanje pripravljenosti, če daljinskega upravljalnika v nekaj minutah ne uporabite.</li> </ul> |
| Ni videa (PC Način)                                               | <ul> <li>Preverite, ali je kabel zaslona pravilno povezan z VGA.</li> <li>Preverite, ali je kabel za prikaz slike zvit.</li> </ul>                                                                                                    |
| Vertikalno utripanje (PC<br>Način)                                | <ul> <li>Vstopite v glavni meni, Uporabite regulator ure odstranjevanje šuma<br/>video zaslona.</li> </ul>                                                                                                    |
| Horizontalno trganje (PC<br>način)                                | <ul> <li>Nastavite avdio vodoravno v glavnem meniju, da počistite vodoravno<br/>linijo trganja.</li> <li>Zaslon je presvetel ali pretemen (PC način)</li> <li>Prilagodite kontrast ali svetlost v glavnem meniju.</li> </ul>                                                                                                    |
| PC Funkcija se ne odziva                                          | <ul> <li>Preverite nastavitev računalnika v stanju združljive ločljivosti zaslona</li> </ul>                                                                                                    |
| Trganje linije pri povezavi<br>RCA                                | <ul> <li>Uporabite kakovosten priključni kabel.</li> </ul>                                                                                                    |
| Težava še vedno obstaja                                           | <ul> <li>Izključite napajalni kabel in počakajte 30 sekund, nato ga ponovno<br/>priklopite. Če imate težave z našim televizorjem, ga ne popravljajte<br/>sami. Obrnite se na center za pomoč strankam.</li> </ul>                                                                                                    |

Celotna slika in svetlost se bo zmanjšala, če bo televizor prikazoval isto sliko. Opomba: Zato vas prosimo, da televizor ne prikazuje enake slike preveč dolgo Meni ali ista slika, ki ima veliko razliko v razmerju svetlosti in kontrasta dolgo časa.

## SPECIFIKACIJE

| Velikost zaslona | Poraba energije     | Glavni dodatki             |
|------------------|---------------------|----------------------------|
| 16"              | 24W                 |                            |
| 19"              | 36W/48W             |                            |
| 22"              | 36W/48W             |                            |
| 24"              | 36W/48W             |                            |
| 28"              | 36W                 | Uporabniški priročnik 1x   |
| 32"              | 56W/65W/100W        | Daljinski upravljalnik: 1x |
| 39"/40"          | 60W/70W/76W         | Napajalni kabel 1x         |
| 42"              | 67W/70W/95W/100W    | AAA baterije 2x            |
| 43"              | 65W/80W             |                            |
| 50"              | 100W/108W/135W      |                            |
| 55"              | 100W/135W/140W/160W |                            |
| 65"              | 159W/165W/195W      |                            |
|                  |                     |                            |

|      | Frekvenca delovanja | Moč oddajanja  |
|------|---------------------|----------------|
| WiFi | 2400 ~ 2483,5       | manj kot 100mW |

ŽIVLJENJSKA DOBA: 60.000 ur

## Daljinski upravljalnik

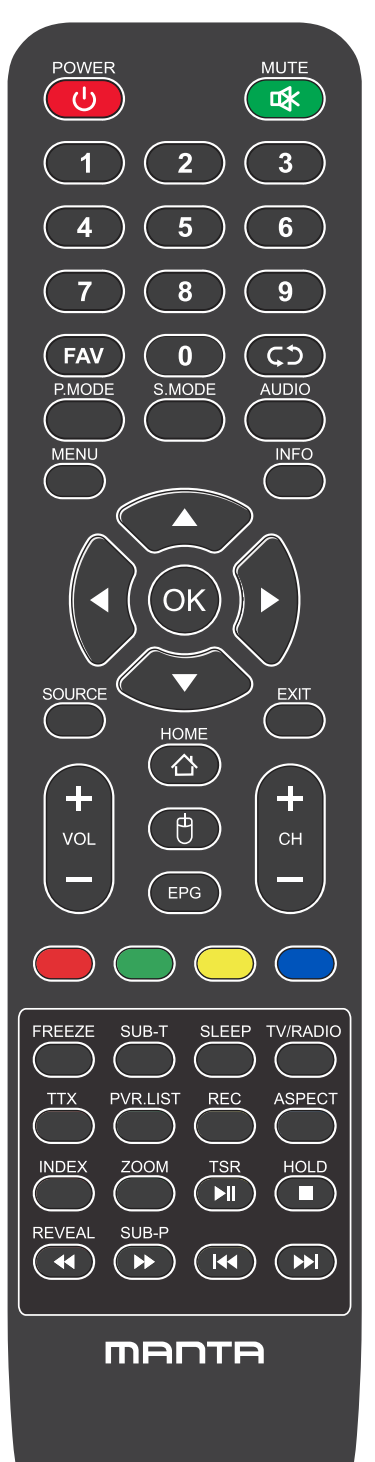

**POWER:** Vklop in izklop televizije.

**MUTE:** Zmanjša glasnost televizorja na najnižjo raven. Ponovno pritisnite, da povrnete glasnost.

FAV: Prikaži seznam priljubljenih kanalov.

Priklic (C) : Vrne na prejšnji kanal.

P.MODE: Preklaplja med prednastavljenim načinom slike.

**S.MODE (zvočni način):** Preklaplja med prednastavljenim načinom zvoka.

AUDIO: Preklopite avdio kanal v DVD ali multimedijski način.

**MENU(MENI):** Odpre glavni meni ali se vrne na zgornjo raven podmenija. **INFO(INFORMACIJE):** Pritisnite za prikaz informacij o trenutnem programu.

Puščice (◀/►/▲/▼): Uporablja štiri puščice za označevanje različnih elementov v TV meniju ali za spreminjanje vrednosti.

OK: Gumb za vnos in potrjevanje.

**SOURCE (VHOD):** Pritisnite, da izberete vir signala.

EXIT: Izhod iz trenutnega menija ali funkcije.

VOL+ ali VOL-: Poveča ali zmanjša glasnost televizorja.

CH+ ali CH-: Za dostop do naslednjega ali prejšnjega kanala.

DOMOV: Dostop do pametnega vozlišča.

MOJ: Pokažite ali skrijete miško.

## Daljinski upravljalnik

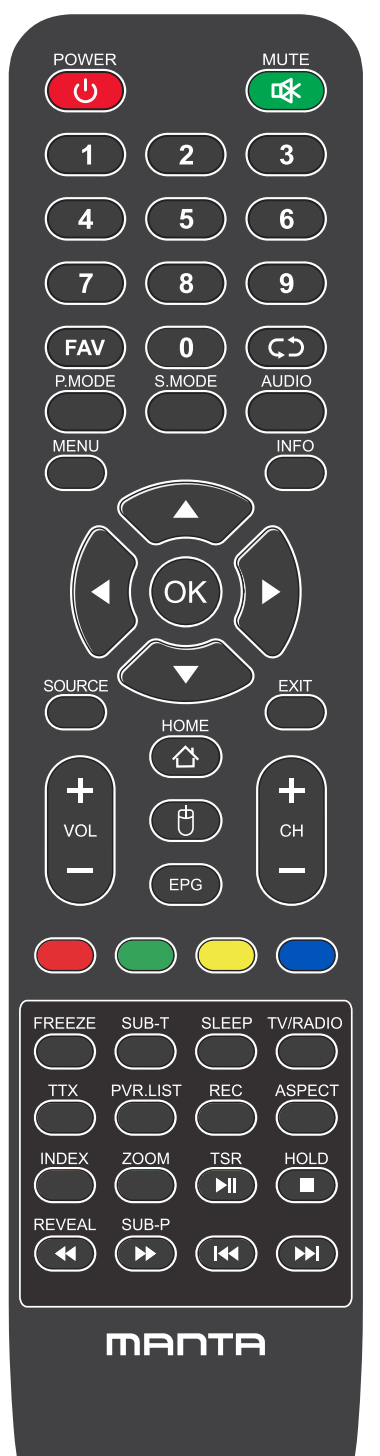

EPG: Prikaže elektronski vodnik po programih.

**RDEČA / ZELENA / RUMENA / MODRA:** Uporabite dodatne funkcije v OSD meniju.

FREEZE: Jelenlegi kép.

SUB-T: Prikaži informacije o opisih

**SLEEP (spanje):** Izbere izklopni časovnik, po katerem se bo televizor samodejno izklopil.

TV/RADIO: Preklop naprave med televizijo in radiem.

**TTX(besedilo):** Za vstop v način teleteksta. Teletekst se ne oddaja na Novi Zelandiji.

PVR. SEZNAM: Seznam posnetkov.

REC: Snemanje

Aspekt: preklopi med prednastavljenim načinom velikosti zaslona

HOLD: Način teleteksta - zadrži prikaz trenutne strani.

REVEAL (prikaži): Način teleteksta - Prikaže ali skrije skrite besede.

**SUB-P:** Dostop do podstrani.

INDEX (kazalo): Za prikaz strani kazala.

**ZOOM(velikost):** Spremenite velikost zaslona v načinu teleteksta.

▶ I ■: ustavite in predvajajte ali zaustavite medijske datoteke;

↔ Hitro pregledovanje in hitro previjanje naprej.

🕊 🕪 🛛 : Izberite prejšnjo ali naslednjo medijsko datoteko,

## INFORMACJA O PRAWIDŁOWYM POSTĘPOWANIU W PRZYPADKU UTYLIZACJI URZĄDZEŃ ELEKTRONICZNYCH I ELEKTRYCZNYCH

Umieszczony na naszych produktach symbol przekreślonego kosza na śmieci informuje, że nieprzydatnych urządzeń elektrycznych czy elektronicznych nie można wyrzucać razem z odpadami gospodarczymi.

Właściwe działanie w wypadku konieczności utylizacji urządzeń czy podzespołów lub ich recyclingu polega na oddaniu urządzenia do punktu zbiórki, w którym zostanie ono bezpłatnie przyjęte. W niektórych krajach produkt można oddać podczas zakupu nowego urządzenia.

Prawidłowa utylizacja urządzenia daje możliwość zachowania naturalnych zasobów Ziemi na dłużej i zapobiega degradacji środowiska naturalnego. Informacje o punktach zbiórki urządzeń wydają właściwe władze lokalne.

Nieprawidłowa utylizacja odpadów zagrożona jest karami przewidzianymi prawem obowiązującym na danym terenie.

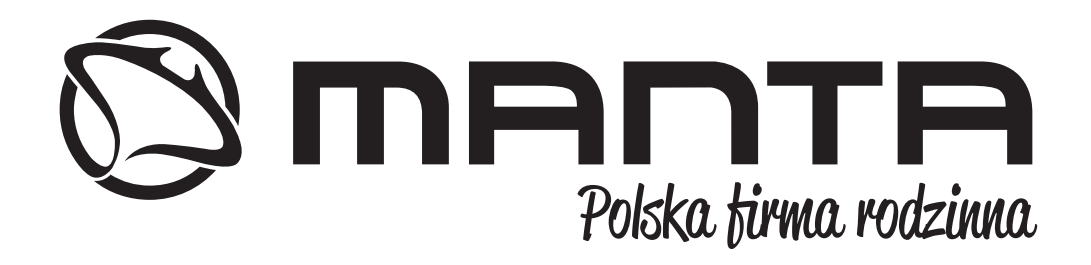

#### INFOLINIA SERWISOWA

#### tel: +48 22 123 96 60 lub e-mail: serwis@manta.com.pl

od poniedziałku do piątku w godz. 9:00-17:00 Producent zastrzega sobie możliwość wprowadzenia zmian w specyfikację produktu bez uprzedzenia.

#### SERVICE INFOLINE

tel: +48 22 123 96 60 or e-mail: serwis@manta.com.pl

from Monday to Friday, 9:00-17:00

The manufacturer reserves the right to make changes to product specifications without notice.

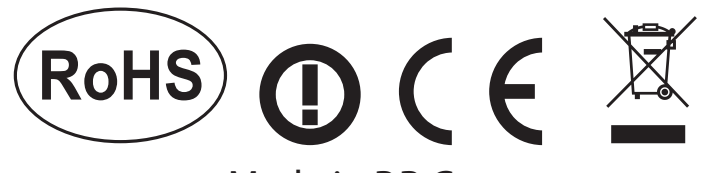

## Made in P.R.C. FOR MANTA EUROPE

Manta S.A. niniejszym oświadcza, że typ urządzenia radiowego 75LUA120D jest zgodny z dyrektywą 2014/53/EU. Pełny tekst deklaracji zgodności EU jest dostępny pod adresem: **www.manta.com.pl** 

Manta S.A. hereby declares that the type of the 75LUA120D radio device complies with Directive 2014/53 / EU. The full text of the EU declaration of conformity is available at the following address **www.manta.com.pl** 

Manta S.A. declara que el tipo de dispositivo de radio 75LUA120D cumple con la Directiva 2014/53 / UE. El texto completo de la declaración de conformidad de la UE está disponible en la siguiente dirección **www.manta.com.pl** 

A Manta S.A. declara que o tipo do dispositivo de rádio 75LUA120D está em conformidade com a Diretiva 2014/53 / UE. O texto integral da declaração UE de conformidade está disponível no seguinte endereço:

## www.manta.com.pl

A Manta S.A. Kijelenti, hogy a 75LUA120D rádióeszköz típusa megfelel a 2014/53 / EU irányelvnek. Az EU-megfelelőségi nyilatkozat teljes szövege a következő címen érhető el **www.manta.com.pl** 

Manta S.A. izjavlja, da je tip radijske naprave 75LUA120D skladen z Direktivo 2014/53 / EU. Celotno besedilo izjave EU o skladnosti je na voljo na naslednjem naslovu **www.manta.com.pl**  Korzystanie z funkcji Android Smart na telewizorach Manta Telewizory firmy Manta oparte są na systemie Android AOSP (Android Open Source Project) i pozwalają na korzystanie z aplikacji kompatybilnych z tym systemem. Nie wszystkie aplikacje działają na systemie AOSP.System AOSP pozwala na instalowanie oraz usuwanie aplikacji.Firma Manta S.A. nie odpowiada za zmiany wprowadzane przez dostawców aplikacji. Konieczna jest także aktualizacja oprogramowania co jakiś czas.

Using the Android Smart function on Manta TVs Manta TVs are based on the Android AOSP (Android Open Source Project) system and allow the use of applications compatible with this system. Not all applications work on the AOSP system. The AOSP system allows you to install and remove applications. Manta S.A. company not responsible for changes made by application providers. You also need to update the software from time to time.

Uso de la función Android Smart en televisores Manta Los televisores Manta se basan en el sistema Android AOSP (Android Open Source Project) y permiten el uso de aplicaciones compatibles con este sistema. No todas las aplicaciones funcionan en el sistema AOSP.El sistema AOSP le permite instalar y eliminar aplicaciones. Empresa Manta S.A. no se hace responsable de los cambios realizados por los proveedores de la aplicación. También debe actualizar el software de vez en cuando.

Usando a função Android Smart em TVs Manta As TVs Manta são baseadas no sistema Android AOSP (Android Open Source Project) e permitem o uso de aplicativos compatíveis com este sistema. Nem todos os aplicativos funcionam no sistema AOSP. O sistema AOSP permite instalar e remover aplicativos. Empresa Manta S.A. não nos responsabilizamos pelas alterações feitas pelos provedores de aplicativos. Você também precisa atualizar o software periodicamente.

Az Android intelligens funkció használata a Manta tévéknél A Manta tévék az Android AOSP (Android Open Source Project) rendszeren alapulnak, és lehetővé teszik a rendszerrel kompatibilis alkalmazások használatát. Nem minden alkalmazás működik az AOSP rendszeren. Az AOSP rendszer lehetővé teszi az alkalmazások telepítését és eltávolítását. Manta S.A. cég nem felelős az alkalmazás-szolgáltatók által végrehajtott változásokért. Időnként frissítenie kell a szoftvert is.

Uporaba funkcije Android Smart na televizorjih Manta Televizorji Manta temeljijo na sistemu Android AOSP (Android Open Source Project) in omogočajo uporabo aplikacij, združljivih s tem sistemom. Ne delujejo vse aplikacije v sistemu AOSP. Sistem AOSP vam omogoča namestitev in odstranjevanje aplikacij. Podjetje Manta S.A. ne odgovarja za spremembe, ki jih opravijo ponudniki aplikacij. Občasno morate tudi posodobiti programsko opremo.